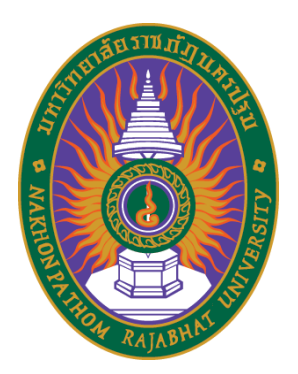

# คู่มือการปฏิบัติงาน หน่วยเงินงบประมาณแผ่นดิน

ศิริวรรณ เหมือนจินดา

งานการเงินและบัญชี กองกลาง สำนักงานอธิการบดี มหาวิทยาลัยราชภัฏนครปฐม พ.ศ. 2559

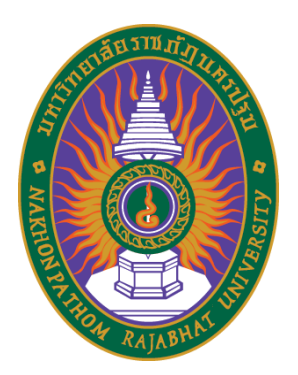

# คู่มือการปฏิบัติงาน หน่วยเงินงบประมาณแผ่นดิน

ศิริวรรณ เหมือนจินดา ตำแหน่ง นักวิชาการเงินและบัญชี

งานการเงินและบัญชี กองกลาง สำนักงานอธิการบดี มหาวิทยาลัยราชภัฏนครปฐม พ.ศ. 2559

## คำนำ

คู่มือการปฏิบัติงาน "หน่วยเงินงบประมาณแผ่นดิน" ฉบับนี้จัดทำขึ้นเพื่อใช้ประกอบการปฏิบัติงานของ เจ้าหน้าที่การเงินและเจ้าหน้าที่อื่น ๆ ที่เกี่ยวข้องกับการเบิกจ่ายเงินงบประมาณแผ่นดิน รวมถึงผู้ที่สนใจศึกษา ค้นคว้าด้านการเบิกจ่ายเงินงบประมาณ กระบวนการขั้นตอนการตั้งเบิกและรับเงิน เอกสารประกอบการเบิกจ่าย งานการเงินและบัญชีได้จัดทำคู่มือฉบับนี้เพื่อเป็นสื่อกลางสำหรับเผยแพร่ ซึ่งผู้ที่ได้ศึกษาคู่มือนี้ สามารถปฏิบัติงาน ได้จริง นำไปสู่การปฏิบัติงานที่ถูกต้อง และเป็นผลดีต่อองค์กรโดยเฉพาะอย่างยิ่งขั้นตอนการปฏิบัติงาน เนื้อหาใน คู่มือเล่มนี้ แบ่งออกเป็น 5 บทคือบทที่1 บทนำ บทที่ 2 เอกสารและงานวิจัยที่เกี่ยวข้อง บทที่ 3 ภาระงานความ รับผิดชอบ บทที่ 4 วิธีการปฏิบัติงาน และบทที่ 5 สรุปผลการปฏิบัติงาน ปัญหาอุปสรรค และข้อเสนอแนะเพื่อการ พัฒนา

ผู้จัดทำหวังเป็นอย่างยิ่งว่าจะเป็นประโยชน์สำหรับผู้ที่สนใจศึกษาค้นคว้า และผู้ที่ติดต่อประสานงานกับ งานการเงินและบัญชี ให้เกิดความเข้าใจระเบียบและขั้นตอนวิธีปฏิบัติงานด้านเบิกจ่ายเงินงบประมาณแผ่นดินมาก ขึ้น ช่วยให้การทำงานถูกต้อง และรวดเร็วยิ่งขึ้น

ผู้จัดทำขอขอบพระคุณ นางรัตนา ยังจิรวัฒนชัย หัวหน้างานการเงินและบัญชี รองศาสตราจารย์ชัยเลิศ ปริสุทธกุล ผู้อำนวยการสำนักวิทยบริการและเทคโนโลยีสารสนเทศ ที่ได้ให้คำแนะนำ ข้อเสนอแนะที่มีคุณค่ายิ่ง กระทั่งคู่มือการปฏิบัติงานเล่มนี้สำเร็จลุล่วงได้ด้วยดี

> ศิริวรรณ เหมือนจินดา 31 มกราคม 2559

## สารบัญ

| คำนำ    |                                                                    |
|---------|--------------------------------------------------------------------|
| สารบัญ  |                                                                    |
| สารบัญม | าาพ                                                                |
| บทที่ 1 | บทนำ                                                               |
|         | ประวัติมหาวิทยาลัยราชภัฏนครปฐม                                     |
|         | การแบ่งส่วนราชการมหาวิทยาลัยราชภัฏนครปฐม                           |
|         | การแบ่งส่วนราชการสำนักงานอธิการบดี                                 |
|         | ความเป็นมาของสำนักงานอธิการบดี                                     |
|         | การบริหารงานสำนักงานอธิการบดี                                      |
|         | ปรัชญา วิสัยทัศน์ พันธกิจ ประเด็นยุทธศาสตร์ เป้าประสงค์ อัตตลักษณ์ |
|         | ความเป็นมาและความสำคัญของคู่มือปฏิบัติงาน                          |
|         | วัตถุประสงค์การทำคู่มือการปฏิบัติงาน                               |
|         | ขอบเขตของคู่มือปฏิบัติงาน                                          |
|         | ประโยชน์ที่จะได้รับ                                                |
|         | นิยามศัพท์เฉพาะ                                                    |
| บทที่ 2 | เอกสารและงานวิจัยที่เกี่ยวข้อง                                     |
|         | แนวคิด                                                             |
|         | ความหมาย                                                           |
|         | หลักเกณฑ์                                                          |
|         | การแบ่งประเภท                                                      |
|         | ความสำคัญ                                                          |
|         | คุณลักษณะ                                                          |
|         | งานวิจัยที่เกี่ยวข้อง                                              |
| บทที่ 3 | ภาระงานความรับผิดชอบ                                               |
|         | การบริหารงานของหน่วย.                                              |
|         | ขอบเขตหน้าที่ของหน่วย                                              |

## สารบัญ (ต่อ)

|                 |                 |                                                   | หน้า |
|-----------------|-----------------|---------------------------------------------------|------|
|                 | การวิเคราะห์    | SWOT                                              | 35   |
|                 | มาตรฐานกำห      | หนดตำแหน่ง                                        | 36   |
|                 | หน้าที่หลักที่เ | ปฏิบัติงาน                                        | 39   |
|                 | หน้าที่รองที่ป  | ฏิบัติ                                            | 40   |
|                 | ทรัพยากรที่รัง  | บผิดชอบ                                           | 40   |
|                 | แผนปฏิบัติงา    | นและงบประมาณ                                      | 41   |
| บทที่ 4         | วิธีการปฏิบัติง | งาน                                               | 50   |
|                 | การตั้งเบิกใน   | ระบบ GFMIS                                        | 53   |
|                 | การเบิกจ่ายเรื  | งินงบประมาณแผ่นดิน ในระบบ Grow Account            | 81   |
|                 | การเรียกรายง    | งานต่าง ๆ ในระบบ GFMIS                            | 94   |
| บทที่ 5         | สรุปผลการปรู    | ฏิบัติงาน ปัญหาอุปสรรค และข้อเสนอแนะเพื่อการพัฒนา | 111  |
|                 | สรุปผลการปล     | ฏิบัติงาน                                         | 111  |
|                 | ปัญหาอุปสรร     | รค และแนวทางแก้ไข                                 | 111  |
|                 | ข้อเสนอแนะเ     | พื่อการพัฒนา                                      | 112  |
| บรรณานุ         | บรรณานุกรม      |                                                   |      |
| ภาคผนว          | ก               |                                                   | 115  |
|                 | ภาคผนวก ก       | อาคารสถานที่ปฏิบัติงาน                            | 116  |
|                 | ภาคผนวก ข       | ระเบียบ กฎหมาย ข้อบังคับ มติคณะรัฐมนตรี           |      |
|                 |                 | หนังสือเวียนและความรู้ที่เกี่ยวข้อง               | 119  |
|                 | ภาคผนวก ค       | คำสั่งต่าง ๆ ที่ได้รับมอบหมาย                     | 121  |
| ประวัติผู้เขียน |                 |                                                   |      |

## สารบัญภาพ

| หน้า |
|------|
|------|

| บทที่ 1 |     |                                                                    |     |
|---------|-----|--------------------------------------------------------------------|-----|
| ภาพที่  | 1.1 | แผนภูมิการแบ่งส่วนราชการของมหาวิทยาลัยราชภัฏนครปฐม                 | 5   |
| ภาพที่  | 1.2 | แผนภูมิการแบ่งส่วนราชการสำนักงานอธิการบดี                          | 6   |
| ภาพที่  | 1.3 | แผนภูมิการบริหารงานสำนักงานอธิการบดี                               | 9   |
| บทที่ 3 |     |                                                                    |     |
| ภาพที่  | 3.1 | แผนภูมิการบริหารงานของงานการเงินและบัญชี                           | 33  |
| ภาพที่  | 3.2 | แผนภูมิโครงสร้างงานการเงินและบัญชี                                 | 34  |
| ภาพที่  | 3.3 | แผนภูมิงบประมาณรายได้และงบแผ่นดินของงานการเงินและบัญชี             |     |
|         |     | ประจำปีงบประมาณ 2559                                               | 41  |
| บทที่ 4 |     |                                                                    |     |
| ภาพที่  | 4.1 | ผังงานการตั้งเบิกในระบบ GFMIS                                      | 80  |
| ภาพที่  | 4.2 | ผังงานการเบิกจ่ายเงินงบประมาณแผ่นดิน ในระบบ Grow Account           | 92  |
| ภาพที่  | 4.3 | ผังงานการเบิกจ่ายเงินงบประมาณแผ่นดิน ในระบบ Grow Account           | 93  |
| ภาพที่  | 4.4 | ผังงานการเรียกรายงานต่าง ๆ ในระบบ GFMIS                            | 110 |
| ภาคผนวก |     |                                                                    |     |
| ภาพที่  | 1   | ห้องปฏิบัติงานการเงินและบัญชี ชั้น 2 อาคารเฉลิมพระเกียรติ 50 พรรษา |     |
|         |     | มหาวชิราลงกรณ                                                      | 116 |
| ภาพที่  | 2   | บรรยากาศภายในห้องปฏิบัติงานการเงินและบัญชี                         | 116 |
| ภาพที่  | 3   | มุมรับชำระเงินและจ่ายเช็คให้บุคคลภายในและภายนอก                    | 117 |
| ภาพที่  | 4   | มุมต้อนรับบุคคลภายในมหาวิทยาลัยราชภัฏนครปฐม                        | 117 |
| ภาพที่  | 5   | มุมทำงาน โต๊ะปฏิบัติงานของนางสาวศิริวรรณ เหมือนจินดา               | 118 |

## บทที่ 1 บทนำ

มหาวิทยาลัยราชภัฏนครปฐม เดิมคือโรงเรียนสตรีฝึกหัดครูนครปฐม รับเฉพาะนักเรียนหญิง เปิดสอนชั้นฝึกหัดครูประชาบาล และได้มีการเปลี่ยนแปลงชื่อตามยุคสมัย เปลี่ยนแปลงทั้งทางบทบาท และโครงสร้างเข้าไปสู่ความเป็นอุดมศึกษามากขึ้น สาระสำคัญของการเปลี่ยนแปลงการศึกษาใน สาขาวิชาการต่าง ๆ นอกเหนือจากการผลิตครู พ.ศ.2547 พระบาทสมเด็จพระเจ้าอยู่หัว ทรงพระ กรุณาโปรดเกล้า ๆ ลงพระปรมาภิไธยใน พ.ร.บ. มหาวิทยาลัยราชภัฏ พ.ศ.2547 พร้อมทั้งปรับปรุง โครงสร้างหมวดวิชาศึกษาทั่วไป เพื่อให้เป็นไปตามมาตรฐานของ สกอ.

## ประวัติมหาวิทยาลัยราชภัฏนครปฐม

พ.ศ.2479 เริ่มตั้งเป็น "โรงเรียนสตรีฝึกหัดครูนครปฐม" โดยใช้ตึกหอทะเบียนมณฑลนครชัย ศรี ซึ่งตั้งอยู่ ณ เลขที่ 86 ถนนเทศา ตำบลพระปฐมเจดีย์ อำเภอเมือง จังหวัดนครปฐม รับเฉพาะนักเรียน หญิง เปิดสอนชั้นฝึกหัดครูประชาบาล

พ.ศ.2503 เปิดรับนักเรียนฝึกหัดครูชาย โดยให้เรียนร่วมกับนักเรียนฝึกหัดครูหญิง เริ่มเปิด สอนระดับประกาศนียบัตร วิชาการศึกษา (ป.กศ.) เริ่มงานโครงการฝึกครูชนบท

พ.ศ.2511 เปลี่ยนชื่อโรงเรียนสตรีฝึกหัดครูนครปฐม เป็นโรงเรียนฝึกหัดครูนครปฐม พ.ศ.2512 ย้ายสถานที่จากเลขที่ 86 ถนนเทศา ไปอยู่เลขที่ 85 ถนนมาลัยแมน (ตรงข้ามวัด ใหม่ปิ่นเกลียว) เปิดรับนักเรียนครู ตามโครงการผลิตครูประโยคครูปฐม (ป.ป.)

พ.ศ.2513 เปลี่ยนชื่อจากโรงเรียนฝึกหัดครูนครปฐม เป็นวิทยาลัยครูนครปฐม เมื่อวันที่ 16 มกราคม พ.ศ.2513 และเปิดสอนระดับประกาศนียบัตรวิชาการศึกษาชั้นสูง (ป.กศ. สูง)

พ.ศ.2518 เริ่มดำเนินการและบริหารตามพระราชบัญญัติวิทยาลัยครู พ.ศ.2518 ทำให้วิทยา-ลัยครูเปลี่ยนแปลงทั้งทางบทบาท และโครงสร้างเข้าไปสู่ความเป็นอุดมศึกษามากขึ้น ดังเช่น ที่ระบุไว้ใน มาตรา 5 คือ "ให้วิทยาลัยครูเป็นสถาบันค้นคว้าและวิจัย ผลิตครูถึงระดับปริญญาตรี ส่งเสริมวิทย ฐานะของครูอาจารย์ และบุคลากรทางการศึกษา ทำนุบำรุงศิลปวัฒนธรรม และให้บริการทางวิชาการ แก่ชุมชน" วิทยาลัยครูนครปฐมซึ่งได้รับฐานะให้เป็นวิทยาลัยครูได้เพียง 5 ปี ก็ได้มีการปรับปรุงโครง สร้างและขยายบทบาทออกไปอย่างกว้างขวางตั้งแต่พระราชบัญญัติประกาศใช้

พ.ศ.2521 เปิดสอนระดับปริญญาตรี (ค.บ.) หลักสูตร 2 ปี เปิดโครงการอบรมครูและบุคลา-กรทางการศึกษาประจำการ (อคป.) รุ่นที่ 1 เมื่อภาคเรียนที่ 2

พ.ศ.2523 เริ่มเปิดสอนหลักสูตรปริญญาตรี 4 ปี

พ.ศ.2527 ได้มีการแก้ไขเพิ่มเติมพระราชบัญญัติวิทยาลัยครู พ.ศ.2518 ซึ่งการเปลี่ยนแปลงบาง มาตราทำให้วิทยาลัยครูมีความสมบูรณ์ และปฏิบัติภารกิจสนองความต้องการของสังคมให้กว้างขวาง ขึ้น สาระสำคัญของการเปลี่ยนแปลงลักษณะหนึ่งในมาตรา 5 คือ ให้วิทยาลัยครูจัดการศึกษาใน สาขาวิชาการต่าง ๆ นอกเหนือจากการผลิตครูได้ด้วย

พ.ศ.2528 วิทยาลัยครูนครปฐมได้เปิดสอนระดับอนุปริญญาสายวิชาการอื่น (อ.วท. และ อ.ศศ.) เป็นปีแรก มี 5 สาขาวิชาเอก แยกเป็นสายศิลปศาสตร์ 2 สาขาวิชาเอก วารสารศาสตร์และ การประชาสัมพันธ์ และการออกแบบ และสายวิทยาศาสตร์ 3 สาขาวิชาเอก คือการอาหารพืชศาสตร์ และอิเล็กทรอนิกส์

พ.ศ.2529 รับนักศึกษาสาขาวิชาการอื่นเพิ่มขึ้น และเปิดถึงระดับปริญญาตรีเป็นปีแรกและ เปิดโครงการการศึกษาสำหรับบุคลากรประจำการ (กศ.บป.) ระดับปริญญาตรี และอนุปริญญาเป็นปี แรก เปิดดำเนินการโรงเรียนสาธิต โดยรับนักเรียนชั้นมัธยมศึกษาปีที่ 1 จำนวน 2 ห้องเรียน ในแผนการเรียนอังกฤษ–คณิตศาสตร์ โดยใช้อาคารนอน ดี.3 ดัดแปลงเป็นอาคารเรียน ใน ขณะเดียวกันได้ดำเนินงานควบคู่ไปกับโรงเรียนสาธิตอนุบาล ซึ่งเปิดสอนมาตั้งแต่ปี พ.ศ.2522 โดยใช้ อาคารเรียนชั่วคราว มีตั้งแต่ชั้นเด็กเล็ก อนุบาล 1 และอนุบาล 2

พ.ศ.2535 พระบาทสมเด็จพระเจ้าอยู่หัวทรงพระกรุณาโปรดเกล้า ฯ พระราชทานนาม วิทยาลัยครูว่า "สถาบันราชภัฏ" เมื่อวันที่ 14 กุมภาพันธ์ พ.ศ.2535

พ.ศ.2538 ประกาศใช้ พ.ร.บ. สถาบันราชภัฏ วันที่ 25 มกราคม พ.ศ.2538

พ.ศ.2540 เปิดโครงการจัดการศึกษาเพื่อปวงชน (กศ.พป.) และเปิดสอนระดับประกาศนียบัตร บัณฑิตวิชาชีพครู (ป.บัณฑิต)

พ.ศ.2541 เปิดศูนย์ให้การศึกษา ณ สถาบันอินเตอร์เทค อำเภอสามพราน จังหวัดนครปฐม เปิดรับนักศึกษาปริญญาโท สาขาบริหารการศึกษา

พ.ศ.2542 เปิดศูนย์ให้การศึกษา ณ โรงเรียนอ้อมน้อยโสภณชนูปถัมภ์ อำเภอกระทุ่มแบน จัง-หวัดสมุทรสาคร เปิดรับนักศึกษาระดับปริญญาโท สาขาสังคมศาสตร์เพื่อการพัฒนา และสาขา ไทยคดีศึกษา เริ่มเปิดรับนักศึกษา ศูนย์จัดการศึกษาระดับอุดมศึกษาสำหรับครูประจำการ (ศอ.คป.)

พ.ศ.2543 เริ่มเปิดรับนักศึกษาศูนย์จัดการศึกษา ระดับอุดมศึกษาสำหรับผู้นำชุมชน (ศอช.)

พ.ศ.2546 เปิดโครงการสมทบร่วมกับวิทยาลัยพลศึกษาสมุทรสาครเปิดหลักสูตรบัญชีบัณฑิต (บช.บ.) เป็นปีแรก

พ.ศ.2547 พระบาทสมเด็จพระเจ้าอยู่หัว ทรงพระกรุณาโปรดเกล้า ฯ ลงพระปรมาภิไธยใน พ.ร.บ. มหาวิทยาลัยราชภัฏ พ.ศ.2547 พิมพ์ประกาศในราชกิจจานุเบกษา ฉบับกฤษฎีกา เล่ม 121 ตอน พิเศษ 23 ก ลงวันที่ 14 มิถุนายน พ.ศ.2547 มีผลบังคับใช้ตั้งแต่วันที่ 15 มิถุนายน เป็นต้นไป พ.ศ.2548 ดำเนินการปรับปรุงและสร้างหลักสูตรสำหรับเปิดสอนในปีการศึกษา 2549 พร้อมทั้งปรับปรุงโครงสร้างหมวดวิชาศึกษาทั่วไป เพื่อให้เป็นไปตามมาตรฐานของ สกอ.

พ.ศ.2549 เปิดสอนหลักสูตรใหม่เพิ่มเติม 6 สาขาวิชา ได้แก่ สาขาวิชาวิศวกรรมศาสตร บัณฑิต (วศ.บ.) (วิศวกรรมโทรคมนาคม) สาขาวิชาคอมพิวเตอร์และเทคโนโลยีสารสนเทศ (ค.บ.) สาขาวิชาพลศึกษาและการส่งเสริมสุขภาพ (ค.บ.) สาขาวิชาสารสนเทศศาสตร์ (ศศ.บ.) สาขาวิชา ศิลปกรรม (ดิจิตอลอาร์ท) สาขาวิชาภาษาจีน และระดับปริญญาโท สาขาวิชา Executive MBA

พ.ศ.2550 เปิดสอนหลักสูตรใหม่เพิ่มเติม 7 สาขาวิชา ได้แก่ สาขาวิชาในระดับปริญญาตรี 4 สาขา คือสาขาวิชาภาษาไทยเพื่อการสื่อสาร (ศศ.บ) สาขาวิชาสหกิจวิทยาเพื่อพัฒนาท้องถิ่น (ศศ.บ.) สาขาวิชาการปกครองส่วนท้องถิ่น (ศศ.บ.) และสาขาวิชานิติศาสตร์ (น.บ.) และสาขาวิชาระดับ ปริญญาโท 3 สาขา คือ สาขาวิชาภาษาอังกฤษ (ศศ.ม.) สาขาวิชาเทคโนโลยีอุตสาหกรรม (วท.ม.) และ สาขาวิชาวิทยาศาสตร์ศึกษา (วท.ม.)

พ.ศ.2551 เปิดสอนหลักสูตรใหม่เพิ่มเติม 6 สาขาวิชา ได้แก่ สาขาวิชาเทคโนโลยีการผลิตพืช (วท.บ.) สาขาวิชาเคมีอุตสาหกรรม (วท.บ.) สาขาวิชาวิศวกรรมอิเล็กทรอนิกส์ (วศ.บ.) สาขาวิชา วิศวกรรมโยธา (วศ.บ.) สาขาวิชาระบบเกษตรยั่งยืน (วท.ม.) และสาขาวิชาสหวิทยาการเพื่อการ พัฒนา (ระดับปริญญาเอก)

พ.ศ.2552 เปิดสอนหลักสูตรใหม่เพิ่มเติม 7 สาขาวิชา ได้แก่ สาขาเทคโนโลยีคอมพิวเตอร์ อุตสาหกรรม (วท.บ.) สาขาวิชาเทคโนโลยีคอมพิวเตอร์ (วท.บ.) สาขาวิชาพัฒนาซอฟต์แวร์ (วท.บ.) สาขาวิชาวิศวกรรมทรัพยากรน้ำ (วศ.บ.) สาขาการจัดการโลจิสติกส์ (บธ.บ.) สาขาการธุรกิจระหว่าง ประเทศ (บธ.บ.) สาขาวิชาพยาบาล (พย.บ.)

พ.ศ.2553 ปรับปรุงหลักสูตร 2 สาขาวิชา ได้แก่ สาขาวิชาพยาบาล (พย.บ.) สาขาวิชาวิศว-กรรมทรัพยากรน้ำ (วศ.บ.)

พ.ศ.2554 เปิดสอนหลักสูตรใหม่เพิ่มเติม 3 สาขาวิชา ได้แก่ สาขาวิชาประถมศึกษา 5 ปี (ค.บ.) สาขาวิชาการวิจัยและพัฒนานวัตกรรมการจัดการเรียนรู้ (ค.ม.) สาขาวิชารัฐประศาสนศาสตร์ (รป.ม.)

ปรับปรุงหลักสูตร 3 สาขาวิชา ได้แก่ สาขาวิชาพลศึกษา 5 ปี (ค.บ.) สาขาเทคโนโลยีคอม-พิวเตอร์ (วท.บ.) สาขาวิชาวิศวกรรมซอฟแวร์ (วท.บ.)

พ.ศ.2555 เปิดสอนหลักสูตรใหม่เพิ่มเติม 11 สาขาวิชา ได้แก่ สาขาวิชาการศึกษาปฐมวัย (ค.บ.) สาขาวิชาพยาบาลศาสตร์ (พย.บ.) สาขาวิชาการบัญชี (บช.บ.) สาขาวิชาการจัดการทั่วไป (บธ. ม.) สาขาวิชาการบริหารการศึกษา (ค.ม.) สาขาวิชาการจัดการอาหาร (ศศ.บ.)นิติศาสตร์ (น.บ.) สาขาวิชาภาษาไทย (ค.บ.) สาขาวิชาสังคมศึกษา (ค.บ.) สาขาวิชาการพัฒนาชุมชน (ศศ.บ.) สาขาวิชา ภาษาไทยเพื่อการสื่อสาร (ศศ.บ.) พ.ศ.2556 เปิดสอนหลักสูตรใหม่เพิ่มเติม 4 สาขาวิชา ได้แก่ สาขาวิชาฟิสิกส์ (วท.ม.) สาขา วิชาภาษาอังกฤษ (ศศ.ม.) สาขาวิชาเทคโนโลยีสารสนเทศ (วท.ม.) สาขาวิชาฟิสิกส์ (ปร.ด.)

## การแบ่งส่วนราชการมหาวิทยาลัยราชภัฏนครปฐม

การแบ่งส่วนราชการเริ่มต้นจากสภามหาวิทยาลัย โดยมีอธิการบดีเป็นผู้ควบคุมกำกับดูแล มหาวิทยาลัยในภาพรวม และมีรองอธิการบดีดูแลบริหารจัดการหน่วยงานต่าง ๆ ภายในมหาวิทยาลัย ตามหน้าที่ที่รับผิดชอบ

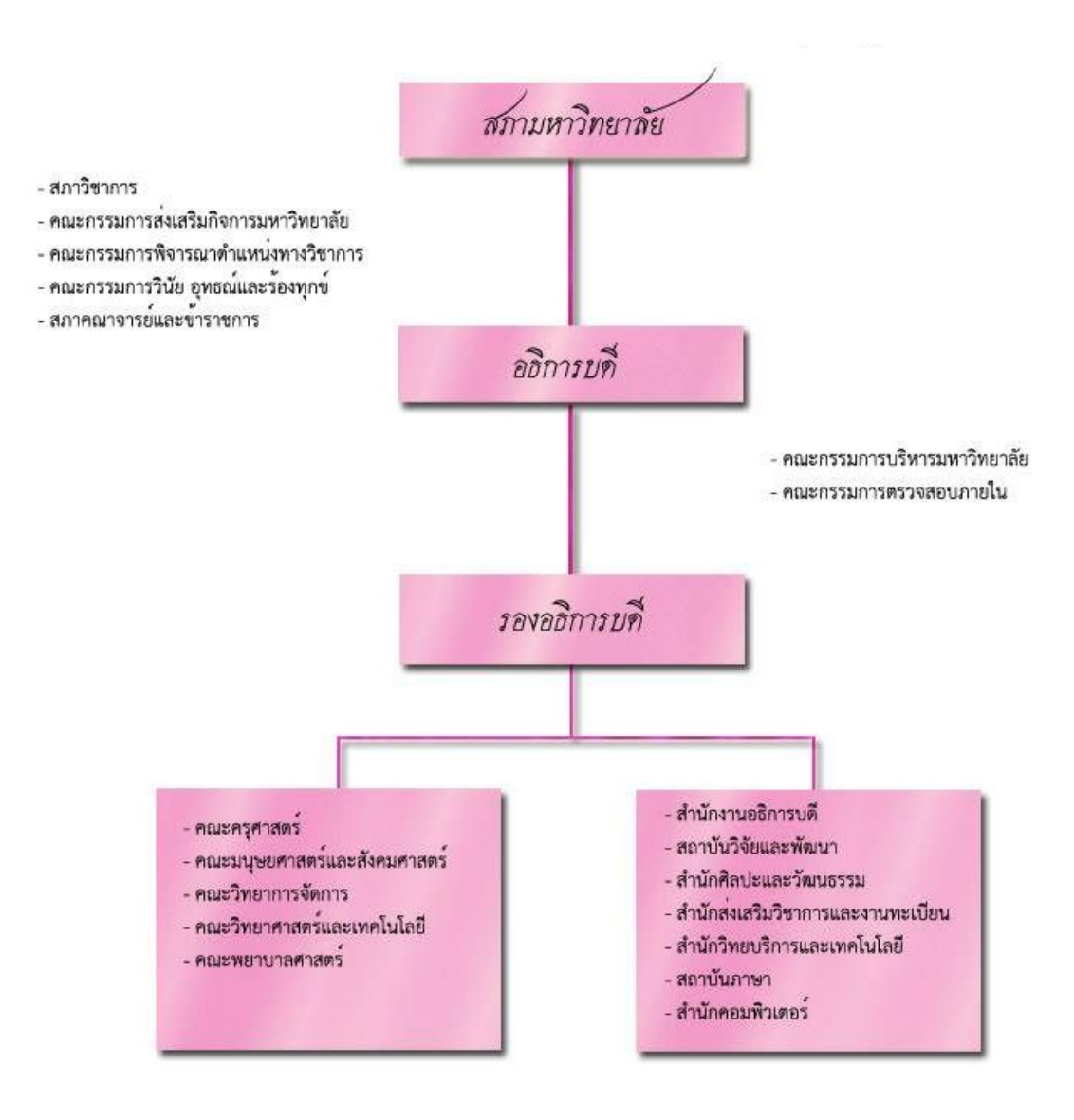

## โครงสร้างการแบ่งส่วนราชการของมหาวิทยาลัยราชภัฏนครปฐม

**ภาพที่ 1.1** แผนภูมิการแบ่งส่วนราชการของมหาวิทยาลัยราชภัฏนครปฐม

## การแบ่งส่วนราชการสำนักงานอธิการบดี

สำนักงานอธิการบดี แบ่งเป็น 3 กอง ประกอบด้วย กองกลาง กองนโยบายและแผน และ กองพัฒนานักศึกษา ในที่นี้จะกล่าวถึงในส่วนของงานกองกลาง เป็นศูนย์กลางของมหาวิทยาลัยที่รับ รวมการจัดการบริหารงานและส่งให้หน่วยงานและคณะต่าง ๆ บริหารงานต่อไป ซึ่งแบ่งส่วนราชการ ภายในออกเป็น 1 กลุ่ม 1 ส่วน 7 งาน และในส่วนของงาน มีดังนี้

- 1. งานบริหารทั่วไป
- 2. งานการเจ้าหน้าที่และนิติการ
- 3. งานการเงินและบัญชี
- 4. งานพัสดุ
- 5. งานอาคารสถานที่และภูมิสถาปัตย์
- 6. งานประชุมและพิธีการ
- 7. งานสวัสดิการรายได้และทรัพย์สิน

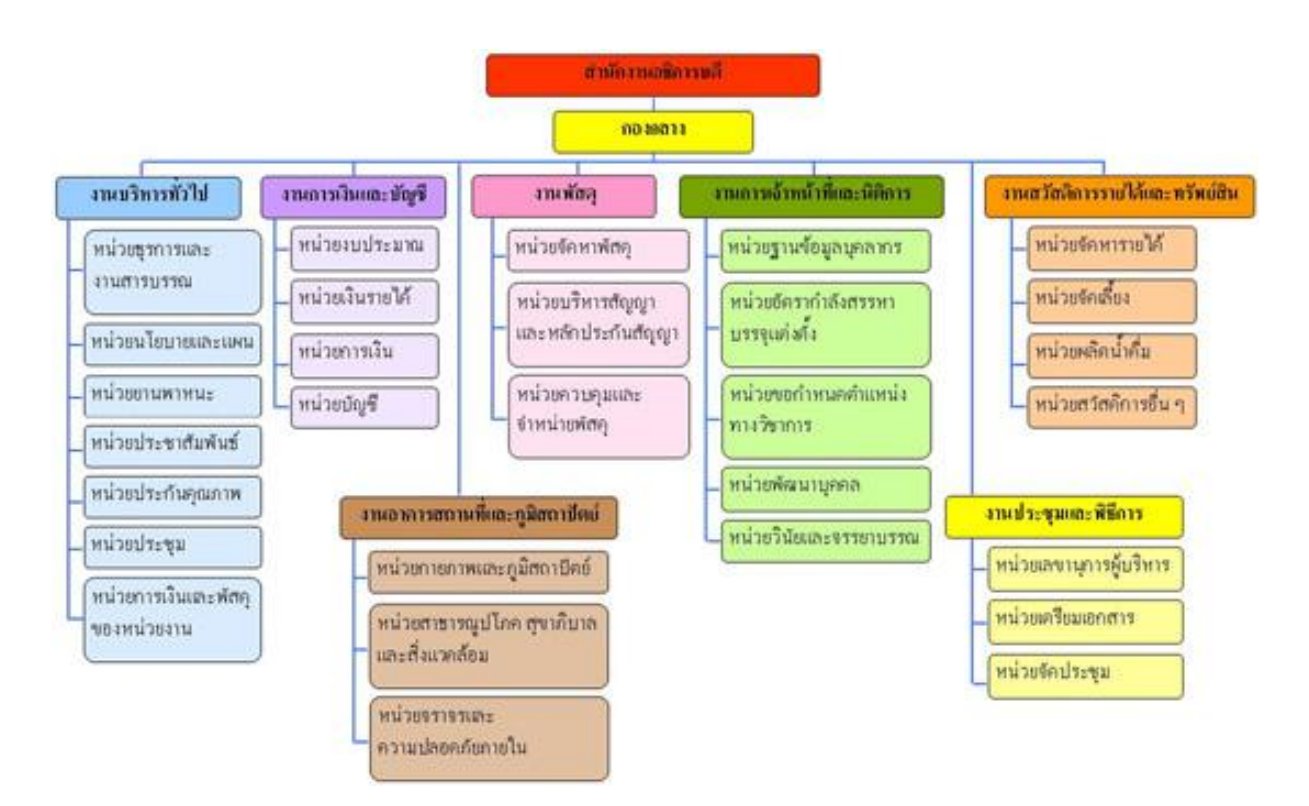

#### แผนภูมิการแบ่งส่วนราชการสำนักงานอธิการบดี

**ภาพที่ 1.2** แผนภูมิการแบ่งส่วนราชการสำนักงานอธิการบดี

### ความเป็นมาของสำนักงานอธิการบดี

สำนักงานอธิการบดี มหาวิทยาลัยราชภัฏนครปฐม จัดตั้งขึ้นตามพระราชบัญญัติวิทยาลัยครู พ.ศ.2518 โดยมีหน้าที่รับผิดชอบบริหารจัดการประสานงานและบริการเกี่ยวกับด้านบุคลากร งบ-ประมาณ การพัสดุครุภัณฑ์ และอาคารสถานที่ ตาม พ.ร.บ. วิทยาลัยครู พ.ศ.2518 มีชื่อว่า "สำนักงานอธิการ" ปัจจุบันที่ตั้งสำนักงานอธิการบดีอยู่ ณ อาคาร A1 ต่อมาสำนักงานอธิการบดีได้ ย้ายมา ณ อาคารเฉลิมพระเกียรติ 50 พรรษามหาวชิราลงกรณ เมื่อเดือนพฤษภาคม 2550 มีการจัด องค์การภายในประกอบด้วยฝ่ายต่าง ๆ 12 ฝ่าย ดังนี้

มีการจัดองค์การภายในประกอบด้วยฝ่ายต่าง ๆ 12 ฝ่าย คือ

- 1. ฝ่ายเลขานุการ
- 2. ฝ่ายการเงิน
- 3. ฝ่ายการเจ้าหน้าที่
- 4. ฝ่ายธุรการ
- 5. ฝ่ายประชาสัมพันธ์
- 6. ฝ่ายพัสดุ
- 7. ฝ่ายยานพาหนะ
- 8. ฝ่ายอนามัยและสุขาภิบาล
- 9. ฝ่ายสวัสดิการ
- 10. ฝ่ายอาคารสถานที่
- 11. ฝ่ายโสตทัศนอุปกรณ์
- 12. ฝ่ายรักษาความปลอดภัยและการจราจร

ต่อมาในปี พ.ศ.2538 พระราชบัญญัติสถาบันราชภัฏ ได้มีผลบังคับใช้โดยได้ประกาศในราช กิจจานุเบกษา เมื่อวันที่ 24 มิถุนายน 2538 และมีผลบังคับใช้ในวันที่ 25 มิถุนายน 2538 ทำให้ วิทยาลัยครูนครปฐมเปลี่ยนชื่อมาเป็น "สถาบันราชภัฏนครปฐม" ได้มีการเปลี่ยนแปลงการแบ่งส่วน ราชการภายในสถาบัน โดยเฉพาะ สำนักงานอธิการ ได้เปลี่ยนมาเป็น "สำนักงานอธิการบดี" และมี ผู้อำนวยการสำนักงานอธิการบดีเป็นผู้บริหารงานสูงสุด และในวันที่ 14 มิถุนายน 2547 พระราช-บัญญัติมหาวิทยาลัยราชภัฏ พ.ศ.2547 ได้ประกาศในราชกิจจานุเบกษา มีผลบังคับใช้ในวันที่ 15 มิถุนายน 2547 สถาบันราชภัฏนครปฐม จึงได้รับการจัดตั้งเป็น "มหาวิทยาลัยราชภัฏนครปฐม" จนถึงปัจจุบัน

รายชื่อผู้เคยดำรงตำแหน่งบริหารสำนักงานอธิการบดี (ตั้งแต่ปี 2519 - ปัจจุบัน)

- 1. ผู้ช่วยศาสตราจารย์ชำนาญ อินทจักร์ พ.ศ.2519 2527
- 2. ผู้ช่วยศาสตราจารย์ศุทธิณีย์ เถาทับนุ่ม พ.ศ.2527 2542

| 3. | ผู้ช่วยศาสตราจารย์สมพงษ์ โอศรีสกุล | พ.ศ.2542 - 2545                 |
|----|------------------------------------|---------------------------------|
| 4. | นางรัตนา จันทนากร                  | พ.ศ.2545 – 2550 (11 เม.ย. 2550) |
| 5. | รองศาสตราจารย์ชัยเลิศ ปริสุทธกุล   | 12 เม.ย. 2550 - 2552            |
| 6. | นางรัตนา จันทนากร                  | พ.ศ.2552 – 2556 (30 ก.ย. 2556)  |
| 7. | อาจารย์สุมาลี สิกเสน               | พ.ศ.2556 – 2557 (30 ก.ย. 2557)  |
| 8. | อาจารย์ ดร.ดารินทร์ โพธิ์ตั้งธรรม  | พ.ศ.2557 – 2558 (1 พ.ค. 2558)   |
| 9. | อาจารย์ ดร.สุมาลี สิกเสน           | 2 พ.ค.2558 – ถึงปัจจุบัน        |

## การบริหารงานสำนักงานอธิการบดี

สำนักงานอธิการบดี มีหน้าที่ควบคุมดูแลและจัดการในเรื่องทั่วไปของมหาวิทยาลัย มีการจัด หน่วยงานย่อยรับผิดชอบงานต่าง ๆ เป็นงาน สำนัก และคณะต่าง ๆ ดำเนินการประสานงานและ กำกับติดตามเพื่อสนับสนุนการบริหารจัดการด้านแผน งบประมาณและการเงิน บุคลากร การ บริหารงานทั่วไป การบริการการศึกษา และการประกันคุณภาพรวมทั้งตรวจสอบและให้คำปรึกษา

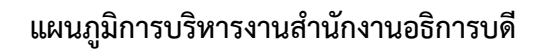

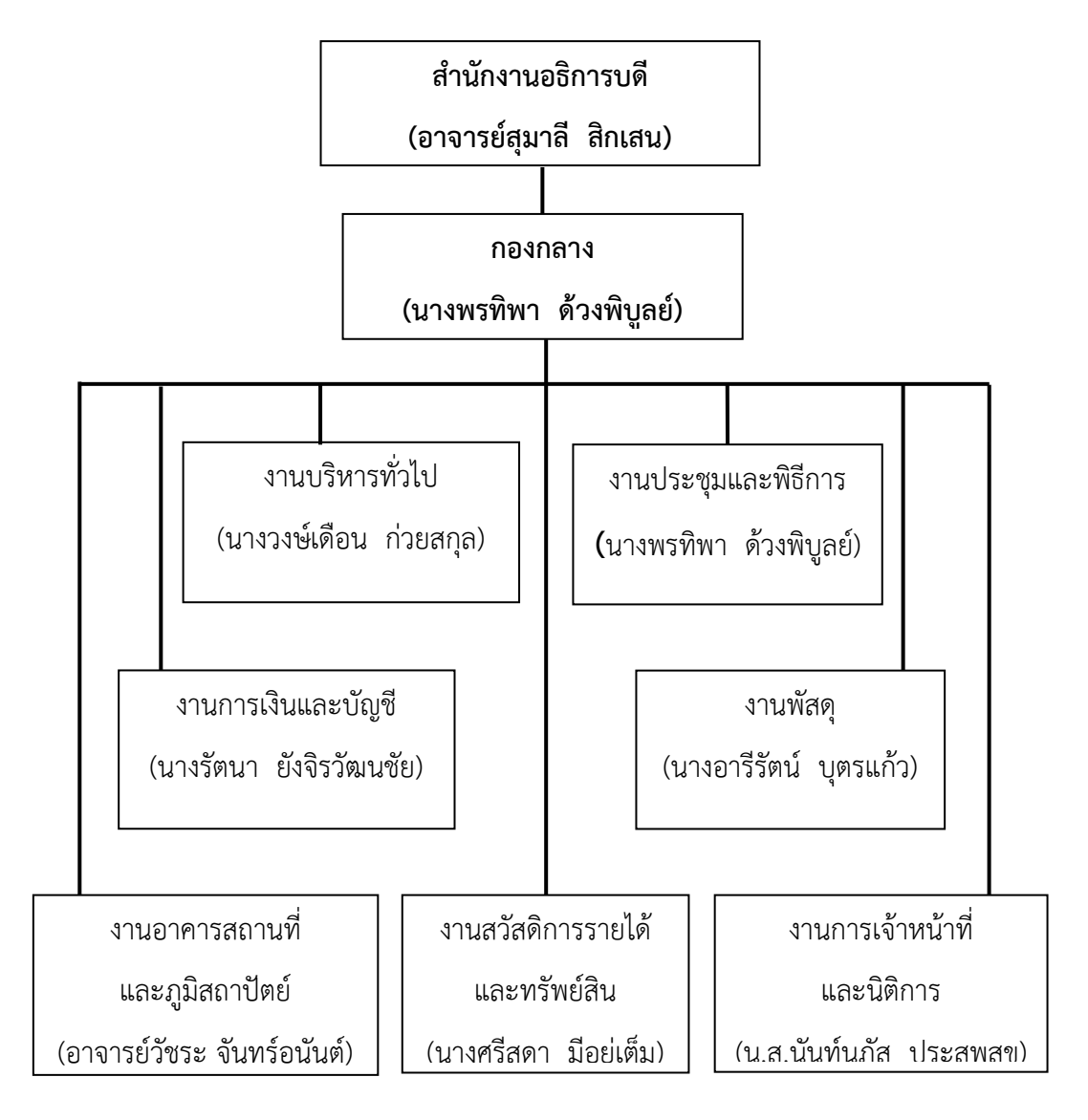

ภาพที่ 1.3 แผนภูมิการบริหารงานสำนักงานอธิการบดี

## ปรัชญา วิสัยทัศน์ พันธกิจ ประเด็นยุทธศาสตร์ เป้าประสงค์ อัตลักษณ์

สำนักงานอธิการบดี กองกลาง มหาวิทยาลัยราชภัฏนครปฐม เลขที่ 85 หมู่ที่ 3 ถนนมาลัย แมน ตำบลนครปฐม อำเภอเมือง จังหวัดนครปฐม รหัสไปรษณีย์ 73000

มหาวิทยาลัยราชภัฏนครปฐม มีวิสัยทัศน์ที่จะเป็นมหาวิทยาลัยเพื่อการพัฒนาท้องถิ่นอย่าง ยั่งยืน ผลิตบัณฑิตที่มีคุณภาพคู่คุณธรรมพัฒนาองค์ความรู้ภูมิปัญญาสู่สากล มีความมุ่งมั่นเป็นผู้นำ ด้านการศึกษาและการพัฒนาท้องถิ่นอย่างยั่งยืน

#### 1. ปรัชญา

ก้าวทันเทคโนโลยี มีน้ำใจบริการ พัฒนางานอย่างมีคุณภาพ

#### 2. วิสัยทัศน์

มุ่งมั่นให้บริการด้วยเทคโนโลยีที่ทันสมัย พร้อมสนับสนุนพันธกิจมหาวิทยาลัยเพื่อให้ ผู้รับบริการมีความพึงพอใจสูงสุด

#### 3. พันธกิจ

1. ส่งเสริมและพัฒนานักศึกษาให้เป็นบัณฑิตที่พึงประสงค์ตามพันธกิจของมหาวิทยาลัย

- 2. สนับสนุนการจัดการเรียนการสอนให้บรรลุวัตถุประสงค์
- 3. พัฒนาระบบบริหารจัดการให้มีประสิทธิภาพและประสิทธิผล
- 4. สนับสนุนการทำนุบำรุงศิลปวัฒนธรรม และประเพณีท้องถิ่น
- 5. สนับสนุนและเตรียมความพร้อมศักยภาพ เพื่อเข้าสู่ประชาคมอาเซียน

#### 4. ประเด็นยุทธศาสตร์

1. ส่งเสริมและพัฒนานักศึกษาให้เป็นบัณฑิตที่ได้มาตรฐานตามกรอบที่มหาวิทยาลัย

กำหนด

2. ส่งเสริมการจัดหาอุปกรณ์ และสร้างเสริมสถานที่จัดการเรียนการสอนให้มีประสิทธิภาพ

3. ส่งเสริมการพัฒนาระบบบริหารจัดการให้เกิดประสิทธิภาพ และประสิทธิผล โดยยึดหลักธรร-

มาภิบาล

4. ส่งเสริมและสนับสนุนการทำนุบำรุงศิลปวัฒนธรรมและประเพณีท้องถิ่นทั้งทางตรงและ

ทางอ้อม

5. สนับสนุนการพัฒนาบุคลากรเตรียมความพร้อมเพื่อเข้าสู่ประชาคมอาเซียน

#### 5. เป้าประสงค์

- 1. บัณฑิตมีคุณภาพ มีคุณธรรม จริยธรรม และมีอัตลักษณ์
- 2. ห้องเรียน ห้องประชุม / สัมมนา ห้องปฏิบัติการ มีอุปกรณ์ที่มีคุณภาพพร้อมใช้งาน
- 3. การบริหารจัดการมีประสิทธิภาพ ประสิทธิผล ตามหลักธรรมาภิบาล
- 4. นักศึกษารู้จักอนุรักษ์ตระหนักในคุณค่าของศิลปวัฒนธรรมและประเพณีท้องถิ่น
- 5. บุคลากรมีศักยภาพพร้อมในการให้บริการ

#### 6. อัตลักษณ์

จิตอาสา พัฒนาท้องถิ่น

## ความเป็นมาและความสำคัญของคู่มือการปฏิบัติงาน / ภูมิหลัง

- เพื่อให้การปฏิบัติงานในปัจจุบันเป็นมาตรฐานเดียวกัน
- ผู้ปฏิบัติงานทราบและเข้าใจว่าควรทำอะไรก่อนและหลัง
- ผู้ปฏิบัติงานทราบว่าควรปฏิบัติอย่างไร เมื่อใด กับใคร
- เพื่อให้การปฏิบัติงานสอดคล้องกับนโยบาย วิสัยทัศน์ภารกิจ และเป้าหมายขององค์กร
- เพื่อให้ผู้บริหารติดตามผลงานได้ทุกขั้นตอน
- เป็นเครื่องมือในการฝึกอบรม
- ใช้เป็นเอกสารอ้างอิงในการทำงาน
- ใช้เป็นสื่อในการประสานงาน
- ได้งานที่มีคุณภาพตามกำหนด
- ผู้ปฏิบัติงานไม่เกิดความสับสน
- แต่ละหน่วยงานรู้งานซึ่งกันและกัน
- บุคลากร หรือเจ้าหน้าที่สามารถทำงานแทนกันได้
- สามารถเริ่มปฏิบัติงานได้อย่างถูกต้องและรวดเร็ว เมื่อมีการโยกย้ายตำแหน่งงาน
- ลดขั้นตอนการทำงานที่ซับซ้อน

## วัตถุประสงค์การทำคู่มือการปฏิบัติงาน

 เพื่อให้การปฏิบัติงานในปัจจุบันเป็นระบบและมีมาตรฐานเดียวกัน ได้ผลลัพธ์ที่เหมือนกัน และคงที่

เพื่อให้การปฏิบัติงานสอดคล้องกับนโยบาย วิสัยทัศน์ ภารกิจ และเป้าหมายขององค์กร
เพราะถ้าผ่านการพิจารณาทบทวนและอนุมัติแล้ว และมีการแสดงวัตถุประสงค์ในการจัดทำอย่าง
ชัดเจน

- ผู้ปฏิบัติงาน ผู้ใช้บริการทราบและเข้าใจว่าควรทำอะไรก่อนและหลัง เพราะจะแสดงถึง ลำดับขั้นตอนการทำงานที่ชัดเจน (Flow of Steps)

- ผู้ปฏิบัติงาน ผู้ใช้บริการทราบว่าควรปฏิบัติงานอย่างไร เมื่อใด กับใคร เพราะจะระบุ
รายละเอียดอย่างครบถ้วน

 - เพื่อให้ผู้บริหารติดตามงานได้ทุกขั้นตอน เพราะมีการแจกจ่ายไปยังผู้เกี่ยวข้องทุกคนและ จัดเก็บไว้อ้างอิง

- เป็นเครื่องมือในการฝึกอบรมเพราะช่วยสร้างความเข้าใจที่ชัดเจน และระบุรายละเอียดได้
ครบถ้วนมากกว่าการอธิบายด้วยวาจาเพียงอย่างเดียว ซึ่งอาจอธิบายตกหล่นไม่ครบถ้วน เพราะใน
บางกระบวนการอาจจะมีพนักงานมากและเข้าใหม่อยู่ตลอดเวลาจึงป้องกันการทำงานที่ไม่เหมือนกัน

ใช้เป็นสื่อในการประสานงาน เพราะมีการเชื่อมโยงความสัมพันธ์ระหว่างบุคคลหรือ
หน่วยงานเมื่อมีการเปลี่ยนแปลงหรือปัญหาเกิดขึ้นสามารถใช้ในการประชุม หรือประสานงานร่วมกัน

มีขั้นตอนการปฏิบัติงานที่ชัดเจน ลดข้อผิดพลาดจากการปฏิบัติงานที่ไม่เป็นระบบ ลดระยะ
เวลาในการสอนงาน

- ใช้เป็นเอกสารอ้างอิงในการทำงาน

- ผู้ปฏิบัติงานไม่เกิดความสับสน

- แต่ละหน่วยงานรู้งานซึ่งกันและกัน

- บุคลากรหรือเจ้าหน้าที่สามารถทำงานแทนกันได้

- สามารถเริ่มปฏิบัติงานได้อย่างถูกต้อง และรวดเร็วเมื่อมีการโยกย้ายตำแหน่ง

- ช่วยเสริมสร้างความมั่นใจในการทำงาน

- ช่วยให้เกิดความสม่ำเสมอในการปฏิบัติงาน

- ช่วยลดความขัดแย้งที่อาจเกิดขึ้นในการทำงาน

- ช่วยลดการตอบคำถาม

- ช่วยในการออกแบบระบบงานใหม่ และปรับปรุงงาน

- เพื่อให้ผู้ปฏิบัติงานระบบ GFMIS มีความรู้ ความเข้าใจในระบบ GFMIS

- เพื่อให้ผู้ปฏิบัติงานระบบ GFMIS มีความเข้าใจเกี่ยวกับแนวคิดในการวิเคราะห์สภาพแวด-ล้อมกระบวนงานในการปฏิบัติงานตามระบบ GFMIS ผลกระทบที่เกิดขึ้นจากความเสี่ยงที่พบ ตลอดจนสามารถกำหนดกิจกรรมในการควบคุมการปฏิบัติงานตามระบบ GFMIS ของหน่วยงานได

- เพื่อให้ผู้บริหารของหน่วยงานเข้าใจงานตามระบบ GFMIS และสามารถติดตามประเมินผล การปฏิบัติงานตามระบบ GFMIS ซึ่งเป็นงานสนับสนุน (Back Office) ของหน่วยงาน

## ขอบเขตการทำคู่มือการปฏิบัติงาน

การจัดทำคู่มือเล่มนี้มีขอบเขตในการเบิกจ่ายเงินงบประมาณแผ่นดินในระบบ GFMIS Terminal และระบบ Grow Account ทั้งจ่ายผ่านส่วนราชการ และจ่ายตรงโดยการโอนเข้าบัญชี ผู้ขาย เฉพาะหน่วยงานในสังกัดมหาวิทยาลัยราชภัฏนครปฐม และได้ขอยกตัวอย่างมาแค่บางส่วน เท่านั้น

## ประโยชน์ที่จะได้รับ

 ช่วยเสริมสร้างความมั่นใจในการทำงาน ปัญหาในลักษณะที่ว่าผู้ปฏิบัติงานไม่แน่ใจใน ขั้นตอนการทำงาน หรือไม่มั่นใจว่าทำ ๆ ไปแล้วถูกระเบียบหรือเปล่า การมีคู่มือช่วยลดปัญหาเหล่านี้ และทำให้สามารถทำงานด้วยความมั่นใจยิ่งขึ้น

 ช่วยให้เกิดความสม่ำเสมอในการทำงาน หลายครั้งที่ไม่สามารถชี้วัดว่าใครทำงานมี ประสิทธิภาพมากกว่าใคร สามารถใช้คู่มือเป็นบรรทัดฐานในการเปรียบเทียบ และปรับให้การทำงานมี รูปแบบและมาตรฐานเดียวกันได้

- ช่วยลดความขัดแย้งที่อาจเกิดขึ้นในการทำงาน มีคู่มือการปฏิบัติงานที่ระบุไว้ให้ชัดเจน

- ช่วยลดการตอบคำถาม คู่มือช่วยตอบคำถามที่เกิดขึ้นในการทำงาน

ช่วยลดเวลาในการสอนงาน ในสำนักงานหรือหน่วยงานมักจะมีเจ้าหน้าที่ย้ายเข้าย้ายออก
เสมอ และจะต้องมีการสอนงานใหม่เกิดขึ้น เพื่อให้สอดคล้องกับมาตรฐานของสำนักงาน ดังนั้นคู่มือ
การปฏิบัติงานจะช่วยประหยัดเวลาในการสอนงานได้มาก

ทำให้การปฏิบัติงานเป็นแบบมืออาชีพ เมื่อมีบุคลากรภายนอกมาเยี่ยมชม ดูงาน หรือมีผู้มา
ตรวจประเมิน การมีคู่มือการปฏิบัติงานจะแสดงให้เห็นถึงความเป็นแบบมืออาชีพในการปฏิบัติงาน
และช่วยให้สามารถอธิบายกระบวนงานได้อย่างรวดเร็วและมีประสิทธิภาพ

- ผู้ปฏิบัติงานที่ปฏิบัติงานตามระบบ GFMIS สามารถปฏิบัติงานตามระบบ GFMIS ได**่**ครบ ถ้วนและถูกต้องยิ่งขึ้น ลดความผิดพลาดในการปฏิบัติงาน

- ผู้ปฏิบัติงานที่ปฏิบัติงานตามระบบ GFMIS สามารถวิเคราะห์สภาพแวดล้อม วิเคราะห์กระ บวนงานในการปฏิบัติงานตามระบบ GFMIS ผลกระทบที่เกิดขึ้นจากความเสี่ยงที่พบ ตลอดจน

สามารถกำหนดกิจกรรมในการควบคุม การปฏิบัติงานตามระบบ GFMIS ของหน่วยงานได้อย่าง เพียงพอและเหมาะสม

- ผู้บริหารของหน่วยงานภาครัฐสามารถติดตามประเมินผลการปฏิบัติงาน ตามระบบ GFMIS ไดอย่างมีประสิทธิภาพ

#### นิยามศัพท์เฉพาะ

เครื่อง Terminal คือ เครื่องคอมพิวเตอร์ที่รัฐบาลจัดสรรให้เพื่อไว้ใช้ในการบันทึกรายการ ติดตั้งให้เฉพาะหน่วยงานส่วนกลาง หน่วยงานละหนึ่งเครื่อง โดยระบบจะติดต่อกับฐานข้อมูลของ กรมบัญชีกลางโดยตรง เมื่อบันทึกรายการลงไป ระบบก็จะให้หมายเลขเพื่อใช้ในการอ้างอิง และ นอกจากมีไว้เพื่อบันทึกรายการแล้ว ยังมีไว้เพื่อแจ้งข้อมูลข่าวสาร หรือปัญหาที่เกิดจากการปฏิบัติงาน อีกด้วย

GFMIS ย่อมาจาก Government Fiscal Management Information System ระบบ บริหารการเงินการคลังภาครัฐแบบอิเล็กทรอนิกส์ หมายถึง เครื่องมือที่ใช้ในการเพิ่มประสิทธิภาพการ บริหารงานการเงิน การคลังภาครัฐ และสามารถนำข้อมูลที่ได้รับไปประกอบการตัดสินใจงานด้าน การเงินการคลัง อย่างมีประสิทธิภาพ

AP ย่อมาจาก Account Payable ระบบการเบิกจ่ายเงิน

PO ย่อมาจาก Purchase Order คือ ใบสั่งซื้อ / จ้างสินค้า มักจะพบได้ในงานจัดซื้อจัดจ้าง ของหน่วยงาน ที่จำเป็นต้องมีการจัดเก็บเอกสารหลักฐานเพื่อใช้ประกอบการตรวจสอบในภายหลัง การออกใบ PO นั้นผู้จัดซื้อจะเป็นฝ่ายออกให้กับผู้ขาย เพื่อให้ทราบถึงรายการสินค้าหรือบริการที่ ต้องการจัดซื้อจัดจ้าง

โปรแกรม Grow Account หมายถึง โปรแกรมที่ใช้ปฏิบัติงานด้านการเงินและการบัญชี

## บทที่ 2 เอกสาร และงานวิจัยที่เกี่ยวข้อง

เงินงบประมาณแผ่นดินเป็นส่วนหนึ่งของงานการเงินและบัญชี เป็นหน่วยงานภายใต้การ กำกับดูแลของสำนักงานคลังจังหวัดนครปฐม และกรมบัญชีกลาง มีหัวหน้างานการเงินและ บัญชีเป็นผู้ดูแลเบื้องต้น

#### แนวคิด

ระเบียบการเบิกจ่ายเงินจากคลัง การเก็บรักษาเงิน และการนำเงินส่งคลัง พ.ศ.2551 เพื่อให้ ส่วนราชการปฏิบัติงานด้านการเงินเป็นแนวเดียวกัน ซึ่งได้กล่าวถึง ความทั่วไป ข้อกำหนดในการใช้ งานในระบบ การเบิกเงิน หลักเกณฑ์การเบิกเงิน วิธีการเบิกเงิน การจ่ายเงินของส่วนราชการ หลักเกณฑ์การจ่ายเงิน หลักฐานการจ่าย วิธีปฏิบัติในการจ่ายเงิน การเบิกจ่ายเงินยืม การรับเงินของ ส่วนราชการ การเก็บรักษาเงินของส่วนราชการ การนำเงินส่งคลังและฝากคลัง

#### ความหมาย

#### ความหมายของการบัญชี

การบัญชี (Accounting) หมายถึง ศิลปะของการเก็บรวบรวม บันทึก จำแนก และทำสรุป ข้อมูลอันเกี่ยวกับเหตุการณ์ทางเศรษฐกิจในรูปตัวเงิน ผลงานขั้นสุดท้ายของการบัญชีก็คือการให้ ข้อมูลทางการเงิน ซึ่งเป็นประโยชน์แก่บุคคลหลายฝ่าย และผู้ที่สนใจในกิจกรรมของหน่วยงาน

นริศา ประมวลสุข (2554, หน้า 3) ได้ให้ความหมายของการบัญชีไว้ว่าการรวบรวมข้อมูลการ บัญชี(Accounting) ทางการเงิน การจดบันทึก การจัดประเภทเป็นหมวดหมู่ การเรียบเรียง และ ดำเนินงานและการเปลี่ยนแปลงฐานะการเงินของกิจการเสนอต่อผู้ใช้งบการเงิน ทั้งภายในและ ภายนอกกิจการ เพื่อใช้ประโยชน์ในการตัดสินใจเชิงเศรษฐกิจ

สุพาดา สิริกุตตา (2553, หน้า 1-2) ได้ให้ความหมายของการบัญชีไว้ว่า ศิลปะของการจด บันทึกการจำแนกให้เป็นหมวดหมู่และการสรุปผลสิ่งสำคัญในรูปตัวเงิน รายการ และเหตุการณ์ต่าง ๆ ซึ่งเกี่ยวข้องกับทางด้านการเงิน รวมทั้งการแปลความหมายของผลการปฏิบัติดังกล่าวด้วย

ศิรประภา สุขเกษม (2553, หน้า 3) ได้ให้ความหมายของการบัญชีไว้ว่า การรวบรวม จด บันทึกการจำแนกข้อมูล การสรุปและการวิเคราะห์ทางการเงินประเภทเดียวกันไว้ด้วยกันโดยนักบัญชี ซึ่งในการรวบรวม การบันทึก และการจำแนกข้อมูลนั้นอาจทำได้ด้วยมือด้วยเครื่องจักรกลในการทำ บัญชีและเครื่องคอมพิวเตอร์

#### ความหมายของการบัญชีการเงิน

การบัญชีการเงิน คือ การบัญชีที่เกี่ยวกับการเก็บรวบรวม จำแนก และรายงานข้อมูลทาง การเงินของหน่วยงานที่เกิดขึ้นในอดีต ให้กับบุคคลภายนอก ที่ต้องการข้อมูลทางการเงิน

สุกัลยา ปรีชา (2553, หน้า 4) ได้ให้ความหมายของการบัญซีการเงินไว้ว่า เป็นการบัญชีที่ จัดทำขึ้น เพื่อให้บุคคลภายนอกนำไปใช้ประโยชน์ในการตัดสินใจ โดยถือปฏิบัติตามหลักการบัญชีที่ รองรับโดยทั่วไป ซึ่งประกอบด้วย งบการเงินที่สำคัญ คือ งบกำไรขาดทุนและงบดุล ซึ่งงบกำไร ขาดทุนจะแสดงข้อมูลเกี่ยวกับผลการดำเนินงานในรอบระยะเวลาใดเวลาหนึ่ง ส่วนงบดุลจะแสดง ข้อมูลเกี่ยวกับฐานะทางการเงินของกิจการโดยแสดงให้เห็นถึง สินทรัพย์ หนี้สินและจำนวนเงินทุนใน เวลาใดเวลาหนึ่ง ผู้ใช้ข้อมูลลักษณะนี้ ได้แก่ เจ้าของกิจการ ผู้ลงทุน เจ้าหนี้ หน่วยงานรัฐบาล ผู้สอบ บัญชี

สมเดช โรจน์คุรีเสถียร และคณะ (2552, หน้า 16) ได้ให้ความหมายของการบัญซีการเงินไว้ ว่าเป็นการจัดทำบัญชีเพื่อบันทึกรายการจัดทำงบการเงิน แสดงการเปลี่ยนแปลงฐานะการเงิน และ ผลการดำเนินงานของกิจการเพื่อรายงานต่อผู้บริหาร ผู้ถือหุ้น บุคคลภายนอก

ยุพดี ศิริวรรณ (2553, หน้า 1) ได้ให้ความหมายของการบัญชีการเงินไว้ว่า การจัดทำบัญชี และการนำเสนองบการเงินของธุรกิจตามหลักการบัญชีที่รับรองทั่วไปและมาตรฐานการบัญชีที่ เกี่ยวข้อง มีวัตถุประสงค์เพื่อให้ได้ข้อมูลเกี่ยวกับฐานะทางการเงิน ผลการดำเนินงาน

สรุปการบัญชีเป็นศิลปะของการรวบรวม บันทึก จำแนก และทำสรุปข้อมูลอันเกี่ยวกับ เหตุการณ์ทางเศรษฐกิจในรูปตัวเงิน ผลงานขั้นสุดท้ายของการบัญชีคือ การให้ข้อมูลทางการเงิน ซึ่ง เป็นประโยชน์แก่บุคคลหลายฝ่าย และผู้ที่สนใจในแต่ละกิจกรรม

### ความหมายประเภทของแหล่งเงิน

งบประมาณแผ่นดิน หมายถึง งบประมาณที่มหาวิทยาลัยได้รับจัดสรรจากสำนักงบประมาณ ตามพระราชบัญญัติงบประมาณรายจ่ายประจำปี

เงินนอกงบประมาณ หมายถึง เงินรายได้ทุกประเภทของมหาวิทยาลัยหรือทรัพย์สินที่ มหาวิทยาลัยได้รับนอกเหนือจากเงินงบประมาณแผ่นดิน หรือเงินรายได้แผ่นดิน

เงินรายได้มหาวิทยาลัย เป็นเงินนอกงบประมาณประเภทหนึ่ง ที่มหาวิทยาลัยสามารถเก็บไว้ ใช้จ่ายโดยไม่ต้องนำส่งเป็นเงินรายได้แผ่นดิน เงินรายได้มหาวิทยาลัยมีรายรับจากการรับเงิน ค่าธรรมเนียมต่าง ๆ ที่เรียกเก็บจากนิสิต เงินค่าบำรุงกิจกรรมนิสิต ค่าบำรุงกีฬา เงินรายได้บริการ วิชาการต่าง ๆ เป็นต้น มหาวิทยาลัยจะนำงบประมาณที่ได้มาจัดทำงบประมาณรายจ่ายประจำปี และ อนุมัติงบประมาณโดยสภามหาวิทยาลัย เริ่มตั้งแต่วันที่ 1 ตุลาคมของปีหนึ่ง ถึงวันที่ 30 กันยายนของ ปีถัดไป และให้ใช้ปี พ.ศ. ที่ถัดไปนั้นเป็นชื่อสำหรับปีงบประมาณนั้น

งบประมาณอื่น หมายถึง งบประมาณอื่น ๆ ที่ไม่จัดอยู่เป็นงบประมาณแผ่นดิน และ งบประมาณเงินรายได้ เช่น เงินรับฝาก เงินกองทุน เงินงบประมาณของหน่วยงาน / โครงการ เป็นต้น

เงินงบประมาณรายจ่าย หมายถึง จำนวนเงินอย่างสูงที่อนุญาตให้จ่าย หรือก่อหนี้ผูกพันได้ ตามวัตถุประสงค์ และภายในระยะเวลาที่กำหนดในแต่ละปีงบประมาณ

การกันเงินงบประมาณรายได้ หมายถึง หากหน่วยงาน สำนัก คณะต่าง ๆ ที่ทำการขอเบิก จ่าย ไม่สามารถยื่นหลักฐานการขอเบิกเงินทันภายในวันสิ้นปีงบประมาณ ให้ดำเนินการขอกันเงินไว้ จ่ายเงินจากงบประมาณเงินรายได้ของปีนั้น ให้เสร็จภายใน 180 วัน ของปีงบประมาณถัดไป

การเบิกจ่ายข้ามปีงบประมาณ หมายถึง ค่าใช้จ่ายที่เกิดขึ้นในปีงบประมาณใด ให้เบิกจ่าย จากงบประมาณรายจ่ายในปีงบประมาณนั้น แต่ถ้ามีเหตุผลและความจำเป็นจะต้องเบิกจ่ายข้าม ปีงบประมาณให้อธิการบดีเป็นผู้พิจารณาอนุมัติ

ปีงบประมาณรายได้ หมายถึง ระยะเวลาตั้งแต่ 1 ตุลาคม ของปีหนึ่ง ถึงวันที่ 30 กันยายน ของปีถัดไป

ปี หมายถึง ปีงบประมาณรายได้

## ความหมายของภาษีเงินได้หัก ณ ที่จ่าย

ภาษีเงินได้หัก ณ ที่จ่าย คือ จำนวนเงินที่กฎหมายกำหนดให้ผู้จ่ายเงินได้พึงประเมินจะต้อง หักออกจากเงินได้ก่อนจ่ายให้แก่ผู้รับทุกคราว หรือเป็นจำนวนเงินภาษีที่ผู้จ่ายเงินออกภาษีแทนผู้มี เงินได้ตามหลักเกณฑ์วิธีการที่กฎหมายกำหนดและนำส่งแล้ว ซึ่งถือเป็นเงินได้พึงประเมินที่ผู้เสียภาษี ได้รับ และเป็นเครดิตภาษีของผู้ถูกหักภาษี ณ ที่จ่าย ในการคำนวณภาษีที่ต้องยื่นแบบแสดงรายการ ภาษีประจำปีการหักภาษี ณ ที่จ่ายนั้น มีวัตถุประสงค์หลัก ๆ อยู่ 4 ข้อ ดังนี้

 บรรเทาภาระภาษี ดังนั้นทางรัฐจึงต้องบรรเทาภาษีที่เราจะต้องจ่ายโดยการหักไว้ล่วงหน้า (ตอนที่เราได้รับเงิน) เพื่อไม่ให้เป็นปัญหาในการชำระเงินครั้งละมาก ๆ ตอนสิ้นปี เพราะตอนนั้นเรา อาจจะไม่มีเงินพอที่จะชำระนั่นเอง ลองคิดดูง่าย ๆ ว่า ถ้าเราโดนนายจ้างหักภาษี ณ ที่จ่ายไปเดือนละ 1,000 บาท ทุก ๆ เดือน กับเราต้องจ่ายภาษีทั้งจำนวน 12,000 บาท ในตอนสิ้นปีเลยทีเดียว แบบ ไหนจะโหดต่อเงินในกระเป๋ามากกว่ากัน

 2. ให้รัฐมีรายได้เข้าคลังอย่างสม่ำเสมอ เป็นวัตถุประสงค์สำคัญที่สุดของภาษีเงินได้หัก ณ ที่ จ่าย เนื่องจากทางรัฐเองต้องการรายได้อย่างสม่ำเสมอมา เพื่อใช้ในการพัฒนาประเทศ ซึ่งการหักภาษี ณ ที่จ่ายก็เป็นอีกช่องทางหนึ่งของการจัดเก็บภาษีของรัฐนั่นเอง

 สร้างความเป็นธรรมแก่ผู้มีเงินได้ บางคนบอกว่าเป็นธรรม บางคนก็อาจจะบ่นว่าไม่เป็น ธรรม 4. ป้องกัน ปราบปราม การหลบเลี่ยงภาษี เนื่องจากการหักภาษี ณ ที่จ่าย จะทำให้ทางรัฐมี กลไกใช้ตรวจสอบข้อมูลของผู้ที่มีเงินได้จากการหัก ณ ที่จ่ายไว้ในระบบ และผู้จ้างส่วนใหญ่นั้นมักจะ เป็นคนที่อยู่ในระบบการหัก ณ ที่จ่ายอยู่แล้ว ซึ่งจะช่วยนำส่งข้อมูลการหักภาษี ณ ที่จ่ายให้กับรัฐอีก ทางหนึ่ง

#### การหักภาษีเงินได้บุคคลธรรมดาหัก ณ ที่จ่าย

ตามประมวลรัษฎากรมาตรา 50(4) กรณีผู้จ่ายเงินตามมาตรานี้เป็นรัฐบาล องค์การของ รัฐบาล เทศบาล สุขาภิบาล หรือองค์การบริหารราชการส่วนท้องถิ่นอื่น ซึ่งจ่ายเงินได้พึงประเมินตาม มาตรา 40(5)(6)(7) หรือ (8) แต่ไม่รวมถึงการจ่ายค่าซื้อพืชผลทางการเกษตรให้กับผู้รับรายหนึ่ง ๆ มี จำนวนรวมทั้งสิ้น ตั้งแต่ 10,000 บาทขึ้นไป แม้การจ่ายนั้นจะได้แบ่งจ่ายครั้งหนึ่ง ๆ ไม่ถึง 10,000 บาท ก็ดี ให้คำนวณหักในอัตราร้อยละ 1 ของยอดเงินได้พึงประเมิน แต่เฉพาะเงินได้ในการประกวด หรือแข่งขัน ให้คำนวณหักตามอัตราภาษีเงินได้ โดยต้องนำส่งภาษีหัก ณ ที่จ่ายด้วยแบบ ภ.ง.ด. 3

## การหักภาษีเงินได้นิติบุคคลหัก ณ ที่จ่าย

ตามประมวลรัษฎากรมาตรา 69 ทวิ ถ้ารัฐบาล องค์การของรัฐบาล เทศบาล สุขาภิบาล หรือองค์การบริหารราชการส่วนท้องถิ่นอื่น เป็นผู้จ่ายเงินได้พึงประเมินตามมาตรา 40 ให้กับบริษัท หรือห้างหุ้นส่วนนิติบุคคลใด ให้คำนวณหักภาษีเงินได้ไว้ ณ ที่จ่ายในอัตราร้อยละ 1 ภาษีที่หักไว้นี้ให้ ถือเป็นเครดิตในการคำนวณภาษีเงินได้ของบริษัทหรือห้างหุ้นส่วนนิติบุคคลตามรอบระยะเวลาบัญชีที่ หักไว้นั้นซึ่งตามประกาศอธิบดีกรมสรรพากรเกี่ยวกับภาษีเงินได้ (ฉบับที่ 16) เรื่องกำหนดแบบแสดง รายการเกี่ยวกับภาษีเงินได้ของบริษัท หรือห้างหุ้นส่วนนิติบุคคลข้อ (4)(ก) กรณีที่รัฐบาล องค์การของ รัฐบาล เทศบาล สุขาภิบาล หรือองค์การบริหารราชการส่วนท้องถิ่นอื่น เป็นผู้จ่ายเงินได้พึงประเมิน ตามมาตรา 40 แห่งประมวลรัษฎากร ให้แก่บริษัทหรือห้างหุ้นส่วนนิติบุคคลครั้งหนึ่ง ๆ ตั้งแต่ 500 บาท ขึ้นไป โดยต้องนำส่งภาษีหัก ณ ที่จ่ายด้วยแบบ ภ.ง.ด.53

## หนังสือรับรองการหักภาษีหัก ณ ที่จ่าย และการนำส่งภาษีหัก ณ ที่จ่าย

ให้ผู้มีหน้าที่หักภาษี ณ ที่จ่าย ออกหนังสือรับรองการหักภาษี ณ ที่จ่ายที่ได้หักไว้แล้วใน ปีภาษีให้แก่ผู้ถูกหักภาษี ณ ที่จ่าย 2 ฉบับ มีข้อความตรงกัน โดยให้ออกในทันทีทุกครั้งที่มีการหัก ภาษี ณ ที่จ่าย ตามมาตรา 50 ทวี (3) แห่งประมวลรัษฎากร และให้นำเงินภาษีที่ตนมีหน้าที่ต้องหัก ไปส่ง ณ ที่ว่าการอำเภอภายใน 7 วัน นับแต่วันที่จ่ายเงิน ตามมาตรา 52 แห่งประมวลรัษฎากร

#### ความหมายของงบประมาณ

ความหมายของงบประมาณจะแตกต่างกันออกไปตามกาลเวลาและลักษณะการให้ ความหมายของนักวิชาการแต่ละด้าน ซึ่งมองงบประมาณแต่ละด้านไม่เหมือนกัน เช่น นัก เศรษฐศาสตร์มองงบประมาณในลักษณะของการใช้ทรัพยากรที่มีอยู่จำกัดให้เกิดประโยชน์สูงสุด นัก บริหารจะมองงบประมาณในลักษณะของกระบวนการหรือการบริหารงบประมาณให้เกิด ประสิทธิภาพสูงสุด โดยบรรลุเป้าหมายของแผนงานที่วางไว้ นักการเมืองจะมองงบประมาณใน ลักษณะของการมุ่งให้รัฐสภาใช้อำนาจควบคุมการปฏิบัติงานของรัฐบาล

Sherwood (1965 อ้างถึงใน ไพศาล ชัยมงคล, 2526, หน้า18) กล่าวว่า "งบประมาณ" คือ แผนเบ็ดเสร็จซึ่งแสดงออกมาในรูปตัวเงิน แสดงโดยการดำเนินงานทั้งหมดในระยะเวลาหนึ่ง แผนนี้จะ รวมถึงการคาดประมาณการให้บริการ กิจกรรม โครงการและค่าใช้จ่าย ตลอดจนทรัพยากรที่จำเป็น ในการสนับสนุนการดำเนินการให้บรรลุตามแผนเบ็ดเสร็จย่อมประกอบด้วย การกระทำ 3 ขั้นตอน

1. การจัดเตรียมงบประมาณ (Budget Preparation)

2. การอนุมัติงบประมาณ (Budget Approval)

3. การบริหารงบประมาณ (Budget Execution)

เทียนฉาย กีระนันทน์ (2530) อธิบายว่างบประมาณเป็นรูปแบบที่แสดงถึงแผนการใช้เงินใน อนาคต โดยมีการคาดประมาณเกี่ยวกับค่าใช้จ่ายของกิจกรรมต่าง ๆ ที่พึงจะเกิดขึ้นควบคู่ไปกับ รายรับที่คาดว่าจะได้รับจากกิจกรรมต่าง ๆ ในช่วงเวลานั้น ๆ

ยุพดี ศิริวรรณ (2543) ได้กล่าวว่า งบประมาณหมายถึง แผนงานของฝ่ายบริหารที่แสดงเลข ในรูปแบบต่าง ๆ เพื่อเป็นแนวทางในการดำเนินงานของหน่วยงานต่าง ๆ ในองค์การไปสู่ เป้าหมายที่ กำหนดไว้

เพชรี ขุมทรัพย์ (2544) ได้ให้ความหมายว่า งบประมาณ คือ แผนงานทางการเงินใน ช่วง เวลาใดเวลาหนึ่งที่เขียนขึ้น เพื่ออธิบายแผนงานในรูปของหน่วยหรือในรูปของตัวเงินหรือทั้งสองอย่าง

ไพรัช ตระการศิรินนท์ (2544) ได้กล่าวว่า งบประมาณหมายถึง เครื่องมืออย่างหนึ่งของ รัฐ-บาลที่เป็นเอกสารแสดงถึงความต้องการของรัฐบาลหรือหน่วยงานต่าง ๆ ของรัฐบาล ซึ่งแสดง ออกมา ในลักษณะแผนทางการเงินและโครงการที่จะดำเนินการในปีงบประมาณหนึ่ง ๆ โดยที่รัฐบาลได้ สัญญาต่อรัฐสภาและประชาชนที่จะใช้เงินภายใต้เงื่อนไขที่ได้ตกลงกัน

สมนึก เอื้อจิระพงษ์พันธ์ (2544) กล่าวว่างบประมาณ คือ แผนงานที่แสดงการใช้ ทรัพยากร ต่าง ๆ ขององค์กรในลักษณะที่เป็นตัวเลข ทั้งที่เป็นจำนวนเงินและไม่ใช่จำนวนเงิน แต่ โดยปกติจะ มุ่งเน้นไปที่ตัวเงินเป็นหลัก ซึ่งการจัดทำงบประมาณจะกำหนดขึ้น ตามแผนงานในรอบ ระยะเวลา หนึ่ง ๆ

พัลลภ ศักดิ์โสภณกุล (2547) ได้สรุปความหมายของงบประมาณไว้ว่า หมายถึง จำนวน เงิน อย่างสูง ที่รัฐสภาอนุญาตให้ฝ่ายบริหารใช้จ่ายตามแผนงานหรือโครงการที่รัฐบาลมีแผนการใช้จ่าย งบประมาณในรอบระยะเวลาหนึ่งปีงบประมาณ โดยแสดงให้รัฐสภาทราบด้วยว่ารัฐบาลมีรายได้ที่จะ นำมาใช้จ่ายจากกิจการใดบ้าง เป็นจำนวนเท่าใด มีวิธีการได้เงินมาอย่างไร เพื่อให้รัฐสภารับทราบ ประกอบการพิจารณาอนุมัติงบประมาณด้วย ณรงค์ สัจพันโรจน์ (2539, หน้า 2) กล่าวว่า การบริหารงบประมาณ หมายถึง แผนเบ็ดเสร็จ ที่แสดงออกในรูปตัวเงินที่แสดงโครงการดำเนินงานทั้งหมด ในระยะเวลาหนึ่ง แผนนี้จะ รวมถึงการ กระจายงบประมาณบริหารกิจกรรม โครงการ และค่าใช้จ่ายตลอดจนทรัพยากรที่จำเป็น ในการ สนับสนุน การดำเนินงาน ให้บรรลุตามแผน ประกอบด้วยการกระทำ 3 ขั้น คือ 1) การจัดเตรียม 2) การอนุมัติ 3) การบริหาร

วิศิษฎ์ กมลานนท์ (2540, หน้า 13) กล่าวว่า การบริหารงบประมาณ หมายถึง การจัดทำงบ ประมาณ การจัดทำบัญชี การใช้จ่ายเงิน และการควบคุมตรวจสอบทางด้านการเงินและ ทรัพย์สิน

สรุปความหมายของงบประมาณ หมายถึง แผนเบ็ดเสร็จซึ่งแสดงออกในรูปตัวเงินแสดง โครงการการดำเนินงานทั้งหมดในระยะหนึ่ง รวมถึงการกะประมาณการบริหารกิจกรรมโครงการ และ ค่าใช้จ่าย ตลอดจนทรัพยากรที่จำเป็นในการสนับสนุนการดำเนินงานให้บรรลุตามแผนนี้ย่อม ประกอบไปด้วยการทำงาน 3 ขั้นตอน คือ 1) การจัดเตรียม 2) การอนุมัติและ 3) การบริหาร

#### หลักเกณฑ์

หลักเกณฑ์ทั่วไปในการเบิกจ่ายเงิน ก่อนที่ส่วนราชการผู้ใช้งบประมาณจะดำเนินการขอเบิก เงินจากคลังเพื่อนำไปใช้จ่ายในการดำเนินกิจกรรมของส่วนราชการแห่งนั้น ส่วนราชการผู้ขอใช้ งบประมาณมีหน้าที่ที่จะต้องดำเนินการตรวจสอบเกี่ยวกับการเงินและการงบประมาณ ดังนี้

 วงเงินงบประมาณและเงินประจำงวดที่ได้รับอนุมัติตามแผนงานของแต่ละงานหรือโครง การเพื่อมิให้มีการใช้จ่ายเงินเกินวงเงินที่ได้รับอนุมัติและให้เป็นไปตามแผนงาน

2. ดำเนินการจัดหาหรือก่อหนี้ผูกพัน รวมถึงตรวจสอบเอกสารตามข้อผูกพันที่จะต้องจ่ายเงิน ให้กับผู้มีสิทธิ์ ให้เป็นไปตามที่กฎหมาย ระเบียบ ข้อบังคับที่เกี่ยวกับการเงิน ซึ่งได้มีการอนุญาตให้ ส่วนราชการผู้ใช้งบประมาณเบิกจ่ายเงินได้ ถ้าหากรายการในหมวดรายจ่ายใดที่ยังไม่มีกฎหมาย ระเบียบ ข้อบังคับเกี่ยวกับการเงิน อนุญาตให้ส่วนราชการผู้ใช้งบประมาณเบิกจ่ายเงินจากทาง ราชการได้ แต่ส่วนราชการผู้ใช้งบประมาณมีความจำเป็นที่จะต้องเบิกจ่ายเงินรายการดังกล่าวเพื่อ นำไปใช้จ่ายก็จะต้องได้รับอนุญาตจากกระทรวงการคลังก่อน

 รายจ่ายตามงบประมาณรายจ่ายรายการใด จะเบิกจ่ายในประเภทงบรายจ่ายใด ให้เป็นไป ตามหลักการจำแนกประเภทรายจ่ายตามงบประมาณที่สำนักงบประมาณกำหนด

 4. การขอเบิกเงินทุกกรณีให้ระบุวัตถุประสงค์ที่จะนำเงินนั้นไปจ่าย และห้ามมิให้ขอเบิกเงิน จนกว่าจะถึงกำหนด หรือใกล้จะถึงกำหนดจ่ายเงิน ซึ่งเงินที่ขอเบิกจากคลังเพื่อการใด ให้นำไปจ่ายได้ เฉพาะเพื่อการนั้นเท่านั้น จะนำไปจ่ายเพื่อการอื่นไม่ได้

5. ค่าใช้จ่ายที่เกิดขึ้นในปีงบประมาณใด ให้เบิกจากเงินงบประมาณของปีนั้นไปจ่าย

6. การขอเบิกเงินทุกกรณี ส่วนราชการมีหน้าที่ตามกฎหมายที่จะต้องหักภาษีใด ๆ ไว้ ณ ที่ จ่าย ให้บันทึกภาษีเป็นรายได้แผ่นดินไว้ในคำขอเบิกเงินนั้นด้วย การขอเบิกเงินของส่วนราชการ สำหรับการซื้อทรัพย์สินจ้างทำของ หรือเช่าทรัพย์สิน ตามระเบียบสำนักนายกรัฐมนตรีว่าด้วยการ พัสดุให้ปฏิบัติ ดังนี้

ก. ในกรณีที่มีใบสั่งซื้อ ใบสั่งจ้าง สัญญาหรือข้อตกลง ซึ่งมีวงเงินตั้งแต่ห้าพันบาทขึ้นไป หรือตามที่กระทรวงการคลังกำหนด ส่วนราชการจะต้องจัดทำใบสั่งซื้อ / ใบสั่งจ้าง (PO) เพื่อทำการ จองงบประมาณในระบบ โดยกรมบัญชีกลางจ่ายเงินเข้าบัญชีให้กับเจ้าหนี้ของส่วนราชการโดยตรง

 ข. นอกจากกรณีตาม (1) ส่วนราชการไม่ต้องจัดทำใบสั่งซื้อ / ใบสั่งจ้าง (PO) ในระบบ โดยกรมบัญชีกลางจะจ่ายเงินเข้าบัญชีเงินฝากธนาคารของส่วนราชการ เพื่อให้ส่วนราชการจ่ายเงิน ให้เจ้าหนี้หรือผู้มีสิทธิรับเงินต่อไป หรือหากส่วนราชการต้องการให้จ่ายเงินเข้าบัญชีให้กับเจ้าหนี้ของ ส่วนราชการโดยตรงก็ได้ โดยระบุเลขที่บัญชีเงินฝากธนาคารของเจ้าหนี้ในใบขอเบิก

 ค. การซื้อทรัพย์สิน จ้างทำของ หรือเช่าทรัพย์สิน ให้ส่วนราชการดำเนินการขอเบิกเงิน จากคลังโดยเร็ว อย่างข้าไม่เกินห้าวันทำการนับจากวันที่ได้ตรวจรับทรัพย์สินหรือตรวจรับงานถูกต้อง แล้ว

#### การแบ่งประเภท

ปัจจุบันได้มีการปรับปรุงระเบียบว่าด้วยการบริหารงบประมาณ พ.ศ.2548 แก้ไขเพิ่มเติม (ฉบับที่ 3) พ.ศ.2552 ให้สอดคล้องกับระบบและวิธีการจัดการงบประมาณที่มุ่งเน้นผลงานตามยุทธ-ศาสตร์ ด้วยการจัดสรรงบประมาณให้กับส่วนราชการและรัฐวิสาหกิจเพื่อให้เกิดประโยชน์สูงสุดและ คุ้มค่า รวมทั้งมอบอำนาจและความรับผิดชอบให้หน่วยงานปฏิบัติสามารถบริหารงบประมาณได้อย่าง ยึดหยุ่นคล่องตัวสูง ให้บรรลุเป้าหมายและผลสัมฤทธิ์ของงานตามแผนงบประมาณ และแผน งบประมาณในเชิงบูรณาการที่กำหนดไว้โดยมีการจัดทำค่าใช้จ่ายต่อหน่วย แผนปฏิบัติงาน แผนการ ใช้จ่ายงบประมาณ การรายงานผล และสอดรับกับระบบอิเล็กทรอนิกส์ภาครัฐ

หลักการจำแนกประเภทรายจ่ายตามงบประมาณ รายจ่ายตามงบประมาณจำแนกออกเป็น 2 ลักษณะ ได้แก่ รายจ่ายของส่วนราชการและรัฐวิสาหกิจ และรายจ่ายงบกลาง

 รายจ่ายของส่วนราชการและรัฐวิสาหกิจ หมายถึง รายจ่ายซึ่งกำหนดไว้สำหรับแต่ละ ส่วนราชการและรัฐวิสาหกิจโดยเฉพาะ จำแนกเป็น 5 ประเภทงบรายจ่าย ได้แก่ 1.1 งบบุคลากร 1.2 งบดำเนินงาน 1.3 งบลงทุน 1.4 งบเงินอุดหนุน 1.5 งบรายจ่ายอื่น

 1.1 งบบุคลากร หมายถึง รายจ่ายที่กำหนดให้จ่ายเพื่อการบริหารงานบุคคลภาครัฐ ได้แก่ รายจ่ายที่จ่ายในลักษณะเงินเดือน ค่าจ้างประจำ ค่าจ้างชั่วคราว และค่าตอบแทนพนักงาน ราชการ รวมถึงรายจ่ายที่กำหนดให้จ่ายจากงบรายจ่ายอื่นใดในลักษณะรายจ่ายดังกล่าว 1.1.1 เงินเดือน หมายถึง เงินที่จ่ายให้แก่ข้าราชการและพนักงานของรัฐทุก ประเภทเป็นรายเดือน โดยมีอัตราตามที่กำหนดไว้ในบัญชีถือจ่ายเงินเดือนประจำปี รวมถึงเงินที่ กระทรวงการคลังกำหนดให้จ่ายในลักษณะเงินเดือนและเงินเพิ่มอื่นที่จ่ายควบกับเงินเดือน เช่น เงิน ประจำตำแหน่ง เงินเพิ่ม เงินเบี้ยกันดาร เงินค่าตอบแทนรายเดือนสำหรับข้าราชการ เงินช่วยเหลือ การครองชีพข้าราชการระดับต้น เป็นต้น

 1.1.2 ค่าจ้างประจำ หมายถึง เงินที่จ่ายเป็นค่าจ้างให้แก่ลูกจ้างประจำของส่วน ราชการโดยมีอัตราตามที่กำหนดไว้ในบัญชีถือจ่ายค่าจ้างประจำ รวมถึงเงินที่กระทรวงการคลัง กำหนดให้จ่ายในลักษณะค่าจ้างประจำ และเงินเพิ่มอื่นที่จ่ายควบกับค่าจ้างประจำ เช่น เงินเพิ่มพิเศษ สำหรับการสู้รบ เงินเบี้ยกันดาร เงินค่าตอบแทนรายเดือนสำหรับลูกจ้างประจำ เงินช่วยเหลือ การ ครองชีพพิเศษ เป็นต้น

1.1.3 ค่าจ้างชั่วคราว หมายถึง เงินที่จ่ายเป็นค่าจ้างสำหรับการทำงานปกติแก่ ลูกจ้างชั่วคราวของส่วนราชการ รวมถึงเงินเพิ่มอื่นที่จ่ายควบกับค่าจ้างชั่วคราว

 1.1.4 ค่าตอบแทนพนักงานราชการ หมายถึง เงินที่จ่ายเป็นค่าตอบแทนการ ปฏิบัติงานให้แก่พนักงานราชการ ตามอัตราที่กำหนดในประกาศคณะกรรมการบริหารพนักงาน ราชการ รวมถึงเงินที่กำหนดให้จ่ายในลักษณะดังกล่าว และเงินเพิ่มอื่นที่จ่ายควบกับค่าตอบแทน พนักงานราชการ เช่น เงินช่วยเหลือการครองชีพพิเศษ เป็นต้น

 1.2 งบดำเนินงาน หมายถึง รายจ่ายที่กำหนดให้จ่ายเพื่อการบริหารงานประจำ ได้แก่ รายจ่ายที่จ่ายในลักษณะค่าตอบแทน ค่าใช้สอย ค่าวัสดุ และค่าสาธารณูปโภค รวมถึงรายจ่ายที่ กำหนดให้จ่ายจากงบรายจ่ายอื่นใดในลักษณะรายจ่ายดังกล่าว

 1.2.1 ค่าตอบแทน หมายถึง เงินที่จ่ายตอบแทนให้แก่ผู้ที่ปฏิบัติงานให้ทาง ราชการตามที่กระทรวงการคลังกำหนด เช่น เงินค่าเช่าบ้านข้าราชการ เงินตอบแทนต่าง ๆ เงินรางวัล เงินประจำตำแหน่งผู้บริหารในมหาวิทยาลัย เงินสมนาคุณต่าง ๆ เป็นต้น

 1.2.2 ค่าใช้สอย หมายถึง รายจ่ายเพื่อให้ได้มาซึ่งบริการ (ยกเว้นบริการ สาธารณูปโภค สื่อสารและโทรคมนาคม) รายจ่ายที่เกี่ยวกับการรับรองและพิธีการ และรายจ่ายที่
เกี่ยวเนื่องกับการปฏิบัติราชการที่ไม่เข้าลักษณะรายจ่ายอื่น ๆ

1.2.3 ค่าวัสดุ หมายถึง รายจ่ายดังต่อไปนี้

1.2.3.1 รายจ่ายเพื่อจัดหาสิ่งของซึ่งโดยสภาพเมื่อใช้แล้วย่อมสิ้นเปลือง
หมดไป แปรสภาพ หรือไม่คงสภาพเดิม หรือสิ่งของที่มีลักษณะคงทนถาวร และมีราคาต่อหน่วยหรือ
ต่อชุดไม่เกิน 5,000 บาท รวมถึงค่าใช้จ่ายที่ต้องชำระพร้อมกัน เช่น ค่าขนส่ง ค่าภาษี ค่าประกันภัย
ค่าติดตั้ง เป็นต้น

1.2.3.2 รายจ่ายเพื่อจัดหาโปรแกรมคอมพิวเตอร์ที่มีราคาต่อหน่วยหรือต่อ

ชุดไม่เกิน 20,000 บาท

1.2.3.3 รายจ่ายเพื่อประกอบดัดแปลง ต่อเติม หรือปรับปรุงครุภัณฑ์ที่มี วงเงินไม่เกิน 5,000 บาท ที่ดินและหรือสิ่งก่อสร้างที่มีวงเงินไม่เกิน 50,000 บาท

1.2.3.4 รายจ่ายเพื่อประกอบ ดัดแปลง ต่อเติม หรือปรับปรุงครุภัณฑ์ คอมพิวเตอร์ที่มีวงเงินไม่เกิน 5,000 บาท

1.2.3.5 รายจ่ายเพื่อซ่อมแซมบำรุงรักษาทรัพย์สินเพื่อให้สามารถใช้งานได้

ตามปกติ

1.2.4 ค่าสาธารณูปโภค หมายถึง รายจ่ายค่าบริการสาธารณูปโภค สื่อสารและ
โทรคมนาคม รวมถึงค่าใช้จ่ายที่ต้องชำระพร้อมกัน เช่น ค่าบริการ ค่าภาษี เป็นต้น ตามรายการดังนี้

1.2.4.1 ค่าไฟฟ้า

1.2.4.2 ค่าประปา ค่าน้ำบาดาล

1.2.4.3 ค่าโทรศัพท์ เช่น ค่าโทรศัพท์พื้นฐาน ค่าโทรศัพท์เคลื่อนที่ รวมถึง

บัตรโทรศัพท์ บัตรเติมเงินโทรศัพท์

1.2.4.4 ค่าบริการไปรษณีย์โทรเลข เช่น ค่าไปรษณีย์ ค่าโทรเลข ค่า

ธนาณัติ ค่าดวงตราไปรษณียากร ค่าเช่าตู้ไปรษณีย์ ค่าธรรมเนียมการโอนเงินผ่านธนาคาร เป็นต้น 1.2.4.5 ค่าบริการสื่อสารและโทรคมนาคม รวมถึงค่าใช้จ่ายเพื่อให้ได้มาซึ่ง

บริการสื่อสารและโทรคมนาคม เช่น ค่าโทรภาพ (โทรสาร) ค่าเทเลกซ์ ค่าวิทยุติดตามตัว ค่าวิทยุ สื่อสาร ค่าสื่อสารผ่านดาวเทียม ค่าใช้จ่ายเกี่ยวกับการใช้ระบบอินเทอร์เน็ต รวมถึงอินเทอร์เน็ตการ์ด และค่าสื่อสารอื่น ๆ เช่น ค่าเคเบิ้ลทีวี ค่าเช่าช่องสัญญาณดาวเทียม เป็นต้น

 1.3 งบลงทุน หมายถึง รายจ่ายที่กำหนดให้จ่ายเพื่อการลงทุน ได้แก่ รายจ่ายที่จ่าย ในลักษณะค่าครุภัณฑ์ ค่าที่ดินและสิ่งก่อสร้าง รวมถึงรายจ่ายที่กำหนดให้จ่ายจากงบรายจ่ายอื่นใดใน ลักษณะรายจ่ายดังกล่าว

1.3.1 ค่าครุภัณฑ์ หมายถึง รายจ่ายดังต่อไปนี้

1.3.1.1 รายจ่ายเพื่อจัดหาสิ่งของที่มีลักษณะคงทนถาวร รวมถึงค่าใช้จ่าย ที่ต้องชำระพร้อมกัน เช่น ค่าขนส่ง ค่าภาษี ค่าประกันภัย ค่าติดตั้ง เป็นต้น

1.3.1.2 รายจ่ายเพื่อจัดหาโปรแกรมคอมพิวเตอร์

1.3.1.3 รายจ่ายเพื่อประกอบ ดัดแปลง ต่อเติม หรือปรับปรุงครุภัณฑ์ รวมทั้งครุภัณฑ์คอมพิวเตอร์

1.3.1.4 รายจ่ายเพื่อซ่อมแซมบำรุงรักษาโครงสร้างของครุภัณฑ์ขนาดใหญ่ เช่น เครื่องบิน เครื่องจักรกลยานพาหนะ เป็นต้น ซึ่งไม่รวมถึงค่าซ่อมบำรุงปกติหรือค่าซ่อมกลาง 1.3.1.5 รายจ่ายเพื่อจ้างที่ปรึกษาเพื่อการจัดหาหรือปรับปรุงครุภัณฑ์

1.3.2 ค่าที่ดินและสิ่งก่อสร้าง หมายถึง รายจ่ายเพื่อให้ได้มาซึ่งที่ดินและหรือสิ่ง ก่อสร้างรวมถึงสิ่งต่าง ๆ ซึ่งติดตรึงกับที่ดินและหรือสิ่งก่อสร้าง เช่น อาคาร บ้านพัก สนามเด็กเล่น สนามกีฬา สนามบิน สระว่ายน้ำ สะพาน ถนน รั้ว บ่อน้ำ อ่างเก็บน้ำ เชื่อน เป็นต้น รวมถึงรายจ่าย ดังต่อไปนี้

1.3.2.1 ค่าติดตั้งระบบไฟฟ้า หรือระบบประปา รวมถึงอุปกรณ์ต่าง ๆ ซึ่ง เป็นการติดตั้งครั้งแรกในอาคารหรือสถานที่ราชการ ทั้งที่เป็นการดำเนินการพร้อมการก่อสร้างอาคาร หรือภายหลังการก่อสร้างอาคาร

1.3.2.2 รายจ่ายเพื่อประกอบ ดัดแปลง ต่อเติม หรือปรับปรุงที่ดินและ หรือสิ่งก่อสร้าง ที่มีวงเงินเกินกว่า 50,000 บาท เช่น ค่าจัดสวน ค่าถมดิน เป็นต้น

1.3.2.3 รายจ่ายเพื่อจ้างออกแบบ จ้างควบคุมงานที่จ่ายให้แก่เอกชน หรือ

นิติบุคคล

1.3.2.4 รายจ่ายเพื่อจ้างที่ปรึกษาเพื่อการจัดหาหรือปรับปรุงที่ดินและ

หรือ สิ่งก่อสร้าง

1.3.2.5 รายจ่ายที่เกี่ยวเนื่องกับที่ดินและหรือสิ่งก่อสร้าง เช่น ค่าเวนคืน ที่ดิน ค่าชดเชยกรรมสิทธิ์ที่ดิน ค่าชดเชยผลอาสิน เป็นต้น

1.4 งบเงินอุดหนุน หมายถึง รายจ่ายที่กำหนดให้จ่ายเป็นค่าบำรุงหรือเพื่อช่วยเหลือ สนับสนุนการดำเนินงานของหน่วยงานอิสระตามรัฐธรรมนูญหรือหน่วยงานของรัฐซึ่งมิใช่ราชการ ส่วนกลางตามพระราชบัญญัติระเบียบบริหารราชการแผ่นดิน หน่วยงานในกำกับของรัฐ องค์การ มหาชน รัฐวิสาหกิจ องค์กรปกครองส่วนท้องถิ่น สภาตำบล องค์การระหว่างประเทศ นิติบุคคล เอกชนหรือกิจการอันเป็นสาธารณประโยชน์ รวมถึงเงินอุดหนุนงบพระมหากษัตริย์ เงินอุดหนุนการ ศาสนา และรายจ่ายที่สำนักงบประมาณกำหนดให้ใช้จ่ายในงบรายจ่ายนี้ งบเงินอุดหนุนมี 2 ประเภท ได้แก่

1.4.1 เงินอุดหนุนทั่วไป หมายถึง เงินที่กำหนดให้จ่ายตามวัตถุประสงค์ของ
รายการ เช่น ค่าบำรุงสมาชิกองค์การอุตุนิยมวิทยาโลก ค่าบำรุงสมาชิกสหภาพวิทยุกระจายเสียงแห่ง
เอเชีย เงินอุดหนุนเพื่อแก้ไขปัญหายาเสพติด เงินอุดหนุนเพื่อบูรณะท้องถิ่น เป็นต้น

 1.4.2 เงินอุดหนุนเฉพาะกิจ หมายถึง เงินที่กำหนดให้จ่ายตามวัตถุประสงค์ของ รายการและตามรายละเอียดที่สำนักงบประมาณกำหนด เช่น รายการค่าครุภัณฑ์ หรือค่าสิ่งก่อสร้าง เป็นต้น

รายจ่ายงบเงินอุดหนุนรายการใดจะเป็นรายจ่ายประเภทเงินอุดหนุนทั่วไป หรือ เงิน อุดหนุนเฉพาะกิจ ให้เป็นไปตามที่สำนักงบประมาณกำหนด หน่วยงานอิสระตามรัฐธรรมนูญ ซึ่งมิใช่ ราชการส่วนกลางตามพระราชบัญญัติระเบียบบริหารราชการแผ่นดิน เช่น สำนักงาน คณะกรรมการ การเลือกตั้งสำนักงานผู้ตรวจการแผ่นดินของรัฐสภา หน่วยงานในกำกับของรัฐ องค์การมหาชน องค์การระหว่างประเทศ องค์กรปกครองส่วนท้องถิ่น นิติบุคคลเอกชน หรือ กิจการอันเป็น สาธารณประโยชน์ เงินอุดหนุนงบพระมหากษัตริย์ เงินอุดหนุนการศาสนา รายจ่าย ที่สำนัก งบประมาณกำหนดให้ใช้จ่ายในงบเงินอุดหนุน

1.5 งบรายจ่ายอื่น หมายถึง รายจ่ายที่ไม่เข้าลักษณะประเภทงบรายจ่ายใดงบ
รายจ่ายหนึ่ง หรือรายจ่ายที่สำนักงบประมาณกำหนดให้ใช้จ่ายในงบรายจ่ายนี้ เช่น

1.5.1 เงินราชการลับ

1.5.2 เงินค่าปรับที่จ่ายคืนให้แก่ผู้ขายหรือผู้รับจ้าง

1.5.3 ค่าจ้างที่ปรึกษาเพื่อศึกษาวิจัย ประเมินผล หรือพัฒนาระบบต่าง ๆ ซึ่งมิใช่ เพื่อการจัดหา หรือปรับปรุงครุภัณฑ์ ที่ดินและหรือสิ่งก่อสร้าง

1.5.4 ค่าใช้จ่ายในการเดินทางไปราชการต่างประเทศชั่วคราว

1.5.5 ค่าใช้จ่ายสำหรับหน่วยงานอิสระตามรัฐธรรมนูญ (ส่วนราชการ)

1.5.6 ค่าใช้จ่ายสำหรับกองทุนหรือเงินทุนหมุนเวียน

1.5.7 รายจ่ายเพื่อชำระหนี้เงินกู้

 รายจ่ายงบกลาง หมายถึง รายจ่ายที่ตั้งไว้เพื่อจัดสรรให้ส่วนราชการและรัฐวิสาหกิจ โดยทั่วไปใช้จ่ายตามรายการดังต่อไปนี้

2.1 "เงินเบี้ยหวัดบำเหน็จบำนาญ" หมายความว่า รายจ่ายที่ตั้งไว้เพื่อจ่ายเป็นเงิน บำเหน็จบำนาญข้าราชการ เงินบำเหน็จลูกจ้างประจำ เงินทำขวัญข้าราชการและลูกจ้าง เงินทดแทน ข้าราชการวิสามัญ เงินค่าทดแทนสำหรับผู้ได้รับอันตรายในการรักษาความมั่นคงของประเทศ เงินช่วย พิเศษข้าราชการบำนาญเสียชีวิต เงินสงเคราะห์ผู้ประสบภัยเนื่องจากการช่วยเหลือราชการ การ ปฏิบัติงานของชาติหรือการปฏิบัติตามหน้าที่มนุษยธรรม และเงินช่วยค่าครองชีพผู้รับเบี้ยหวัดบำนาญ

2.2"เงินช่วยเหลือข้าราชการ ลูกจ้าง และพนักงานของรัฐ" หมายความว่า รายจ่าย ที่ตั้งไว้เพื่อจ่ายเป็นเงินสวัสดิการช่วยเหลือในด้านต่าง ๆ ให้แก่ข้าราชการ ลูกจ้าง และพนักงานของรัฐ ได้แก่ เงินช่วยเหลือการศึกษาของบุตร เงินช่วยเหลือบุตร และเงินพิเศษในกรณีตายในระหว่างรับ ราชการ

2.3"เงินเลื่อนขั้นเลื่อนอันดับเงินเดือนและเงินปรับวุฒิข้าราชการ" หมายความว่า รายจ่ายที่ตั้งไว้เพื่อจ่ายเป็นเงินเลื่อนขั้นเลื่อนอันดับเงินเดือนข้าราชการประจำปี เงินเลื่อนขั้นเลื่อน อันดับเงินเดือนข้าราชการที่ได้รับเลื่อนระดับและหรือแต่งตั้งให้ดำรงตำแหน่งระหว่างปี และเงินปรับ วุฒิข้าราชการ 2.4"เงินสำรองเงินสมทบและเงินชดเชยของข้าราชการ" หมายความว่า รายจ่ายที่ตั้ง ไว้เพื่อจ่ายเป็นเงินสำรอง เงินสมทบ และเงินชดเชยที่รัฐบาลนำส่งเข้ากองทุนบำเหน็จบำนาญ ข้าราชการ

2.5"เงินสมทบของลูกจ้างประจำ" หมายความว่า รายจ่ายที่ตั้งไว้เพื่อจ่ายเป็นเงิน สมทบที่รัฐบาลนำส่งเข้ากองทุนสำรองเลี้ยงชีพลูกจ้างประจำ

2.6"ค่าใช้จ่ายเกี่ยวกับการเสด็จพระราชดำเนินและต้อนรับประมุขต่างประเทศ" หมายความว่า รายจ่ายที่ตั้งไว้เพื่อเป็นค่าใช้จ่ายสนับสนุนพระราชภารกิจในการเสด็จพระราชดำเนิน ภายในประเทศและหรือต่างประเทศ และค่าใช้จ่ายในการต้อนรับประมุขต่างประเทศที่มาเยือน ประเทศไทย

2.7"เงินสำรองจ่ายเพื่อกรณีฉุกเฉินหรือจำเป็น" หมายความว่า รายจ่ายที่ตั้งสำรองไว้ เพื่อจัดสรรเป็นค่าใช้จ่ายในกรณีฉุกเฉินหรือจำเป็น

2.8"ค่าใช้จ่ายในการดำเนินการรักษาความมั่นคงของประเทศ" หมายความว่าราย จ่ายที่ตั้งไว้เพื่อเป็นค่าใช้จ่ายในการดำเนินงานรักษาความมั่นคงของประเทศ

2.9"เงินราชการลับในการรักษาความมั่นคงของประเทศ" หมายความว่า รายจ่าย ที่ตั้งไว้เพื่อเบิกจ่ายเป็นเงินราชการลับในการดำเนินงานเพื่อรักษาความมั่นคงของประเทศ

2.10"ค่าใช้จ่ายตามโครงการอันเนื่องมาจากพระราชดำริ" หมายความว่า รายจ่าย ที่ตั้งไว้เพื่อเป็นค่าใช้จ่ายในการดำเนินงานตามโครงการอันเนื่องมาจากพระราชดำริ

2.11"ค่าใช้จ่ายในการรักษาพยาบาลข้าราชการ ลูกจ้างและพนักงานของรัฐ" หมายความว่า รายจ่ายที่ตั้งไว้เป็นค่าใช้จ่ายในการช่วยเหลือค่ารักษาพยาบาลข้าราชการ ลูกจ้างประจำและพนักงานของรัฐ

### ความสำคัญ

งบประมาณมีความสำคัญและเป็นประโยชน์ต่อประเทศชาติอยู่หลายประการ รัฐบาล สามารถนำเอางบประมาณแผ่นดินมาใช้เป็นเครื่องมือในการบริหารประเทศให้เจริญก้าวหน้า และเป็น ประโยชน์ต่อประชาชนดังต่อไปนี้ (ณรงค์ สัจพันโรจน์, 2539, หน้า 3-4)

 1. ใช้เป็นเครื่องมือในการบริหารประเทศ รัฐบาลสามารถจัดงานต่าง ๆ ทุกงานที่รัฐบาล ประสงค์จะดำเนินการไว้ในงบประมาณตามที่รัฐบาลเห็นว่าจำเป็นและเป็นประโยชน์ต่อประชาชนและ ตามกำลังเงินที่มีอยู่ และให้ทุกส่วนราชการดำเนินงานตามที่ได้กำหนดไว้ในงบประมาณนั้น ๆ โดยให้มี การปฏิบัติงานให้สอดคล้องกันตามแผนงานที่วางไว้ เพื่อป้องกันการรั่วไหลและการปฏิบัติงานที่ไม่ จำเป็นของหน่วยงานลดลง 2. ใช้เป็นเครื่องมือในการพัฒนาเศรษฐกิจของประเทศ งบประมาณเป็นรายจ่ายจำนวนมหา-ศาล การใช้จ่ายของรัฐบาลหากใช้จ่ายให้ดีและถูกต้องจะสามารถพัฒนาสภาพความเป็นอยู่ของ ประชาชนและเศรษฐกิจของประเทศได้อย่างมหาศาล โดยรัฐบาลต้องพยายามใช้จ่ายและจัดสรร งบประมาณให้เกิดประสิทธิผลและไปสู่โครงการที่จำเป็น และเป็นโครงการในด้านการลงทุนเพื่อ ก่อให้เกิดความก้าวหน้าทางเศรษฐกิจอย่างแท้จริง

 เป็นเครื่องมือในการจัดสรรทรัพยากรที่มีอยู่จำกัดให้มีประสิทธิภาพ เนื่องจากทรัพยากร หรือ งบประมาณของประเทศมีจำกัด ดังนั้น จึงจำเป็นที่จะต้องใช้งบประมาณให้เป็นเครื่องมือในการ จัดสรรหรือใช้จ่ายทรัพยากรให้มีประสิทธิภาพสูงสุดโดยมีการวางแผนในการจะจัดสรรทรัพยากรเงิน งบประมาณไปในแต่ละด้าน ว่าจะจัดสรรไปด้านใดเท่าไร และนานเท่าไร และมีการวางแผนการ ปฏิบัติงานในการใช้จ่ายทรัพยากรนั้นด้วย

4. เป็นเครื่องมือในการกระจายรายได้ประชาชาติที่เป็นธรรม งบประมาณสามารถใช้เป็น เครื่องมือในการก่อให้เกิดความเป็นธรรมในการกระจายรายได้ของประชาชน โดยรัฐบาลจะจัดสรรเงิน งบประมาณไปสู่จุดที่ช่วยยกฐานะของประชาชนที่ยากจนให้มีรายได้สูงขึ้น เช่น จัดสรรงบประมาณให้ มีการสร้างสาธารณูปโภค ถนนหนทางไปสู่ประชาชนที่ยากจนในชนบทให้มากขึ้น เพื่อให้ประชาชนที่ ยากจนสามารถใช้ขนส่งผลิตผลของตนเองออกขายสู่ตลาดภายนอกได้ เพื่อจะได้ราคาผลผลิตดีขึ้น ทำ ให้มีรายได้สูงขึ้น เป็นต้น

5. เป็นเครื่องมือในการรักษาเสถียรภาพทางเศรษฐกิจ และการเงินการคลังของประเทศ รัฐบาลสามารถใช้งบประมาณเป็นเครื่องมือรักษาเสถียรภาพทางเศรษฐกิจและการเงินการคลังของ ประเทศได้โดยรัฐบาลจัดสรรเงินงบประมาณให้สอดคล้องกับสภาวะเศรษฐกิจ เช่น เมื่อเศรษฐกิจมี ภาวะเงินเฟ้ออยู่ รัฐบาลก็ควรจัดสรรงบประมาณโดยใช้นโยบายการเก็บเงินภาษีอากรและรายได้อื่น ๆ ของรัฐบาล ให้มีรายรับงบประมาณให้มาก และให้มากกว่ารายจ่ายงบประมาณที่รัฐบาลจะใช้จ่าย ออกไป เพื่อให้ปริมาณเงินในท้องตลาดในประเทศมีปริมาณเงินน้อยลง ซึ่งจะเป็นวิธีขจัดปัญหา ภาวะ เงินเฟ้อลงได้ทางหนึ่ง และในทางตรงข้ามในขณะที่เศรษฐกิจของประเทศมีภาวะเงินฝัดอยู่ รัฐบาลก็ สามารถใช้งบประมาณเป็นเครื่องมือจัดสรรเงินงบประมาณ โดยจัดเงินงบประมาณที่จะใช้จ่ายให้มี การใช้จ่ายที่สูงและให้สูงกว่า

6. เป็นเครื่องมือประชาสัมพันธ์งานและผลงานที่รัฐบาลจะดำเนินการให้แก่ประชาชน และ ประเทศชาติ เนื่องจากงบประมาณเป็นที่รวมทั้งหมดของงานและแผนงานที่รัฐบาลจะดำเนินการในแต่ ละปี ด้านสังคม ด้านอุตสาหกรรม ด้านเกษตร ฯลฯ ว่ามีงานอะไรบ้างที่รัฐบาลจะดำเนินงานในแต่ละ ด้าน ดังนั้น รัฐบาลสามารถใช้งบประมาณหรือเอกสารประกอบงบประมาณที่แสดงถึงงานต่าง ๆ ที่ รัฐบาลทำให้แก่ประชาชนและประเทศชาติ เผยแพร่และประชาสัมพันธ์ เพื่อประชาชนจะได้ทราบว่า เงินภาษีอากรต่าง ๆ ที่ประชาชนได้เสียให้แก่รัฐนั้น รัฐได้นำมาทำประโยชน์อะไรให้แก่ประชาชนบ้าง ประชาชนจะได้มีส่วนร่วมในการบริหารประเทศร่วมกับรัฐบาล ด้วยการเสียภาษีอากรด้วยความเห็นใจ และศรัทธาในผลงานของรัฐบาลต่อไป

## คุณลักษณะ

ไพรัช ตระการศิรินนท์ (2544, หน้า 8-12) ได้กล่าวว่างบประมาณที่ดีควรมีคุณลักษณะที่ สำคัญ ๆ ดังนี้ คือ

 เป็นศูนย์รวมของเงินงบประมาณทั้งหมดของแผ่นดิน การใช้จ่ายเงินงบประมาณของ ประเทศควรเป็นการใช้จ่ายจากศูนย์หรือแหล่งรวมแห่งเดียวเพื่อประโยชน์ ทำให้สามารถพิจารณา เปรียบเทียบการใช้จ่ายต่าง ๆ ทั้งหมด ให้เห็นถึงลำดับความสำคัญมาก–น้อย ก่อน–หลัง เพื่อให้เกิด ความเป็นธรรมในการจัดสรรงบประมาณ และเพื่อเป็นการประสานระหว่างแผนงาน–งาน-โครงการ ต่าง ๆ เข้าด้วยกัน และเพื่อเป็นการป้องกันซ้ำซ้อน

2. มีลักษณะยึดหลักการพัฒนาประเทศเป็นสำคัญ งบประมาณที่ดีต้องยึดหลักการพัฒนา ประเทศในทุก ๆ ด้าน ทั้งในด้านเศรษฐกิจ ด้านสังคม และด้านความมั่นคงให้เกิดความก้าวหน้ามี เสถียรภาพและประสานสอดคล้องกัน การทึ่งบประมาณมีจำกัดไม่สามารถดำเนินการได้ทุกเรื่อง จึง ควรมีการพิจารณาจัดสรรตามหลักเกณฑ์ให้เกิดการพัฒนาประเทศ งบประมาณที่ดีควร ประกอบด้วย แผนงาน / โครงการต่าง ๆ ซึ่งรวมกันเป็นแผนการดำเนินงานของรัฐ งบประมาณรายจ่ายของรัฐบาล ต้องไม่เป็นการแย่งงานของภาคเอกชน แต่สามารถเสริมสร้างให้เกิดความเจริญเติบโตทางเศรษฐกิจ ของประเทศ งบประมาณที่ดีนอกจากเป็นเครื่องมือในการเสริมสร้างความเจริญเติบโตทางเศรษฐกิจ แล้ว ยังอาจใช้เป็นเครื่องมือในการรักษาเสถียรภาพและความมั่นคงทางการเงินของระบบเศรษฐกิจ

3. มีลักษณะช่วยกำหนดวงเงินของรัฐบาลให้สอดคล้องกับปัจจัยในการทำงานต่าง ๆ การใช้ งบประมาณรายจ่ายเป็นเครื่องมือในการวินิจฉัยและควบคุมมาตรการต่าง ๆ ย่อมทำให้การกำหนด นโยบายการคลังในระยะต่อ ๆ ไปดีขึ้น และนโยบายการคลังมีเป้าหมายที่กำหนดได้แน่นอนดีพอ แผน ก็ย่อมจะใช้เป็นเครื่องมือในการบริหารให้ได้ผลตามนโยบายการคลังได้ดีขึ้นการ ใช้งบประมาณเป็น เครื่องมือในการวินิจฉัยงาน จะต้องมีปัจจัยและทรัพยากรอื่น ๆ ก่อนที่จะจัดสรรงบประมาณ เพื่อให้ การใช้จ่ายเงินงบประมาณได้ผลและไม่สิ้นเปลืองงบประมาณ เมื่อพิจารณาในด้านงบประมาณรายรับ ต้องมีการวินิจฉัยให้แน่นอนระหว่างการแบ่งปันทรัพยากรที่จะใช้ในการพัฒนาระหว่างส่วนของภาครัฐ กับส่วนของภาคเอกชนหรือระหว่างงานแขนงต่าง ๆ ในระบบเศรษฐกิจ เพื่อให้เกิดการพัฒนาที่สมดุล มีอัตราส่วนที่เหมาะสมระหว่างส่วนของรัฐและส่วนของเอกชน รวมทั้งการเก็บภาษีซึ่งเป็นการแบ่งปัน เงินจากส่วนของเอกชน 4. มีลักษณะเป็นเครื่องมือของรัฐบาลและประชาชนในการสอดส่องดูแลการบริหารงานของ ฝ่ายบริหาร โดยการพิจารณาได้จากแผนงบประมาณประจำปีที่แยกให้เห็นว่ามีรายละเอียดของงาน สาขาต่าง ๆ ของรัฐบาล พร้อมด้วยการนำเงินของแผ่นดินไปใช้จ่ายตามรายการต่าง ๆ ที่ได้สรุปไว้ใน แผนงบประมาณ ในกรณีประเทศที่ประชาชนยังไม่คุ้นเคยกับการมีส่วนร่วมในการปกครองตนเอง อย่างแท้จริงแล้ว งบประมาณอาจเป็นเครื่องมือของรัฐบาลในการที่จะแสดงให้ประชาชนของรัฐสภาได้ ทราบถึงกิจกรรมต่าง ๆ เพื่อให้ประชาชนเข้าใจและสนใจที่จะช่วยเหลือดูแลผลประโยชน์ของส่วนรวม และเป็นการกระตุ้นให้ประชาชนเห็นความสำคัญและเป็นหน้าที่ที่ทุกคนต้องกระทำ

5. มีลักษณะเป็นงบประมาณที่มีระยะการดำเนินการเหมาะสม งบประมาณควรมีระยะเวลา ของงบประมาณคือรอบปีงบประมาณที่เหมาะสมกับสถานการณ์แต่ละประเทศ โดยคำนึงถึงดุลการ ผลิต การหมุนเวียน และผลทางด้านเศรษฐกิจต่าง ๆ ของประเทศ

มีลักษณะช่วยให้เกิดการประหยัด คือการมีค่าใช้จ่ายในการดำเนินงาน / ในโครงการ ต่าง
ๆ ที่ได้ผลเต็มที่ ไม่ฟุ่มเฟือยและไม่เกินความจำเป็น ทั้งด้านรายรับและรายจ่าย

มีลักษณะชัดเจน เข้าใจง่าย เน้นความสำคัญของแต่ละโครงการได้ดี ง่ายต่อการ พิจารณา
วิเคราะห์ และเป็นประโยชน์ต่อผู้นำโครงการไปปฏิบัติด้วย

 มีความถูกต้องและเชื่อถือได้ มีความถูกต้องในรายละเอียดทั้งในด้านตัวเลขและ รายละเอียดโครงการ

 เปิดเผยได้ งบประมาณรายจ่ายประจำปีต้องมีลักษณะที่สามารถเปิดเผยให้แก่สาธารณชน และผู้เกี่ยวข้อง การหารายได้ไม่เป็นความลับ

 ความยืดหยุ่น ควรยืดหยุ่นได้ตามความจำเป็น เพราะงบประมาณมีลักษณะเป็นแผนการ ทำงานในอนาคต การจัดเตรียมและศึกษาข้อมูลจึงอาจมีความคลาดเคลื่อนได้ ดังนั้น เมื่อสถานการณ์ หรือปัจจัยสำคัญที่ใช้ประกอบการตัดสินใจพิจารณาจัดทำงบประมาณเปลี่ยนแปลงไป งบประมาณก็ ควรเปลี่ยนแปลงได้ด้วย

11. ความเชื่อถือได้ในแง่ของความบริสุทธิ์ เที่ยงธรรม งบประมาณที่ดีจะต้องไม่มีการ ทุจริต ต้องมีความซื่อสัตย์และตรงตามวัตถุประสงค์ที่แท้จริงในการจัดทำงบประมาณ

12. ไม่มีเรื่องอื่นที่ไม่ใช่เรื่องงบประมาณเข้ามาเกี่ยวข้อง งบประมาณที่ดีจะต้องมีคุณลักษณะ สอดคล้องกับองค์ประกอบของงบประมาณที่สำคัญประการหนึ่ง คือ การเป็นเรื่องของการเงิน โดยเฉพาะ

## งานวิจัยที่เกี่ยวข้อง

ชมพูนุช หุ่นนาค (2553) ได้ทำการศึกษา เรื่อง การประเมินผลระบบบริหารการเงินการคลัง ภาครัฐด้วยระบบอิเล็กทรอนิกส์ GFMIS จังหวัดนนทบุรี พบว่า การประเมินผลระบบ GFMIS มี วัตถุประสงค์ 3 ประการ คือ 1) เพื่อประเมินปัจจัยพื้นฐานด้านสภาวะแวดล้อม, ปัจจัยนำเข้า, กระบวนการและผลผลิตของระบบ 2) เพื่อศึกษาปัญหาและอุปสรรคในการดำเนินงาน และ 3) เพื่อ หาแนวทางในการพัฒนาและปรับปรุงระบบ โดยใช้แบบจำลอง CIPP Model ของ Stufflebeam ใช้ วิธีดำเนินการวิจัยทั้งเชิงปริมาณและเชิงคุณภาพโดยใช้แบบสอบถาม รวมถึงแบบสัมภาษณ์เชิงลึกเป็น เครื่องมือในการเก็บรวบรวมข้อมูล ซึ่งประชากรที่ใช้ในการวิจัย ได้แก่ เจ้าหน้าที่ของหน่วยงานภาครัฐ ที่ใช้ระบบ GFMISโดยตรงในจังหวัดนนทบุรี เจ้าหน้าที่สำนักคลังจังหวัด และเจ้าหน้าที่กรมบัญชีกลาง

จากผลการประเมินดังกล่าว ทำให้พบแนวทางในการพัฒนาและปรับปรุงระบบ ดังนี้ 1) รัฐ ควรมีการศึกษาถึงความคุ้มทุน ทั้งการดำเนินงานที่ผ่านมา รวมไปถึงคาดการณ์ค่าใช้จ่ายและแนว ทางการพัฒนาต่าง ๆ ที่จะเกิดขึ้นในอนาคตว่าคุ้มค่าหรือไม่ และรัฐมีความพร้อมในการรับมือมากแค่ ไหนกับการใช้ระบบต่อไป เพื่อเป็นแนวทางในการตัดสินใจที่ก่อให้เกิดประโยชน์กับระบบการเงินการ คลังของประเทศสูงสุด 2) รัฐควรมีการกำหนดแผนการฝึกอบรมและการพัฒนาบุคลากรระยะยาว ต่อเนื่อง และ 3) ควรมีมาตรการใหม่ที่สามารถควบคุม ดูแลการตรวจสอบภายในของหน่วยราชการ อย่างจริงจัง และมีระบบระเบียบมากขึ้น เป็นต้น

พรสวรรค์ พิสิฐบุตร(2548) ได้ทำการศึกษา เรื่อง นโยบายการบริหารการเงินการคลังภาครัฐ ด้วยระบบอิเล็กทรอนิกส์ GFMIS กรณีศึกษากรมศุลกากร ด้านการเงินของส่วนราชการ ผลการศึกษา พบว่า ปัญหาและอุปสรรคที่เกิดจากการนำนโยบายการบริหารการเงินการคลังภาครัฐด้วยระบบ อิเล็กทรอนิกส์ GFMIS ด้านการเงินของส่วนราชการ มีดังนี้ 1) ระบบยอมให้มีการขอเบิกซ้ำ ซึ่งเป็น เอกสารตัวเดียวกัน 2) เจ้าหน้าที่ของโครงการ GFMIS ไม่มี ความรู้เพียงพอในการตอบคำถาม หรือ ปัญหาต่าง ๆ ของระบบ GFMIS ได้ 3) ไม่มีคู่มือในการปฏิบัติงาน ทำให้การทำงานล่าช้า 4) เครื่อง คอมพิวเตอร์มีจำนวนไม่เพียงพอต่อการปฏิบัติงาน 5) บัตร Smart Card มีจำนวนจำกัดมาก 6) ปัญหาการบันทึกผิดหรือบันทึกซ้ำของส่วนภูมิภาค จะต้องส่งมาให้ส่วนกลาง เพื่อทำหน้าที่กลับ รายการหรือปรับปรุงรายการ 7) ปัญหาความพร้อมของระบบ GFMIS ซึ่งไม่สามารถตอบสนองงาน ของหน่วยงานนั้น ๆ ได้อย่างเต็มที่ 8) การเชื่อมโยงเครือข่ายระหว่างหน่วยงานต่าง ๆ ในระบบ GFMIS มีการขัดข้อง 9) ปัญหาความพร้อมของบุคลากรคือ ขาดการอบรมหรือไม่มีความรู้อย่าง เพียงพอเกี่ยวกับระบบ GFMIS สำหรับผลกระทบที่เกิดจากการนำนโยบายการบริหารการเงินการคลัง ภาครัฐด้วยระบบอิเล็กทรอนิกส์ GFMIS ของกรมศุลกากร ด้านการเงินของส่วนราชการ คือ ผลกระทบในการปฏิบัติงาน เจ้าหน้าที่ต้องทำงานเพิ่มขึ้น ทำให้ยากต่อการตรวจสอบข้อมูล และ
ผลกระทบจากการใช้ระบบ GFMIS ด้านอื่น ๆ ได้แก่ เครื่องคอมพิวเตอร์ Terminal มีจำนวนไม่ เพียงพอ

เนตรน้อง หาญลิพงศ์ (2552) ได้ทำการศึกษา เรื่อง ประสิทธิภาพจากการใช้ระบบ GFMIS ของหน่วยราชการในเขต อ.เมือง จ.พิษณุโลก มีจุดมุ่งหมายเพื่อ 1) เพื่อศึกษาสภาพการใช้ระบบ GFMIS 2) เพื่อศึกษาประสิทธิภาพระบบ GFMIS 3) เพื่อเปรียบเทียบสภาพการใช้ระบบ GFMIS จำแนกตามข้อมูลพื้นฐานส่วนบุคคล 4) เพื่อศึกษาความสัมพันธ์ระหว่างประสิทธิภาพระบบ GFMIS กับสภาพการใช้ระบบ GFMIS ของหน่วยงานราชการในเขต อำเภอเมือง จังหวัดพิษณุโลก เครื่องมือที่ ใช้ในการวิจัยเป็นแบบสอบถามเกี่ยวกับประสิทธิภาพจากการใช้ระบบ GFMIS วิเคราะห์ข้อมูลด้วย ้ค่าความถี่ร้อยละ ด้วยค่าเฉลี่ยส่วนเบี่ยงเบนมาตรฐาน และทดสอบค่าที (t-test) ค่า F-test (One way Anova) และวิเคราะห์ความสัมพันธ์ใช้สถิติการทดสอบไคว์สแควร์ ผลการวิจัยพบว่า สภาพการ ใช้ระบบการบริหารการเงินการคลังภาครัฐแบบอิเล็กทรอนิคส์ (GFMIS) มีปัญหาอุปสรรคภาพรวม อยู่ ในระดับปานกลาง เมื่อพิจารณาเป็นรายด้าน พบว่าด้านที่มีปัญหาอุปสรรคมากที่สุด คือ ด้านบุคลากร รองลงมา ด้านงบประมาณและอุปกรณ์ และประสิทธิภาพของระบบการบริหารการเงินการคลัง ภาครัฐแบบอิเล็กทรอนิคส์ (GFMIS) ภาพรวมมีประสิทธิภาพอยู่ในระดับมาก เมื่อพิจารณาเป็นราย ด้าน พบว่าด้านที่มีประสิทธิภาพมากที่สุด คือ ความรวดเร็วทันต่อเหตุการณ์ รองลงมาความถูกต้อง แม่นยำ ผลการเปรียบเทียบสภาพการใช้การบริหารการเงินการคลังภาครัฐแบบอิเล็กทรอนิคส์ (GFMIS) ของหน่วยงานราชการในเขตอำเภอเมือง จังหวัดพิษณุโลก จำแนกตามข้อมูลพื้นฐานส่วน ้บุคคล พบว่ามีความคิดเห็นต่อปัญหาและอุปสรรคในการปฏิบัติงานไม่แตกต่างกัน ส่วนความสัมพันธ์ ระหว่างประสิทธิภาพระบบ GFMIS กับสภาพการใช้ระบบ GFMIS ของหน่วยงานราชการในเขต อำเภอเมืองจังหวัดพิษณุโลก พบว่ามีความสัมพันธ์กันอยู่ในระดับต่ำหรือไม่มีความสัมพันธ์กันมาก ทำ ให้พบเห็นเป็นประจำทุกวันจนเป็นเรื่องปกติ

# บทที่ 3 ภาระงานความรับผิดชอบ

งานด้านการเบิกจ่ายเงินงบประมาณแผ่นดินในระบบ GFMIS คือ เครื่องมือที่ช่วยในการ ปฏิบัติงานด้านการเงินการคลัง ที่ยกระดับการทำงานจากเดิมที่ทำด้วยมือมาเป็นการใช้ระบบ อิเล็กทรอนิกส์ ซึ่งมีประโยชนต่อการบริหารงานด้านการเงิน การคลัง ในภาพรวมของรัฐเป็นอย่างมาก อย่างไรก็ตามกรมบัญชีกลางเห็นว่า การนำระบบอิเล็กทรอนิกส์มาใช้จะเกิดประสิทธิภาพได้ ย่อมขึ้นอยู่กับปัจจัยหลายส่วนประกอบกัน ไดแก ความพรอมของระบบงาน อุปกรณ์เครื่องมือ เครื่องใช้ และองค์ประกอบที่สำคัญคือ ความพร้อมด้านบุคลากรทั้งในฐานะที่ดูแลระบบและในฐานะ ผู้ใช้งาน

### การบริหารงานของหน่วยงาน

บุคลากรงานการเงินและบัญชีที่ปฏิบัติงานในปีการศึกษา 2559 มีทั้งสิ้น 9 คน ซึ่งเป็น บุคลากรสายสนับสนุนการสอน ประกอบด้วย ข้าราชการจำนวน 1 คน ลูกจ้างประจำ จำนวน 1 คน และพนักงานมหาวิทยาลัย จำนวน 7 คน ดังตารางต่อไปนี้

|                            |                            | ป            | ระเภทของบุคล | ากร          |
|----------------------------|----------------------------|--------------|--------------|--------------|
| ชื่อ-สกุล                  | ตำแหน่ง                    | ข้าราชกา     | ลูกจ้าง      | พนักงาน      |
|                            |                            | ร            | ประจำ        | มหาวิทยาลัย  |
| นางรัตนา ยังจิรวัฒนชัย     | นักวิชาการเงินและบัญชี 6   | $\checkmark$ |              |              |
| นายสมพร โพธิ์เทศ           | พนักงานพิมพ์ดีด 3          |              | $\checkmark$ |              |
| นางพัชรินทร์ จันทร์แจ้ง    | นักวิชาการเงินและบัญชี     |              |              | $\checkmark$ |
| นางสาวหรรษกานต์ สมไพบูลย์  | นักวิชาการเงินและบัญชี     |              |              | $\checkmark$ |
| นางสาวโสทญา แคะจู          | นักวิชาการเงินและบัญชี     |              |              | <b>√</b>     |
| นางที่ปกา รอบคอบ           | นักวิชาการเงินและบัญชี     |              |              | ▼<br>✓       |
| นางสาวกิ่งกาญจน์ จารุกรุณา | นักวิชาการเงินและบัญชี     |              |              | $\checkmark$ |
| นางสาวศิริวรรณ เหมือนจินดา | นักวิชาการเงินและบัญชี     |              |              | $\checkmark$ |
| นางสาวมะลิวัลย์ ศศิวิทยา   | เจ้าหน้าที่บริหารงานทั่วไป |              |              |              |

### แผนภูมิการบริหารงานของงานการเงินและบัญชี

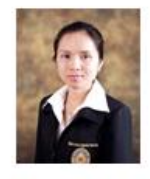

อาจารย์ ดร.สุมาลี สึกเสน รักษาการผู้อำนวยการสำนักงานอธิการบดี

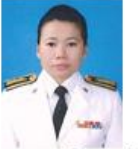

นางรัตนา ยังจิรวัฒนชัย หัวหน้างานการเงินและการบัญชั

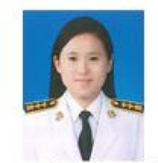

นางพัชรินทร์ จันทร์แจ้ง ประจำงานการเงินและการบัญชี

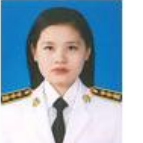

นางสาวมะลิวัลย์ ศศิวิทยา ประจำงานการเงินและการบัญชี

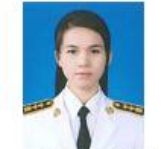

นางสาวศีริวรรณ เหมือนจินดา ประจำงานการเงินและการบัญชี

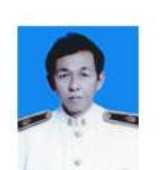

นายสมพร โพธิ์เทศ ประจางานการเงินและการบัญชี

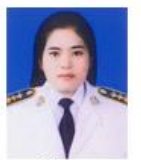

นางสาวโสทญา แคะจู ประจำงานการเงินและการบัญชี

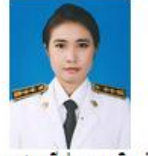

นางสาวที่ปกา งาทิพย์ ประจำงานการเงินและการบัญชั

**ภาพที่ 3.1** แผนภูมิการบริหารงานของงานการเงินและบัญชี

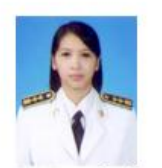

นางสาวหรรษกานต์ สมไพบูลย์ ประจำงานการเงินและการบัญชี

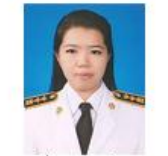

นางสาวกึ่งกาญจน์ จารกรุณา ประสางานการเงินและการบัญชี

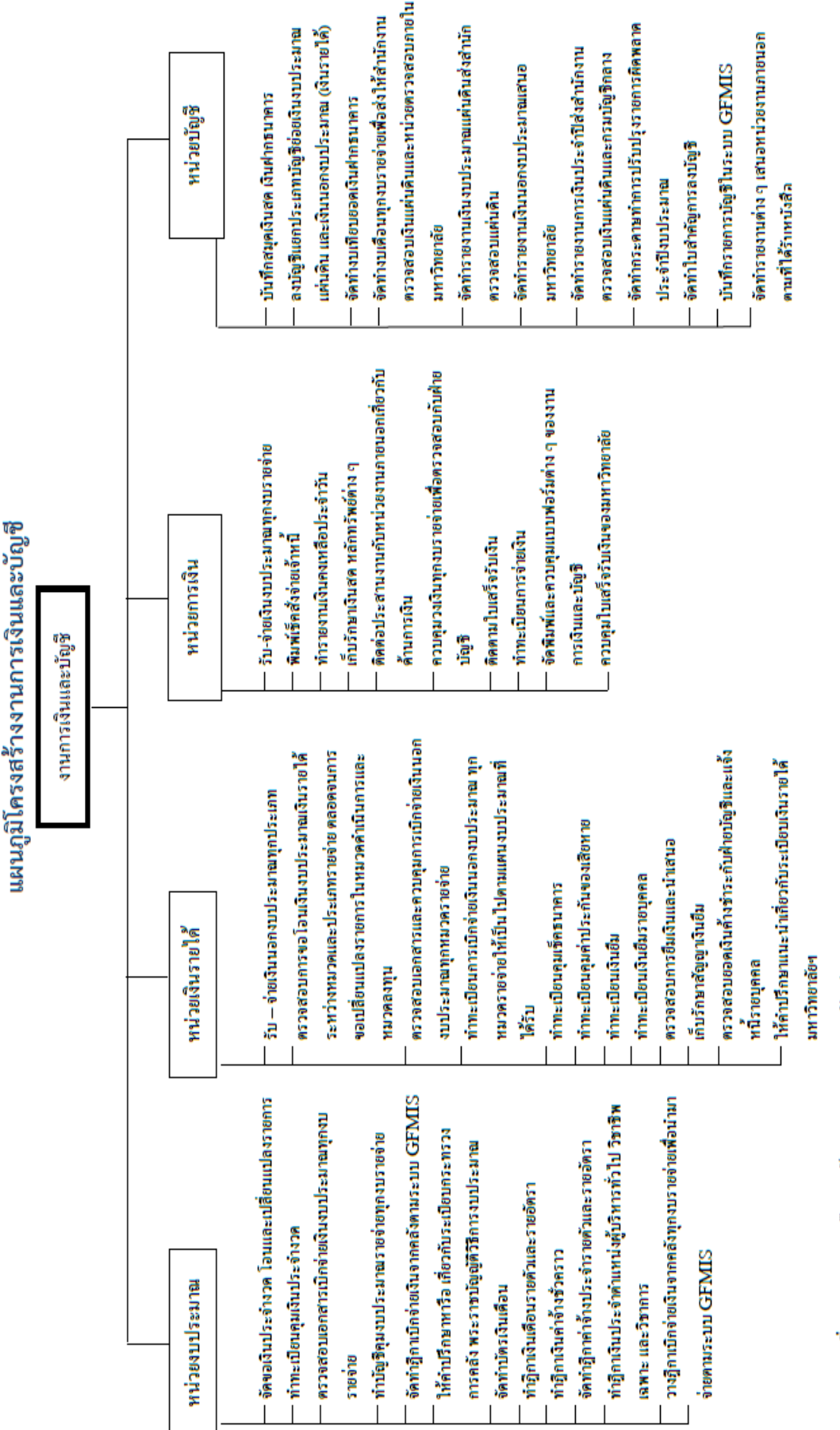

**ภาพที่ 3.2** แผนภูมิโครงสร้างงานการเงินและบัญชี

### ขอบเขตหน้าที่ของหน่วย

งานการเงินและบัญซีเป็นหน่วยงานสนับสนุนที่ให้บริการด้านการเงินภายใต้กฎระเบียบ การเงินการคลังที่กำหนด ดำเนินการรับชำระเงินและออกใบเสร็จรับเงินรายได้ของมหาวิทยาลัย เพื่อให้การดำเนินการเป็นไปอย่างถูกต้อง ตามระเบียบและวิธีปฏิบัติทางราชการ เบิกจ่ายเงินยืม รายได้ ตรวจสอบสัญญาและใบสำคัญตามระเบียบของทางราชการกำหนด ตรวจสอบใบสำคัญก่อน การเบิกจ่ายเงินงบประมาณแผ่นดินและเงินรายได้ ประเภทรายจ่ายค่าตอบแทน ค่าใช้สอย ค่าวัสดุ ค่าครุภัณฑ์และสิ่งก่อสร้าง ตรวจสอบใบสำคัญการส่งใช้เงินยืมราชการ ให้ถูกต้องตามระเบียบ กระทรวงการคลัง กฎหมาย ประกาศ คำสั่งและข้อกำหนดต่าง ๆ ดำเนินการจ่ายค่าประกันของ เสียหายเพื่อให้การดำเนินการเป็นไปอย่างถูกต้อง ตรวจสอบการเบิกจ่ายเงินเดือนข้าราชการ ลูกจ้างประจำ และพนักงานมหาวิทยาลัย ตามกำหนดการ และวิธีหลักเกณฑ์การจ่ายเงินให้เป็น ปัจจุบัน จัดทำบัญชีและรับผิดชอบการรับ–จ่ายเงิน การเก็บรักษาเงิน และการนำฝากเงินตามระเบียบ กระทรวงการคลังและมาตรฐานการบัญชีภาครัฐ จัดทำรายงานการเงิน และรายงานความเคลื่อนไหว ทางการเงิน มีความถูกต้องครบถ้วนตามระเบียบกระทรวงการคลังและมาตรฐานบัญชีภาครัฐ และ เสนอผู้บริหารทราบ

### การวิเคราะห์ SWOT

### 1. จุดแข็ง (Strength)

 1.1 งานการเงินและบัญชีมีการเบิกจ่ายตามระเบียบกระทรวงการคลัง กรมบัญชีกลาง และข้อบังคับที่มหาวิทยาลัย ๆ กำหนด

 1.2 มีการนำระบบบัญชีสามมิติมาใช้ในการปฏิบัติงาน เพื่อเพิ่มประสิทธิภาพในการ ทำงานให้รวดเร็วและลดความผิดพลาด

1.3 มีข้อมูลทางการเงินชัดเจน แบ่งตามรายละเอียด โปร่งใส และตรวจสอบได้

1.4 มีคู่มือปฏิบัติงานและปฏิทินการปฏิบัติงาน

1.5 บุคลากรของหน่วยงานมีความตั้งใจและทุ่มเททำงานอย่างเต็มที่ รวมทั้งมีการทำงาน
 เป็นทีมที่ดี

 1.6 บุคลากรมีความพร้อมในการเรียนรู้สิ่งใหม่ ๆ มีความทุ่มเทเสียสละ กระตือรือรันใน การทำงาน

### จุดอ่อน (Weakneses)

2.1 บุคลากรยังขาดความแม่นยำในกฎระเบียบด้านการเงินที่เกี่ยวข้อง และยังขาดทักษะ ในการคิดวิเคราะห์

2.2 ผู้ขอเบิกยังไม่เข้าใจกฎระเบียบและขั้นตอนการเบิกจ่ายเนื่องจากบางหน่วยงาน ผู้มี หน้าที่ดำเนินการเบิกจ่ายมีการเปลี่ยนแปลงบุคลากรบ่อย

2.3 มีการบันทึกข้อมูลในระบบบัญชีสามมิติไม่ถูกต้องตรงกับหลักฐาน เนื่องจากยังไม่มี ความเข้าใจและไม่ตรวจสอบให้ครบถ้วนก่อนส่งฎีกา

2.4 ลูกหนี้เงินยืมทดรองจ่ายมีการหักล้างเงินยืมล้าช้า เนื่องจากเอกสารที่เบิกจ่ายไม่ ถูกต้องทำให้เสียเวลาในการส่งเอกสารคืนกลับไปแก้ไข ทำให้ค้างเงินยืมเกินระยะเวลาที่กำหนด

### 3. โอกาส (Opportunity)

3.1 มีกฎระเบียบที่เอื้ออำนวยต่อการปฏิบัติงาน ทำให้การปฏิบัติงานเป็นมาตรฐาน เดียวกัน

3.2 ทางมหาวิทยาลัย ๆ มีงบประมาณสนับสนุนค่าใช้จ่ายในการอบรมเพื่อให้บุคลากรได้ พัฒนาความรู้

### 4. ภัยคุกคาม (Threat)

4.1 การทำผิดระเบียบในการเบิกจ่าย อาจทำให้ได้รับการตรวจสอบจากหน่วยงาน ภายนอก เช่น สำนักงานการตรวจเงินแผ่นดิน

4.2 บางครั้งระบบอินเตอร์เน็ตขัดข้อง ทำให้มีปัญหาในการทำงาน

### มาตรฐานกำหนดตำแหน่ง

| ตำแหน่งประเภท       | เชี่ยวชาญเฉพาะ         |
|---------------------|------------------------|
| ชื่อสายงาน          | วิชาการเงินและบัญชี    |
| ชื่อตำแหน่งในสายงาน | นักวิชาการเงินและบัญชี |
| ระดับตำแหน่ง        | ปฏิบัติการ             |

### หน้าที่ความรับผิดชอบหลัก

ปฏิบัติงานในฐานะผู้ปฏิบัติงานระดับต้นที่ต้องใช้ความรู้ความสามารถทางวิชาการในการ ทำงาน ปฏิบัติงานเกี่ยวกับวิชาการเงินและบัญซี ภายใต้การกำกับ แนะนำ ตรวจสอบ และปฏิบัติงาน อื่นตามที่ได้รับมอบหมาย

โดยมีลักษณะงานที่ปฏิบัติในด้านต่าง ๆ ดังนี้

### 1. ด้านการปฏิบัติการ

1.1 จัดทำบัญชี จัดทำรายงานเงินรายจ่ายตามงบประมาณประจำเดือน จัดทำประมาณ การรายได้ รายจ่ายประจำปี พร้อมทั้งจัดทำแผนการปฏิบัติงาน เอกสารรายงานความเคลื่อนไหวทาง การเงิน ทั้งเงินในและเงินนอกงบประมาณ เงินทุนหมุนเวียน เพื่อแสดงสถานะทางการเงินและใช้เป็น ฐานข้อมูลที่ถูกต้องตามระเบียบวิธีการบัญชีของหน่วยงาน รวบรวมข้อมูลและรายงานการเงินของ หน่วยงานเพื่อพร้อมที่จะปรับปรุงข้อมูลให้ถูกต้องและทันสมัย

1.2 ดูแลการรับและจ่ายเงิน ตรวจสอบเอกสารสำคัญการรับ–จ่ายเงิน เพื่อให้การรับ– จ่ายเงินขององค์กรมีประสิทธิภาพ การปฏิบัติการถูกต้องตามระเบียบปฏิบัติของทางราชการ จัดทำ ฎีกา ตรวจสอบการตั้งฎีกาเบิกจ่ายในหมวดต่าง ๆ ดำเนินการเกี่ยวกับงานขอโอนและการขอ เปลี่ยนแปลงรายการงบประมาณ จัดทำและดำเนินการต่าง ๆ ในด้านงบประมาณ ตลอดจนจัดสรร งบประมาณไปให้หน่วยงานต่าง ๆ เพื่อให้การดำเนินการต่าง ๆ เพื่อให้การดำเนินการเป็นไปอย่าง ถูกต้อง ตรงกับความจำเป็นและวัตถุประสงค์ของแต่ละหน่วยงาน

1.3 ตรวจสอบความถูกต้องของบัญชีเงินสด บัญชีเงินฝากธนาคาร บัญชีแยกประเภท ตรวจสอบรายงานการเงินต่าง ๆ ประเมินผลและติดตามผลการใช้จ่ายเงินงบประมาณรายจ่าย และ จัดทำรายงานผลการปฏิบัติงานตามแผน เพื่อให้การปฏิบัติการ และรายงานการเงินและบัญชีต่าง ๆ ถูกต้องตามหลักเกณฑ์และวิธีการที่กำหนดให้เป็นปัจจุบัน

 1.4 ศึกษา วิเคราะห์ และเสนอความเห็นเกี่ยวกับระเบียบปฏิบัติด้านการเงิน การงบประมาณและการบัญชี ชี้แจงรายละเอียดข้อเท็จจริง และแก้ปัญหาขัดข้องต่าง ๆ เกี่ยวกับ การเงิน การงบประมาณ และการบัญชี เพื่อให้การปฏิบัติงานเป็นไปอย่างราบรื่น มีประสิทธิภาพ

 1.5 ให้บริการวิชาการด้านต่าง ๆ เช่น ให้คำปรึกษาแนะนำในการปฏิบัติงานแก่เจ้าหน้าที่ ระดับรองลงมา และแก่นักศึกษาที่มาฝึกปฏิบัติงาน ตอบปัญหาและชี้แจงเรื่องต่าง ๆ เกี่ยวกับงานใน หน้าที่ เพื่อให้การปฏิบัติงานบรรลุตามป้าหมายและผลสัมฤทธิ์ที่กำหนด

### 2. ด้านการวางแผน

วางแผนการทำงานที่รับผิดชอบ ร่วมวางแผนการทำงานของหน่วยงานหรือโครงการเพื่อให้ การดำเนินงานบรรลุตามเป้าหมายและผลสัมฤทธิ์ที่กำหนด

### 3. ด้านการประสานงาน

3.1 ประสานการทำงานร่วมกันระหว่างทีมงานหรือหน่วยงานทั้งภายในและภายนอก เพื่อให้เกิดความร่วมมือและผลสัมฤทธิ์ตามที่กำหนดไว้

3.2 ชี้แจงและให้รายละเอียดเกี่ยวกับข้อมูล ข้อเท็จจริง แก่บุคคลหรือหน่วยงานที่ เกี่ยวข้อง เพื่อสร้างความเข้าใจหรือความร่วมมือในการดำเนินงานตามที่ได้รับมอบหมาย

### 4. ด้านการบริการ

4.1 ให้คำปรึกษาแนะนำเบื้องต้น เผยแพร่ถ่ายทอดความรู้ทางด้านวิชาการเงินและบัญชี รวมทั้งตอบปัญหาและชี้แจงเรื่องต่าง ๆ เกี่ยวกับงานในหน้าที่ เพื่อให้ผู้รับบริการได้รับทราบข้อมูล ความรู้ต่าง ๆ ที่เป็นประโยชน์

4.2 จัดเก็บข้อมูลเบื้องต้น และให้บริการข้อมูลทางวิชาการเกี่ยวกับด้านวิชาการเงินและ บัญชี เพื่อให้บุคลากรทั้งภายในและภายนอกหน่วยงาน นักศึกษา ตลอดจนผู้รับบริการ ได้ทราบข้อมูล และความรู้ต่าง ๆ ที่เป็นประโยชน์สอดคล้อง และสนับสนุนภารกิจของหน่วยงาน และใช้ประกอบการ พิจารณากำหนดนโยบาย แผนงาน หลักเกณฑ์ มาตรการต่าง ๆ

### คุณสมบัติเฉพาะตำแหน่ง

มีคุณวุฒิอย่างใดอย่างหนึ่งดังต่อไปนี้

- 1. ได้รับปริญญาตรี หรือคุณวุฒิอย่างอื่นที่เทียบได้ไม่ต่ำกว่านี้
- 2. ได้รับปริญญาโท หรือคุณวุฒิอย่างอื่นที่เทียบได้ไม่ต่ำกว่านี้
- ได้รับปริญญาเอก หรือคุณวุฒิอย่างอื่นที่เทียบได้ไม่ต่ำกว่านี้

### ความรู้ความสามารถ ทักษะ และสมรรถนะที่จำเป็นสำหรับตำแหน่ง

ความรู้ความสามารถ ทักษะ และสมรรถนะที่จำเป็นสำหรับตำแหน่งให้เป็นไปตามที่สภา สถาบันอุดมศึกษากำหนด

> ก.พ.อ. กำหนดให้มีตำแหน่งนักวิชาการเงินและบัญชี ระดับปฏิบัติการ เมื่อวันที่ 21 กันยายน 2557

### หน้าที่หลักที่ปฏิบัติงาน / ลักษณะงานหลักที่ปฏิบัติ

1. ดำเนินการเกี่ยวกับการเบิกจ่ายเงินงบประมาณแผ่นดินในระบบ GFMIS

1.1 ตรวจสอบการเบิกเงินงบประมาณแผ่นดินของทุกคณะ สำนัก และหน่วยงานต่าง ๆ ภายในมหาวิทยาลัย (ขั้นต้น)

1.2 เสนอใบขออนุญาตและฎีกาที่ตรวจเรียบร้อยแล้ว ตามลำดับชั้นของผู้บังคับบัญชา

 1.3 บันทึกทะเบียนคุมตัดยอดเงินงบประมาณแผ่นดิน โดยจำแนกตามหน่วยงาน หมวด รายจ่าย แผนงาน / โครงการและรหัสงบประมาณ

1.4 วิเคราะห์รายการบัญชีแยกประเภท G/L จากฎีกาที่ขอเบิก

 1.5 บันทึกรายการขอเบิกในระบบ GFMIS ตามรหัสแหล่งของเงิน รหัสงบประมาณ แผนงาน/โครงการ และรหัสกิจกรรม โดยแยกประเภทการเบิกเป็น 2 ส่วน คือ จ่ายตรงให้แก่เจ้าหนี้ และจ่ายผ่านส่วนราชการ

1.6 ตรวจสอบยอดเงินที่ขอเบิกกับ internet banging.ในส่วนที่จ่ายผ่านส่วนราชการ

1.7 ตรวจสอบเงินโอนจ่ายตรงให้เจ้าหนี้ ผ่านระบบ GFMIS

1.8 จัดพิมพ์เซ็คและรายงานทะเบียนคุมเซ็คเงินงบประมาณแผ่นดิน

1.9 บันทึกทะเบียนคุมรับเช็ค

1.10 จัดทำหนังสือรับรองการหักภาษี ณ ที่จ่ายแก่บุคคลธรรมดาและนิติบุคคล

1.11 จ่ายเช็คให้แก่เจ้าหนี้ตามที่ขอเบิก

1.12 ติดตามและจัดเก็บใบเสร็จรับเงินที่จ่ายเงินแล้วแนบกับฎีกาที่ขอเบิก

1.13 บันทึกขอจ่ายในระบบ GFMIS

1.14 จัดทำใบรับใบสำคัญเพื่อชดใช้ลูกหนี้เงินนอกงบประมาณ และบันทึกรายการใน สัญญายืมเงิน

1.15 จัดเก็บฎีกาเงินงบประมาณแผ่นดิน ที่จ่ายเรียบร้อยแล้วเรียงลำดับตามเลขที่ฎีกา และจัดเก็บเป็นรายเดือน แยกตามปีงบประมาณ

2. บันทึกจ่ายเงินในระบบ Grow Account

3. เรียกรายงานการใช้จ่ายเงินงบประมาณแผ่นดินประจำเดือน

3.1 เรียกรายงานในระบบ GFMIS

3.2 สรุปรายละเอียดการใช้จ่ายเงินงบประมาณแผ่นดิน รับและนำส่งรายได้แผ่นดิน

3.3 ส่งรายงานการใช้จ่ายเงินงบประมาณแผ่นดินให้คลังจังหวัดนครปฐม

4. จ่ายเงินสวัสดิการค่ารักษาพยาบาลข้าราชการ / ลูกจ้างประจำ และข้าราชการบำนาญ

5. จ่ายเงินสวัสดิการเกี่ยวกับการศึกบุตรข้าราชการ / ลูกจ้างประจำ และข้าราชการบำนาญ

6. จัดทำใบรับใบสำคัญ กรณีลูกหนี้เงินนอกฯ และเงินเฉพาะกิจฯ ส่งใช้เป็นใบสำคัญ

7. พิมพ์หนังสือราชการและจัดเก็บเอกสาร

### หน้าที่รองที่ปฏิบัติ / ลักษณะงานรองที่ปฏิบัติงาน

1. จ่ายเช็คให้กับร้านค้า อาจารย์ และเจ้าหน้าที่ที่มาติดต่อรับเช็ค

1.1 ค้นหาชื่อผู้รับเช็คในระบบสามมิติ

 1.2 กรณีเป็นบุคคลภายใน จัดหาเซ็ค และทะเบียนคุมการจ่าย พร้อมให้ผู้รับเซ็นชื่อรับ เช็คในใบขั้วเซ็ค และใบคุมการจ่ายเงิน ถ้ามีการหักภาษี ณ ที่จ่าย ให้หนังสือรายการหักภาษีต่อบุคคล ภายในนั้นด้วย

1.3 กรณีเป็นบุคคลภายนอก บุคคลภายนอกต้องมีใบเสร็จรับเงิน จัดหาฎีกา เซ็ค และ ทะเบียนคุมการจ่าย พร้อมให้ผู้รับเซ็นชื่อรับเช็คในใบขั้วเช็ค และใบคุมการจ่ายเงิน (การจ่ายตรงจะ เซ็นชื่อเฉพาะใบคุมการจ่ายเงินเท่านั้น) ถ้ามีการหักภาษี ณ ที่จ่าย ให้หนังสือรายการหักภาษีต่อ บุคคลภายนอกนั้นด้วย

 รับชำระการรายงานตัวนักศึกษาภาคปกติ และภาค กศ.พป. ระดับบัณฑิตศึกษา และ นักเรียนโรงเรียนสาธิต มหาวิทยาลัยราชภัฏนครปฐม

3. รับชำระคืนเงินยืมทดรองจ่าย และล้างลูกหนี้ในแฟ้มลูกหนี้เงินยืมทดรองจ่าย

### ทรัพยากรที่รับผิดชอบ

| 1. | เครื่องคอมพิวเตอร์และพีซี  | จำนวน | 14 | เครื่อง |
|----|----------------------------|-------|----|---------|
| 2. | เครื่องพิมพ์เอกสาร         | จำนวน | 8  | เครื่อง |
| 3. | เครื่องพิมพ์ใบเสร็จรับเงิน | จำนวน | 7  | เครื่อง |
| 4. | เครื่องโทรสาร              | จำนวน | 1  | เครื่อง |
| 5. | เครื่องคำนวณ               | จำนวน | 11 | เครื่อง |
| 6. | โทรศัพท์ไร้สาย             | จำนวน | 3  | เครื่อง |
| 7. | เครื่องสำรองไฟ             | จำนวน | 9  | เครื่อง |

### แผนปฏิบัติงานและงบประมาณ

### งบประมาณเงินรายได้และงบประมาณแผ่นดิน

หน่วยงานการเงินและบัญชี มีงบประมาณ และทรัพยากรประจำหน่วยดังนี้ (ข้อมูล ณ ตุลาคม 2558)

| 1. งบประมาณรายได้ หมวดค่าตอบแทน ใช้สอย วัสดุ       | จำนวนเงิน | 98,000 บาท  |
|----------------------------------------------------|-----------|-------------|
| 2. งบประมาณรายได้ หมวดค่าสาธารณูปโภค               | จำนวนเงิน | 20,000 บาท  |
| <ol> <li>งบประมาณรายได้ หมวดค่าครุภัณฑ์</li> </ol> | จำนวนเงิน | 46,000 บาท  |
| 4. งบประมาณแผ่นดิน หมวดค่าใช้จ่ายในการไปราชก       | าร        |             |
| และฝึกอบรม                                         | จำนวนเงิน | 577,750 บาท |
|                                                    |           |             |

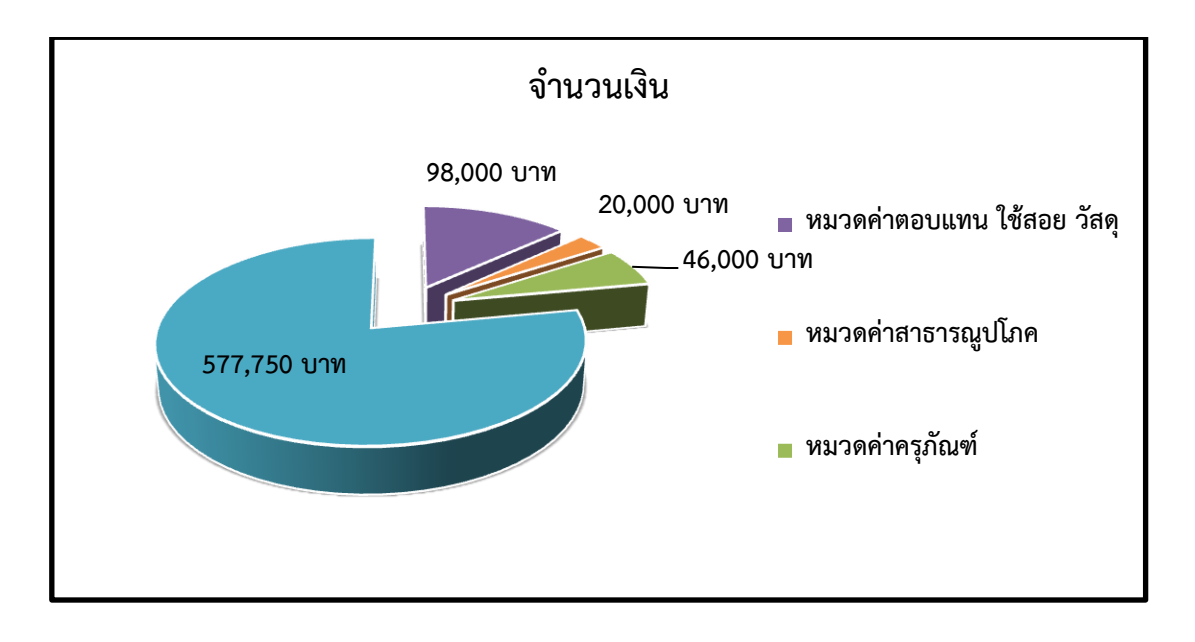

**ภาพที่ 3.3** งบประมาณรายได้และงบแผ่นดินของงานการเงินและบัญชี ประจำปีงบประมาณ 2559

### แผนปฏิบัติงานการเงินและบัญชี

แผนการปฏิบัติงาน งานการเงินและบัญชี กองกลาง สำนักงานอธิการบดีประจำปี งบประมาณ 2559

การปฏิบัติงานให้เป็นตามข้อบังคับ และกฎระเบียบของมหาวิทยาลัย ภารกิจที่ต้อง รับผิดชอบได้แก่ ตรวจสอบเอกสารการเบิกจ่ายทุกประเภท ควบคุมการใช้จ่ายงบประมาณ ควบคุม และประสานทางด้านการเงินและบัญชีของคณะ ให้เป็นไปตามระเบียบ ข้อบังคับและประกาศของ มหาวิทยาลัย

| ปีงบประมาณ    | แผนการปฏิบัติงาน / กิจกรรม                                             |
|---------------|------------------------------------------------------------------------|
| ตุลาคม 2558   | - บันทึกบัตรเงินเดือนและค่าจ้างประจำของข้าราชการ                       |
| มีนาคม 2559   | - บันทึกการขยายเวลาเบิกจ่ายเงินงบประมาณแผ่นดิน ผ่านระบบ GFMIS          |
| เมษายน 2559   | - บันทึกบัตรเงินเดือนและค่าจ้างประจำของข้าราชการ                       |
| กันยายน 2559  | - บันทึกการกันเงินไว้เบิกเหลื่อมปีงบประมาณแผ่นดิน ผ่านระบบ GFMIS       |
| การปฏิบัติงาน | - ตรวจสอบเอกสารเบิกจ่ายเงินงบประมาณ/เบิกแทนกันงบประมาณ                 |
| ประจำปี       | - บันทึกข้อมูลการเบิกเงินงบประมาณ ผ่านระบบ GFMIS                       |
|               | - บันทึกการขอจ่ายเงินงบประมาณ ผ่านระบบ GFMIS                           |
|               | - จัดทำสรุปและโอนเงินเดือนข้าราชการลูกจ้างประจำพนักงานมหาวิทยาลัย      |
|               | - จัดทำรายงานการใช้จ่ายเงินงบประมาณแผ่นดิน (แยกตามแผน / ผลผลิต) ก่อน   |
|               | วันที่ 10 ของทุกเดือน                                                  |
|               | - จัดทำรายงานแบบยืนยันรายงานการขอเบิกเงินจากคลัง ในระบบ GFMIS ก่อน     |
|               | วันที่ 10 ของทุกเดือน                                                  |
| ปีงบประมาณ    | แผนการปฏิบัติงาน / กิจกรรม                                             |
| การปฏิบัติงาน | - วางฎีกาเบิกเงินเดือนและค่าจ้างประจำก่อนวันที่ 15 ของเดือน            |
| ประจำปี       | - จัดทำรายละเอียดการเบิกเงินของสมาชิก กบข. ก่อนวันที่ 15 ของทุกเดือน   |
|               | - จัดทำรายละเอียดการเบิกเงินของสมาชิก กสจ. ก่อนวันที่ 15 ของทุกเดือน   |
|               | - บันทึกข้อมูลการจ่ายเงินเดือนค่าจ้างชั่วคราวรายเดือน ผ่านระบบสารสนเทศ |
|               | งานทะเบียนและวัดผล (REG) ก่อนวันที่ 28 ของทุกเดือน                     |
|               | - ตัดโอนเงินเดือน เมื่อข้าราชการ โอน ย้าย ลาออก                        |

| Scioos                                                  | •    | N.A. 2558 | 8    |       |      |              | 4              | N.A. 255 | 6        |      |              |      |
|---------------------------------------------------------|------|-----------|------|-------|------|--------------|----------------|----------|----------|------|--------------|------|
|                                                         | я.я. | W.8.      | S.A. | 31.A. | N.M. | <b>3</b> .ค. | <b>131.</b> 81 | м.ө.     | ີ່ ມີ.ຍ. | n.a. | <b>ଶ</b> .ମ. | n.8. |
| . บันทึกบัตรเงินเดือนและค่าจ้างประจำของข้าราชการ        | ţ    |           |      |       |      |              | ţ              |          |          |      |              |      |
| . จัดทำรายงานเงินคงเหลือประจำวัน แบบ 2141 และ           | ţ    |           |      |       |      |              | ţ              |          |          |      |              |      |
| รายงานกระทบยอดบัญชีเงินฝากธนาคาร(ทุกบัญชี)              |      |           |      |       |      |              |                |          |          |      |              |      |
| น้ำส่งสำนักงานคลังจังหวัดนครปฐม                         |      |           |      |       |      |              |                |          |          |      |              |      |
| . จัดทำรายงานการเงินประจำปีส่งสำนักงานตรวจเงินแผ่น      |      | ţ         |      |       |      |              |                |          |          |      |              |      |
| ดินและกรมบัญซึกลาง ภายใน 60 วันจากวันสิ้นงบประมาณ       |      |           |      |       |      |              |                |          |          |      |              |      |
| . จัดทำรายงานการเงินตามมาตรา 170 ๆ ส่งสกอ.และกรม        |      | ,         |      |       |      |              |                |          |          |      |              |      |
| บัญซึกลาง ภายใน 60 วันจากวันสิ้นงบประมาณ                |      | ţ         |      |       |      |              |                |          |          |      |              |      |
| . จัดทำแบบประเมินผลการปฏิบัติงานด้านบัญชีของส่วน        |      |           |      |       |      |              |                |          |          |      |              |      |
| ราชการระดับกรม ส่งกรมบัญซึกลางและสำนักงานคลัง           | ,    |           |      |       |      |              |                |          |          |      |              |      |
| จังหวัดนครปฐม (แบ่งเป็น 2 รอบ ในปังบประมาณ)             | Ļ    |           | Î    |       |      |              | •              | Î        |          |      |              |      |
| . เตรียมรับเงินลงทะเบียนนักศึกษาและขอเปิดระบบผ่าน       |      |           |      |       |      | ,            |                |          | ,        |      |              |      |
| 211.W12                                                 |      |           |      | •     |      |              |                |          |          |      | Î            |      |
| . เตรียมความพร้อมและจัดทำสมุดทะเบียนคุมการเบิก          | ţ    |           |      |       |      |              |                |          |          |      |              |      |
| . ตรวจสอบและคีย์เบิกจ่ายค่าสอนหมู่เรียนพิเศษ (กศ.พป.)   |      | ţ         |      |       |      | ţ            |                |          | ţ        |      |              | ţ    |
| . ตรวจสอบและคีย์ค่าสอนเกินภาระงาน (ภาคปกติ)ปี 4,5       |      | ţ         |      |       |      |              | ţ              |          |          |      |              |      |
| . ตรวจสอบและคีย์เบิกค่าด้าเนินการ กศ.พป.เมื่อจบภาคเรียน |      | ţ         |      |       |      | Ĵ            |                |          | Ĵ        |      |              | ţ    |
| . ตรวจสอบและคีย์เบิกค่าที่ปรึกษา เมื่อจบภาคเรียน        |      | ţ         |      |       |      | ţ            |                |          | Ì        |      |              | ţ    |

| SCORES                                                                   | м    | .ศ. 2558 |      |      |      |             | Y              | I.A. 2559 |       |      |              |                   |
|--------------------------------------------------------------------------|------|----------|------|------|------|-------------|----------------|-----------|-------|------|--------------|-------------------|
|                                                                          | Я.А. | W.8.     | 5.A. | ы.в. | ñ.W. | <b></b> .я. | <b>131.</b> U. | м.я.      | ີມ.ຍ. | n.e. | <b>ଗ</b> .ମ. | n. <sup>8</sup> . |
| - ตรวจสอบและคีย์ค่าสอนเกินการะงาน (ภาคปกติ)ปี 1,2,3                      |      |          | Ĵ    |      |      |             |                | ţ         |       |      |              | Î                 |
| - บันทึกการขยายเวลาเบิกจ่ายเงินงบประมาณแผ่นดิน                           |      |          |      |      |      | ,           |                |           |       |      |              |                   |
| kinuseuu GFMIS                                                           |      |          |      |      |      |             |                |           |       |      |              |                   |
| - ตรวจสอบและคีย์เบิกทุน 84 พรรษา นศ.เข้าใหม่                             |      |          |      |      |      |             |                |           | Ì     |      |              |                   |
| - บันทึกการกันเงินไว้เบิกเหลื่อมปีงบประมาณแผ่นดิน                        |      |          |      |      |      |             |                |           |       |      |              | ,                 |
| ผ่านระบบ GFMIS                                                           |      |          |      |      |      |             |                |           |       |      |              |                   |
| - รับซ้าระค่าลงทะเบียนเรียนของนักศึกษาภาคปกติ                            |      |          |      |      | Î    |             |                |           |       |      |              |                   |
| - รับซำระค่าลงทะเบียนเรียนของนักศึกษาภาคกศ.พป.                           |      |          | ļ    | Î    |      |             |                |           |       |      |              |                   |
| - รับซ้าระค่าลงทะเบียนเรียนของนักศึกษาภาคพิเศษอื่น                       |      |          | Ţ    | 1    |      |             |                |           |       |      |              |                   |
| - รับซำระค่าเล่าเรียนของนักเรียนร.ร.สาธิต                                |      |          | ţ    |      |      |             |                |           |       |      |              |                   |
| - รับสมัครและรับรายงานตัวนักศึกษาทุกประเภท                               |      |          |      |      |      |             |                |           |       |      | 1            |                   |
| - ตรวจสอบการชำระเงินลงทะเบียนผ่านธนาคาร                                  | _    |          |      |      | Î    |             |                |           |       |      |              |                   |
| - ออกไบเสร็จรับเงินการลงทะเบียนผ่านทะเบียน                               |      |          |      |      | Î    |             |                |           |       |      |              |                   |
| - รับซำระค่าเช่าอาคารสถานที่ และทรัพย์สินอื่น                            | Ţ    |          |      |      |      |             |                |           |       |      |              | 1                 |
| - รับซำระค่าลงทะเบียนฝึกอบรมบริการวิชาการ                                | Ţ    |          |      |      |      |             |                |           |       |      |              | Î                 |
| - รับซำระค่าธรรมเนียมออกใบรับรองต่างๆ                                    |      |          |      |      |      |             |                |           |       |      |              | Î                 |
| - ออกไปแสร็จรับเงินการลงทะเบียนของ กยศกรอ.                               |      |          |      |      |      |             |                |           |       |      |              | Î                 |
| cools in Merces in Source in a collection                                |      |          |      |      |      |             |                |           |       |      |              | 1                 |
| - מפוניתניטיטיטיטיטיוואן אין אין איז איז איז איז איז איז איז איז איז איז | ,    |          |      |      |      |             |                |           |       |      |              |                   |

| SCOIRCS                                                                                                    | 6            | N.A. 255 | 8    |      |      |              | 6      | м.я. 2559 | •     |      |        |                  |
|----------------------------------------------------------------------------------------------------|--------------|----------|------|------|------|--------------|--------|-----------|-------|------|--------|------------------|
| a 101 1 a                                                                                                    | <b>я.</b> А. | .B.W     | 5.A. | ы.е. | .W.A | <b>й.</b> ค. | 131°B. | .н.н      | ີມ.ຍ. | n.e. | દ્ય.ભ. | n. <sup>8.</sup> |
| - ออกใบเสร็จรับเงินลูกหนึ่งนอื่มเพื่อการศึกษา+ลูกหนึ่งนอิ่มชื่อคอมพิวเตอร์                                                                                                    | ļ            |          |      |      |      |              |        |           |       |      |        | Î                |
| and the state of the state second second secon | ,            |          |      |      |      |              |        |           |       |      |        | 4                |
| - agundinunun in manununur                                                                                                    |              |          |      |      |      |              |        |           |       |      |        |                  |
| - บนทกรายการในใบนาสังเงนและสังมอบเงน                                                                                                    | ļ            |          |      |      |      |              |        |           |       |      |        | Î                |
| - ตอบปัญหา และให้คำปรึกษาแก่นักศึกษา                                                                                                    | ļ            |          |      |      |      |              |        |           |       |      |        | 1                |
| - จัดเรียงใบเสร็จตามลำดับเลขที่และแยกหมวดหมู่                                                                                                    | Ļ            |          |      |      |      |              |        |           |       |      |        | 1                |
| - ລັດທັງການໃຫ້ເບເລຍໃນ ແລ້ຮົລຮັບເຜັນ                                                                                                    |              |          |      |      |      |              |        |           |       |      |        | 1                |
| ระการกระดอกสาวยะราช และ ระดาร สาวารคราย<br>รัฐปรึกวาณการสาวยะราช เพิ่มระดาย 13 ชีวิติ                                                                                                    | , ,          |          |      |      |      |              |        |           |       |      |        |                  |
| - ซึ่งผู้แก่น แก่หลงขนาดหาง   พัฒธงายมีสะยายาว มหา<br>- ตรวอภิภารีที่แล้งพัตธรณร์อ่าย เริ่งเราะได้ และเส็งเลตโรรจุกอเ                                                                                                    |              |          |      |      |      |              |        |           |       |      |        |                  |
| ตรวจสอบเอกสารเบิกจ่ายเงินงบประมาณ/เบิกแทนกัน                                                                                                    |              |          |      |      |      |              |        |           |       |      |        | <b>†</b>         |
| งบประมาณ                                                                                                    |              |          |      |      |      |              |        |           |       |      |        | Ì                |
| - รับซ้าระเงินคืนเงินยืมจากอาจารย์และหน่วยงาน ด้างเงิน                                                                                                    |              |          |      |      |      |              |        |           |       |      |        |                  |
| ยีมในแฟ้ม                                                                                                    |              |          |      |      |      |              |        |           |       |      |        | Ì                |
| บันทึกท้อมูลการเปิกเงินงบประมาณ ผ่านระบบ GFMIS                                                                                                    | ļ            |          |      |      |      |              |        |           |       |      |        | Î                |
| าไม่ที่กการขอจ่ายเงินทุกไระมาณ ผ่านระทุก (FMIS                                                                                                    | ,            |          |      |      |      |              |        |           |       |      |        | 1                |
| รร้านเละตรวจสลากลอกหนึ่งให้ในที่ของราชการ                                                                                                    |              |          |      |      |      |              |        |           |       |      |        |                  |
| จำรแงินรี่มพดรองรวพการ พกวัน อังคารและศกร์ ของสัง ไดาห์                                                                                                    | , ,          |          |      |      |      |              |        |           |       |      |        |                  |
| รับฏิกาและตรวจสอบเงินยืมกองทุนคอมพิวเตอร์จาก                                                                                                    | , ,          |          |      |      |      |              |        |           |       |      |        |                  |
| สำนักคอมพิวเตอร์ ภายในวันที่ 20 ของเดือน                                                                                                    | ,            |          |      |      |      |              |        |           |       |      |        |                  |

| a contractions                                                                         |      | N.R. 255 | 8    |       |      |              | -               | N.A. 2559 |              |      |        |      |
|----------------------------------------------------------------------------------------|------|----------|------|-------|------|--------------|-----------------|-----------|--------------|------|--------|------|
| 8 I DI 1 8                                                                             | я.е. | W.8.     | 5.A. | 3I.A. | n.w. | <b>3</b> .ค. | <b>131.</b> El. | .н.н      | <b>a</b> .e. | n.a. | ર્લ.ભ. | n.8. |
| - จัดท้าสรุปและโอนเงินเดือนข้าราชการ ลูกจ้างประจำ                                      |      |          |      |       |      |              |                 |           |              |      |        | 4    |
| พนักงานมหาวิทยาลัย                                                                     |      |          |      |       |      |              |                 |           |              |      |        |      |
| - จัดท้ารายงานการใช้จ่ายเงินงบประมาณแผ่นดิน (แยกตาม                                    | ,    |          |      |       |      |              |                 |           |              |      |        |      |
| แผน/ผลผลิต) ก่อนวันที่ 10 ของทุกเดือน                                                  |      |          |      |       |      |              |                 |           |              |      |        | Ì    |
| - ตรวจสอบฏีกาการเบิกจ่ายเงินงบประมาณแผ่นดินและเงิน                                     | ,    |          |      |       |      |              |                 |           |              |      |        |      |
| นอกงบประมาณแผ่มดิน                                                                     |      |          |      |       |      |              |                 |           |              |      |        |      |
| <ul> <li li="" เบิกจ่ายเงินงบประมาณแผ่นดิน="" และเงินรายได้มหาวิทยาลัย<=""> </li></ul> |      |          |      |       |      |              |                 |           |              |      |        | Î    |
| - เป็กจ่ายเงินสวัสติการข้าราชการ/ลูกจ้างประจำ ซ้าราชการ                                | ,    |          |      |       |      |              |                 |           |              |      |        | ,    |
| บ้านาญ ค่ารักษาพยาบาล                                                                  |      |          |      |       |      |              |                 |           |              |      |        | Ì    |
| - เปิกจ่ายเงินสวัสดิการข้าราชการ/ลูกจ้างประจำ ข้าราชการ                                |      |          |      |       |      |              |                 |           |              |      |        | 1    |
| บ้านาญ เงินช่วยการศึกษาบุตร                                                            | ,    |          |      |       |      |              |                 |           |              |      |        | •    |
| <ul> <li>เบิกจ่ายเงินชีมกองทุนคอมพิวเตอร์ ภายในวันที่ 25 ของเดือน</li> </ul>           |      |          |      |       |      |              |                 |           |              |      |        | Î    |
| - ຜຽງລະຊີຄາແລະເລີ້ະຄິດວາຊີຄາມ ຄຸດ ໜາໄ 5 ຊີ້າໃດາາະີ້ແລ່ວ 1 ຄະ້ານ                        |      |          |      |       |      |              |                 |           |              |      |        |      |
|                                                                                        | , ,  |          |      |       |      |              |                 |           |              |      |        | ŕ    |
| - ออกไบเสร็จรับเงินภาษีทัก ณ ที่จ่าย ไห้แก่ บริษัท                                     |      |          |      |       |      |              |                 |           |              |      |        |      |
| ห้างหุ้นส่วน ร้านค้า และบุคคลธรรมดา                                                    |      |          |      |       |      |              |                 |           |              |      |        |      |
| - จัดเตรียมนำใบพักภาษี ณ ที่จ่าย พิมพ์ของส่งไปรษณีย์ให้                                | ,    |          |      |       |      |              |                 |           |              |      |        |      |
| แก่บริษัท ร้านค้า                                                                      | ,    |          |      |       |      |              |                 |           |              |      |        |      |

ประจำปีงบประมาณ 2559

| Scottory                                               | -    | м. <b>ศ</b> . 255 | 8    |       |      |                      | Y              | I.A. 2559 |              |      |      |      |
|--------------------------------------------------------|------|-------------------|------|-------|------|----------------------|----------------|-----------|--------------|------|------|------|
| 8 IOT 18                                               | я.е. | ·B.W              | 5.A. | 3I.A. | n.w. | . <mark>я</mark> .я. | <b>.</b> 8.181 | м.я.      | <u>a</u> .e. | n.a. | ã.ค. | n.8. |
| . จัดทำรายละเอียดการเบิกเงินของสมาชิก กบข. ก่อนวันที่  |      |                   |      |       |      |                      |                |           |              |      |      |      |
| 15 ของทุกเดือน                                         | ,    |                   |      |       |      |                      |                |           |              |      |      |      |
| . จัดทำรายละเอียดการเบิกเงินของสมาชิก กสจ. ก่อนวันที่  |      |                   |      |       |      |                      |                |           |              |      |      |      |
| 15 ของทุกเดือน                                         | •    |                   |      |       |      |                      |                |           |              |      |      | Î    |
| . บันทึกซ้อมูลการจ่ายเงินเดือนค่าจ้างชั่วคราวรายเดือน  |      |                   |      |       |      |                      |                |           |              |      |      |      |
| ผ่านระบบ วิชั่นเน็ต ก่อนวันที่ 28 ของทุกเดือน          |      |                   |      |       |      |                      |                |           |              |      |      | Ì    |
| - จัดทำงบกระทบยอดเงินฝากธนาคารทกบัญชี                  |      |                   |      |       |      |                      |                |           |              |      |      | 1    |
| ຜື້ດີ ລາມສາມຈາມງາວສະດາຈະດາເຊັ້ານາຍັນຄະ                 | , ,  |                   |      |       |      |                      |                |           |              |      |      |      |
| - บันทึกซ้อมูลในโปรแกรมเงินเดือนผ่านธนาคาร ทั้งเงินได้ | ,    |                   |      |       |      |                      |                |           |              |      |      | •    |
| และรายการหักหนึ่                                       | Ļ    |                   |      |       |      |                      |                |           |              |      |      | 1    |
| - จัดพิมพ์รายงานการโอนเงินผ่านธนาคารและบันทึกข้อมูล    |      |                   |      |       |      |                      |                |           |              |      |      | ,    |
| ลง Handy Drie ให้ธนาคาร                                | ļ    |                   |      |       |      |                      |                |           |              |      |      | Ì    |
| - จัดพิมพ์ใบแจ้งรายการโอนเงินผ่านธนาคารประเภท          |      |                   |      |       |      |                      |                |           |              |      |      |      |
| เงินเดือนและค่าตอบแทนอื่นๆ                             | Ļ    |                   |      |       |      |                      |                |           |              |      |      | Î    |
| . จัดทำรายงานเงินคงเหลือประจำวัน แบบ 2141 และรายงาน    |      |                   |      |       |      |                      |                |           |              |      |      |      |
| กระทบยอดบัญซีเงินฝากธนาคาร (ทุกบัญซี)                  | ,    |                   |      |       |      |                      |                |           |              |      |      |      |
| เพื่อการประเมินผลการปฏิบัติงานบัญซี รอบที่ 1และ 2      | ,    |                   |      |       |      |                      |                |           |              |      |      |      |

47

|           |                 |                                          | •                     |                                                   | <b>≜</b>                              | ,                                            | <b>†</b>                             |                                                    | t   | Ť                                  | Ť                                  | f                           | . 1                                                 | •                                                                                                    | 4                                                                                                    | t         |                                              | ł     |
|-----------|-----------------|------------------------------------------|-----------------------|---------------------------------------------------|---------------------------------------|----------------------------------------------|--------------------------------------|----------------------------------------------------|-----|------------------------------------|------------------------------------|-----------------------------|-----------------------------------------------------|----------------------------------------------------------------------------------------------------|----------------------------------------------------------------------------------------------------|-----------|----------------------------------------------|-------|
|           | n.e             |                                          |                       |                                                   |                                       |                                              |                                      |                                                    |     |                                    |                                    |                             |                                                     |                                                                                                    |                                                                                                    |           |                                              |       |
|           | ã.ค.            |                                          |                       |                                                   |                                       |                                              |                                      |                                                    |     |                                    |                                    |                             |                                                     |                                                                                                    |                                                                                                    |           |                                              |       |
|           | n.a.            |                                          |                       |                                                   |                                       |                                              |                                      |                                                    |     |                                    |                                    |                             |                                                     |                                                                                                    |                                                                                                    |           |                                              |       |
|           | ີມ.ຍ.           |                                          |                       |                                                   |                                       |                                              |                                      |                                                    |     |                                    |                                    |                             |                                                     |                                                                                                    |                                                                                                    |           |                                              |       |
| I.A. 2559 | М.А.            |                                          |                       |                                                   |                                       |                                              |                                      |                                                    |     |                                    |                                    |                             |                                                     |                                                                                                    |                                                                                                    |           |                                              |       |
| M         | <b>131.</b> El. |                                          |                       |                                                   |                                       |                                              |                                      |                                                    |     |                                    |                                    |                             |                                                     |                                                                                                    |                                                                                                    |           |                                              |       |
|           | <b>3</b> .ค.    |                                          |                       |                                                   |                                       |                                              |                                      |                                                    |     |                                    |                                    |                             |                                                     |                                                                                                    |                                                                                                    |           |                                              |       |
|           | n.w.            |                                          |                       |                                                   |                                       |                                              |                                      |                                                    |     |                                    |                                    |                             |                                                     |                                                                                                    |                                                                                                    |           |                                              |       |
|           | <b></b> .я.     |                                          |                       |                                                   |                                       |                                              |                                      |                                                    |     |                                    |                                    |                             |                                                     |                                                                                                    |                                                                                                    |           |                                              |       |
|           | 5.A.            |                                          |                       |                                                   |                                       |                                              |                                      |                                                    |     |                                    |                                    |                             |                                                     |                                                                                                    |                                                                                                    |           |                                              |       |
| N.A. 2558 | W.B.            |                                          |                       |                                                   |                                       |                                              |                                      |                                                    |     |                                    |                                    |                             |                                                     |                                                                                                    |                                                                                                    |           |                                              |       |
| *         | Я.А.            |                                          |                       | ,                                                 | Ļ                                     |                                              | Ļ                                    | ,                                                  |     |                                    |                                    |                             |                                                     | ,                                                                                                    |                                                                                                    |           |                                              | ļ     |
| Scolars   | 8 I GU 1 8      | ยเซ็คและจ่ายตรงให้กับร้านค้า อาจารย์ และ | ้าหน้าที่ที่มารับเซ็ค | วจสอบและคีย์ค่าปฏิบัติงาน กศ.พป.ของเจ้าหน้าที่และ | สัปดาห์ต่อ 1 ครั้ง พร้อมค่าสอน กศ.พป. | ท้ารายงานแบบยืนยันรายงานการขอเบิกเงินจากคลัง | ระบบ GFMIS ก่อนวันที่ 10 ของทุกเดือน | งฎีกาเบิกเงินเดือนและค่าจ้างประจำก่อนวันที่ 15 ของ | ieu | กจ่ายเงินเบิกแพนกันงบประมาณแผ่นดิน | ทักซ้อมูลการเบิกเงินผ่านระบบ GFMIS | ้ทักการของ่ายผ่านระบบ GFMIS | เเริ่มเสตค่าพรริพั่นส์ ภายใบบ้าที่ 24 ของเด็ดหมัดไป | เหนต์เทท เทรู่รับหย่าง เป็นหลัดที่ 24 ของเทยตะเทยบ<br>ด้าช้องเอเเลขรายเขาเสีราไต้ออกว่าโกเรอ 1 กรด 3 กรด 53 | กาชณูณณณะ เฉพาณกุ ขออหนายสาพา.1, สาพา, สาพา<br>ะจำเดือน โดยนำส่งภาพี่ผ่านอินเตอร์เน็ต ภายในวันที่ 15 | ดีอนถัดไป | ปรายงาน การเบิกจ่ายเงินค่ายากลูโคซามีนซัลเฟต | 2 T 2 |

| SUBDOF                                                               | •    | м.я. 255 | 8            |      |      |             | 4              | N.A. 255 | 6     |      |       |      |
|----------------------------------------------------------------------|------|----------|--------------|------|------|-------------|----------------|----------|-------|------|-------|------|
|                                                                      | .9.9 | .B.W     | <u>8</u> .А. | ы.е. | n.w. | <b></b> .я. | <b>L31.</b> U. | м.я.     | ືມ.ຍ. | n.a. | ଶି.ମ. | n.8. |
| <ul> <li>จัดทำรายงานการเงินประจำเดือนส่งสำนักงานตรวจเงิน</li> </ul>  |      |          |              |      |      |             |                |          |       |      |       | -    |
| แผ่นดิน ภูมิภาคที่ 3                                                 |      |          |              |      |      |             |                |          |       |      |       |      |
| - บันทึกข้อมูลเงินเดือนลงโปรแกรมภาษีของสรรพากร                       |      |          |              | Ì    |      |             |                |          |       |      |       |      |
| - จัดพิมพ์หนังสือรับรองภาษีทัก ณ ที่จ่าย ของบุคลากร                  |      |          |              | ļ    | Î    |             |                |          |       |      |       |      |
| - จัดทำรายงาน ภงค.1 กและบันทึกข้อมูลลงสื่อนำส่งสรรพากร               |      |          |              | ,    |      |             |                |          |       |      |       |      |
| แจกหนังสือรับรองภาษ์ให้แก่บุคลากร                                    |      |          |              |      |      | Ì           |                |          |       |      |       |      |
| <ul> <li>สรุปรายงานบิกหักผลักส่ง เงินแผ่นดินประเภทค่าปรับ</li> </ul> |      |          |              |      |      |             |                |          |       |      |       |      |
| เป็นเงินฝากคลัง ส่งกรมบัญชีกลาง                                      |      |          |              |      |      |             |                |          |       |      |       | Ì    |
| <ul> <li>บันทึกพ้อมูลเบิกพักผลักส่งในระบบ GFMIS</li> </ul>           |      |          |              |      |      |             |                |          |       |      | Ţ     | Î    |

## บทที่ 4 วิธีการปฏิบัติงาน

การตั้งเบิกเพื่อชดใช้ใบสำคัญ สำหรับบันทึกรายการตั้งเบิกเพื่อจ่ายชดใช้ตามใบสำคัญหรือ ใบเสร็จรับเงินที่ส่วนราชการได้มีการสำรองจ่ายไปก่อน โดยการเบิกชดใช้นั้น ชดใช้ตามใบสำคัญที่ได้มี การสำรองจ่ายด้วยเงินของข้าราชการหรือพนักงานไปก่อน และการตั้งเบิกเพื่อจ่ายบุคคลภายนอก สำหรับบันทึกรายการตั้งเจ้าหนี้บุคคลภายนอกโดยไม่อ้างอิงใบสั่งซื้อและอ้างอิงใบสั่งซื้อในระบบ GFMIS เช่น การตั้งเบิกเพื่อจ่ายตามใบแจ้งหนี้ โดยใบแจ้งหนี้นั้น ยังไม่ได้มีการจ่ายเงินไปก่อน เช่น การจ่ายค่าสาธารณูปโภคการซื้อวัสดุคงคลังการจ้างเหมาบริการบุคคลภายนอก

ระบบเบิกจ่ายใน GFMIS ขั้นตอนการเบิกจ่ายใน GFMIS แบ่งออกเป็น 2 ขั้นตอนคือ

1. ขั้นตอนการตั้งเบิก

ขั้นตอนการตั้งเบิก หมายถึง การทำรายการขอเบิกเงินเพื่อจ่ายให้กับเจ้าหนี้หรือผู้มีสิทธิ ทั้งที่ เป็นเงินงบประมาณและเงินนอกงบประมาณ การตั้งเบิกโดยไม่ผ่าน กระบวนการจัดซื้อ /จ้าง การตั้งเบิกเพื่อจ่ายตามใบแจ้งหนี้ การตั้งเบิกตามใบสำคัญ และการตั้งเบิกกรณีอื่นๆ

 การตั้งเบิกโดยไม่ผ่านกระบวนการจัดซื้อ / จ้าง จะใช้กับการจัดซื้อจัดจ้างที่มีวงเงินต่ำ กว่า 5,000 บาท โดยส่วนราชการจะต้องนำใบสั่งซื้อ / ใบแจ้งหนี้ไปบันทึกรายการในระบบจัดซื้อจัด จ้าง (PO) แต่ก่อนที่จะบันทึกรายการ ส่วนราชการจะต้องมีข้อมูลหลักผู้ขายอยู่ในระบบจัดซื้อจัดจ้าง กรณีที่ยังไม่มีข้อมูลหลักผู้ขายอยู่ในระบบฯ ส่วนราชการจะต้องสร้างข้อมูลหลักผู้ขายขึ้นมาใหม่ (ข้อมูล หลักผู้ขาย คือรายละเอียดเกี่ยวกับผู้ขายทั้งหมด ได้แก่ ชื่อ ที่อยู่ เลขประจำตัวผู้เสียภาษีหรือ เลขประจำตัวประชาชน และเลขบัญชีเงินฝากธนาคาร (ออมทรัพย์ / กระแสรายวัน) รวมทั้งข้อมูล ด้านการจัดซื้อจัดจ้าง เพื่อใช้เป็นฐานข้อมูลกลางในระบบ GFMIS ซึ่งส่วนราชการสามารถนำมาใช้เป็น ข้อมูลเพื่อเบิกจ่ายเงินให้กับผู้ขายด้วยวิธีการจ่ายตรงเข้าบัญชีเงินฝากผู้ขายได้)

การจ่ายเงินกรณีนี้สามารถจ่ายได้ 2 วิธี คือ

วิธีที่ 1 การจ่ายตรงผู้ขาย (Direct Payment)

วิธีที่ 2 การจ่ายผ่านส่วนราชการ (IndirectPayment)

2) การตั้งเบิกเพื่อจ่ายตามใบแจ้งหนี้ค่าสาธารณูปโภค แยกเป็น 2 กรณี

 2.1) กรณีเบิกจ่ายเงินค่าสาธารณูปโภค เช่น ค่าไฟฟ้า ค่าประปา ค่าโทรศัพท์ ค่าบริการไปรษณีย์โทรเลข ค่าบริการสื่อสารและโทรคมนาคม เป็นต้น ซึ่งสถานที่ปฏิบัติราชการเป็น ของหน่วยงานเอง การเบิกจ่ายกรณีนี้กรมบัญชีกลางจะจ่ายตรงเข้าบัญชี เงินฝากธนาคารของเจ้าหนี้ หรือผู้มีสิทธิรับเงิน

2.2) กรณีเบิกจ่ายเงินค่าสาธารณูปโภคสำหรับหน่วยงานที่ใช้สถานที่ปฏิบัติราชการ ร่วมกับหน่วยงานอื่น และต้องร่วมจ่ายค่าสาธารณูปโภคตามสัดส่วนที่ใช้ให้แก่หน่วยงานเจ้าของ สถานที่ หรือกรณีเช่าสถานที่ของเอกชนเป็นสถานที่ปฏิบัติราชการและต้องจ่ายค่าสาธารณูปโภค ให้แก่เอกชนเจ้าของสถานที่ กรณีนี้ กรมบัญชีกลางจะจ่ายเงินเข้าบัญชีเงินฝากธนาคารของหน่วยงาน ผู้เบิก เพื่อให้หน่วยงานผู้เบิกจ่ายต่อให้กับเจ้าหนี้หรือผู้มีสิทธิ

3) การตั้งเบิกเพื่อชดใช้ใบสำคัญ เป็นการขอเบิกเงินของส่วนราชการต่าง ๆ เพื่อไปจ่าย ให้กับข้าราชการ ลูกจ้าง และผู้รับบำนาญ โดยให้ส่วนราชการจัดประเภทใบสำคัญให้เป็นหมวดหมู่ ตามแหล่งเงินและประเภทบัญชีค่าใช้จ่าย เพื่อสะดวกและง่ายในการบันทึกข้อมูลเข้าระบบ สำหรับ การจ่ายเงินกรณีนี้บังคับให้ใช้วิธีการจ่ายผ่านส่วนราชการ (Indirect Payment) และต้องเลือกรหัส เอกสาร เพื่อทำรายการให้ตรงกับประเภทเงินที่ขอเบิก ดังนี้

3.1) การเบิกเงินเพื่อจ่ายตามใบสำคัญที่วางเบิก เช่น การเบิกเงินค่าเช่าบ้าน ข้าราชการ เงินสวัสดิการค่ารักษาพยาบาลและการศึกษาบุตร รวมถึงการเบิกเงินเพื่อชดใช้วงเงิน ทด รองราชการที่ส่วนราชการได้สำรองไปก่อน

 3.2) การเบิกเงินเพื่อจ่ายเป็นค่าตอบแทนพิเศษรายเดือน สำหรับผู้ปฏิบัติงานในเขต พื้นที่ 3 จังหวัดชายแดนภาคใต้ และเงินสวัสดิการสำหรับผู้ปฏิบัติงานประจำสำนักงานในพื้นที่พิเศษ (สปพ.)

3.3) การเบิกเงินกรณีตกเบิกเงินเดือน ค่าจ้าง

ทั้ง 3 กรณี กรมบัญชีกลางจะจ่ายเงินเข้าบัญชีเงินฝากธนาคารของหน่วยงานผู้เบิก เพื่อ จ่ายต่อภายในหน่วยงานต่อไป

4) การขอเบิกกรณีพิเศษอื่นๆ ได้แก่ การตั้งเบิกเงินอุดหนุน การตั้งเบิกเงินงบประมาณ แทนกัน การตั้งเบิกตามสัญญายืมเงิน การตั้งเบิกเงินเดือน ค่าจ้าง บำเหน็จบำนาญ การตั้งเบิกเงินทด รองราชการ การตั้งเบิกเงินประกันสัญญา การตั้งเบิกเงินประกันผลงาน การตั้งเบิกเงินดาวน์ (จ่าย ล่วงหน้า) การตั้งเบิกเงินรายได้ส่งเกินจ่ายคืน การเบิกหักผลักส่ง และการปรับปรุงยอดเจ้าหนี้ ซึ่งส่วน ราชการต้องดำเนินการในกรณีต่าง ๆ ให้ถูกต้องตามระเบียบที่เกี่ยวข้องมาก่อน แล้วนำหลักฐานไป บันทึกข้อมูลเข้าระบบ โดยสามารถเลือกวิธีจ่ายเงินได้ 2 แบบ คือ แบบจ่ายตรงผู้ขาย (Direct Payment) และแบบจ่ายผ่านส่วนราชการ (Indirect Payment) และต้องเลือกรหัสเอกสารเพื่อทำ รายการให้ตรงกับกรณีต่าง ๆ ด้วย ดังนี้ 4.1) การตั้งเบิกเงินอุดหนุน ได้แก่ การเบิกจ่ายเงินงบประมาณเงินอุดหนุน ประเภท เงินอุดหนุนทั่วไปและเงินอุดหนุนเฉพาะกิจ ซึ่งวิธีการจ่ายเงินสามารถเลือกได้ทั้งจ่ายตรงเจ้าหนี้ และ จ่ายผ่านส่วนราชการ

4.2) การตั้งเบิกเงินงบประมาณแทนกัน คือ การที่ส่วนราชการเจ้าของงบประมาณและ ส่วนราชการที่รับทำงานแทน ต้องทำความตกลงเกี่ยวกับเนื้องานและงบประมาณ ที่จะต้องสำรองเงิน ในระบบให้เรียบร้อยตามระเบียบเสียก่อน ต่อจากนั้นให้ส่วนราชการเจ้าของงบประมาณทำรายการ สำรองเงินงบประมาณของตนเองให้กับส่วนราชการผู้เบิกแทน การตั้งเบิกวิธีนี้จะไม่ผ่านระบบจัดซื้อ / จ้าง กรมบัญชีกลางจะจ่ายตรงเข้าบัญชีเงินฝากธนาคารของผู้ขายที่เป็นส่วนราชการอื่น (ผู้เบิกแทน)

4.3) การตั้งเบิกตามสัญญาการยืมเงิน ได้แก่ การตั้งเบิกเพื่อจ่ายให้ยืมไปราชการ
 (ลูกหนี้เงินยืม) และในกรณีการตั้งเบิกเพิ่มเนื่องจากเงินยืมน้อยกว่าค่าใช้จ่าย กรมบัญชีกลางจะ
 จ่ายเงิน เข้าบัญชีเงินฝากธนาคารของหน่วยงานผู้เบิกเพื่อจ่ายต่อภายในหน่วยงาน

4.4) การตั้งเบิกเงินเดือน ค่าจ้าง บำเหน็จบำนาญ และเงินอื่นที่จ่ายในลักษณะเดียวกัน แบ่งเป็น 2 กรณี

4.4.1) กรณีที่หน่วยงานไม่เข้าโครงการจ่ายตรงเงินเดือน ค่าจ้าง บำเหน็จบำนาญ กรมบัญชีกลางจะโอนเงินเข้าบัญชีเงินฝากธนาคารของหน่วยงานผู้เบิก เพื่อให้นำไปจ่ายต่อภายใน หน่วยงาน

4.4.2) กรณีที่หน่วยงานเข้าโครงการจ่ายตรงเงินเดือน ค่าจ้าง บำเหน็จบำนาญ และเงินอื่นที่จ่ายในลักษณะเดียวกัน กรมบัญชีกลางจะโอนเงินเข้าบัญชีเงินฝากธนาคารของ ข้าราชการ และลูกจ้างโดยตรง

 2. ขั้นตอนการจ่ายเงิน หมายถึง การนำรายการขอเบิกไปตรวจอนุมัติสั่งจ่ายและโอนเข้าบัญชี เจ้าหนี้หรือส่วนราชการ แบ่งออกเป็น 2 ส่วนคือ

2.1 การจ่ายเงินของหน่วยงานกลาง ประกอบด้วย การตรวจและอนุมัติรายการขอเบิกเงิน (ปลด Block) ของกรมบัญชีกลางและสำนักงานคลัง รวมทั้งการสั่งจ่ายและโอนเงิน ด้วยวิธีการจ่าย ตรง (Direct Payment) ของกรมบัญชีกลาง (Run Payment)

2.2 การจ่ายเงินของส่วนราชการ เมื่อกรมบัญชีกลางโอนเงินเข้าบัญชีเงินฝากธนาคาร ของ ส่วนราชการ (กรณีจ่ายแบบ Indirect Payment) ตามรายการที่ขอเบิก หรือกรณีการจ่ายเงินนอก งบประมาณที่อยู่ในบัญชีเงินฝากธนาคารของส่วนราชการ (เงินนอกงบประมาณที่มิได้ฝากคลัง) ส่วน ราชการจะต้องไปดำเนินการจ่ายเงินให้เจ้าหนี้ผู้มีสิทธิตามระเบียบเอง เมื่อดำเนินการเสร็จแล้ว จะต้องมาทำรายการจ่ายเงินในระบบเพื่อล้างรายการบัญชีที่บันทึกพักไว้

### การตั้งเบิกในระบบ GFMIS

- การตั้งเบิกเพื่อชดใช้ใบสำคัญ
- 1. ขั้นตอนการปฏิบัติงาน
  - 1.1 เลือกเมนูการบันทึกรายการตาม ประเภทงบประมาณที่ขอเบิก

ZFB60\_KL: ขอเบิกใบสำคัญ (เงินงบประมาณ )

 1.2 บันทึกข้อมูลในส่วนที่ 1 ส่วนของรายละเอียดที่เกี่ยวกับผู้ขาย ได้แก่ รหัสผู้ขายและ จำนวนเงินตามใบแจ้งหนี้, ภาษีหัก ณ ที่จ่าย, บัญชีเงินฝาก

1.3 บันทึกข้อมูลในส่วนที่2 รายการค่าใช้จ่ายตามบัญชีแยกประเภทซึ่งจะบันทึกต่างกันไป ตามงบประมาณที่เบิก

1.4 ผ่านรายการเอกสารตั้งเบิก ระบบจะให้เลขที่เอกสารตั้งเบิก แสดงว่าได้ทำการบันทึก รายการเรียบร้อยแล้ว และเกิดการบันทึกบัญชีตามเกณฑ์คงค้าง จากนั้นกรมบัญชีกลางทำการจ่ายเงิน ให้ส่วนราชการ

 1.5 การเรียกดูรายงานเอกสารเพื่อเรียกดูเอกสารที่เกี่ยวข้องกับเอกสารการตั้งเบิก (กรณี เป็นการจ่ายผ่านส่วนราชการ) ทั้งนี้เพื่อให้ส่วนราชการสามารถติดตามสถานะจ่ายได้ว่ากรมบัญชีกลาง ได้ทำการจ่ายเงินให้ส่วนราชการตามเอกสารที่ส่วนราชการได้ตั้งเบิกไป

1.6 บันทึกล้างบัญชีใบสำคัญค้างจ่ายเพื่อจ่ายเงินต่อให้ข้าราชการพนักงาน จากเงินที่
 ได้รับโอนจากกรมบัญชีกลาง

### 2. รายละเอียดวิธีปฏิบัติงาน

2.1 เลือกเมนูการบันทึกรายการตามประเภทงบประมาณที่ขอเบิก

| การตั้งเบิกเพื่อชดใช้ใบสำคัญ |   |                                                                                    |  |  |  |  |  |  |
|------------------------------|---|------------------------------------------------------------------------------------|--|--|--|--|--|--|
| เมนู                         | : | SAP Menu $ ightarrow$ ส่วนเพิ่มเติม $ ightarrow$ ส่วนเพิ่มเติม-ระบบการเบิกจ่ายเงิน |  |  |  |  |  |  |
|                              |   | →การบันทึกรายการ→สำหรับส่วนราชการ→การขอเบิก-                                       |  |  |  |  |  |  |
|                              |   | ใบสำคัญ                                                                            |  |  |  |  |  |  |
| Transaction Code             | : | เลือกเมนูการบันทึกข้อมูล ตามประเภทรายการและงบประมาณที่                             |  |  |  |  |  |  |
|                              |   | ขอเบิก ดังนี้                                                                      |  |  |  |  |  |  |
|                              |   | ZFB60_KL: ขอเบิกใบสำคัญ (ในงบประมาณ )                                              |  |  |  |  |  |  |
|                              |   | ZFB60_KM: ขอเบิกใบสำคัญ–กันเงิน (ในงบประมาณ)                                       |  |  |  |  |  |  |
|                              |   | ZFB60_KN: ขอเบิกใบสำคัญ (นอกงบประมาณ)                                              |  |  |  |  |  |  |

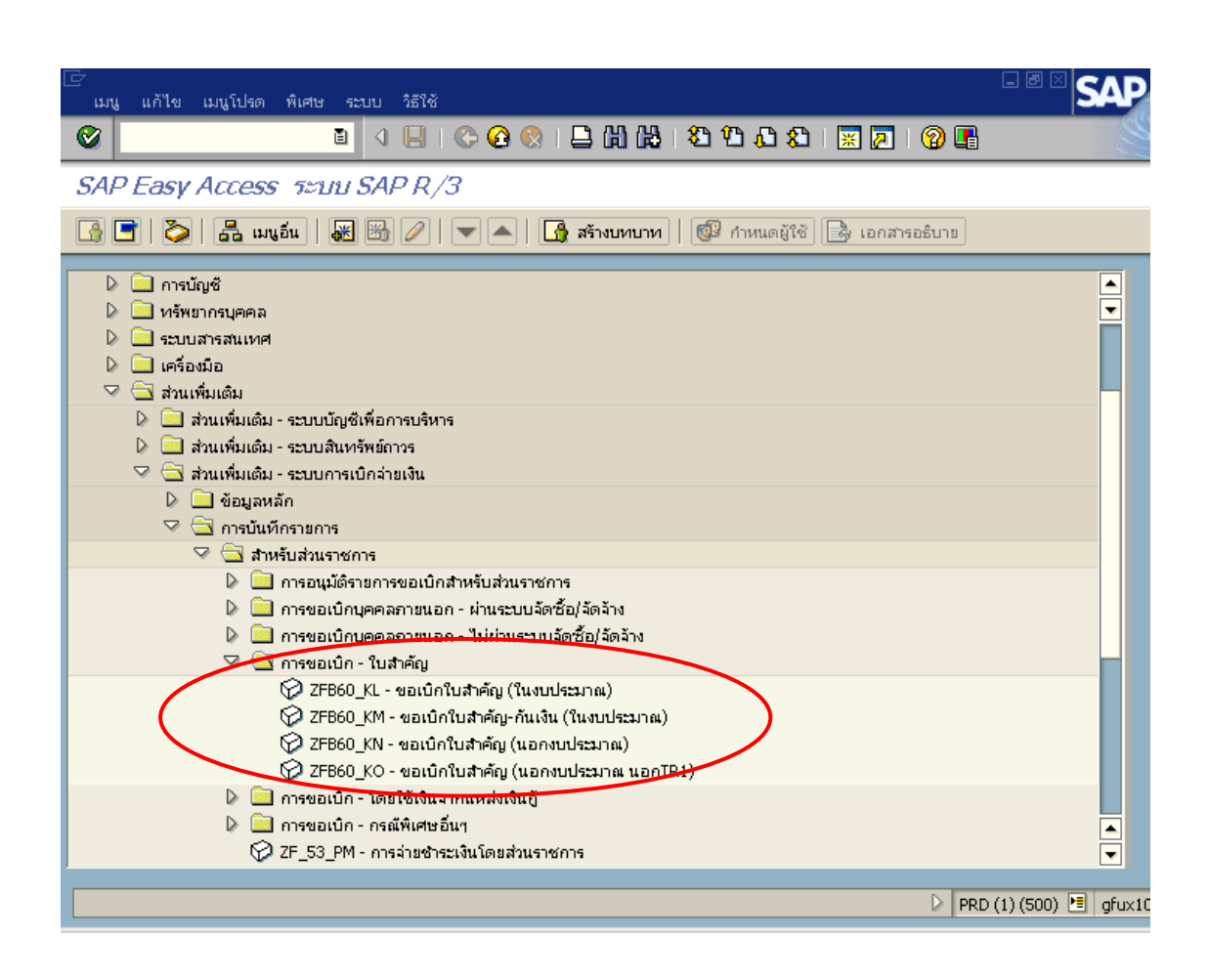

 2.2 บันทึกข้อมูลในส่วนที่ 1 คือส่วนของรายละเอียดที่เกี่ยวกับผู้ขายและจำนวนเงินตาม ใบสำคัญ

| 🗁<br>เอกสาร แก้ไข ไปที่ พื | งเศษ การกำหน   |             | าพแวดล้อม ระบา  | ป วิธีใช้      |         |         |       |             |                   |     |
|----------------------------|----------------|-------------|-----------------|----------------|---------|---------|-------|-------------|-------------------|-----|
| <b>Ø</b>                   | 🗈 < 📙 (        | ଓ 😧 🕄       | I 🗅 (A) (A) I 🖇 | ) 🗘 🗘 🎝 I 🔀 🖉  | I I 🕜 🌉 | }       |       |             |                   |     |
| ้ ป้อนข้อมูลใบกำกั         | บสินค้าผู้ข    | าย: รา      | หัสหน่วยง 1     |                |         |         |       |             |                   |     |
| 📇 เปิด ทรี 🧐 รหัสปริษั     | ัท 🞇 จำลอง     | 🥖 ທັງເຊິ່   | ลือกในการแก้ไข  |                |         |         |       |             |                   |     |
| รายการ                     | ໃນທຳ           | เก้าเสินด้า |                 | 1              |         |         |       | Bal. (      | 0.00              | 000 |
| ข้อมูลพื้นฐาน การข         | การะเงิน Det   | ails ภา     | าษี 🔓 ภาษีหัก ณ | ที่จ่าย ปันทึก |         |         |       |             |                   |     |
|                            |                |             |                 | 1              |         |         |       |             |                   |     |
| ผู้ขาย                     | A120500001     |             | Sp.G/L          |                |         |         |       |             |                   |     |
| วันใบกำกับส/ค              | 20.09.2008     |             | การอ้างอิ       | N P51B0003     | 89      |         |       |             |                   |     |
| วันผ่านรายการ              | 20.09.2008     |             |                 |                |         |         |       |             |                   | • L |
| ประเภทเอกสาร               | ใบสำคัญงปม(2   | )           | 1               |                | 2       | ส่วาบข์ | ดี่ 1 | รายการ      | เพื่เกี่ยวกับผ้าย |     |
| เลขที่ระหว่างบ.            |                |             |                 |                | , i i   |         |       | 0 10111     |                   |     |
| จำนวนเงิน                  | 2000           |             | тнв             | 🗌 ตำนวณ        | กาษี    |         |       |             |                   |     |
| จำนวนภาษี                  |                |             |                 |                | ۵       |         |       |             |                   |     |
| Bus.place/sectn            | 0000           |             |                 |                |         |         |       |             |                   |     |
| ข้อดวาม/ดำขอ               |                |             |                 |                |         |         |       |             |                   |     |
| รหัสหน่วยงาน               | 1205 กรมพัฒน   | าพลังงาน    | ทดแทน&อนุร Ban  | gkok           |         |         |       |             |                   |     |
| การอ้างอิง 2               |                |             |                 |                |         |         |       |             |                   |     |
|                            |                |             |                 |                |         |         |       |             |                   |     |
| 0 รายการ ( ชุดตัวเลือกจ    | าอภาพ : ZSAPLF | SKB_010     | 0_ZFB60_KL)     |                |         |         |       |             |                   |     |
| 🔒 สถ บัญชี G/L 🤅 า่        | ข้อความแบบสั้น | D/C         | จำนวนสกุลเงิน   | แอกสาร ข้อดว   | าม/ตำขอ | ข/      | รหัส  | ศูนย์ต้นทุน | รหัสงบประมาณ      | แห  |
|                            |                | เดบิต       | 8               |                |         | 8       | 1205  |             |                   |     |
|                            |                | เดบิต       | 8               |                |         | 8       | 1205  |             |                   |     |
|                            |                | เดบิต       | 8               |                |         | 2       | 1205  |             |                   |     |
|                            |                | เดบิต       | 8               |                |         | 1       | 1205  |             |                   |     |
|                            |                | เดบิต       | 8               |                |         | 1       | 1205  |             |                   |     |
|                            |                |             |                 |                | L       |         |       |             |                   |     |
|                            |                |             | a               |                |         |         |       |             |                   |     |
|                            |                |             |                 |                |         |         |       |             |                   |     |
|                            |                |             |                 |                |         |         |       |             |                   | _   |

| <u>จอภาพ / ฟิลด์</u> | <u>รายละเอียด</u>                                             |
|----------------------|---------------------------------------------------------------|
| <u>ข้อมูลพื้นฐาน</u> | เลือก Tab ข้อมูลพื้นฐาน                                       |
| 1. ผู้ขาย            | ระบุรหัสหน่วยเบิกจ่าย 10 หลัก ขึ้นต้นด้วย AXXXXXXXX           |
|                      | (รหัสหน่วยเบิกจ่ายต้องสอดคล้องกับศูนย์ต้นทุน) (AA13300000)    |
| 2. วันใบกำกับ ส/ค    | ระบุวันที่ตามเอกสารประกอบ เช่นวันที่ใบสำคัญ เอกสารการเบิก     |
|                      | เงิน                                                          |
| 3. วันผ่านรายการ     | ระบุวันที่ผ่านรายการ (วันที่มีผลกับงบการเงิน) โดยทั่วไประบบจะ |
|                      | แสดงวันที่ปัจจุบันให้ แต่ทำการเปลี่ยนแปลงได้                  |
| 4. การอ้างอิง        | ระบุ P59xxxxxx (59 คือ ปี พ.ศ. ปีงบประมาณ)                    |

| <u>จอภาพ / ฟิลด์</u> | <u>รายละเอียด</u>                                        |
|----------------------|----------------------------------------------------------|
| 5. ประเภทเอกสาร      | ระบบจะกำหนดค่าให้ตาม Transaction code ที่เลือกทำรายการ   |
|                      | KL: ขอเบิกใบสำคัญ (ในงบประมาณ )                          |
|                      | KM: ขอเบิกใบสำคัญ–กันเงิน (ในงบประมาณ)                   |
|                      | KN: ขอเบิกใบสำคัญ (นอกงบประมาณ)                          |
| 6. จำนวนเงิน         | ใส่จำนวนเงินตามใบสำคัญที่ขอเบิก                          |
| 7. ข้อความ           | ระบุประเภทของรายการ หรือรายละเอียดของรายการค่าใช้จ่ายที่ |
|                      | เกิดขึ้น                                                 |

# 

ป้อนข้อมูล*ใบกำกับสินค้าผู้ขาย: รหัสหน่วยง* 1205

| 🚠 เปิดทริ          | รหัสปรี  | ษัท 🎇 จำลอง      | 9 6     | วเลือ  | กในการแก้ไข             |              |                          |                      |           |               |
|--------------------|----------|------------------|---------|--------|-------------------------|--------------|--------------------------|----------------------|-----------|---------------|
| รายการ             |          | ใบกำ             | ากับสิน | ด้ำ    | Ē                       |              |                          |                      | Bal. 0.0  | 0             |
| ข้อมูลพื้นฐาน      | m        | เรชาระเงิท 🖉 Det | ails 🛛  | ภษี    | ภาษีหัก ณ ที่จ่าย 🛛 บัน | ทึก          |                          |                      |           |               |
|                    |          |                  |         |        |                         |              |                          |                      | ผู้ขาย    |               |
| G/L                | 2102     | 040102           |         |        | ใบสำคัญด้างจ่า          | บ            |                          |                      | ที่อยู่   |               |
| กำหนด              |          |                  |         |        |                         |              |                          | H                    | สนงเลขา   | นุการกรม      |
| ข/ดส่วนหัว         |          |                  |         |        |                         |              |                          |                      |           |               |
| รหัส จว.           | 1000     | •                |         |        | Tr.part.BA              |              |                          |                      |           |               |
| Ref.Key 1          | _        |                  |         |        |                         |              |                          |                      |           |               |
| Ref.key 2          |          |                  |         |        |                         |              |                          |                      |           |               |
| RefKey 3           | L.,      |                  |         |        |                         |              |                          |                      |           |               |
| Plg level          | AP       |                  |         |        | Plan. day               | 20.09.2      | 2008                     | 18                   | ิ 😪 ราย   | ละเอียดธนาคาร |
| Fund               |          |                  |         |        |                         |              |                          |                      |           |               |
| Func. Area         |          |                  | - 1     |        |                         |              |                          |                      |           |               |
| • •                |          |                  |         |        |                         |              | • •                      |                      |           |               |
|                    |          |                  |         |        |                         |              |                          |                      |           |               |
| 0 รายการ ( ชุด     | ตัวเลือเ | กจอภาพ : ZSAPLF  | SKB_0   | 100_   | ZFB60_KL)               |              |                          | - <b>X</b> - 1       |           |               |
| 📑 สถ ปญช G/L       |          | ขอความแบบสน      | D/C     | 20     | จำนวนสกุลเงนเอกสาร      | ขอดวาม/ด้าขอ | 2/                       | รหัส <u></u><br>1005 | ศูนยตนทุน | รหัสงบประมาณ  |
|                    |          |                  | ເທນທ    |        |                         |              | <u>//</u>                | 1205                 |           |               |
|                    |          |                  | เตบต    | ت<br>ا |                         |              |                          | 1205                 |           |               |
|                    |          | _                | เตโต    |        |                         |              | $\overline{\mathcal{D}}$ | 1205                 |           |               |
|                    |          |                  | เตบิต   | 1      |                         |              | 2                        | 1205                 |           |               |
|                    |          |                  |         |        |                         |              |                          |                      | 1         |               |
|                    |          |                  | P       |        | в                       |              |                          |                      |           |               |
|                    |          |                  | -       |        |                         |              |                          |                      |           |               |
|                    | E.       |                  |         |        |                         |              |                          |                      |           |               |
| 🛛 🤍 รายการ 001 ต่อ | งถูกต้อ  | 00               |         |        |                         |              |                          |                      |           |               |

| <u>จอภาพ / ฟิลด์</u> | <u>รายละเอียด</u>                                            |
|----------------------|--------------------------------------------------------------|
| Details              | เลือกTab Details                                             |
| 8. ประเภทธุรกิจ      | ระบุรหัสจังหวัดของคลังจังหวัดที่หน่วยเบิกจ่ายเบิกเงิน (7300) |

| เอกสาร แก้ไข ไปที่                                     | พีเศษ การกำหน                                                | เดค่า สร       | าาพเ     | แวดล้อม ระบบ    | วิธีใช้                                                                                                    |       |          |           |       |           |         |              |
|--------------------------------------------------------|--------------------------------------------------------------|----------------|----------|-----------------|----------------------------------------------------------------------------------------------------|-------|----------|-----------|-------|-----------|---------|--------------|
|                                                        |                                                              |                |          |                 |                                                                                                    |       |          |           |       |           |         |              |
| <u>ป้อนข้อมูลใบกำกับสิ้นค้าผู้ขาย: รหัสหน่วยง 1205</u> |                                                              |                |          |                 |                                                                                                    |       |          |           |       |           |         |              |
| 📇 เปิด ทรี 🧐 รหัสปริ                                   | 📇 เปิด ทรี่ 🖳 รหัสปริษัท 📴 จำลอง 🖉 ตัวเลือกในการแก้ไข        |                |          |                 |                                                                                                    |       |          |           |       |           |         |              |
| รายการ                                                 | ใบกำ                                                         | ากับสินด้า     |          |                 | The second second se |       |          |           |       | Bal       | 0.00    |              |
| ข้อมูลพื้นฐาน การ                                      | ว้าอนอพี่นธรร กรชารชนิม Details กรษี กรษีชัก แต่ล่วย บันพื้ก |                |          |                 |                                                                                                    |       |          |           |       |           |         |              |
|                                                        |                                                              |                |          | 1               |                                                                                                    |       |          |           |       | ผ้บาย     | /       |              |
| วันที่ฐาน 20.09                                        | 9.2008                                                       |                | ĥ        | งื่อนไข         | 0001                                                                                                    |       | วัน      |           |       | ที่อยู่   | /       |              |
| ครบกำหนด 20.09                                         | 9.2008                                                       |                |          |                 |                                                                                                    |       | วัน      |           |       | สนง       | ເລขานุก | ารกรม        |
| ส่วนลด                                                 |                                                              | THE            | 5        |                 |                                                                                                    |       | วันสุทธิ |           |       |           |         |              |
| ฐานส่วนลด                                              |                                                              | THE            | ,        | ที่ถูกคำนวณ     |                                                                                                    | ต่าดง | ที       |           |       |           |         |              |
| วิธีก.ชำระ 2                                           |                                                              |                | Ρ        | mnt block       |                                                                                                    | ชำระเ | งินได้   |           | 8     |           |         |              |
| เลขอ้างอิง                                             |                                                              |                |          |                 |                                                                                                    |       |          |           |       |           |         |              |
| ธ.กู่ก้า <mark>þ001</mark>                             |                                                              |                | 5        | รนาดารด้วแทน    |                                                                                                    |       |          |           |       |           |         |              |
|                                                        |                                                              |                |          |                 |                                                                                                    |       |          |           |       | 66        | รายละเ  | อียดธนาการ   |
|                                                        |                                                              |                |          |                 |                                                                                                    |       |          |           |       |           |         |              |
|                                                        |                                                              |                |          |                 |                                                                                                    |       |          |           |       |           |         |              |
|                                                        |                                                              |                |          |                 |                                                                                                    |       |          |           |       |           |         |              |
|                                                        |                                                              |                | _        |                 |                                                                                                    |       |          |           |       |           |         |              |
| 0 รายการ ( ชุดตัวเลือก                                 | าจอภาพ:ZSAPLF                                                | SKB_010        | 10_Z     | ZFB60_KL)       |                                                                                                    | L.F.  |          | 1.        | 1     |           |         | [            |
| 🛃 สถ บัญชี G/L                                         | ข้อความแบบสั้น                                               | D/C            |          | จำนวนสกุลเงินเอ | บกสาร                                                                                                    | ข้อค  | วาม/ดำขอ | ป/        | รหัส  | ศูนย์ต้นห | ุ่น     | รหัสงบประมาณ |
|                                                        |                                                              | เดบต           |          |                 |                                                                                                    | _     |          | <u>//</u> | 1205  |           |         |              |
|                                                        |                                                              | เตบต           | <u>ت</u> |                 |                                                                                                    | _     |          | - V/      | 1205  |           |         |              |
|                                                        |                                                              | ເທນທ           | <u>م</u> |                 |                                                                                                    | _     |          |           | 1205  |           |         |              |
|                                                        |                                                              | เตบิต<br>เตบิต | ā        |                 |                                                                                                    | _     |          | 2         | 1205  |           |         |              |
|                                                        |                                                              |                | -        |                 |                                                                                                    | •     |          |           | 12200 | 1         |         | 1            |
|                                                        |                                                              | <b>P</b>       |          | А               |                                                                                                    |       |          |           |       |           |         |              |
|                                                        |                                                              |                |          |                 |                                                                                                    |       |          |           |       |           |         |              |
|                                                        |                                                              |                |          |                 |                                                                                                    |       |          |           |       |           |         |              |
|                                                        |                                                              |                |          |                 |                                                                                                    |       |          |           |       |           |         |              |

| <u>จอภาพ / ฟิลด์</u>          | <u>รายละเอียด</u>                                                              |
|-------------------------------|--------------------------------------------------------------------------------|
| ป้อนใบกำกับสินค้าเข้า : การข่ | ำระ                                                                            |
| <u>การชำระเงิน</u>            | เลือก Tab การชำระเงิน                                                          |
| 9. วิธีการชำระเงิน            | ระบบจะแสดงวิธีการชำระเงินตามประเภทของรายการหรือคำสั่ง<br>งานที่เลือก อัตโนมัติ |

| <u>จอภาพ / ฟิลด์</u> | <u>รายละเอียด</u>                                                                        |  |  |  |  |  |  |  |  |
|----------------------|------------------------------------------------------------------------------------------|--|--|--|--|--|--|--|--|
| 10. ธ.คู่ค้า         | ระบุคีย์ธนาคารของส่วนราชการผู้เบิกที่ต้องการให้กรมบัญชีกลาง                              |  |  |  |  |  |  |  |  |
|                      | โอนเงินเข้า (เลขที่บัญชีเงินฝากของส่วนราชการผู้เบิก) ให้เลือก                            |  |  |  |  |  |  |  |  |
|                      | และกดปุ่ม 🛩                                                                              |  |  |  |  |  |  |  |  |
|                      | ⊡ ประเภทธนาการคู่ด้า (3) 500 รายการที่พบ<br>้ขังจำกัด<br>                                |  |  |  |  |  |  |  |  |
|                      |                                                                                          |  |  |  |  |  |  |  |  |
|                      | Bn ปท. คีย์ธนา   ปัญชิธนาคาร   รายละเอียดอ้างอิง   IB<br>0001 TH 006010 1234567890 TEST. |  |  |  |  |  |  |  |  |
|                      |                                                                                          |  |  |  |  |  |  |  |  |

| 🗁<br>เอกสาร แก้ไข ไปที่ พิเศษ การกำ                            | หนดค่า สภาพแวดล้อ                                                  | ม ระบบ วิธีใช้ |                |                         |             |              |  |  |  |
|----------------------------------------------------------------|--------------------------------------------------------------------|----------------|----------------|-------------------------|-------------|--------------|--|--|--|
| 8 A B C C C C C C C C C C C C C C C C C C                      |                                                                    |                |                |                         |             |              |  |  |  |
| ป้อนข้อมูลใบกำกับสินค้าผู้ขาย: รหัสหน่วยง 1205                 |                                                                    |                |                |                         |             |              |  |  |  |
| 📇 เป็ด ทรี 📴 รหัสปริษัท 🔛 จำลอง 🥒 ตัวเลือกในการแก้ไข           |                                                                    |                |                |                         |             |              |  |  |  |
| รายการ ใบกำกับสินค้า                                           |                                                                    |                |                |                         |             |              |  |  |  |
| ข้อมูลพื้นฐาน การชาระเงิน Details ภาษ์ ภาษีหักณ ที่จ่าย ปันทึก |                                                                    |                |                |                         |             |              |  |  |  |
|                                                                |                                                                    |                |                |                         | ผู้ขาย      |              |  |  |  |
| ชื่อปภ.ภาษีหักจ่าย รหัสภาษี ภาษี                               | ชื่อปภ.ภาษีหักจ่าย รหัสภาษี ภาษีตาม FC With/tax amt FC จน.ฐานภ/ษจ่ |                |                |                         |             |              |  |  |  |
| ต่าปรับหน้าฎีกา รายได้ของ                                      |                                                                    |                | 0.00           |                         | สนง เลขานุก | ารกรม        |  |  |  |
| การจ่ายที่หักลด 1% สำหรั                                       |                                                                    |                | 0.00           |                         |             |              |  |  |  |
| ภาษีเงินได้บุคคลธรรมดา ภู 🥑                                    |                                                                    |                | 0.00           |                         |             |              |  |  |  |
|                                                                |                                                                    |                |                |                         |             |              |  |  |  |
|                                                                |                                                                    |                |                |                         |             |              |  |  |  |
| <u>ลบ</u> รหลุภาษออ                                            | 11                                                                 |                |                |                         |             |              |  |  |  |
|                                                                |                                                                    |                |                |                         | 🗞 รายละ     | เอียดธนาการ  |  |  |  |
|                                                                |                                                                    |                |                |                         |             |              |  |  |  |
|                                                                |                                                                    |                |                |                         |             |              |  |  |  |
|                                                                |                                                                    |                |                |                         |             |              |  |  |  |
|                                                                |                                                                    |                |                |                         |             |              |  |  |  |
| 0 รายการ ( ชุดตัวเลือกจอภาพ : ZSAF                             | PLFSKB_0100_ZFB60_                                                 | KL)            |                |                         |             |              |  |  |  |
| 📑 สถ บัญชี G/L ข้อความแบบส่                                    | ขึ้น D/C จำนวน                                                     | สกุลเงินเอกสาร | ข้อความ/ดำขอ า | บ/ <u></u> รหัส <u></u> | ศูนย์ต้นทุน | รหัสงบประมาณ |  |  |  |
|                                                                | เดบิต 🗎                                                            |                |                | 🦻 1205                  |             |              |  |  |  |
|                                                                | เดบิต 🗎                                                            |                |                | 🦻 1205                  |             |              |  |  |  |
|                                                                | เดบิต 🗎                                                            |                |                | 🦻 1205                  |             |              |  |  |  |
|                                                                | เดบิต 🖻                                                            |                |                | 🤣 <b>1</b> 205          |             |              |  |  |  |
|                                                                | เดบิต 🗎                                                            |                |                | 6 1205                  |             |              |  |  |  |
|                                                                |                                                                    |                |                |                         |             |              |  |  |  |
|                                                                |                                                                    |                |                |                         |             |              |  |  |  |
|                                                                |                                                                    |                |                |                         |             |              |  |  |  |
|                                                                |                                                                    |                |                |                         |             |              |  |  |  |
| 🤝 รายการ บบ 1 ตองถูกตอง                                        |                                                                    |                |                |                         |             |              |  |  |  |

| <u>จอภาพ / ฟิลด์</u>     | <u>รายละเอียด</u>           |
|--------------------------|-----------------------------|
| <u>ภาษีหัก ณ ที่จ่าย</u> | เลือก Tab ภาษีหัก ณ ที่จ่าย |
| 11. รหัสภาษี             | ลบรหัสภาษีออก               |

| 2.3 บันทึกข้อมูลส่วนที่ 2 รายการค่าใช้จ่ายตามบัญชีแยกประเภ | ท |
|------------------------------------------------------------|---|
|------------------------------------------------------------|---|

| 🗁<br>เอกสาร แก้ไข ไปที่ พิเศษ กา                    | รกำหนดด่า สภาพแวดล้อง      | ม ระบบ วิธีใช้            |                        |                          |               |
|-----------------------------------------------------|----------------------------|---------------------------|------------------------|--------------------------|---------------|
| 0                                                   | 📙 I 😋 🙆 😒 I 🖨 (A)          | 18   <b>2 1 1 1 2</b>   😹 | 2 2                    |                          |               |
| <u>ป้อนข้อมูลใบกำกับสินค้</u>                       | ้ <i>ำผู้ขาย: รหัสหน่ว</i> | DEIN 1205                 |                        |                          |               |
| 📇 เปิด ทรี 🖳 รหัสปริษัท 👫 จ                         | กลอง 🖉 ตัวเลือกในการเ      | แก้ไข                     |                        |                          |               |
| รายการ                                              | ใบกำกับสินถ้า              | 1                         |                        | Bal. 2,00                | 0.00-         |
| ข้อมูลพื้นฐาน การชาระเงิน                           | Details ภาษี ภาษ์          | ษีหักณ ที่จ่าย บันทึก     | 1                      |                          |               |
|                                                     |                            |                           |                        | ผู้ขาย                   |               |
| ชื่อปภ.ภาษีหักจ่าย รหัสภาษีเ                        | กาษิตาม FC                 | With/tax amt FC           | จน.ฐานภ/ษจ่1           | 1 ที่อยู่                |               |
| คาปรับหนาภูกา รายไดของ                              |                            |                           | 0.00                   | สนงเลขาเ                 | ุเการกรม      |
| การจำยทหกลุ่ม 190 สาหรา<br>การจึงรินได้บอออธรรบอา ร |                            |                           | 0.00                   |                          |               |
|                                                     |                            |                           | 0.00                   |                          |               |
|                                                     |                            |                           |                        |                          |               |
|                                                     |                            |                           | L                      |                          |               |
|                                                     |                            |                           |                        | 🛛 🖓 รายส                 | าะเอียดธนาคาร |
|                                                     |                            |                           |                        |                          |               |
|                                                     | !                          |                           |                        |                          |               |
| ส่ว                                                 | มนที่ 2 รายการค่า          | ใช้จ่าย ตามบัญชีแ         | เยกประเภท              |                          |               |
|                                                     |                            | <u> </u>                  |                        |                          |               |
| 1 รายการ ( ชุดตัวเลือกจอภาพ : Z                     | SAPLFSKB_0100_ZFB60_       | KL)                       |                        |                          |               |
| 🖹 สถ บัญชี G/L ข้อความแบ                            | บบสั้น D/C จำนวน           | สกุลเงินเอกสาร ข้อด       | ิลวาม/ตำขอ <u>ข/</u> ร | รหัส <u>ต</u> ูนย์ต้นทุน | รหัสงบประมาณ  |
| 5104010104 วัสดุใช้ไป                               | เดบัต 🖻                    | 2000                      | <u>//</u>              | 1205                     |               |
|                                                     | เดบต อิ                    |                           |                        | 1205                     |               |
|                                                     | เดบดย                      |                           | <u>v</u> .             | 1205                     |               |
| Double                                              | Click                      |                           |                        | 1205                     |               |
| 1 June                                              |                            | •                         |                        |                          |               |
|                                                     |                            |                           |                        |                          |               |
|                                                     |                            |                           |                        |                          |               |
|                                                     |                            |                           |                        |                          |               |

| <u>จอภาพ / ฟิลด์</u>                                                             | <u>รายละเอียด</u>                                 |  |  |
|----------------------------------------------------------------------------------|---------------------------------------------------|--|--|
| บรรทัดรายการแยกประเภท                                                            | บันทึกบรรทัดรายการบัญชีแยกประเภท                  |  |  |
| 12. บัญชี G/L                                                                    | ระบุเลขที่บัญชีแยกประเภท ของค่าใช้จ่ายที่เกิดขึ้น |  |  |
| 13. D/C                                                                          | ระบุ S-เดบิต                                      |  |  |
| 14. จำนวนสกุลเงินเอกสาร                                                          | ระบุ จำนวนเงิน                                    |  |  |
| Double Click ที่บรรทัดรายการที่บันทึกเพื่อใส่รายละเอียดเกี่ยวกับงบประมาณและบัญชี |                                                   |  |  |
| ต้นทุน                                                                           |                                                   |  |  |

| 🗁<br>เอกสาร แก้ไข ไปที่ ที | นิศษ สภาพแวดล้อม ระบบ วิธีใช้                           |
|----------------------------|---------------------------------------------------------|
| <b>Ø</b>                   | 🛯 🔍 🔲   🛠 😵   🖵 協 路   名 作 氏 名   🛒 🖉   🚱 🖫               |
| แก้ไข รายการบัญ            | <i>เขีแยกประเภททั่วไป</i>                               |
| 🔂 🛃 🌛 ข้อมูลเพิ่มเติม      | 4                                                       |
| บัญชี G/L<br>รหัสหน่วยงาน  | 5104010104 วัสตุใช้ไป<br>1205 กรมพัฒนาพลังงานทดแทน&อนุร |
| รายการ 2 / รายการเดบิต / 4 | 10 /                                                    |
| จำนวนเงิน                  | 2,000.00 THB                                            |
| รหัสภาษี                   | 🗌 ตำนวณภาษี                                             |
|                            |                                                         |
| ศูนย์ต้นทุน                | 1200500001                                              |
| แหล่งของเงิน               | 5111230                                                 |
| กิจกรรมหลัก                | 120051000C1781                                          |
| รหัสงบประมาณ               | 120050 100 1000000 อายารผูกพันงบป                       |
| เอกสารสารองเงิน            | 🖻 มากกว่า                                               |
| เอกสารการจัดซ              |                                                         |
| การกำหนด                   |                                                         |
| ข้อความ/ตำขอ               | 🦻 ข้อความยาว                                            |
|                            |                                                         |
|                            |                                                         |

| <u>จอภาพ / ฟิลด์</u>                                | <u>รายละเอียด</u>                                |  |  |
|-----------------------------------------------------|--------------------------------------------------|--|--|
| 2.3.1 กรณีใช้เงินงบ                                 | ประมาณที่ไม่ต้องกันเงิน                          |  |  |
| 15. ศูนย์ต้นทุน                                     | ระบุรหัสศูนย์ต้นทุน ของหน่วยงานที่เกิดค่าใช้จ่าย |  |  |
| 16. แหล่งของเงิน ระบุแหล่งของเงินที่ใช้เงินงบประมาณ |                                                  |  |  |
| 17. กิจกรรมหลัก                                     | ระบุกิจกรรมหลัก                                  |  |  |
| 18. รหัสงบประมาณ                                    | ระบุรหัสงบประมาณ ของค่าใช้จ่ายที่เกี่ยวข้อง      |  |  |
| 19.                                                 | กด 🔯 เพื่อกลับไปหน้าจอหลัก                       |  |  |

| <u>จอภาพ / ฟิ</u> ส                                                | <u>าด์</u>                            | <u>รายละเอียด</u>                                                        |             |  |  |
|--------------------------------------------------------------------|---------------------------------------|--------------------------------------------------------------------------|-------------|--|--|
| 2.3.2 กร                                                           | รณีเงินในงบ                           | ประมาณ ที่มีการกันเงินเหลื่อมปี                                          |             |  |  |
| <ul> <li>เอกสาร แก้ไข ไปที่ พื</li> <li>เก้ไข รายการบัญ</li> </ul> | เศษ สภาพแวง<br>∎                      | ล้อม ระบบ วิธีใช้<br>🌣 🐼 😢 😂 🖧 🕄 ปี ปี ปี ปี ไป ไป 🔀 💌 🖉 📲<br>เภาหทั่วไป |             |  |  |
| 🔂 🗟 🎒 ช้อมูลเพิ่มเติม                                              |                                       |                                                                          |             |  |  |
| ปัญชี G/L<br>รหัสหน่วยงาน                                          | 5104010104<br>1205 กรมพัฒ             | วัสดุใช้ไป<br>เนาพลังงานทดแทน&อนุร                                       |             |  |  |
| รายการ 2 / รายการเดบิต / 4<br>จำนวนเงิน<br>รหัสภาษี                | 0<br>3,000.00                         | THB<br>□ ตำนวณภาษี                                                       |             |  |  |
| ที่บระกอบธุรกิจ<br>ศูนย์ต้นทุน<br>แหล่งของเงิน<br>กิจกรรมหลัก      | 1200500001<br>5011230<br>120051000400 | )27                                                                      |             |  |  |
| รหัสงบประมาณ<br>เอกสารสำรองเงิน<br>เอกสารการจัดซึ้                 | 120050100100<br>10000084              | 00000 รายการผูกพันงบป<br>เฮ                                              | 🗢 มากกา     |  |  |
| การกาหนด<br>ข้อความ/ตำขอ                                           |                                       | 6                                                                        | 🤣 ข้อความยา |  |  |
|                                                                    |                                       |                                                                          |             |  |  |
| 20. ศูนย์ต้นทุน                                                    |                                       | ระบุรหัสศูนย์ต้นทุน ของหน่วยงานที่เกิดค่าใช้จ่าย                         |             |  |  |
| 21. แหล่งของเงิน                                                   |                                       | ระบุแหล่งของเงินที่ใช้เงินงบประมาณ                                       |             |  |  |
| 22. กิจกรรมหลัก                                                    |                                       | ระบุกิจกรรมหลัก                                                          |             |  |  |
| 23. รหัสงบประมาณ                                                   |                                       | ระบุรหัสงบประมาณ ของค่าใช้จ่ายที่เกี่ยวข้อง                              |             |  |  |
| 24. เอกสารสำรองเ                                                   | งิน                                   | ระบุ เลขที่การสำรองเงินงบประมาณ                                          |             |  |  |

| <u>จอภาพ /</u>             | <u>ฟิลด์</u>      |                          | <u>รายละ</u>         | <u>เอียด</u>                 |
|----------------------------|-------------------|--------------------------|----------------------|------------------------------|
| 2.3.3                      | กรณีใช้เงินนอ     | ทงบประมาณ                |                      |                              |
| 🖻<br>เอกสาร แก้ไข ไปที่ ท์ | ขิเศษ สภาพแวดล้อง | ม ระบบ วิธีใช้           |                      |                              |
|                            |                   | <u>3 ⊗ I L</u> (6) (8) I | X Y L X I 💥 🔁 I      |                              |
| แก้ไข รายการบัญ            | บขี่แยกประเภ      | ททั่วไป                  |                      |                              |
| 🛃 🛃 🌛 ข้อมูลเพิ่มเติ:      | ม                 |                          |                      |                              |
| บัณชี G/L                  | 5104010104        | วัสดใช้ไป                |                      |                              |
|                            | 1205 กรมพัฒนาห    | พลังงานทดแทน&อนุร        |                      |                              |
|                            |                   |                          |                      |                              |
| รายการ 2 / รายการเดบิต / 4 | 40                |                          |                      |                              |
| จำนวนเงิน                  | 2000              | THB                      |                      |                              |
| รหัสภาษี                   |                   |                          | 🗌 ดำนวณภาษี          |                              |
| ที่ประกอบธุรกิจ            |                   |                          |                      |                              |
| ศูนย์ต้นทุน                | 1200500001        |                          |                      |                              |
| แหล่งของเงิน               | 5126000           |                          |                      |                              |
| กิจกรรมหลัก                | P1000             |                          |                      |                              |
| รหัสงบประมาณ 🥿             | 12005             | 2                        | รายการผูกพันงบป      |                              |
| เอกสารสำรองเงิน            | 4                 | 7)                       |                      | 🗢 มากกว่า                    |
| เอกสารการจัดซี             |                   |                          |                      |                              |
| การกำหนด                   |                   |                          |                      |                              |
| ขอดวาม/ตำขอ                |                   |                          |                      | 1/2 ขอความยาว                |
|                            |                   |                          |                      |                              |
| 25. ศูนย์ต้นทุน            |                   | ระบุรหัสศูนย์            | ต้นทุน ของหน่วยง     | มาน (2013300000)             |
| 26. แหล่งของเงิ่า          | ų                 | ระบุแหล่งของ             | งเงินที่ใช้ เงินนอกง | งบประมาณ                     |
| 27. รหัสงบประม             | าณ                | ระบุรหัสงบ               | ประมาณขอระบุ         | แผนงาน/งาน/โครงการที่        |
|                            |                   | เกี่ยวข้อง กรเ           | ณีที่เงินนอกงบนั้นไ  | ไม่เกี่ยวข้องกับแผนงานใด ให้ |
|                            |                   | ระบุรหัสงบป              | ระมาณ 5 ตัวแรก       | (20133)                      |

| <u>จอภาพ / ฟิลด์</u>           |               |             |                    | <u>รายละเอีย</u>      | <u>10</u> |            |   |
|--------------------------------|---------------|-------------|--------------------|-----------------------|-----------|------------|---|
| กด 🖻 มากกว่า<br>I⊂Codina Block | ] เพื่อใส่ข้า | อมูลของรหั  | <b>ัสเงิน</b> ฝากเ | าลังที่เกี่ยวข้อง<br> |           |            |   |
| รหัสจังหวัด                    |               |             |                    |                       |           |            |   |
| ศูนย์ต้นทุน                    | 1200500001    |             |                    |                       |           |            |   |
| ศูนย์กำไร                      |               |             |                    | ศูนย์กำไรคู่ด้า       |           |            |   |
| แหล่งของเงิน                   | 5126000       |             |                    |                       |           |            |   |
| กิจกรรมหลัก                    | P1000         |             |                    |                       |           |            |   |
| รหัสงบประมาณ                   | 12005         | _           |                    | รายการผูกพันงบป       |           |            |   |
| เอกสารสำรองเงิน                |               |             |                    |                       |           |            |   |
| กิจกรรมย่อย                    |               |             |                    |                       |           |            | - |
|                                |               |             |                    | เจ้าของเงินฝาก        |           | 1200500000 |   |
| GPSC                           |               |             |                    | บัญชีย่อย             |           |            |   |
| บัญชีเงินฝาก 🤇                 | 00901 🕑       |             |                    | เจ้าของบ/ชย่อย        |           |            |   |
| หน่วยเบิกจ่าย                  |               | _           |                    |                       |           |            |   |
| ×                              |               |             |                    |                       |           |            |   |
|                                |               |             |                    |                       |           |            |   |
| บัญชีเงินฝาก :                 | ระบุรหัสบัญ   | เชีเงินฝากค | าลังที่เกี่ยว      | ข้อง (2013300)        | 000)      |            |   |
| เจ้าของเงินฝาก :               | ระบุรหัสเจ้า  | ของเงินฝาก  | ก (20133)          | )                     |           |            |   |

# ผ่านรายการเอกสารตั้งเบิก ได้เลขที่เอกสารจากระบบ (เกิดการบันทึกบัญชีเจ้าหนี้)

| 🗁<br>เอกสาร แก้ไข ไปที่ ที | นิศษ สภาพแวดล่             | ม้อม ระบบ                | เ วิธีใช้       |                 |            |   |            |
|----------------------------|----------------------------|--------------------------|-----------------|-----------------|------------|---|------------|
| ©                          |                            | 0 🛛                      | 日 田 保           | ቆ ር ሲ ር ሲ ሮ ሮ   | 1 🔞 🖪      |   |            |
| แก้ไข รายการบัญ            | เชิแยกประเ                 | <i>กททั่ว</i> ไ          | ป               |                 |            |   |            |
| ส่วนเพิ่มเติม 🛃 🛃 🖨        | ข้อมูลเพิ่มเติม            |                          |                 |                 |            |   |            |
| บัญชี G/L<br>รหัสหน่วยงาน  | 5104010104<br>1205 กรมพัฒน | วัสดุใช้ไป<br>เาพลังงาน• | ]<br>ทดแทน&อนุร |                 |            |   |            |
| รายการ 2 / รายการเดบิต / 4 | 10                         |                          |                 |                 |            |   |            |
| จำนวนเงิน                  | 2,000.00                   |                          | тнв             |                 |            |   |            |
| รหัสภาษี                   |                            |                          |                 | 🗌 ดำนวณภาษี     |            |   |            |
| ที่ประกอบธุรกิจ            |                            |                          |                 |                 |            |   |            |
| ศูนย์ต้นทุน                | 1200500001                 |                          |                 |                 |            |   |            |
| แหล่งของเงิน               | 5111230                    |                          |                 |                 |            |   |            |
| กิจกรรมหลัก                | 120051000C178              | 31                       |                 |                 |            |   |            |
| รหัสงบประมาณ               | 1200501001000              | 0000                     | ð               | รายการผูกพันงบป | 5104010104 |   |            |
| เอกสารสำรองเงิน            |                            |                          |                 |                 |            |   | 🖻 มากกว่า  |
| เอกสารการจัดซื้            |                            |                          |                 |                 |            |   |            |
| การกำหนด                   |                            |                          |                 |                 |            |   |            |
| ข้อดวาม/ตำขอ               |                            |                          |                 |                 |            | 2 | ข้อดวามยาว |
|                            |                            |                          |                 |                 |            |   |            |

| <u>จอภาพ / ฟิลด์</u>                                                                                                    | <u>รายละเอียด</u>                                                                                                    |  |  |  |  |  |  |
|----------------------------------------------------------------------------------------------------|----------------------------------------------------------------------------------------------------|--|--|--|--|--|--|
| Document Overview                                                                                                    | nent Overview การแสดงเอกสารก่อนผ่านรายการ                                                                                                    |  |  |  |  |  |  |
| 28. จากหน้าจอรายการบัญขึ                                                                                                    | 28. จากหน้าจอรายการบัญชี่แยกประเภททั่วไป กดปุ่ม 📀 เพื่อกลับไปหน้าจอแรก                                                                                                    |  |  |  |  |  |  |
| ของการบันทึกข้อมูล แล้วกร<br>ภาพรวมของเอกสาร แก้ไข ไปที่ การกำหนดกำ ระบบ                                                             | พระ ชาตอง<br>เพื่อแสดงภาพรวมเอกสาร<br>หน่ง                                                                                                    |  |  |  |  |  |  |
| 2                                                                                                    | H H I I I I I I I I I I I I I I I I I I                                                                                                    |  |  |  |  |  |  |
| <i>ภาพร มม2องเอกสาร</i><br>ม∥เ∕∂ กำหนดต่าใหม่ <mark>โป</mark> ภาษี พัก เก็บบันทึกเป็นเ                                               | ໝາງະດແລ້ວ 🌾 🛆 🗟 🧟 🤥 ເລືອກ 🚱 ເກັບບັນກິກ 🚨 🗹 🕼 🖉 🗐 🖬 ABC 🚹                                                                                                    |  |  |  |  |  |  |
| <b>ปภ.เอกฯ : KL ( ใบสำคัญงปม(2) ) เอกสารปกติ</b><br>เลขเอกสาร รา<br>ว/ทเอกสาร 20.09.2008 วั<br>เอก.อิง P51B000389<br>สง.ในเอกสาร THB | รัสเริษัท 1205 ปีปัญชี 2008<br>ผผ่านรายการ 20.09.2008 งวต 12                                                                                                    |  |  |  |  |  |  |
| n. CoCd PK ปัญชี ข้อความแบบสั้นทา                                                                                                    | งบ/ช่ จำนวนเงิน การกำหนด รหัส ตีเด้นทุน รหัสงปม.                                                                                                    |  |  |  |  |  |  |
| 1 31 A120500001 สนง เลขานุการกรม<br>2 40 5104010104 วัสดุใช้ไป                                                                       | 2,000.00-         1000         1200500001         120050100            1,000         1,000         1,000         1,000         1,000         1,000         1,000         1,000         1,000         1,000         1,000         1,000         1,000         1,000         1,000         1,000         1,000         1,000         1,000         1,000         1,000         1,000         1,000         1,000         1,000         1,000         1,000         1,000         1,000         1,000         1,000         1,000         1,000         1,000         1,000         1,000         1,000         1,000         1,000         1,000         1,000         1,000         1,000         1,000         1,000         1,000         1,000         1,000         1,000         1,000         1,000         1,000         1,000         1,000         1,000         1,000         1,000         1,000         1,000         1,000         1,000         1,000         1,000         1,000         1,000         1,000         1,000         1,000         1,000         1,000         1,000         1,000         1,000         1,000         1,000         1,000         1,000         1,000         1,000         1,000         1,000         1,000 |  |  |  |  |  |  |
|                                                                                                    |                                                                                                    |  |  |  |  |  |  |

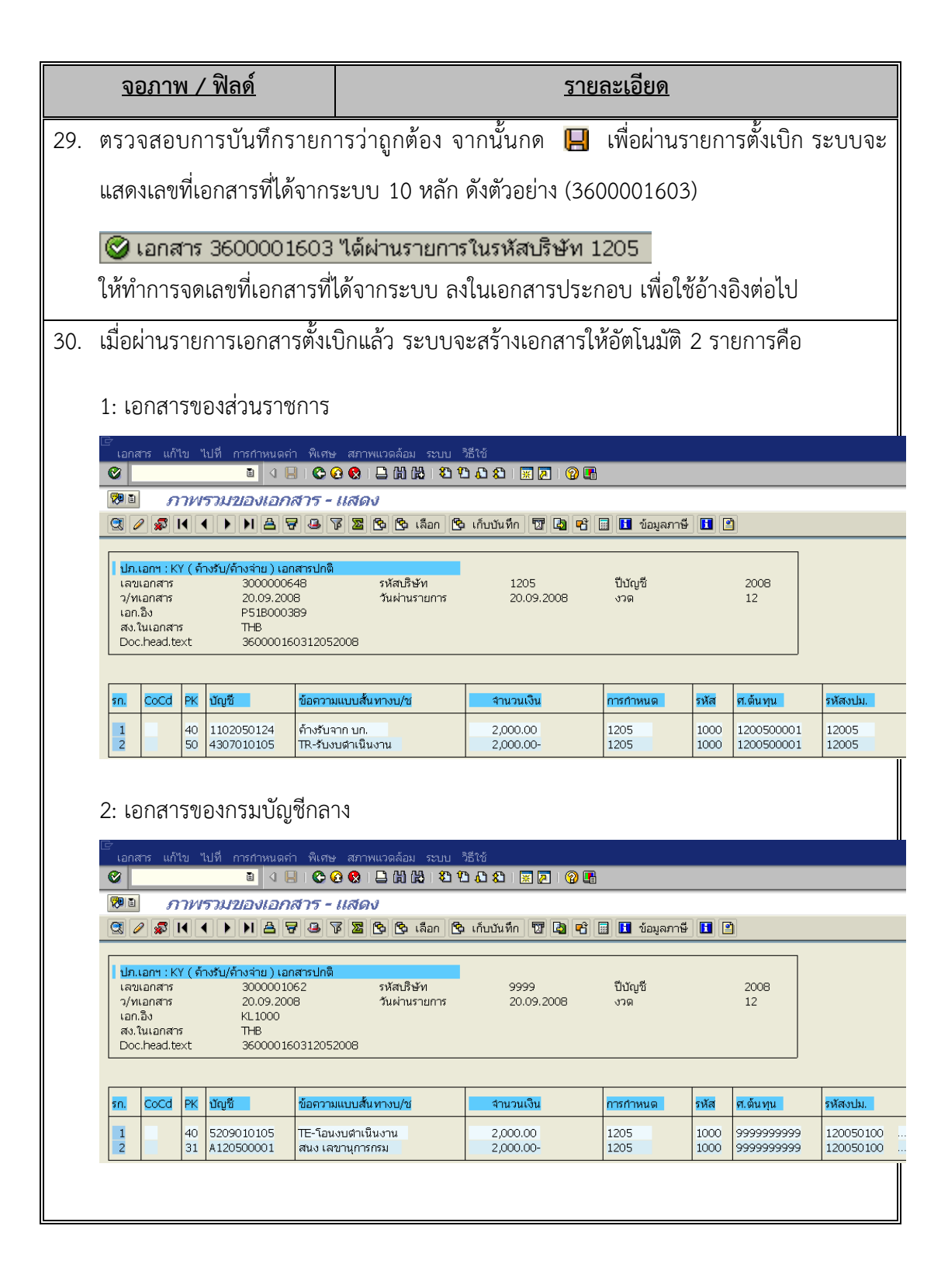

การตั้งเบิกเพื่อจ่ายบุคคลภายนอก–ไม่อ้างอิงใบสั่งซื้อ / สัญญา

### 1. ขั้นตอนการปฏิบัติงาน

- 1.1 เลือกเมนูการบันทึกรายการตามประเภทงบประมาณที่ขอเบิก ZFB60\_KC: ขอเบิกเงินงบประมาณ ZFB60 KD: ขอเบิกเงินงบประมาณ กรณีใช้งบประมาณที่มีการกันเงินไว้
  - ZFB60\_KH: ขอเบิกเงินนอกงบประมาณที่ฝากกระทรวงการคลัง

 1.2 บันทึกข้อมูลในส่วนที่ 1 : ส่วนของรายละเอียดที่เกี่ยวกับผู้ขาย ได้แก่ รหัสผู้ขายและ จำนวนเงินตามใบแจ้งหนี้, ภาษีหัก ณ ที่จ่าย, บัญชีเงินฝาก

 1.3 บันทึกข้อมูลในส่วนที่ 2 : รายการค่าใช้จ่ายตามบัญชีแยกประเภท ซึ่งจะบันทึกต่างกัน ไปตามงบประมาณที่เบิก

- 1.3.1 กรณีเงินงบประมาณ ที่ไม่กันเงิน
- 1.3.2 กรณีเงินงบประมาณ ที่มีการกันเงิน
- 1.3.3 กรณีเงินนอกงบประมาณที่ฝากคลัง
- 1.4 ผ่านรายการเอกสารตั้งเบิก ได้เลขที่เอกสารจากระบบ (เกิดการบันทึกบัญชีเจ้าหนี้)

### 2. รายละเอียดวิธีปฏิบัติงาน

2.1 เลือก เมนูการบันทึกรายการตาม ประเภทงบประมาณที่ขอเบิก

| การตั้งเบิกเพื่อจ่ายบุคคลภายนอก–ไม่อ้างอิงใบสั่งซื้อ / สัญญา |   |                                                           |  |  |  |
|--------------------------------------------------------------|---|-----------------------------------------------------------|--|--|--|
| ເມນູ                                                         | : | เมนู SAP→ส่วนเพิ่มเติม→ส่วนเพิ่มเติม-ระบบการเบิกจ่ายเงิน  |  |  |  |
|                                                              |   | →การบันทึกรายการ→สำหรับส่วนราชการ→การตั้งเบิก             |  |  |  |
|                                                              |   | บุคคลภายนอก–ไม่ผ่านกระบวนการจัดซื้อ∕จัดจ้าง→ขอเบิกจ่ายตรง |  |  |  |
|                                                              |   | ผู้ขาย                                                    |  |  |  |
| Transaction Code | : | เลือกเมนูการบันทึกข้อมูล ตามประเภทรายการและงบประมาณที่ขอ |
|------------------|---|----------------------------------------------------------|
|                  |   | เบิก ดังนี้                                              |
|                  |   | ZFB60_KC: ขอเบิกเงินในงบประมาณ-จ่ายตรงผู้ขาย             |
|                  |   | ZFB60_KD: ขอเบิกเงินในงบประมาณ-กรณีใช้งบประมาณที่มี      |
|                  |   | การกันเงินไว้                                            |
|                  |   | ZFB60_KH: ขอเบิกเงินนอกงบประมาณ-ที่ฝากกระทรวงการ         |
|                  |   | คลัง (TR1)                                               |

| ビデー<br>เมนู แก้ไข เมนูโปรด พิเศษ ระบบ วิธีใช้                                                                                                    |    |
|----------------------------------------------------------------------------------------------------|----|
| 8 🖉 🔲 🔍 🔛 🔇 🚱 📮 🛱 🖧 🗳 🖓 🜉 🖉 🖉 🖉                                                                                                    | }  |
| SAP Easy Access ระบบ SAP R/3                                                                                                    |    |
| 🕼 📑   🏷   🖧 เมนูอื่น   🐺 🖽 🥢   🗨 🔺   🚺 สร้างบทบาท   🞯 กำหนดผู้ใช้   🎰 เอกสารอธิบ                                                                                                    | ทย |
|                                                                                                    |    |
|                                                                                                    |    |
| D aninoru                                                                                                    |    |
| 🔍 🦳 ส่วนประกอบระหว่างระบบงาน                                                                                                    |    |
| 🕨 🕒 ลอจิสติก                                                                                                    |    |
| 🕨 🗀 การบัญชี                                                                                                    |    |
| 🕑 🧰 หรัพยากรบุคคล                                                                                                    |    |
| 🛛 🕑 🛄 ระบบสารสนเทศ                                                                                                    |    |
| 📄 🕑 🧫 เครื่องมือ                                                                                                    |    |
| 🗸 🔄 ส่วนเพิ่มเติม                                                                                                    |    |
| Image: Image: Image                                                                                                    |    |
| I สามเพิ่มเตม - ระบบสนทรพยการ<br>2 สินที่ขึ้นขึ้น - ระบบสนทรพยการ<br>2 สินที่ขึ้นขึ้น - ระบบสนทรพยการ<br>2 สินที่ - ระบบสนทรพยการ<br>2 สินที่ - ระบบสนทรที่ - ระบบสนทรที่ - ระบบสนทรที่<br>2 สินที่ - ระบบสนทรที่ - ระบบสนทรที่ - ระบบสนทรที่<br>2 สินที่ - ระบบสนทรที่ - ระบบสนทรที่ - ระบบสนทรที่<br>2 สินที่ - ระบบสนทรที่ - ระบบสนทรที่ - ระบบสนทรที่ - ระบบสนทรที่ - ระบบสนทรที่ - ระบบสนทรที่ - ระบบสนทรที่<br>- ระบบสนทรที่ - ระบบสนทรที่ - ระบบสนทรที่ - ระบบสนทรที่ - ระบบสนทรที่ - ระบบสนทรที่ - ระบบสนทรที่ - ระบบสนทรที่<br>- ระบบสนทรที่ - ระบบสนทรที่ - ระบบสนทรที่<br>- ระบบสนทรที่ - ระบบสนที่ - ระบบสนที่ - ระบบสนทรที่<br>- ระบบสนที่ - ระบบสนทรที่ง - ระบบสนที่ - ระบบสนที่า<br>- ระบบสนที่ - ระบบสนที่า<br>- ระบบสนที่ - ระบบสนที่า<br>- ระบบสนที่ - ระบบสนที่า<br>- ระบบสนที่ - ระบบสนที่า<br>- ระบบสนที่ - ระบบสนที่า<br>- ระบบสนที่ - ระบบสนที่า<br>- ระบบสนที่ - ระบบสนที่า<br>- ระบบสนที่ - ระบบสนที่า<br>- ระบบสนที่ - ระบบสนที่า<br>- ระบบสนที่ - ระบบสนที่า<br>- ระบบสนที่ - ระบบสนที่า<br>- ระบบสนที่ - ระบบสนที่า<br>- ระบบสนที่ - ระบบสนที่า<br>- ระบบสนที่<br>- ระบบสนที่า<br>- ระบบสนที่ - ระบบสนที่า<br>- ร |    |
| <ul> <li>ฉานเพิ่มเตม - ระบบการเบกจายเงิน</li> <li>ฉาบการเบกจายเงิน</li> </ul>                                                                                                    |    |
| 🦉 🔄 ขอมูลผลสา                                                                                                    |    |
|                                                                                                    |    |
| 🕨 🦲 การอเมโตรายการขอเบิกสำหรับส่วนราชการ                                                                                                    |    |
| 🕨 🦳 การขอเบิกบุคคลภายนอก - ผ่านระบบจัดชื้อ/จัดจ้าง                                                                                                    |    |
| 🔽 🚍 การขอเปิกบคคลภายนอก - ไม่ผ่านระบบจัดซื้อ/จัดจ้าง                                                                                                    |    |
| 🖙 🚍 การขอเบิก - จ่ายตรงผู้ขาย                                                                                                    |    |
| 🗭 ZFB60_KC - ขอเบิก ในงบ-จ่ายตรงผู้ชาย (1.ข)                                                                                                    |    |
| 💬 ZFB60_KD - ขอเบิก ในงบ-กันเงิน จ่ายตรงผู้ขาย (1.ข)                                                                                                    |    |
| 💬 ZFB60_KH - ขอเบิก นอกงบ-จ่ายตรงผู้ชาย (3.ข)                                                                                                    |    |
| ZFB60_KK - ขอเบิก นอกงบ-นอกTR1 จ่ายตรงผู้ขายโดยส่วนราชการ (5.ข)                                                                                                    |    |
| 🖌 🛄 การขอเปก - จายผานสวนราชการ                                                                                                    |    |
|                                                                                                    |    |
| In เรียงเปก - เปล Mag In เรียงเปก - โดยใช้เงินอาอแหล่งเงินอั                                                                                                    |    |
| 🖉 🦲 การขอเบิก - กรณีพิเศษอื่นๆ                                                                                                    |    |
| ♥ ZF_53_PM - การจ่ายชาระเงินโดยส่วนราชการ                                                                                                    |    |
| 🗅 🧰 สำหรับกรมบัญชีกลาง                                                                                                    |    |
| 🕨 🧰 เอกสารการขอเบิก                                                                                                    |    |
| 🕨 🧰 รายงาน                                                                                                    | -  |
|                                                                                                    |    |
|                                                                                                    |    |

 2.2 บันทึกข้อมูลในส่วนที่ 1 คือส่วนของรายละเอียดที่เกี่ยวกับผู้ขายและจำนวนเงินตาม ใบแจ้งหนี้

| 🗁<br>เอกสาร แก้ไข ไปที่ ห็                                                                                                    | มิศษ การกำหนดร                                                            | ่า สภาพแว                  | ดล้อม ระบบ วิธีใช้                             |                |                 |             |                   |      |  |  |
|----------------------------------------------------------------------------------------------------|---------------------------------------------------------------------------|----------------------------|------------------------------------------------|----------------|-----------------|-------------|-------------------|------|--|--|
| S I C C C C C C C C C C C C C C C C                                                                                                    |                                                                           |                            |                                                |                |                 |             |                   |      |  |  |
| ป้อนข้อมูลใบกำกั                                                                                                    | บสินค้าผู้ขาเ                                                             | ย: รหัสน                   | ณ่วยง <b>1205</b>                              |                |                 |             |                   |      |  |  |
| ᡖ เปิด ทรี 🗐 รหัสปริษั                                                                                                    | ท 🔛 จำลอง 🌽                                                               | 🖉 ตัวเลือกใน               | เการแก้ไข                                      |                |                 |             |                   |      |  |  |
| รายการ                                                                                                    | ใบกำกับ                                                                   | มสินด้า                    | Đ                                              |                |                 | Bal. 0.00   | 2                 | 000  |  |  |
| ข้อมูลพื้นฐาน การข                                                                                                    | กระเงิน Details                                                           | ร ภาษี                     | ภาษีหัก ณ ที่จ่าย                              | บันทึก         |                 |             |                   |      |  |  |
| ผู้ขาย<br>วันใบกำกับส/ค<br>วันผ่านรายการ<br>ประเภทเอกสาร<br>เลขที่ระหว่างบ.<br>สำนวนเงิน<br>สำนวนเงิน<br>สำนวนภาษี<br>Bus.place/sectn<br>ข้อความ/ค้าขอ<br>รหัสหน่วยงาน<br>การอ้างอิง 2 | 1000000106<br>30.09.2008<br>ขอเน็ก(1.ข)<br>3500<br>0000<br>1205 กรมพัฒนาพ | ย<br>เสีงงานทดแท           | Sp.G/L<br>การอ้างอิง<br>THB<br>เน&อนุร Bangkok | INV 1000039    | ສ່ວນ <i>ຈຶ</i>  | ี่ 1 รายกา  | ารที่เกี่ยวกับผู้ | ขาย  |  |  |
| 0 รายการ ( ชุดตัวเลือกจ                                                                                                    | อภาพ : ZSAPLFSK                                                           | B_0100_ZFE                 | 360_KC)                                        |                |                 |             |                   |      |  |  |
| 🖹 สถ บัญชี G/L 🧵 1                                                                                                    | ข้อความแบบสั้น D/                                                         | /C จำ<br>มิต ซิเ           | นวนสกุลเงินเอกสาร                              | ข้อดวาม/ตำขอ   | ีบ/รหัส<br>รหัส | ศูนย์ต้นทุน | รหัสงบประมาณ      | ແນລ່ |  |  |
|                                                                                                    | ເຫ<br>ເຫ<br>ເຫ<br>ເຫ                                                      | บิต ยี<br>บิต ยี<br>บิต ยี | ส่วนที่ 2 ร                                    | ายการค่าใช้จ่า | ย ตามบั         | ญชีแยกปร    | ะเภท              |      |  |  |
|                                                                                                    | เด                                                                        | บิต 🗎                      |                                                |                | 1205            |             |                   |      |  |  |
|                                                                                                    |                                                                           |                            | 8                                              |                |                 |             |                   |      |  |  |

| <u>จอภาพ / ฟิลด์</u> | <u>รายละเอียด</u>                                                 |
|----------------------|-------------------------------------------------------------------|
| <u>ข้อมูลพื้นฐาน</u> | เลือก Tab ข้อมูลพื้นฐาน                                           |
| 1. ผู้ขาย            | ระบุรหัสผู้ขาย (สามารถค้นหาได้เหมือนขั้นตอนการสร้างผู้ขาย)        |
| 2. วันใบกำกับส/ค     | ระบุวันที่ของใบแจ้งหนี้-ใบกำกับสินค้า หรือวันที่ตามเอกสารประกอบ   |
| 3. วันผ่านรายการ     | ระบุวันที่ผ่านรายการ (วันที่มีผลกับงบการเงิน) โดยทั่วไประบบจะแสดง |
|                      | วันที่ปัจจุบันให้แต่ทำการเปลี่ยนแปลงได้                           |
| 4. การอ้างอิง        | ระบุ เลขที่ใบกำกับสินค้า หรือเลขที่ใบเสร็จรับเงิน หรือเลขที่ของ   |
|                      | เอกสารประกอบ ที่ได้รับจากเจ้าหนี้                                 |

| <u>จอภาพ / ฟิลด์</u> | <u>รายละเอียด</u>                                                         |
|----------------------|---------------------------------------------------------------------------|
| 5. ประเภทเอกสาร      | ระบบจะ <b>กำหนดค่ามาให้อยู่แล้ว</b> ตาม Transaction code ที่เลือก         |
|                      | KC: ขอเบิกเงินงบประมาณ (1ข.)                                              |
|                      | KD: ขอเบิกเงินงบประมาณ กรณีใช้งบประมาณที่มีการกันเงินไว้                  |
|                      | KH: ขอเบิกเงินนอกงบประมาณที่ฝากกระทรวงการคลัง                             |
| 6. จำนวนเงิน         | ใส่จำนวนเงินตามเอกสาร ( <b>ยอดรวม</b> ทั้งหมด <b>รวม</b> ภาษีมูลค่าเพิ่ม) |
| 7. ข้อความ           | ระบุประเภทของรายการ หรือรายละเอียดของรายการค่าใช้จ่ายที่                  |
|                      | เกิดขึ้น                                                                  |

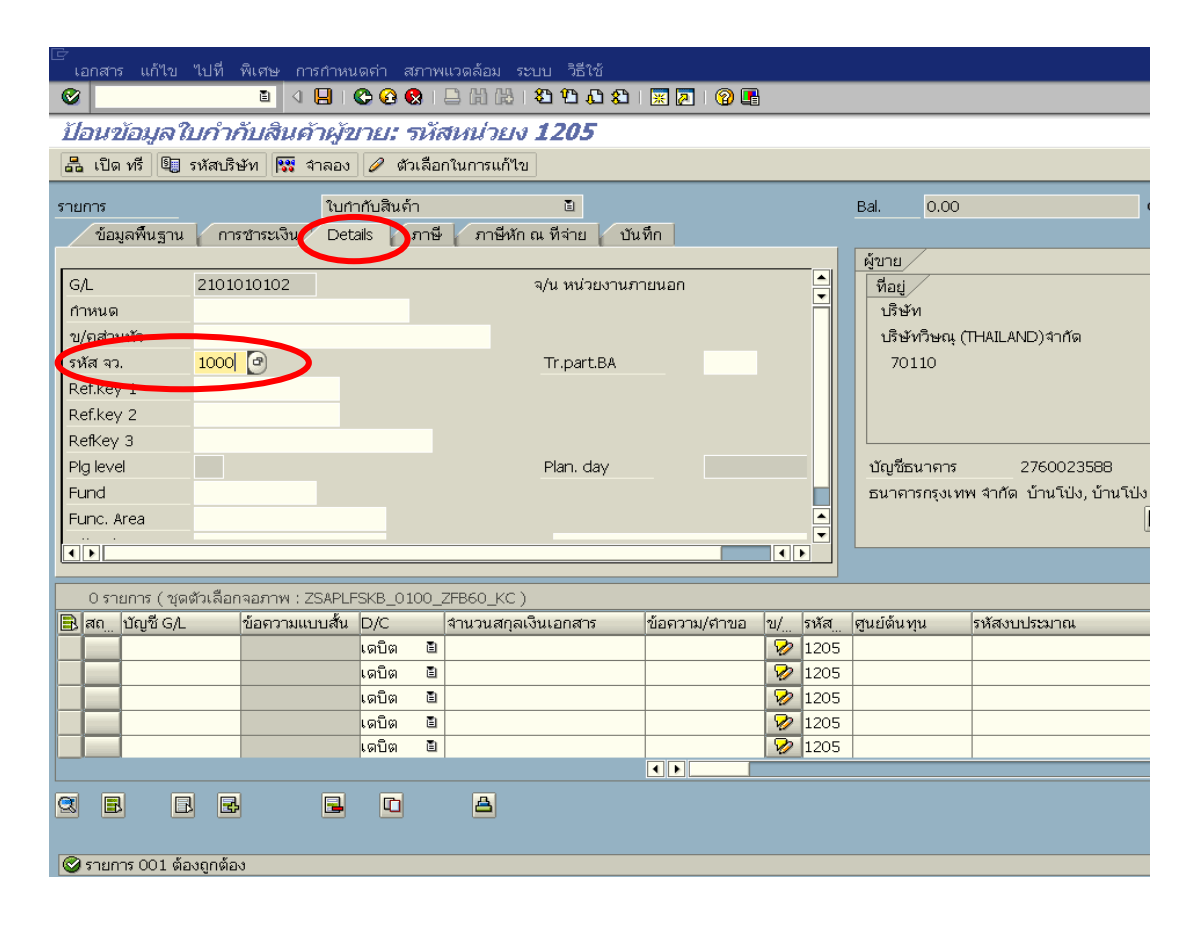

| <u>จอภาพ / ฟิลด์</u> | <u>รายละเอียด</u>                                      |
|----------------------|--------------------------------------------------------|
| Details              | เลือก TabDetails                                       |
| 8. รหัส จว.          | กรณีเป็นรายการของ <b>ส่วนกลาง</b> ระบุ (1000)          |
|                      | กรณีเป็นรายการของส่วนภูมิภาค ระบุตามรหัสจังหวัด (7300) |

| ڪ<br>۱ | ่⊆<br>ี่ เอกสาร แก้ไข ไปที่ พิเศษ การกำหนดก่า สภาพแวดล้อม ระบบ วิธีใช้ |                |                   |          |              |      |               |              |               |          |           |      |             |                    |           |
|--------|------------------------------------------------------------------------|----------------|-------------------|----------|--------------|------|---------------|--------------|---------------|----------|-----------|------|-------------|--------------------|-----------|
| 0      |                                                                        |                | 1                 | 8   6    | 0            | 3    | 🗅 (H) (H) ( 🎦 | <u>ው ወ ይ</u> | 1   🔀         | 2   🕜 🖪  | }         |      |             |                    |           |
| Ĭ      | <u>ป้อนข้อมูลใบกำกับสินค้าผู้ขาย: รหัสหน่วยง 1205</u>                  |                |                   |          |              |      |               |              |               |          |           |      |             |                    |           |
| -      | 📇 เปิด ทรี้ 🗐 รหัสบริษัท 🕅 จำลอง 🥒 ตัวเลือกในการแก้ไข                  |                |                   |          |              |      |               |              |               |          |           |      |             |                    |           |
| 578    | ຈາຍຄາວ ຢູ່ມີເວັດເຊີຍເລັ້ວ ຊື່ Bal 0.00                                 |                |                   |          |              |      |               |              |               |          |           |      |             |                    |           |
| -      | ข้อมลพื้นราง                                                           | 075            | ชาระเงิน          | Detai    | ils 🗸 :      | กาษี | ภาษีหัก ณ จึ  | <br>เจ่าย บ  | <u>วันทึก</u> |          |           |      |             | •                  |           |
|        | อนพูพที่นฐาน การอาสงงน Declais ภาาษ ภาษทการแท่งจาย อนที่กา             |                |                   |          |              |      |               |              |               |          |           |      |             |                    |           |
| ず      | นที่ฐาน                                                                | 30.12          | .2008             |          |              | ι    | เงื่อนไข      | 0001         |               | วัน      |           |      | ที่อยู่     |                    |           |
| ค      | รบกำหนด                                                                | 30.12          | .2008             |          |              |      |               |              |               | วัน      |           |      | ปริษัท      |                    |           |
| র      | วนลด                                                                   |                |                   |          | TH           | в    |               |              |               | วันสุทธิ |           |      | ปริษัทวิษถ  | นุ (THAILAND)จำกัด |           |
| ភ្     | านส่วนลด                                                               |                |                   |          | ΤН           | в    | ที่ถูกคำนวณ   |              | ต่าดง         | ที       |           |      | 70110       |                    |           |
| 3      | ธีก.ซำระ                                                               | 1              |                   |          |              | F    | °mnt block    |              | ชำระเ         | งินได้   |           | Ē    |             |                    |           |
| Lê     | ลขอ้างถึง                                                              |                |                   |          |              |      |               |              |               |          |           |      |             |                    |           |
| Б      | .ดู่ด้า                                                                | 0001           | <b>D</b>          |          |              | Ĩ    | ธนาคารตัวแทน  |              |               |          |           |      |             |                    |           |
|        |                                                                        |                |                   |          |              |      |               |              |               |          |           |      | บัญชีธนาดา  | s 2760023          | 3588      |
|        |                                                                        |                |                   |          |              |      |               |              |               |          |           |      | ธนาดารกรุงเ | ทพ จำกัด บ้านโป่ง  | , บ้านโบ่ |
|        |                                                                        |                |                   |          |              |      |               |              |               |          |           |      |             |                    |           |
|        |                                                                        |                |                   |          |              |      |               |              |               |          |           |      |             |                    |           |
|        |                                                                        |                |                   |          |              | _    |               |              |               |          |           |      |             |                    |           |
|        | 0 รายการ (ชุด                                                          | ตัวเลือก       | าจอภาพ : 2<br>1 ะ | ISAPLESI | KB_01        | 00_2 | ZFB60_KC)     |              | F             |          | 1.        |      | - ¥         |                    |           |
| B      | สถ บญช G/L                                                             |                | ขอดวามแข          | บบสน L   | )/C<br>=8    | 70   | จานวนสกุลเงนเ | อกสาร        | ขอต           | วาม/ดาขอ | <u>ଅ/</u> | รหส  | ดูนยตนทุน   | รหสงบบระมาณ        |           |
|        |                                                                        |                |                   | 6        | ดบิต<br>องิต |      |               |              | _             |          |           | 1205 |             |                    |           |
|        |                                                                        |                |                   |          | ดบด<br>อบิต  | 8    |               |              |               |          | -         | 1205 |             |                    |           |
|        |                                                                        |                |                   |          | ตบต<br>อบิต  | 8    |               |              | -             |          | 2         | 1205 |             |                    |           |
|        |                                                                        |                |                   |          | ดบิต         | 1    |               |              |               |          | 8         | 1205 |             |                    |           |
|        |                                                                        | _              |                   |          |              | -    |               |              | •             |          |           |      | l           |                    |           |
|        |                                                                        |                | 1                 |          | m            |      | А             |              |               |          |           |      |             |                    |           |
| 20     |                                                                        | 2) <u>(5</u> 7 | 1                 |          |              |      |               |              |               |          |           |      |             |                    |           |
|        |                                                                        |                |                   |          |              |      |               |              |               |          |           |      |             |                    |           |
|        |                                                                        |                |                   |          |              |      |               |              |               |          |           |      |             |                    |           |

| <u>จอภาพ / ฟิลด์</u> | <u>รายละเอียด</u>                                        |
|----------------------|----------------------------------------------------------|
| <u>การชำระเงิน</u>   | เลือก Tab การชำระเงิน                                    |
| 9. ธ.คู่ค้า          | ระบุลำดับคีย์ธนาคารของผู้ขาย (ลำดับของเลขที่บัญชีเงินฝาก |
|                      | ของผู้ขาย ที่เคยระบุไว้ในการสร้างข้อมูลหลักผู้ขาย)       |

|    | เอกสาร แก้ไข ไปที่                             | พีเศษ ก        | กรกำหนดด่า สภาข             | พแวดล้อม   | ระบบ วิธีใช้      |         |              |   |                 |                           |                   |        |
|----|------------------------------------------------|----------------|-----------------------------|------------|-------------------|---------|--------------|---|-----------------|---------------------------|-------------------|--------|
| 0  | 2                                              | 1              | 📙   😋 🙆                     |            | ) i 🏵 🔁 🕰         | 💫   🐹 🗾 | 2 🖪          |   |                 |                           |                   |        |
| Ĭ  | ไอนข้อมูลใบกำเ                                 | <i>าับสินเ</i> | จ้ <i>าผู้ขาย: ร</i> ห้     | สหน่วย     | IN <b>1205</b>    |         |              |   |                 |                           |                   |        |
| G  | 🔓 เปิด ทรี 💷 รหัสปริ                           | <b>ਦੱ</b> ਸ 🞇  | จำลอง 🥖 ตัวเลือ             | อกในการแก้ | ไข                |         |              |   |                 |                           |                   |        |
| รา | ยการ<br>ข้อมูลพื้นฐาน กา                       | รชาระเงิน      | ใบกำกับสินค้า<br>Details ภา | • ภาษีห    | ี<br>โก ณ ที่จ่าย | บันทึก  |              | В | sal. (          | 0.00                      |                   | 0      |
| Ē  | 1. A                                           | 1              |                             |            |                   |         |              |   | ผู้ขาย          |                           |                   |        |
|    | ชื่อปภ.ภาษีหักจ่าย<br>ชื่อเปลี่ยว              | รหัสภาษี<br>ค. | ุ่ภาษัตาม FC                |            | With/tax amt      | FC      | จน.ฐานภ/ษล่า |   | ที่อยู่         |                           |                   |        |
| 8  | กปรปหนาฎกา รายเตขอ<br>กรว่วยที่เร็ดวอ 104 สวรย | NB1<br>501     |                             |            |                   |         | 0.00         |   | บรษท            |                           | 0000\daða         |        |
| -  | 113 4 12 10 10 10 10 170 60 10                 | 1 MI           |                             |            |                   |         | 0.00         |   | , ואשרט<br>7011 | אנוי (ו⊓ATT<br>אנוי (וחשד | LAND) 4 INM       |        |
| -  |                                                |                |                             |            |                   |         |              |   | ,011            | ,<br>                     |                   |        |
|    |                                                |                |                             |            |                   |         |              |   |                 |                           |                   |        |
|    |                                                |                |                             |            |                   |         |              |   |                 |                           |                   |        |
|    |                                                |                |                             |            |                   |         |              |   | บัญชีธนา        | เดาร                      | 2760023588        | 3      |
|    |                                                |                |                             |            |                   |         |              |   | ธนาดารก         | รุงเทพ จำก่               | าัด บ้านโป่ง, บ้า | านโป่ง |
|    |                                                |                |                             |            |                   |         |              |   |                 |                           |                   | Ē      |
|    |                                                |                |                             |            |                   |         |              | L |                 |                           |                   |        |
|    |                                                |                |                             |            |                   |         |              |   |                 |                           |                   |        |

|     | <u>จอภาพ / ฟิลด์</u>                                                                                                    | <u>รายล</u>        | ะเอียด          |         |  |  |  |  |  |  |
|-----|----------------------------------------------------------------------------------------------------|--------------------|-----------------|---------|--|--|--|--|--|--|
|     | <u>ภาษีหัก ณ ที่จ่าย</u> เลือก Tab ภาษีหัก ณ ที่จ่าย                                                                                             |                    |                 |         |  |  |  |  |  |  |
| 10. | กรณีมีการหักค่าปรับในการขอเบิก                                                                                                    |                    |                 |         |  |  |  |  |  |  |
|     | ข้อมูลพื้นฐาน การซาระเงิน Details ภาษี ภาษีหักณ ที่จ่าย บันทึก                                                                                   |                    |                 |         |  |  |  |  |  |  |
|     | ชื่อปภ.ภาษีหักจ่าย รห้                                                                                                    | íสภาษี∣ภาษีตาม FC  | With/tax amt FC | จน.ฐานม |  |  |  |  |  |  |
|     | ต่าปรับหน้าฎีกา รายได้ของB1                                                                                                    | . 3500             | 500             | 0.00    |  |  |  |  |  |  |
|     | การจ่ายที่หักลด 1% สำหรั                                                                                                    | B                  |                 | 0.00    |  |  |  |  |  |  |
|     | ภาษีตาม FC : ระบุจำนวนเงินตามใบแจ้งหนี้ (จำนวนเงินเต็ม)<br>With / tax amt FC : ระบุจำนวนเงิน ค่าปรับ<br>กรณี ไม่มีการหักค่าปรับ ให้ลบรหัส B1 ออก |                    |                 |         |  |  |  |  |  |  |
|     | ข้อมูลพื้นฐาน การซาระเงิน Details ภาษี ภาษีหักณ ที่จ่าย บันทึก                                                                                   |                    |                 |         |  |  |  |  |  |  |
|     | ชื่อปภ.ภาษีหักจ่าย ระ                                                                                                    | หัสภาษี ภาษีตาม FC | With/tax amt FC | จน.ฐา   |  |  |  |  |  |  |
|     | ด่าปรับหน้าฎีกา รายได้ของB                                                                                                    | 1                  |                 | 0.00    |  |  |  |  |  |  |
|     |                                                                                                    | 1                  | i               |         |  |  |  |  |  |  |

| <u>จอภาพ / ฟิลด์</u>                                                                                                    | <u>รายละ</u>                                                                       | <u>เอียด</u>                                                         |
|----------------------------------------------------------------------------------------------------|------------------------------------------------------------------------------------|----------------------------------------------------------------------|
| <ol> <li>การหักภาษี ณ ที่จ่าย</li> <li>ข้อมูลพื้นฐาน การชา</li> </ol>                                                                            | กระเงิน Details ภาษี ภาษี                                                          | หักณ ที่จ่าย ปันทึก                                                  |
| ชื่อปภ.ภาษีหักจ่าย รา<br>ต่าปรับหน้าฎีกา รายได้ของ<br>การจ่ายที่หักลด 1% สำหรัA                                                                  | หัสภาษี ภาษีตาม FC<br>1 3500                                                       | With/tax amt FC จน.ฐ<br>0.00<br>35 0.00                              |
| ระบุ รหัสภาษี : A1<br>ภาษีตาม FC : ระบุจำนวนเงิ<br>(จำนวนเงินไ<br>With / tax amt FC : ระบุร                                                      | งินที่เป็น ฐาน ที่ใช้คำนวณภาษีหัก<br>ม่รวม VAT)<br>จำนวนเงิน ภาษีหัก ณ ที่จ่าย (1% | ณ ที่จ่าย<br>) ส่วนราชการต้องคำนวณเอง                                |
| ข้อมูลพื้นฐาน การช<br>ชื่อปภ.ภาษีหักจ่าย ร<br>ต่าปรับหน้าฎีกา รายได้ของ<br>การจ่ายที่หักลด 1% สำหรั <mark>4</mark><br>กรณี ไม่มีการหักภาษี ให้ลบ | าระเงิน Details ภาษี ภาษี<br>หัสภาษี ภาษีตาม FC<br>1 🔊<br>I รหัส A1 ออก            | หัก ณ ที่จ่าย บันทึก<br>With/tax amt FC จน. <u>ร</u><br>0.00<br>0.00 |

| E                                   |                      |                               |              |          |               |                |             |
|-------------------------------------|----------------------|-------------------------------|--------------|----------|---------------|----------------|-------------|
| เอกสาร แก้ไข ไปที่ พิเศษ การกำห     | นดด่า สภาพแวดล้อม    | ระบบ วิธีใช้                  |              |          |               |                |             |
|                                     | 😋 🙆 🚷 I 🖨 Hi H       | 3 2 2 4 2 8                   | 🐹 🔁 🛛 🔞 🌆    | }        |               |                |             |
| <u>ป้อนข้อมูลใบกำกับสินค้าผู้</u>   | ีขาย: รหัสหน่วย      | м <b>1205</b>                 |              |          |               |                |             |
| 📇 เปิด ทรี 🗐 รหัสบริษัท 🔛 จำลอง     | ง 🥖 ตัวเลือกในการแก่ | ำไบ                           |              |          |               |                |             |
| รายการ ใบเ                          | กำกับสินด้า          | 2                             |              |          | Bal. 0.00     |                | 000         |
| ข้อมูลพื้นฐาน การชาระเงิน De        | etails ภาษี ภาษีท    | หักณ.ที่จ่าย บัน <sup>∗</sup> | ทึก          |          |               |                |             |
| [                                   |                      | -                             |              |          | ผู้ขาย        |                |             |
| ชื่อปภ.ภาษีหักจ่าย รหัสภาษี ภาษีต   | กาม FC               | With/tax amt FC               | จน.ฐาเ       | เภ/ษจ่า🎞 | ที่อยู่       |                |             |
| ค่าปรับหน้าฎีกา รายได้ของ           |                      |                               | 0.00         |          | ਹਤਿ ਦੱਸ       |                |             |
| การจ่ายที่หักลด 1% สำหรั            |                      |                               | 0.00         |          | ปริษัทวิษณุ ( | THAILAND)จำกัด |             |
|                                     |                      |                               |              |          | 70110         |                |             |
|                                     |                      |                               |              |          |               |                |             |
|                                     |                      |                               |              |          |               |                |             |
|                                     |                      |                               |              |          |               | 276022500      |             |
|                                     |                      |                               |              |          | บญฃธนาศาร     | 2760023588<br> | 5.1.        |
|                                     |                      |                               |              |          | พระดูลาสาศ ม  | พจทพ บนเบง, บน | 1110<br>FFF |
|                                     | ส่วนที่ 2 ราย        | การค่าใช้ล่าย                 | เ ตาบบักเชี  | แยกประ   | เกพ           |                |             |
|                                     |                      |                               |              | 66011030 | 60 I VI       |                |             |
| 0 รายการ ( ชุดตัวเลือกจอภาพ : ZSAPL | _FSKB_0100_ZFB60_K   | C)                            |              |          |               |                |             |
| 🖹 สถ บัญชี G/L ข้อความแบบสั้น       | เD/C จำนวนสเ         | าุลเงินเอกสาร                 | ข้อดวาม/ดำขอ | ข/รหัส   | ศูนย์ต้นทุน   | รหัสงบประมาณ   | แห          |
| 5104010104                          | เดบิต 🖻              | 3500                          |              | 🦻 1205   |               |                |             |
|                                     | เดบิต 🖻              |                               |              | 🦻 1205   |               |                |             |
|                                     | เดบิต 🖹              |                               |              | 🤣 1205   |               |                |             |
|                                     | เดบิต 🖻              |                               |              | 1205     |               |                |             |
| Devible Click                       | เดบีต 🗎              |                               |              | 1205     |               |                |             |
| Double Click                        |                      |                               |              |          |               |                |             |
|                                     |                      |                               |              |          |               |                |             |
|                                     |                      |                               |              |          |               |                |             |
| 🥝 รายการ 001 ต้องถูกต้อง            |                      |                               |              |          |               |                |             |
|                                     |                      |                               |              |          |               |                |             |

## 2.3 บันทึกข้อมูลส่วนที่ 2 : รายการค่าใช้จ่ายตามบัญชีแยกประเภท

| <u>จอภาพ / ฟิลด์</u>                                                              | <u>รายละเอียด</u>                                 |  |  |  |  |  |
|-----------------------------------------------------------------------------------|---------------------------------------------------|--|--|--|--|--|
| บรรทัดรายการแยกประเภท                                                             | บันทึกบรรทัดรายการบัญชีแยกประเภท                  |  |  |  |  |  |
| 12. บัญชี G/L                                                                     | ระบุเลขที่บัญชีแยกประเภท ของค่าใช้จ่ายที่เกิดขึ้น |  |  |  |  |  |
| 13. D/C                                                                           | ระบุ S-เดบิต                                      |  |  |  |  |  |
| 14. จำนวนสกุลเงินเอกสาร                                                           | ระบุ จำนวนเงิน                                    |  |  |  |  |  |
| Double Click ที่บรรทัดรายการที่บันทึก เพื่อใส่รายละเอียดเกี่ยวกับงบประมาณและบัญชี |                                                   |  |  |  |  |  |
| ต้นทุน                                                                            |                                                   |  |  |  |  |  |

| 🗁<br>เอกสาร แก้ไข ไปร่           | ที่ พิเศษ สภาพแวดล้อม ระบบ วิธีเ                  | เข้                   |              |  |  |  |  |  |  |
|----------------------------------|---------------------------------------------------|-----------------------|--------------|--|--|--|--|--|--|
| <b>Ø</b>                         | 1 🗐 I 😋 🚱 I 📮 H                                   | ) ዜ   ዲ ር ር ር ሬ   🔣 🚺 | I 🔞 🖪        |  |  |  |  |  |  |
| แก้ไข รายการบัญชีแยกประเภททั่วไป |                                                   |                       |              |  |  |  |  |  |  |
| 🛃 🛃 🖻 ข้อมูลเพื่                 | มเติม                                             |                       |              |  |  |  |  |  |  |
| บัญชี G/L<br>รหัสหน่วยงาน        | 5104010104 วัสดุใช้ไป<br>1205 กรมพัฒนาพลังงานทดแท | น&อนุร                |              |  |  |  |  |  |  |
| รายการ 2 / รายการเดบิ            | ต/40                                              |                       |              |  |  |  |  |  |  |
| จำนวนเงิน                        | 3,500.00 THB                                      |                       |              |  |  |  |  |  |  |
| รหัสภาษี                         |                                                   | 🗌 ดำนวณภาษี           |              |  |  |  |  |  |  |
| ที่ประกอบธุรกิจ                  | 0000                                              |                       |              |  |  |  |  |  |  |
| ศูนย์ต้นทุน                      | 1200500001                                        |                       |              |  |  |  |  |  |  |
| แหล่งของเงิน                     | 5111230                                           |                       |              |  |  |  |  |  |  |
| กิจกรรมหลัก                      | 120051000C1781                                    |                       |              |  |  |  |  |  |  |
| รหัสงบประมาณ                     | 1200501001000000                                  | รายการผูกพันงบป       | 5104010104   |  |  |  |  |  |  |
| นอกสารสารองเงิน                  |                                                   |                       | 🗢 มากกว่า    |  |  |  |  |  |  |
| เอกสารการจัดซึ้                  |                                                   |                       |              |  |  |  |  |  |  |
| การกำหนด                         |                                                   |                       |              |  |  |  |  |  |  |
| ข้อดวาม/ตำขอ                     |                                                   |                       | 🦻 ข้อความยาว |  |  |  |  |  |  |

| <u>จอภาพ / ฟิลด์</u> | <u>รายละเอียด</u>                                |  |  |  |  |
|----------------------|--------------------------------------------------|--|--|--|--|
| 2.3.1 กรณีใช้เงินงบบ | ไระมาณที่ไม่ต้องกันเงิน                          |  |  |  |  |
| 15. ศูนย์ต้นทุน      | ระบุรหัสศูนย์ต้นทุน ของหน่วยงานที่เกิดค่าใช้จ่าย |  |  |  |  |
| 16. แหล่งของเงิน     | ระบุแหล่งของเงินที่ใช้เงินงบประมาณ               |  |  |  |  |
| 17. กิจกรรมหลัก      | ระบุรหัสกิจกรรมหลักที่เกี่ยวข้อง                 |  |  |  |  |
| 18. รหัสงบประมาณ     | ระบุรหัสงบประมาณ ของค่าใช้จ่ายที่เกี่ยวข้อง      |  |  |  |  |
| 19.                  | กด 🔯 เพื่อกลับไปหน้าจอหลัก                       |  |  |  |  |

2.3.2 กรณีเงินงบประมาณที่มีการกันเงินเหลื่อมปี

จะมี บรรทัด "เอกสารสำรองเงิน" เพิ่มขึ้นมา

| แก้ไข รายการเ                | เกมซีแยกประเภททั่วไป               |                                       | 8                  |
|------------------------------|------------------------------------|---------------------------------------|--------------------|
| 🛃 🛃 🖻 ข้อมูลเพื่             | เติม                               |                                       |                    |
| ប័ល្ងឌី G/L                  | <mark>5104010104</mark> วัสดุใช้ไป |                                       |                    |
| รหัสหน่วยงาน                 | 1205 กรมพัฒนาพลังงานทดแทนไ         | laus                                  |                    |
|                              |                                    |                                       |                    |
| รายการ 2 / รายการเดบีเ       | 2000.00                            |                                       |                    |
| ู้<br>จานวนเงน<br>จะรัสวาวปี | 3,000.00 IHB                       | 🗆 ต่อนออเออนี้                        |                    |
| วหสมาษ                       |                                    | - FURITUR                             |                    |
| ทบระกยบธุรกจ                 | 1200500001                         |                                       |                    |
| ทูนบทนทุน<br>แหล่งของเงิน    | 5011230                            |                                       |                    |
| กิจกรรมหลัก                  | 12005100040027                     |                                       |                    |
| รหัสงบประมาณ                 | 1200501001000000                   | รายการผกพันงบป                        |                    |
| เอกสารสำรองเงิน              | 10000084                           | · · · · · · · · · · · · · · · · · · · | ᅌ มากกว่า          |
| เอกสารการจัดขึ้              |                                    |                                       |                    |
| การกำหนด                     |                                    |                                       |                    |
| ข้อดวาม/ตำขอ                 |                                    |                                       | 🤣 ข้อความยาว       |
|                              |                                    |                                       |                    |
|                              |                                    |                                       |                    |
|                              |                                    |                                       | a                  |
| -                            |                                    |                                       | y 4                |
| 20. เอกสารสำรอง              | เงิน ระบุ เลขที่กา                 | รกนเง่นงบประมาณ และร                  | ายการบรรทดของเลขท่ |

| <u>จอภาพ / ฟิลด์</u>                                       | <u>รายละเอียด</u>                                                         |  |  |  |  |  |  |  |  |  |  |
|------------------------------------------------------------|---------------------------------------------------------------------------|--|--|--|--|--|--|--|--|--|--|
| 2.3.3 กร                                                   | 2.3.3 กรณีใช้เงินนอกงบประมาณ                                              |  |  |  |  |  |  |  |  |  |  |
| โธ⁄<br>เอกสาร แก้ไข ไปที่ พิ<br>ชั                         | เศษ สภาพแวดล้อม ระบบ วิธีใช้                                              |  |  |  |  |  |  |  |  |  |  |
| แก้ เข้ รายการบญชนเยกบระเภททา เบ<br>ผิ ผิ 🗢 ข้อมูลเข็มเติม |                                                                           |  |  |  |  |  |  |  |  |  |  |
|                                                            |                                                                           |  |  |  |  |  |  |  |  |  |  |
| บัญชี G/L                                                  | 5104010104 วัสดุใช้ไป                                                     |  |  |  |  |  |  |  |  |  |  |
| รหสหนวยงาน                                                 | 1205 กรมพิฒนาพลงงานทดแทนชอนุร                                             |  |  |  |  |  |  |  |  |  |  |
| รายการ 2 / รายการเดบิต / 4                                 | 0                                                                         |  |  |  |  |  |  |  |  |  |  |
| จำนวนเงิน                                                  | 3,500.00 ТНВ                                                              |  |  |  |  |  |  |  |  |  |  |
| รหัสภาษี                                                   | 🗌 ตำนวณภาษี                                                               |  |  |  |  |  |  |  |  |  |  |
| ที่ประกอบธุรกิจ                                            | 0000                                                                      |  |  |  |  |  |  |  |  |  |  |
| ศูนย์ต้นทุน                                                | 1200500001                                                                |  |  |  |  |  |  |  |  |  |  |
| แหล่งของเงิน                                               | 5126000                                                                   |  |  |  |  |  |  |  |  |  |  |
| กิจกรรมหลัก                                                | P1000                                                                     |  |  |  |  |  |  |  |  |  |  |
| รหสงบบระมาณ                                                | 12005 รายการผูกพนงบบ 5104010104                                           |  |  |  |  |  |  |  |  |  |  |
| เอกสารสารองเงน<br>เอกสารการอัดซึ้                          |                                                                           |  |  |  |  |  |  |  |  |  |  |
| โยกสาวกาว พงาบ<br>การกำหมุด                                |                                                                           |  |  |  |  |  |  |  |  |  |  |
| ข้อถวาม/ตำขอ                                               |                                                                           |  |  |  |  |  |  |  |  |  |  |
|                                                            | หากเป็น "เงินนอกงบประมาณ" จะต้องกด                                        |  |  |  |  |  |  |  |  |  |  |
|                                                            | "๛๛๛๛๛๛๛๛๛๛๛๛๛๛๛๛๛๛๛๛๛๛๛๛๛๛๛๛๛๛๛๛๛๛๛๛๛                                    |  |  |  |  |  |  |  |  |  |  |
|                                                            | <b>ีมากกวา</b> เพอเบเตมบญชเงนผาก และ<br>*                                 |  |  |  |  |  |  |  |  |  |  |
|                                                            | เจ้าของเงินฝาก <b>ทุกครั้ง</b>                                            |  |  |  |  |  |  |  |  |  |  |
|                                                            |                                                                           |  |  |  |  |  |  |  |  |  |  |
| 21. ศูนย์ต้นทุน                                            | ระบุรหัสศูนย์ต้นทุน ของหน่วยงานที่เกิดค่าใช้จ่าย                          |  |  |  |  |  |  |  |  |  |  |
| 22. แหล่งของเงิน                                           | ระบุแหล่งของเงินที่ใช้ <b>เงินนอกงบประมาณที่ฝากคลัง</b> ( YY26000 )       |  |  |  |  |  |  |  |  |  |  |
|                                                            | หมายเหตุ YY-ปีงบประมาณ เช่น 5926000                                       |  |  |  |  |  |  |  |  |  |  |
| 23. กิจกรรหลัก                                             | ระบุ P แล้วตามด้วยรหัสจังหวัด (ที่เบิกเงินกับคลัง) 4 หลัก                 |  |  |  |  |  |  |  |  |  |  |
| 24. รหัสบประมาณ                                            | ระบุรหัสงบประมาณที่ขอระบุแผนงาน / งาน / โครงการ ที่เกี่ยวข้อง กรณีที่เงิน |  |  |  |  |  |  |  |  |  |  |
|                                                            | นอกงบนั้นไม่เกี่ยวข้องกับแผนงานใด ให้ระบุรหัสงบประมาณ 5 ตัวแรก            |  |  |  |  |  |  |  |  |  |  |
|                                                            | (20133)                                                                   |  |  |  |  |  |  |  |  |  |  |
| 25.                                                        | กด 🖻 มากกว่า เพื่อใส่ข้อมูลของรหัสเงินฝากคลังที่เกี่ยวข้อง                |  |  |  |  |  |  |  |  |  |  |

| <u>จอภาพ / ฟิลด์</u>                                                                                                    |                    | <u>รายละเอียด</u>                         |  |  |  |  |  |
|----------------------------------------------------------------------------------------------------|--------------------|-------------------------------------------|--|--|--|--|--|
| Coding Block                                                                                                    | 1000               |                                           |  |  |  |  |  |
| รหสจงหวด                                                                                                    | 1200500001         |                                           |  |  |  |  |  |
| ซุนยุตนทุน<br>ซุนยุตวไร                                                                                                    | 1200500001         | สนย์กาไรต่ถ้า                             |  |  |  |  |  |
| - พูแอการง<br>                                                                                                    | 5126000            | <u>1</u> 6601110011111                    |  |  |  |  |  |
| กิจกรรมหลัก                                                                                                    | P1000              |                                           |  |  |  |  |  |
| รหัสงบประมาณ                                                                                                    | 12005              | รายการผกพันงบป 5104010104                 |  |  |  |  |  |
| เอกสารสำรองเงิน                                                                                                    |                    | •                                         |  |  |  |  |  |
| กิจกรรมย่อย                                                                                                    | 1000C1781000       |                                           |  |  |  |  |  |
|                                                                                                    |                    | เจ้าของเงินฝาก <mark>1200500000 </mark> 🖻 |  |  |  |  |  |
| GPSC                                                                                                    |                    | ปัญชีย่อย                                 |  |  |  |  |  |
| บัญชีเงินฝาก                                                                                                    | 00901              | เจ้าของบ/ชย่อย                            |  |  |  |  |  |
| หน่วยเบิกจ่าย                                                                                                    | 1200500001         |                                           |  |  |  |  |  |
|                                                                                                    |                    |                                           |  |  |  |  |  |
|                                                                                                    |                    |                                           |  |  |  |  |  |
| บัญชีเงินฝาก : ระบุรหัสบัญชีเงินฝากคลังที่เกี่ยวข้อง (กรณีเงินนอกงบประมาณที่ไม่ฝากคลัง<br>ไม่ต้องระบุ)<br>เจ้าของเงินฝาก : ระบุรหัสเจ้าของเงินฝาก (กรณีเงินนอกงบประมาณที่ไม่ฝากคลัง (นอกงบนอก |                    |                                           |  |  |  |  |  |
|                                                                                                    | TR1) ไม่ต้องระบุ)  |                                           |  |  |  |  |  |
| ้<br>26. กดปุ่ม 💜 เพื่อกลับไปหน้าจอ บัญชีแยกประเภททั่วไป                                                                                                    |                    |                                           |  |  |  |  |  |
| 27. จากหน้าจอรายเ                                                                                                    | การบัญชีแยกประเภท  | ทั่วไป                                    |  |  |  |  |  |
| กดปุ่ม 🚱 เพื่อ                                                                                                    | อกลับไปหน้าจอแรกขอ | องการบันทึกข้อมูล                         |  |  |  |  |  |
|                                                                                                    |                    |                                           |  |  |  |  |  |

| ผ่านรายการเอกสารตั้งเบิก | ได้เลขที่เอกสารจากระบบ            | u (เกิดการบับทึกบัญชีเจ้าหย <b>ี</b> | ĥ  |
|--------------------------|-----------------------------------|--------------------------------------|----|
|                          | PAIPPI O AIPOLIPI 19 J III 90 O O |                                      | 5) |

|       | <u>จอ</u> ร                                                                                                    | าพ                              | /                   | <u>ฟิลด์</u>                                              |                                                          | <u>รายละเอีย</u>                  | <u>IA</u>                  |                  |                          |  |
|-------|----------------------------------------------------------------------------------------------------|---------------------------------|---------------------|-----------------------------------------------------------|----------------------------------------------------------|-----------------------------------|----------------------------|------------------|--------------------------|--|
| D     | Document Overview การแสดงเอกสารก่อนผ่านรายการ                                                                                                    |                                 |                     |                                                           |                                                          |                                   |                            |                  |                          |  |
|       |                                                                                                    |                                 |                     |                                                           |                                                          |                                   |                            |                  |                          |  |
|       | ≧<br>ภาพรวม                                                                                                    | มของเอ                          | อกสา                | ร แก้ไข ไปที่                                             | ารกำหนดค่า ระบบ วิธีใช้                                  |                                   |                            |                  |                          |  |
|       | Ø [                                                                                                    |                                 |                     |                                                           | C C C C L L L L L C C C C C C C C C C C                  | C 🗘 🕄 🔣 🕅 🕅 🕄 🖓 🛄                 |                            |                  |                          |  |
|       | ภาพร                                                                                                    | าม2                             | เอง                 | เอกสาร                                                    | - 10                                                     |                                   |                            |                  |                          |  |
|       | 3 🔊                                                                                                    | กำหนด                           | ดต่าใ               | หม่ 🚺 ภาษี พั                                             | า เก็บบันทึกเป็นสมบูรณ์แล้ว   โด                         | 🛆 🗟 🔂 🏠 ເລືອກ                     | 😘 ເກັບນັນທຶກ 🛽 🗕           |                  | 🔉 😰 🔲 ав                 |  |
|       | <mark>  ปภ.เอกฯ : KC ( ขอเบิก(1.ข) ) เอกสารปกติ</mark><br>เลขเอกสาร รหัสบริษัท 1205 ปีปัญชี 2008<br>ว/ทเอกสาร 30.09.2008 วันผ่านรายการ 30.09.2008 งวต 12<br>เอก.อิง INV1000039<br>สง.ในเอกสาร THB |                                 |                     |                                                           |                                                          |                                   |                            |                  | 2008<br>12               |  |
|       | sn. Co                                                                                                    | oCd                             | PK                  | บัญชี                                                     | ข้อความแบบสั้นทางบ/ช                                     | จำนวนเงิน                         | การกำหนด                   | รหัส             | ศ.ต้นทุน                 |  |
|       | 1<br>2                                                                                                    |                                 | 31<br>40            | 1000000106<br>5104010104                                  | ปริษัทวิษณุ (THAILAN<br>วัสดุใช้ไป                       | 3,500.00-<br>3,500.00             |                            | 1000<br>1000     | 1200500001<br>1200500001 |  |
| 28. ¢ | ารวจส<br>เสดง เ<br>อกสาร                                                                                                    | อบก<br>เลข <sup>ะ</sup><br>รประ | าาร<br>ที่เฮ<br>ะกา | เบันทึกรายก<br>วกสารที่ได้จ<br>อบ เพื่อใช้อ้ <sup>ว</sup> | ารว่าถูกต้อง จากนั้น<br>ากระบบ 10 หลัก ให้<br>เงอิงต่อไป | กด 📙 เพื่อผ่า<br>้ทำการจดเลขที่เส | นรายการตั้<br>อกสารที่ได้จ | ั้งเบิก<br>จากระ | ระบบจะ<br>เบบ ลงใน       |  |

### 3. ปัญหาที่พบและแนวทางแก้ไข

3.1 กรณีเบิกจ่ายผ่านส่วนราชการ อาจมีการเบิกจ่ายผิดประเภทเอกสาร หรือรหัสบัญชีไม่ ถูกต้อง หรือรหัสบัญชีไม่ตรงกับแหล่งเงิน การแก้ไขต้องตรวจสอบเอกสารค่าใช้จ่าย ว่าจ่ายใคร รหัส เงินงบประมาณ ประเภทแหล่งเงิน

3.2 กรณีเบิกจ่ายตรงเข้าบัญชีผู้ขาย เกิดจากบัญชีผู้ขายที่ได้ทำข้อมูลผู้ขายไว้ในระบบแล้ว นั้น ผู้ขายได้ทำการปิดบัญชีโดยไม่มีการแจ้งให้หน่วยงานทราบล่วงหน้า ทำให้เงินตีกลับคืนธนาคาร แห่งประเทศไทยที่กรมบัญชีกลางได้ทำการโอนแล้วนั้น การแก้ไข คือให้ทุกหน่วยงานที่ทำการซื้อ / จ้างบุคคลภายนอก ให้สอบถามและตรวจสอบบัญชีผู้ขาย ให้เป็นบัญชีเดียวกันกับข้อมูลผู้ขายในระบบ และรายการเคลื่อนไหวบัญชีเป็นปัจจุบัน อย่างน้อยไม่เกิน 6 เดือน

3.3 คำนวณภาษีหัก ณ ที่จ่าย ไม่ถูกต้อง แก้ไขโดยการคำนวณภาษีก่อนการเบิกจ่ายใน ระบบ ตรวจสอบว่าเป็นบุคคลธรรมดาหรือนิติบุคคล ข้อมูลการจดทะเบียนภาษีมูลค่าเพิ่ม หรือได้รับ ยกเว้นการหักภาษีเงินได้

## 4. ข้อควรระวัง / ข้อสังเกตในการปฏิบัติงาน

4.1 ตรวจสอบรายละเอียดค่าใช้จ่ายประเภทเงิน รหัสงบประมาณ แหล่งของเงิน ก่อนทำ การเบิกจ่ายในระบบต่อไป

4.2 ตรวจสอบผู้ขาย รายการจดทะเบียนภาษีมูลค่าเพิ่ม รายการยกเว้นภาษีเงินได้ จำนวน เงินที่หักภาษี ก่อนทำการเบิกจ่ายในระบบต่อไป

## 5. จรรยาบรรณในการปฏิบัติงาน

- 5.1 ปฏิบัติงานให้ถูกต้องตามหลักและระเบียบการเบิกจ่ายเงินภาครัฐ
- 5.2 ปฏิบัติงานด้วยความเป็นธรรมถูกต้อง โปร่งใส

## ผ้งงานการตั้งเบิกในระบบ GFMIS

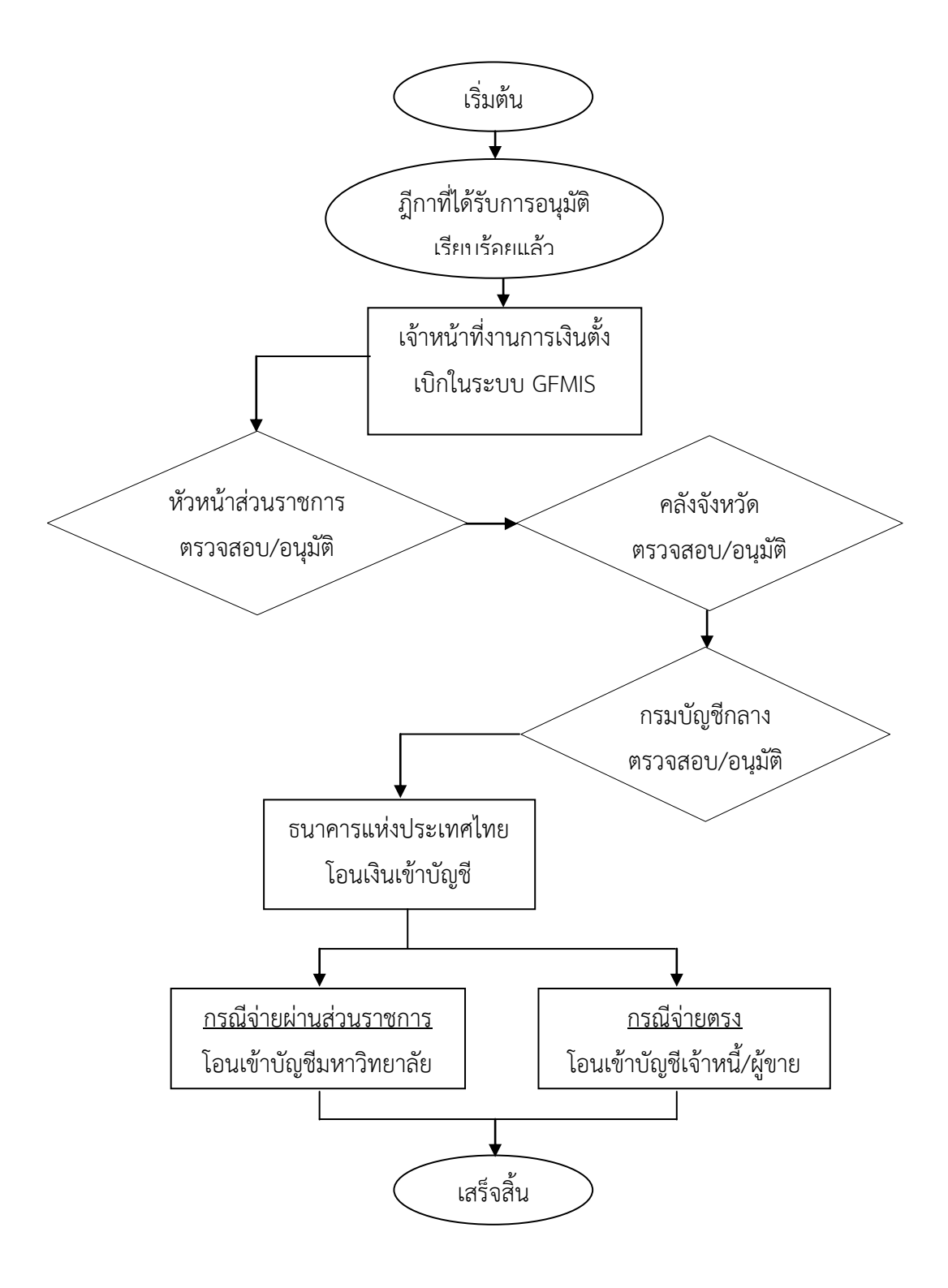

**ภาพที่ 4.1** ผังงานการตั้งเบิกในระบบ GFMIS

## เบิกจ่ายเงินงบประมาณแผ่นดิน จ่ายให้แก่เจ้าหนี้ภายในและบุคคลภายนอกในระบบ Grow Account

## 1. ขั้นตอนการปฏิบัติงาน

1.1 นำฎีกาที่ตั้งเบิกในระบบ GFMIS ที่ได้รับการโอนเงินเข้าบัญชีของส่วนราชการ หรือ บัญชีของเจ้าหนี้ภายนอกแล้ว มาออกเลขที่ฎีกาในระบบ Grow Account โดยการดึงเลขที่อ้างอิงใน ฎีกามาทำการออกเลขโดยในระบบจะออกเลขที่ให้อัตโนมัติ

1.2 ตัดจ่ายเงินจากในระบบโดยการดึงเลขที่ฎีกาเพื่อพิมพ์เช็คสั่งจ่ายหรือจ่ายตรงผู้ขาย

1.3 จัดทำหนังสือรับรองภาษีหัก ณ ที่จ่าย 1 % แยกประเภทนิติบุคคล ภ.ง.ด.53 ได้แก่
 บริษัท, ห้างหุ้นส่วนจำกัด จะหักภาษี ณ ที่จ่าย ตั้งแต่ 500 บาทขึ้นไป ของราคามูลค่าสินค้าก่อน VAT
 7 % และห้างหุ้นส่วนสามัญ, บุคคลธรรมดา ภ.ง.ด.3 จะหักภาษี ณ ที่จ่าย ตั้งแต่ 10,000 บาทขึ้นไป

1.4 พิมพ์รายงานทะเบียนคุมจ่ายเงินจากระบบ Grow Account ประเภทเงินงบประมาณ แผ่นดิน

 1.5 ลงลายมือชื่อผู้จ่ายเงินใบงบหน้าใบสำคัญเบิกเงินและหลักฐานการจ่ายเงินต่าง ๆ ที่ แนบมาเบิก พร้อมทั้งประทับตรา วัน/เดือน/ปี ที่จ่ายเงินที่งบหน้าใบสำคัญเบิกเงิน

 1.6 นำฎีกาที่บันทึกรายการจ่ายในระบบเรียบร้อยแล้วมาแยกตามประเภทการจ่ายให้ บุคคลภายในและบุคคลภายนอก แล้วเก็บฎีกาให้เรียบร้อยในช่องเก็บเอกสาร

#### 2. รายละเอียดวิธีปฏิบัติงาน

2.1 เปิดโปรแกรม Grow Account ใส่รหัสผู้ใช้และรหัสผ่าน เข้าหน้าต่างบันทึกการขอ เบิก และเข้าหัวข้อบันทึกการขอเบิกเงิน (ตามฎีกา)

| <u>มันทึกการขอเบิก</u>                                   | บันทึกการจ่าย                                               | บันทึกการยิมเงิน | บัญชื | อบการทำงาน |  |
|----------------------------------------------------------|-------------------------------------------------------------|------------------|-------|------------|--|
| บันทึกการขอ                                              | แบ็กเงิน (ตามฏีก                                            | n)               |       |            |  |
| บันทึกการเบิ<br>บันทึกการเบิ<br>ออกใบรับใบ<br>ออกใบหักกา | ่กงบกลาง<br>กเงินเดือน/ด่าอ้า<br>สำคัญ<br>ษิ ณ ที่อ่าย      | 4                |       |            |  |
| บันทึกรับฏีก                                             | า (รจ <mark>เ</mark> บิก)                                   |                  |       |            |  |
| รายงานการจ<br>รายงานทะเบี<br>รายงานการจ                  | บออนุมัติเบิก<br>ไยนฤม <mark>เบิก</mark><br>เอกใบรับใบสำคัส | ,                |       |            |  |

2.2 เลือกเพิ่มรายการและใส่เลขที่อ้างอิงเพื่อค้นหาฎีกาฉบับที่ต้องการนำมาออกเลขฎีกา ตรวจสอบจำนวนเงิน และรายละเอียด เช่น หมวดรายจ่าย รายการคำอธิบาย จำนวนภาษี ชื่อผู้รับ เงิน ว่าถูกต้องตามเอกสารหรือไม่ หลังจากนั้นทำการกดปุ่ม <u>บันทึกรับ มีกา</u> และเขียนเลขที่ฎีกาที่ บันทึกในระบบแล้ว นำมาเขียนลงในหน้าฎีกานั้นด้วย

| <b></b> 1      | การบันทึกไ | ใบ งบหน้าใบสำคัญเ | บิกเงิน      |               |          |                |           |                |                |                |                 |
|----------------|------------|-------------------|--------------|---------------|----------|----------------|-----------|----------------|----------------|----------------|-----------------|
|                |            | เลขที่อ้างอิง     | 59B00482     | 2             | ค้นหา    | วันที่ขอเบิก   | 16/10/25  | 58             |                | วันที่ตั้งเบิก | 03/11/2558      |
|                | ชื่อ-นาม   | เสกุล ผู้ขอเบิก   | นางอารีรัตร  | น์ บุตรแก้ว   |          |                |           |                |                | เลขที่ ฎีกา    | ฎ.414/59        |
|                | ตำแ        | เหน่ง ผู้ขอเบิก   | ห้วหน้างาน   | เพัสดุ        |          |                |           |                | ออกใบ ขบ       | I.             | บันทึกรับ ฏีกา  |
|                | ประเภ      | ทงบประมาณ         | B, เงินกันปี | ไงบประมาณ     | (รายได้) |                | หมวดเรื   | iu 311030      | ว, ค่าครุภัณฑ์ |                |                 |
|                | ć          | จำนวนเงินรวม      | 2,5          | 578,000.00    | จำน      | วนเงินที่ขอเบื | ìn        | 2,578,000.0    | 00             | จำน <i>เ</i>   | วนใบสำคัญ 1     |
| _ <sup>s</sup> | กายการที่  | ขอเบิก            |              |               |          |                |           |                |                |                |                 |
|                |            |                   |              | แยกรา         | ยการ     |                | รวมรายกาะ | 3              | บันทึก/แก้ไขร  | ายการ          |                 |
|                | ลำดับ      | เลขที่ตัดยอด      | รายการ       |               |          | จำนวนเงิง      | น จำเ     | เวนเงินที่ขอเร | บิก ใบสำคัญ    | สำรองจ่ายแล้ว  | หักล้างใบยืมเงิ |
|                | 1          | 59000443          | ใบกำกับภา    | เษี บริษัท โด | ดโยด้าน  | 2578000.       |           | 2578000.       | 00 1           | -              | -               |
|                |            |                   |              |               |          |                |           |                |                |                |                 |
|                |            |                   |              |               |          |                |           |                |                |                |                 |
|                |            |                   |              |               |          |                |           |                |                |                |                 |
|                |            |                   |              |               |          |                |           |                |                |                |                 |
|                |            |                   |              |               |          |                |           |                |                |                |                 |
|                | •          |                   |              |               |          |                |           |                |                |                | E.              |

2.3 ตัดจ่ายเงินในระบบโดยการดึงเลขที่ฎีกาเพื่อสั่งจ่ายขั้นตอนการตัดจ่ายเงินมีดังนี้
 2.3.1 เข้าหน้าต่างบันทึกการจ่ายและเลือกหัวข้อบันทึกการจ่ายเงิน (ตามฎีกา)

| บันทึกการขอเบิก | บันทึกการจ่าย บัง                            | <mark>เท</mark> ีกการยืมเงิน บั <mark>จ</mark>             | เชิ จบการทำงาน | <u> </u>          |
|-----------------|----------------------------------------------|------------------------------------------------------------|----------------|-------------------|
| _               | บันทึกจ่ายเงิน                               | เ (ตามฏิกา)                                                |                |                   |
|                 | บันทึกจ่ายเงิน                               | เงบกลาง                                                    |                |                   |
|                 | บันทึกการโจง<br>บันทึกการจอง<br>บันทึกการตัด | แงินระหว่างบัญชี<br>าเช็ด<br>อ่ายเช็ด                      |                |                   |
|                 | รายงานทะเบิ<br>รายงานการอ่<br>รายงานการอ่    | ยนดุมการอ่ายเงิน<br>ายเงินประจำวันและเ<br>ายเงินประจำเดือน | อดคงเหลือ      |                   |
|                 | รายงานสรุปก<br>รายงานการข                    | ารอ่าย<br>ออนมัติอ่ายเงิน                                  |                | •                 |
|                 | รายงานการล<br>รายงานการอ่<br>รายบานการอ่     | เบ็ญชีดำใช้จ่าย<br>ายเงิน (แยกเงินสด/เ<br>จกในสำลังเว่าย   | ช็ด)           |                   |
|                 | รายงานภาษีที่                                | ัก <b>ณ ที</b> ่อ่าย                                       |                |                   |
|                 | รายงานออกเ<br>รายงานเช็ดต้                   | ชีดจ่าย<br>ัดจ่ายแล้ว                                      |                | Colder-           |
|                 | รายงานเช็จด้                                 | างอ่าย                                                     |                | The second second |

2.3.2 ในส่วนที่ 1 (Dr.) เลือกวันที่จ่าย กดปุ่ม เพิ่มรายการ และเลือกเลขที่เอกสารที่ ต้องการจ่าย แล้วกดปุ่ม <u>บันทึก</u>

2.3.3 ในส่วนที่ 2 (Cr.)

 กรณีพิมพ์เซ็ค เลือกรายการพิมพ์เซ็ค โดยเลือกเลขที่บัญชีเซ็คเป็นเลขที่ บัญชีกระแสรายวัน และตรวจสอบยอดเงินในช่อง "จำนวนเงินที่จ่าย" ยอดเงินต้องเป็นยอดคงเหลือ (ยอดคงเหลือ คือยอดจำนวนเงินเต็ม หัก ภาษีหัก ณ ที่จ่าย) ตรวจสอบผู้รับเงินให้ถูกต้อง และเลือก งไม

| 1 <sub>60</sub> |                            |                     |             |           |               |                 |                |               |               |  |  |
|-----------------|----------------------------|---------------------|-------------|-----------|---------------|-----------------|----------------|---------------|---------------|--|--|
| 🖳 ใบสำคัญส      | ่าย                        |                     |             |           | _             |                 |                |               | - <b>D</b> X  |  |  |
|                 |                            | บันทึก              | ออกใบ ขจ.   | ยกเดิก    | วันที่จ่าเ    | 빈<br>13/11/25   | 58 เลข         | ที่ใบสำคัญจ่า | 11 59P00296   |  |  |
| – รายการจ์      | รายการที่ต้องการจ่าย (Dr.) |                     |             |           |               |                 |                |               |               |  |  |
| ลำดับ           | เลขที่ ฎีกา                | รายการ              |             | จำนวนเงิน | ผู้รับเงิน    |                 | เลขที่บัญชี GL | เลขที่ เ      | เพิ่มรายการ   |  |  |
| 1               | <b>ภู.</b> 400/59          | ค่าหนังสือ ใบส่งของ | บริษัท ด    | 900600.00 | บริษัท ดวงเ   | ามลสมัย จ       | 5104010104     | 5900C         | 0110011000    |  |  |
| 2               | <b>ภู.</b> 400/59          | ค่าหนังสือ ใบส่งของ | บริษัท ด    | 180800.00 | บริษัท ดวงก   | ามลสมัย จ       | 5104010104     | 59000         | 81 LUU 101 10 |  |  |
|                 |                            |                     |             |           |               |                 |                |               | อ้าง GFMIS    |  |  |
|                 |                            |                     |             |           |               |                 |                |               | จำนวนเงินรวม  |  |  |
|                 |                            |                     |             |           |               |                 |                |               | 1081400.00    |  |  |
| ] •             |                            | 111                 |             |           |               |                 |                | •             | ,             |  |  |
| - รายการจ่      | าย (เงินสด/เช็ค/           | ี้จ่ายตรง) (Cr.)    |             |           |               |                 |                |               |               |  |  |
| ลำดับ           | รหัสการจ่าย                | เลขที่เช็ค          | เลขที่บัญชี | จำน       | วนเงินที่จ่าย | ผู้รับเงิน/อ้าง | อิง            | เลขที่บ้      | พิมพ์เช็ค     |  |  |
|                 |                            |                     |             |           |               |                 |                |               | เพิ่มการจ่าย  |  |  |
|                 | _                          |                     |             |           |               |                 |                |               | ลบรายการ      |  |  |
| 2               |                            |                     |             |           |               |                 |                |               | จำนวนเงินรวม  |  |  |
|                 |                            |                     |             |           |               |                 |                |               | 0.00          |  |  |

หน้ารายการพิมพ์เช็ค

| 🔒 การพิมพ์เช็ค | _            |               |                   | _             | J             |         | -            |                | • X     |
|----------------|--------------|---------------|-------------------|---------------|---------------|---------|--------------|----------------|---------|
| บัญชีเช็ค      | 006050, 98   | 24695117, ເ   | งินฝากกระแสรา     | เยวันที่สถาบ่ | วันการเงิน, - |         |              |                | •       |
| เล่มที่เช็ค    | 8            | เลขที่เช็ค    | 10011727          |               | 🗖 หรือผู้ถือ  |         |              | เรียกเช็คที่ออ | กไปแล้ว |
| วันที่จ่าย     | 30/10/2558   |               | จำนวนเงินที่จ     | ง่าย          | 11975.52      | ฏีกาที่ | រឿ.414-415/5 | 9              |         |
| รายการ         | เลขที่ 16/07 | 785 บัวแสงจัน | เทร์พานิซ, เลขที่ | 6/31 บจก.     | แพรอทสปอร์ตฯ  |         |              |                |         |
| จ่ายให้        | นางสาวปฐม    | รัตน์ บุญปรีซ | n                 |               | ?             | ที่อยู่ |              |                |         |
| หมายเหตุ       |              |               |                   |               |               | โทร     |              |                |         |
| จำนวนเงินนำเ   | ฝาก          | 0.0           | )0 รวม            |               | 0.00          | จำนวเ   | เงินตามเช็ค  |                | 0.00    |
| ตัดจากบัญร์    | 8            |               |                   |               | •             |         | ยอดยกไป      |                | 0.00    |
|                |              |               | พิมพ์เช็ค         |               |               | ยกเลิ   | ก            |                | //      |

| 🔒 รายการจ่ายเงิน |                                                                                              |
|------------------|----------------------------------------------------------------------------------------------|
| รหัสการจ่าย      | ooooo2, -, ภาษีหัก ณ ที่จ่าย, - 🗸 🗸                                                          |
| จำนวนเงินที่จ่าย | 298 เล่ม/เลขที่เช็ค <mark>?</mark> มีกาที่ ฏ.422/59                                          |
| จ่ายให้          | นางสาวทศพร พิพัฒน์ภานุกูล 🧧                                                                  |
| รายการอ้างอิง    | เอกสารประกอบการสอน วิชาชีววิทยาพื้นฐาน บิลเงินสด น.ส.ทศพร พิพัฒน์ภานุกูล เล่มที่ 1 เลขที่ 12 |
|                  | ตกลง ยกเลิก                                                                                  |

3.) กรณีจ่ายตรงผู้ขาย ให้เลือกรายการจ่ายตรง ที่ปุ่ม เพิ่มการจ่าย

| 🧧 รายการจ่ายเงิน |                                                                                            | - |
|------------------|--------------------------------------------------------------------------------------------|---|
| รหัสการจ่าย      | 000001, -, จ่ายตรง, -                                                                      | ] |
| จำนวนเงินที่จ่าย | 51720.00 เล่ม/เลขที่เซ็ค ? มีกาที่ ฏ.421/59                                                |   |
| จ่ายให้          | นายอกนิษฐ์ ศรีภูธร ?                                                                       |   |
| รายการอ้างอิง    | เอกสารประกอบการเรียน วิชาการคิดการตัดสินใจ บิลเงินสด นายอกนิษฐ์ ศรีภูธร เล่มที่ 1 เลขที่ 5 | - |
|                  | ตกลง ยกเลิก                                                                                |   |

2.4 จัดทำหนังสือรับรองภาษีหัก ณ ที่จ่าย 1% เข้าหน้าต่างบันทึกการขอเบิก เลือกหัวข้อ ออกใบหักภาษี ณ ที่จ่าย

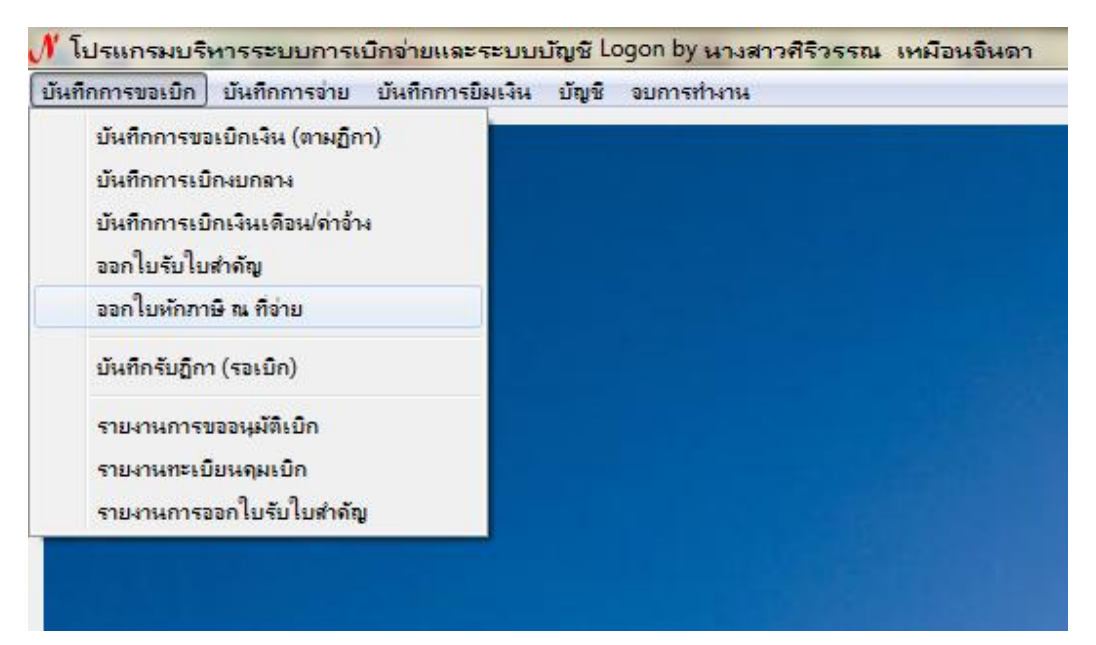

| 2.                  | 4.1 เลือกเลขที่ฎีเ | กาที่จะพิมพ์หนังสือรั | ับรองภาษี หัก | า ณ ที่จ่ | าย คลิ๊กบรรทัดรายการ |
|---------------------|--------------------|-----------------------|---------------|-----------|----------------------|
| ที่เลือก แล้วกดปุ่ม | ออกใบหักภาษี       |                       |               |           |                      |

| ออกใบหักภาษีแก้เขโบหักภาษีอบใบหักภาษี- รายการใบหักภาษี ณ ที่จ่าย- เลขที่ใบหักวันที่ออกเลขรู้เสียภาษีผู้ขายจำนวนเงินรับจำนวนเงินภาษีเลขร์5870025916/04/2588010554508บริษัท แพ็ทอินเตอร์ คลีนนิ่ง จำกัด43527.60406.80ฏ.105970001104/11/2558070553800บริษัท นิวยูเนียน ไอเทค (1994) จำกัด2280.0021.31ฏ.25970001204/11/2558073554200หจก.ปฐมครูภัณฑ์โอ.เอ.3250.0030.37ฏ.25970001304/11/2558073553700บริษัท ลโมพัยคอมพิวเตอร์ จำกัด4671.0043.65ฏ.25970001406/11/2558070555700บริษัท พิพิวาย เย็นเตอร์โทซิ่ง จำกัด247200.0023102.80ฏ.55970001506/11/255801055571บริษัท โอน์มแอดเวอร์โทซิ่ง จำกัด247200.0023102.80ฏ.55970001609/11/255801055501ห้างหุ้นล่วนจำกัด ปี ปี ที่ พริ้นติ้ง14400.00134.58ฏ.55970001709/11/2558373010039รู้ ส.ว่างยนต์11980.00119.80ฏ.55970001909/11/2558073554600บริษัท นวประชา จำกัด74352.20694.88ฏ.5597002009/11/255815090008นายฐิติ สิทธิวงค์กูล9760.00976.00ฏ.5597002109/11/255815099008นายฐิติ สิทธิวงค์กูล97600.00840.00ฏ.5597002109/11/255817354000ห้างนิพธ์นองจำกัด11070.00140.701.55970021 <td< th=""><th>🚽 รายการออกใบห</th><th>กักภาษี ณ ที่จ่าย</th><th></th><th></th><th></th><th></th><th>- 0 ×</th></td<>                                                                                                    | 🚽 รายการออกใบห | กักภาษี ณ ที่จ่าย |                |                                         |               |               | - 0 ×          |
|----------------------------------------------------------------------------------------------------|----------------|-------------------|----------------|-----------------------------------------|---------------|---------------|----------------|
| เลขที่ใบหัก         วันที่ออก         เลขผู้เสียภาษี         ผู้ขาย         จำนวนเงินรับ         จำนวนเงินรับ         จำนวนเงินภาษี         เลขร์           58T00259         16/04/2588         010554508         บริษัท นิวยูเนียน ไฮเทค (1994) จำกัด         43527.60         406.80         ฏ.10           59T00011         04/11/2558         070553800         บริษัท นิวยูเนียน ไฮเทค (1994) จำกัด         2280.00         21.31         ฏ.2           59T00012         04/11/2558         073553700         บริษัท นิวยูเนียน ไฮเทค (1994) จำกัด         4671.00         43.65         ฏ.2           59T00013         04/11/2558         073553700         บริษัท พีพีวย เข้ะเตอร์ จำกัด         4671.00         43.65         ฏ.2           59T00014         06/11/2558         07055570         บริษัท พีพีวย เข้ะเตอร์ไทขึ่ง จำกัด         247200.00         23102.80         ฏ.5           59T00016         09/11/2558         010355001         ห้างหุ้นส่วนจำกัด ปี ปี ที่ พรินติ้ง         14400.00         134.58         ฏ.5           59T00017         09/11/2558         373010039         ยู่ ส.ช่างขนต์ พี เทรดดิ้ง         44400.00         119.80         ฏ.5           59T00019         09/11/2558         373010039         ยู่ ส.ช่างขนต์ พี เกรดดิ้ง         44400.00         119.80         ฏ.5                                                                                                    | –รายการใบหักภา | ษีณที่จ่าย —      |                | ออกใบห้                                 | รักภาษี แก้ไข | เใบหักภาษี เ  | งบใบหักภาษี    |
| 58T00259         16/04/2588         010554508         บริษัท แพ็ทอินเตอร์ คลื่นนิ่ง จำกัด         43527.60         406.80         ฏ.10           59T00011         04/11/2558         070553800         บริษัท นิวยูเนียน ไฮเทค (1994) จำกัด         2280.00         21.31         ฏ.2           59T00012         04/11/2558         073354200         หจก.ปฐมครูภัณฑ์โอ.เอ.         3250.00         30.37         ฏ.2           59T00013         04/11/2558         073553700         บริษัท สโมทัยคอมพิวเตอร์ จำกัด         4671.00         43.65         ฏ.2           59T00014         06/11/2558         070555700         บริษัท พี่พีวาย เอ็นเตอร์โพซิ่ง จำกัด         2472000.00         23102.80         ฏ.5           59T00015         06/11/2558         010555701         บริษัท โอท์มแอดเวอร์โพซิ่ง จำกัด         2472000.00         23102.80         ฏ.5           59T00016         09/11/2558         010355001         ห้างหุ้นล่วนจำกัด ปี ปี ที่ พริ้นติ้ง         14400.00         134.58         ฏ.5           59T00017         09/11/2558         373010039         ชู่ ล.ช่างยนต์         11980.00         119.80         ฏ.5           59T00019         09/11/2558         073554600         บริษัท นวประชา จำกัด         74352.20         694.88         ฏ.5           59T00020         0                                                                                                    | เลขที่ใบหัก    | วันที่ออก         | เลขผู้เสียภาษี | ผู้ขาย                                  | จำนวนเงินรับ  | จำนวนเงินภาษี | เลข!           |
| 59T00011         04/11/2558         070553800         บริษัท นิวยูเนียน ไฮเทค (1994) จำกัด         2280.00         21.31         ฏ.2           59T00012         04/11/2558         073354200         หจก.ปฐมครุภัณฑ์โอ.เอ.         3250.00         30.37         ฏ.2           59T00013         04/11/2558         073553700         บริษัท สโมทัยคอมพิวเตอร์ จำกัด         4671.00         43.65         ฏ.2           59T00014         06/11/2558         070555700         บริษัท สโมทัยคอมพิวเตอร์ จำกัด         2472000.00         23102.80         ฏ.5           59T00015         06/11/2558         010555701         บริษัท โอห์มแอดเวอร์โทซิ่ง จำกัด         2472000.00         23102.80         ฏ.5           59T00016         09/11/2558         010355001         ห้างหุ้นส่วนจำกัด ปี ปี ที่ พริ้นติ้ง         14400.00         134.58         ฏ.5           59T00017         09/11/2558         316060059         ร้าน พี.แอนด์ พี.เทรดดิ้ง         44400.00         414.95         ฏ.5           59T00018         09/11/2558         073554600         ปริษัท นวประชา จำกัด         74352.20         694.88         ฏ.5           59T00020         09/11/2558         15099008         นายริติ สิทธิวางค์กูล         97600.00         976.00         ฏ.5           59T00021         09/11/2558 <td>58T00259</td> <td>16/04/2588</td> <td>010554508</td> <td>บริษัท แพ็ทอินเตอร์ คลีนนิ่ง จำกัด</td> <td>43527.60</td> <td>406.80</td> <td>ភ្ជិ.10</td> | 58T00259       | 16/04/2588        | 010554508      | บริษัท แพ็ทอินเตอร์ คลีนนิ่ง จำกัด      | 43527.60      | 406.80        | ភ្ជិ.10        |
| 59T0001204/11/2558073354200หจก.ปฐมครุภัณฑ์โอ.เอ.3250.0030.37ฏ.259T0001304/11/2558073553700บริษัท สโมทัยคอมพิวเตอร์ จำกัด4671.0043.65ฏ.259T0001406/11/2558070555700บริษัท พีพีวาย เอ็นเตอร์ไพรล์ เทคโนโล3500.0032.71ฏ.459T0001506/11/2558010555701บริษัท พีพีวาย เอ็นเตอร์ไพรล์ เทคโนโล3500.0023102.80ฏ.559T0001609/11/2558010355001ห้างหุ้นส่วนจำกัด ปี ปี ที พริ้นติ้ง14400.00134.58ฏ.559T0001709/11/2558316060059ร้าน พี.แอนด์ พี. เทรดดิ้ง44400.00414.95ฏ.559T0001809/11/2558373010039ยู่ ส.ช่างยนต์11980.00119.80ฏ.559T0001909/11/2558073554600บริษัท นวประชา จำกัด74352.20694.88ฏ.559T0002009/11/255815099008นายรูติ สิทธิวางค์กูล97600.00976.00ฏ.559T0002109/11/2558073354000ห้างหุ้นส่วนจำกัด โชควงศ์ทองธุรกิจก89880.00840.00ฏ.550T0002009/11/2558073354000ห้างหุ้นส่วนจำกัด โชควงศ์ทองธุรกิจก89880.00840.00ฏ.5                                                                                                    | 59T00011       | 04/11/2558        | 070553800      | บริษัท นิวยูเนียน ไฮเทค (1994) จำกัด    | 2280.00       | 21.31         | <u>र</u> ी.2 ≣ |
| 59700013         04/11/2558         073553700         บริษัท สโมทัยคอมพิวเตอร์ จำกัด         4671.00         43.65         ฏ.2           59700014         06/11/2558         070555700         บริษัท สโมทัยคอมพิวเตอร์ จำกัด         3500.00         32.71         ฏ.4           59700015         06/11/2558         010555701         บริษัท โอห์มแอดเวอร์โทซิ่ง จำกัด         2472000.00         23102.80         ฏ.5           59700016         09/11/2558         010355001         ห้างหุ้นส่วนจำกัด ปี ปี ที่ พริ้นติ้ง         14400.00         134.58         ฏ.5           59700017         09/11/2558         316060059         ร้าน พี.แอนด์ พี. เทรดดิ้ง         44400.00         414.95         ฏ.5           59700018         09/11/2558         373010039         อู่ ส.ช่างยนต์         11980.00         119.80         ฏ.5           59700019         09/11/2558         073554600         ปริษัท นวประชา จำกัด         74352.20         694.88         ฏ.5           59700020         09/11/2558         15099008         นายริติ สิทธิวางค์กูล         97600.00         976.00         ฏ.5           59700021         09/11/2558         073354000         ห้างหุ้นส่วนจำกัด โชควงศ์กองธุรกิจก         89880.00         840.00         ฏ.5           59700021         09/11/2558                                                                                                    | 59T00012       | 04/11/2558        | 073354200      | หจก.ปฐมครุภัณฑ์โอ.เอ.                   | 3250.00       | 30.37         | រៀ.2           |
| 59T00014         06/11/2558         070555700         บริษัท พีพีวาย เอ็นเตอร์ไพร่ล์ เทคโนโล         3500.00         32.71         ฏ.4           59T00015         06/11/2558         010555701         บริษัท พิพีวาย เอ็นเตอร์ไพร่ล์ เทคโนโล         2472000.00         23102.80         ฏ.5           59T00016         09/11/2558         010355001         ห้างหุ้นส่วนจำกัด ปี ปี ที่ พริ้นติ้ง         14400.00         134.58         ฏ.5           59T00017         09/11/2558         316060059         ร้าน พี.แอนด์ พี.เทรดดิ้ง         44400.00         414.95         ฏ.5           59T00018         09/11/2558         373010039         อู่ ส.ช่างยนต์         11980.00         119.80         ฏ.5           59T00019         09/11/2558         073554600         บริษัท นวประชา จำกัด         74352.20         694.88         ฏ.5           59T00020         09/11/2558         15099008         นายริษัท สิทธิวางค์กูล         97600.00         976.00         ฏ.5           59T00021         09/11/2558         073354000         ห้างหุ้นส่วนจำกัด โชควงศ์ทองธุรกิจก         89880.00         840.00         ฏ.5           59T00021         09/11/2558         272000027         หา้งหู้แต่วนจำกัด โชควงศ์ทองธุรกิจก         11070 00         110.70         0                                                                                                    | 59T00013       | 04/11/2558        | 073553700      | บริษัท สโมทัยคอมพิวเตอร์ จำกัด          | 4671.00       | 43.65         | រៀ.2           |
| 59700015         06/11/2558         010555701         บริษัท โอห์มแอดเวอร์โทซิ่ง จำกัด         2472000.00         23102.80         ฏ.5           59700016         09/11/2558         010355001         ห้างหุ้นส่วนจำกัด ปี ปี ที พริ้นติ้ง         14400.00         134.58         ฏ.5           59700017         09/11/2558         316060059         ร้าน พี.แอนด์ พี. เทรดดิ้ง         44400.00         414.95         ฏ.5           59700018         09/11/2558         373010039         อู่ ส.ช่างยนต์         11980.00         119.80         ฏ.5           59700019         09/11/2558         073554600         ปริษัท นวประชา จำกัด         74352.20         694.88         ฏ.5           59700020         09/11/2558         15099008         นายฐิติ ลิทธิวางค์กูล         97600.00         976.00         ฏ.5           59700021         09/11/2558         073354000         ห้างหุ้นส่วนจำกัด โชควงศ์ทองธุรกิจก         89880.00         840.00         ฏ.5           50700020         09/11/2558         073354000         ห้างหุ้นส่วนจำกัด โชควงศ์ทองธุรกิจก         89880.00         840.00         ฏ.5                                                                                                    | 59T00014       | 06/11/2558        | 070555700      | บริษัท พี่พี่วาย เอ็นเตอร์ไพรส์ เทคโนโล | 3500.00       | 32.71         | រៀ.4           |
| 59T00016         09/11/2558         010355001         ห้างหุ้นส่วนจำกัด บี บี ที พริ้นติ้ง         14400.00         134.58         ฏ.5           59T00017         09/11/2558         316060059         ร้าน พี.แขนด์ พี.เทรดดิ้ง         44400.00         414.95         ฏ.5           59T00018         09/11/2558         373010039         อู่ ส.ช่างยนต์         11980.00         119.80         ฏ.5           59T00019         09/11/2558         073554600         บริษัท นวประชา จำกัด         74352.20         694.88         ฏ.5           59T00020         09/11/2558         150990008         นายริษัท สิงธิวางค์กูล         97600.00         976.00         ฏ.5           59T00021         09/11/2558         073354000         ห้างหุ้นส่วนจำกัด โชควงศ์ทองธุรกิจก         89880.00         840.00         ฏ.5           50T00022         09/11/2558         073354000         ห้างหุ้นส่วนจำกัด โชควงศ์ทองธุรกิจก         89880.00         840.00         ฏ.5                                                                                                    | 59T00015       | 06/11/2558        | 010555701      | บริษัท โอห์มแอดเวอร์ไทซิ่ง จำกัด        | 2472000.00    | 23102.80      | រៀ.5           |
| 59700017         09/11/2558         316060059         ร้าน พี.แขนด์ พี. เทรดดิ้ง         44400.00         414.95         ฏ.5           59700018         09/11/2558         373010039         อู่ ส.ช่างยนต์         11980.00         119.80         ฏ.5           59700019         09/11/2558         073554600         ปริษัท นวประชา จำกัด         74352.20         694.88         ฏ.5           59700020         09/11/2558         150990008         นายริฐิติ สิทธิวางค์กูล         97600.00         976.00         ฏ.5           59700021         09/11/2558         073354000         ห้างหุ้นส่วนจำกัด โชควงศ์ทองธุรกิจก         89880.00         840.00         ฏ.5           50700022         00/11/2558         073354000         ห้างหุ้นส่วนจำกัด โชควงศ์ทองธุรกิจก         89880.00         840.00         ฏ.5                                                                                                    | 59T00016       | 09/11/2558        | 010355001      | ห้างหุ้นส่วนจำกัด บี บี ที พริ้นติ้ง    | 14400.00      | 134.58        | រៀ.5           |
| 59T00018         09/11/2558         373010039         ชู่ ส.ช่างยนต์         11980.00         119.80         ฏ.5           59T00019         09/11/2558         073554600         บริษัท นวประชา จำกัด         74352.20         694.88         ฏ.5           59T00020         09/11/2558         150990008         นายรู้ติ สิทธิวางค์กูล         97600.00         976.00         ฏ.5           59T00021         09/11/2558         073354000         ห้างหุ้นส่วนจำกัด โชควงศ์ทองธุรกิจก         89880.00         840.00         ฏ.5           50T00022         09/11/2558         073354000         ห้างหุ้นส่วนจำกัด โชควงศ์ทองธุรกิจก         89880.00         840.00         ฏ.5                                                                                                    | 59T00017       | 09/11/2558        | 316060059      | ร้าน พี.แอนด์ พี. เทรดดิ้ง              | 44400.00      | 414.95        | រឿ.5           |
| 59T00019         09/11/2558         073554600         ปริษัท นวประชา จำกัด         74352.20         694.88         ฏ.5           59T00020         09/11/2558         150990008         นายริฐิติ สิทธิวางค์กูล         97600.00         976.00         ฏ.5           59T00021         09/11/2558         073354000         ห้างหุ้นส่วนจำกัด โชควงศ์ทองธุรกิจก         89880.00         840.00         ฏ.5           50T00022         00/11/2558         073354000         ห้างหุ้นส่วนจำกัด โชควงศ์ทองธุรกิจก         89880.00         840.00         ฏ.5                                                                                                    | 59T00018       | 09/11/2558        | 373010039      | อู่ ส.ช่างยนต์                          | 11980.00      | 119.80        | រឿ.5           |
| 59T00020         09/11/2558         150990008         นายฐิติ สิทธิวางค์กูล         97600.00         976.00         ฏ.5           59T00021         09/11/2558         073354000         ห้างหุ้นส่วนจำกัด โชควงศ์ทองธุรกิจก         89880.00         840.00         ฏ.5           50T00022         00/11/2558         272000027         ชนิมชะโพล         14070.00         14070.00         3.5                                                                                                    | 59T00019       | 09/11/2558        | 073554600      | บริษัท นวประชา จำกัด                    | 74352.20      | 694.88        | រៀ.5           |
| 59T00021         09/11/2558         073354000         ห้างหุ้นส่วนจำกัด โชควงศ์ทองธุรกิจก         89880.00         840.00         ฏ.5           50T00022         00/11/2558         073354000         ห้างหุ้นส่วนจำกัด โชควงศ์ทองธุรกิจก         89880.00         840.00         ฏ.5                                                                                                    | 59T00020       | 09/11/2558        | 150990008      | นายฐิติ สิทธิวางค์กูล                   | 97600.00      | 976.00        | រឿ.5           |
| 50700000 00/11/0550 07000007 mainte                                                                                                    | 59T00021       | 09/11/2558        | 073354000      | ห้างหุ้นส่วนจำกัด โชควงศ์ทองธุรกิจก     | 89880.00      | 840.00        | រឿ.5           |
| 59100022 09/11/2556 5/599002/ TREMINI 10/6.00 110./6 (j.5 *                                                                                                    | 59T00022       | 09/11/2558        | 373990027      | ชนินทร์พร<br>                           | 11076.00      | 110.76        | រា្ល.5 👻       |

2.4.2 ใส่รายละเอียด ตรวจสอบเลขที่ผู้เสียภาษี ใส่วันที่จ่าย (วันที่จ่ายเซ็ค หรือวันที่ โอนเงินเข้าบัญชี) ชื่อผู้ขาย ที่อยู่ เลือกประเภทบุคคล <u>• บุคคลธรรมดา</u> <u>• นิติบุคคล</u> เลขที่เอกสาร เบิก วันที่เบิก (วันที่เบิกเงินในระบบ GFMIS) ตรวจสอบจำนวนหักภาษี เรียบร้อยแล้วกดปุ่ม

| 🖳 ใบพักภาษี ณ ที่จ่าย |                                                                                                    |
|-----------------------|----------------------------------------------------------------------------------------------------|
| เลขผู้เสียภาษี        | 3920600832631 ? เพิ่ม วันที่จ่าย เลขที่ใบหักภาษี                                                             |
| ชื่อผู้ขาย            | นางาสาวจารุชา ยี่แสง 📀 บุคคลธรรมดา 🔿 นิติบุคคล                                                               |
| ที่อยู่               | 40 ถ.กัลปศาสตน์ ต.ห้วยยอด อ.ห้วยยอด จ.ตรัง                                                                   |
| รายการ                | ทุนอุดหนุนการวิจัยปีงบประมาณ สกอ.2557 งวดที่ 2 ของอาจารย์ ดร.จารุชา ยี่แสง(การส่งเสริมการเรียนรู้ในการใช้ประ |
| เลขที่เอกสารเบิก      | วันที่เบิก เลขที่ฎีกา ฏ.62/59                                                                                |
| เลขที่สัญญา           | วันที่สัญญา                                                                                                  |
| จำนวนเงินรับ          | 28000.00 VAT 7% 0.00 s จำนวนเงินได้ 28,000.00                                                                |
| ใอนสิทธิ์ให้กับ       | จำนวนหักภาษี 280.00 ร<br>                                                                                    |
| ที่อยู่ผู้รับใอน      | ค่าปรับ 0.00                                                                                                 |
|                       | บันทึก/พิมพ์ ยกเดิก                                                                                          |

2.4.3 กรณีมี "ค่าปรับ" ให้ใส่จำนวนเงินค่าปรับ ลงในช่องรายการค่าปรับด้วย

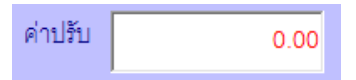

2.4.4 กรณีมี "การโอนสิทธิ์" ให้ใส่ชื่อผู้ขายที่ได้รับโอนสิทธิ์ในช่องรายการ โอนสิทธิ์ ให้กับ และในช่องรายการ ที่อยู่ผู้รับโอนด้วย

| โอนสิทธิ์ให้กับ  |  |
|------------------|--|
| ที่อยู่ผู้รับโอน |  |

#### 2.5 พิมพ์รายงานออกเซ็คจ่าย

2.5.1 เข้าหน้าต่างบันทึกการจ่ายและเลือกหัวข้อ "รายงานออกเช็คจ่าย"

| ันทึกการขอเบิก | บันทึกการจ่าย บันทึกการยืมเงิน บัญชิ จบการทำงาน                                                      |
|----------------|----------------------------------------------------------------------------------------------------|
|                | บันทึกจ่ายเงิน (ตามฏิกา)<br>บันทึกจ่ายเงินงบกลาง                                                     |
|                | บันทึกการโจนเงินระหว่างบัญชี<br>บันทึกการออกเช็ด<br>บันทึกการตัดอ่ายเช็ด                             |
|                | รายงานทะเบียนดุมการจ่ายเงิน<br>รายงานการจ่ายเงินประจำวันและยอดดงเหลือ<br>รายงานการจ่ายเงินประจำเดือน |
|                | รายงานสรุปการจ่าย •<br>รายงานการขออนมัติจ่ายเงิน<br>รายงานการลงบัญชิต่าใช้จ่าย                       |
|                | รายงานการอ่ายเงิน (แยกเงินสด/เช็ด)<br>รายงานการออกใบสำคัญอ่าย<br>รายงานภาษิหัก ณ ที่อ่าย             |
|                | รายงานออกเช็ดอ่าย                                                                                    |
|                | รายงานเช็ดตัดอ่ายแล้ว<br>รายงานเช็ดด้างอ่าย                                                          |

# 2.5.2 เลือกบัญชีเซ็ค เงินฝากกระแสรายวัน เลือกวันที่จ่าย กดปุ่ม 🏼 👘 👘

| รายงานการจ | อกเช็คจ่าย       |                              |               |       |               |   |
|------------|------------------|------------------------------|---------------|-------|---------------|---|
| บัญชีเช็ค  | 006050, 98246951 | 17, เงินฝากกระแสรายวันที่สถา | บันการเงิน, - |       |               | • |
| วันที่จ่าย | 30/10/2558       | เลขที่เช็                    | คเริ่ม        |       | ถึงเลขที่เช็ค |   |
|            |                  | พิมพ์                        |               | ยกเลี | in            |   |

2.6 พิมพ์รายงานทะเบียนคุมจ่ายเงินประเภท เบิกเงินงบประมาณ

2.6.1 เข้าหน้าต่างบันทึกการจ่ายและเลือกหัวข้อรายงานทำเบียนคุมการจ่ายเงิน ปรากฏหน้าต่างดังภาพ

| น <mark>ทึกการขอเบิก</mark> | บันทึกการอ่าย บันทึกการยืมเงิน บัญชี จบการทำงาน            |
|-----------------------------|------------------------------------------------------------|
|                             | บันทึกจ่ายเงิน (ตามฏีกา)                                   |
|                             | บันทึกข่ายเงินงบกลาง                                       |
|                             | บันทึกการโอนเงินระหว่างบัญชี                               |
|                             | บันทึกการออกเช็ด                                           |
|                             | บันทึกการตัดอ่ายเช็ด                                       |
|                             | รายงานทะเบียนดุมการอ่ายเงิน                                |
|                             | รายงานการอ่ายเงินประชำวันและยอดดงเหลือ                     |
|                             | รายงานการอ่ายเงินประจำเดือน                                |
|                             | รายงานสรุปการจ่าย                                          |
|                             | รายงานการขออนุมติอ่ายเงิน                                  |
|                             | รายงานการลงบญชดา เชอาย                                     |
|                             | รายงานการขอยงห (แยกเงหตุดเรอง)<br>รายงานการขอดใบสำลักเข่าย |
|                             | รายงานภาษีหัก ณ ที่จ่าย                                    |
|                             | รายงานออกเช็ดอ่าย                                          |
|                             | รายงานเช็ดตัดอ่ายแล้ว                                      |
|                             | รายงานเช็กก้างข่าย                                         |

2.6.2 เลือกประเภทฎีกา "ฎีกา เบิกเงินงบประมาณ" เลือกวันที่สั่งจ่ายโดยกดปุ่ม

| ? | แล้วกดปุ่ม | 1           | พิมพ์  |                  |        |   |        |   |   |
|---|------------|-------------|--------|------------------|--------|---|--------|---|---|
|   |            | รายงานทะเ   | เบียนฤ | มการจ่าย         |        |   |        |   |   |
|   |            | ประเภท      | าฏีกา  | ฏีกา เบิกเงินงบเ | ประมาถ | 4 |        |   | • |
|   |            | วันที่สั่ง4 | จ่าย   | 30/10/2558       |        | ? |        |   |   |
|   |            |             |        | พิมพ์            |        |   | ยกเลิก | ı |   |

#### 3. ปัญหาที่พบและแนวทางแก้ไข

 3.1 เอกสารที่มีการทดรองจ่ายเงินแล้วไม่ได้เซ็นทดรองจ่ายเงินในบิลเงินสด / ใบเสร็จรับเงิน เจ้าหน้าที่ของหน่วยงานควรสอบทานรายละเอียดของเอกสารให้ถูกต้องครบถ้วนตาม ระเบียบ

 3.2 เอกสารเป็นบิลเงินสดหรือใบเสร็จรับเงินที่ไม่ได้สำรองจ่ายเงินถ้ายังไม่ได้มีการสำรอง จ่ายเงิน เอกสารต้องเป็นใบส่งของ / ใบแจ้งหนี้มาตั้งเบิก

3.3 ทดรองจ่ายเงินร้านค้าจำนวนมากควรขอเครดิตร้านค้าเพื่อไม่เป็นการช่วยร้านค้า หลีกเลี่ยงภาษี

3.4 ใบส่งของบุคคลธรรมดาขาดเลขประจำตัวผู้เสียภาษี 13 หลัก ควรแนบทะเบียนจด การค้าร้านมาทุกครั้ง เพื่อให้ง่ายต่อการตรวจสอบเลขประจำตัวผู้เสียภาษี

 3.5 ร้านค้าไม่ได้จดทะเบียนการค้าแต่ใช้ชื่อร้านในเอกสารการเบิกเงิน ถ้าไม่ได้มีการจด ทะเบียนการค้า ร้านควรใช้ชื่อบุคคลและแนบสำเนาบัตรประชาชนเป็นเอกสารตั้งเบิก

3.6 ชื่อผู้รับเงินในระบบ Grow Account ไม่ตรงกับเอกสารขอเบิกเงินให้เจ้าหน้าที่หน่วย-งานแก้ไขชื่อผู้รับเงินในระบบให้ตรงกับเอกสารตั้งเบิก

3.7 จำนวนเงินในใบส่งของไม่ตรงกับจำนวนเงินขอเบิก ให้เจ้าหน้าที่ของหน่วยงาน ตรวจสอบยอดเงินให้ถูกต้อง และหรือต้องการเบิกเท่าจำนวนที่ขอเบิก ให้เซ็นชื่อขอเบิกเงินเพียงเท่า จำนวนเงินที่ต้องการเบิก

3.8 ที่อยู่ของร้านค้าหรือบริษัทไม่ถูกต้องเมื่อร้านค้าหรือบริษัทเปลี่ยนที่อยู่ควรทำหนังสือ แจ้งมหาวิทยาลัยเพื่อดำเนินการเปลี่ยนที่อยู่ในระบบภาษีและในระบบ Grow Account

#### 4. ข้อควรระวัง / ข้อสังเกตในการปฏิบัติงาน

4.1 ตรวจสอบจำนวนเงินในทุกเอกสารให้มียอดเงินถูกต้องตรงกัน

4.2 ชื่อผู้รับเงินต้องตรงตามเอกสารตั้งเบิก

4.3 กระทบยอดจำนวนเงินที่พิมพ์เช็คหรือจ่ายตรงกับยอดจำนวนเงินในเอกสาร รายงาน ขอเบิกในระบบ GFMIS ให้ตรงกัน

4.4 การจ่ายเงินให้บุคคลอื่นที่มารับแทนเจ้าหนี้ ให้เรียกหนังสือมอบอำนาจการรับเงินจาก ผู้ขอรับเงิน

#### 5. จรรยาบรรณในการปฏิบัติงาน

5.1 ต้องมีความซื่อสัตย์สุจริต มีความรอบคอบ ต้องรักษาความลับได้ ต้องปฏิบัติงานด้วย ความระมัดระวังภายใต้กฎระเบียบที่เกี่ยวข้องกับการปฏิบัติงานโดยสุจริต ต้องบริหารความเสี่ยง

5.2 เต็มใจให้บริการและมีความเสมอภาคปฏิบัติงานด้วยความรวดเร็ว โปร่งใส และ ถูกต้องโดยไม่มีอคติต่อผู้รับบริการ 5.3 ใฝ่รู้มีความคิดริเริ่มในการพัฒนางาน มีความมุ่งมั่นในการปฏิบัติงานเพื่อให้เกิด ประสิทธิภาพการปฏิบัติงานขององค์กร ยึดมั่นในการปฏิบัติงานขององค์กรและพร้อมอุทิศเวลาในการ ปฏิบัติงานโดยคำนึงถึงเป้าหมายขององค์กรเป็นสำคัญ

### ผังงานการจ่ายเงินงบประมาณแผ่นดิน ในระบบ Grow Account (กรณีจ่ายผ่านส่วนราชการ)

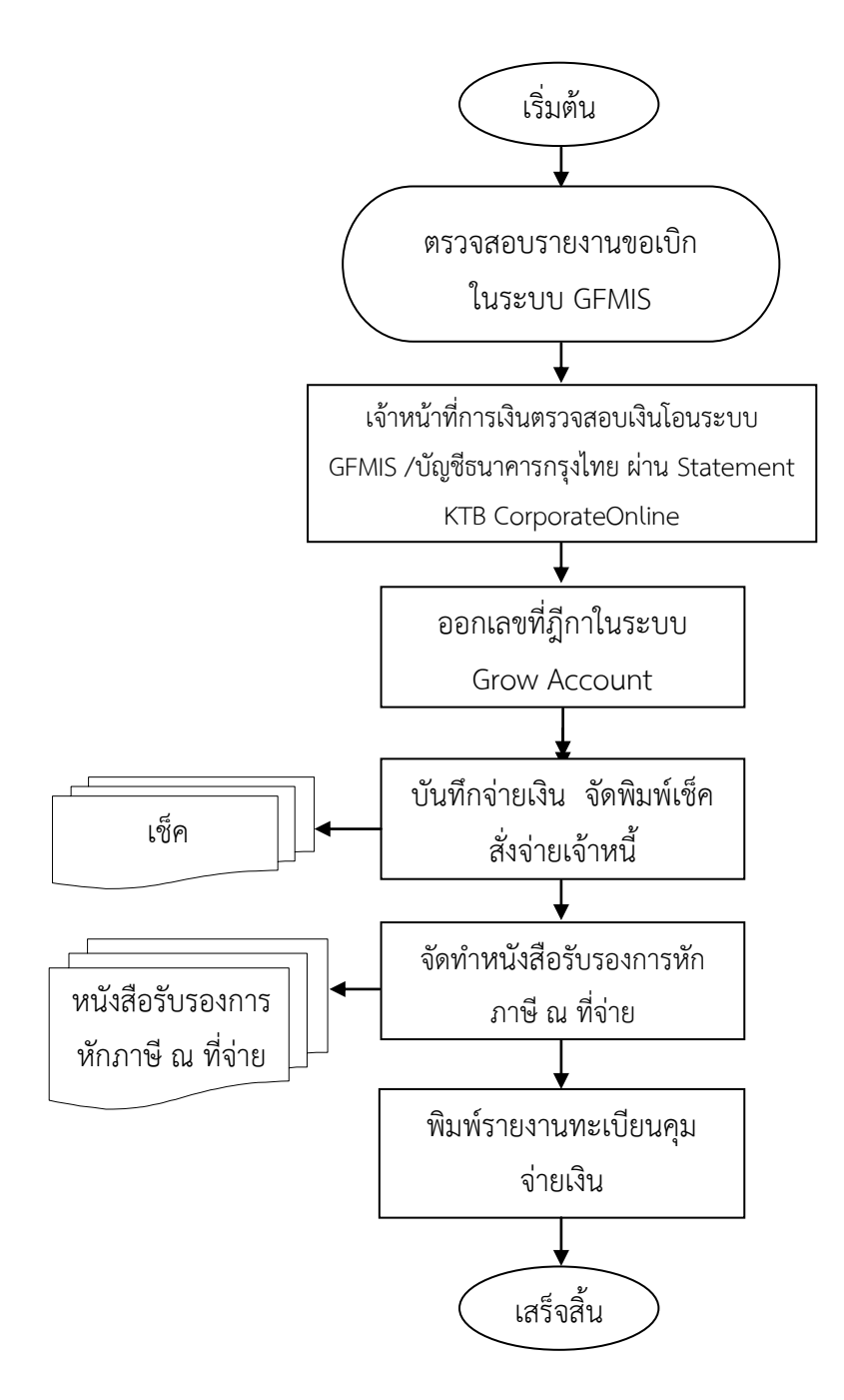

**ภาพที่ 4.2** จ่ายเงินงบประมาณแผ่นดิน ในระบบ Grow Account (กรณีจ่ายผ่านส่วนราชการ)

#### การจ่ายเงินงบประมาณแผ่นดินในระบบ Grow Account (กรณีจ่ายตรง)

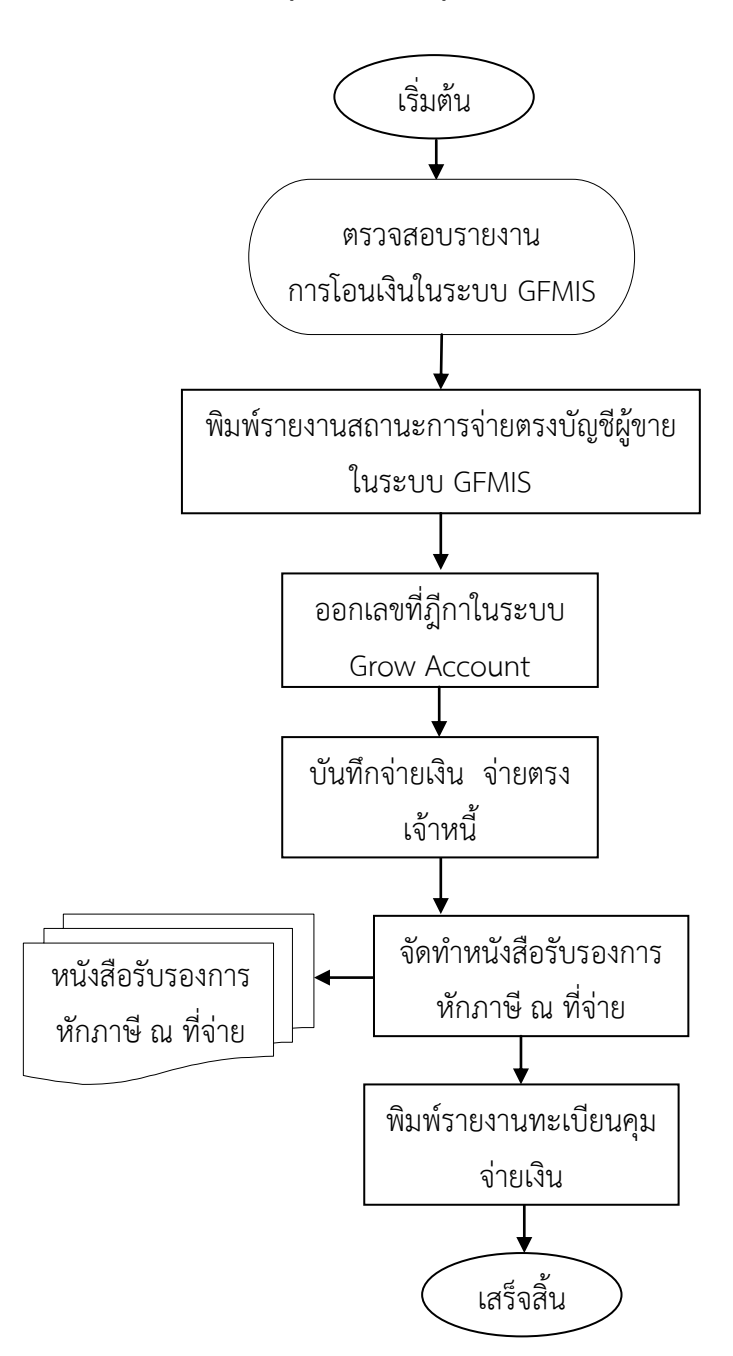

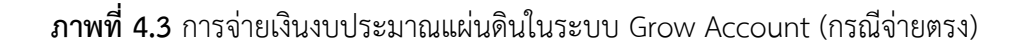

## การเรียกรายงานต่าง ๆ ในระบบ GFMIS

## 1. ขั้นตอนการปฏิบัติงาน

- 1.1 เรียกรายงานที่เกี่ยวข้อง
  - 1.1.1 รายงานสรุปรายการเบิกจ่ายของหน่วยงาน
  - 1.1.2 เอกสารแนบใบฎีกา
  - 1.1.3 การเรียกดูรายงานแสดงการจ่ายเงินเข้าบัญชีของผู้มีสิทธิรับเงิน
  - 1.1.4 รายงานติดตามสถานะขอเบิก
- 1.2 พิมพ์รายงานเพื่อใช้ในการตรวจสอบ

1.3 พิมพ์เอกสารแนบใบฎีกา เจ้าหน้าที่ผู้เบิกลงลายมือชื่อในทุกเอกสารขอเบิก พร้อม
 เสนอให้ผู้มีสิทธิอนุมัติการเบิก ลงลายมือชื่อในเอกสารขอเบิกด้วย

#### 2. รายละเอียดวิธีปฏิบัติงาน

2.1 รายงานสรุปรายการเบิกจ่ายของหน่วยงาน

| เอกสารแนบใบฎีกา  |   |                                                                                     |
|------------------|---|-------------------------------------------------------------------------------------|
| เมนู             | : | เมนู SAP→ส่วนเพิ่มเติม→ส่วนเพิ่มเติม-ระบบการเบิกจ่ายเงิน                            |
|                  |   | ightarrowรายงาน $ ightarrow$ สำหรับส่วนราชการ $ ightarrow$ รายงานสรุปรายการเบิกจ่าย |
|                  |   | ของหน่วยงาน                                                                         |
| Transaction Code | : | ZAP_RPTW01 รายงานสรุปรายการเบิกจ่ายของหน่วยงาน                                      |
|                  |   |                                                                                     |

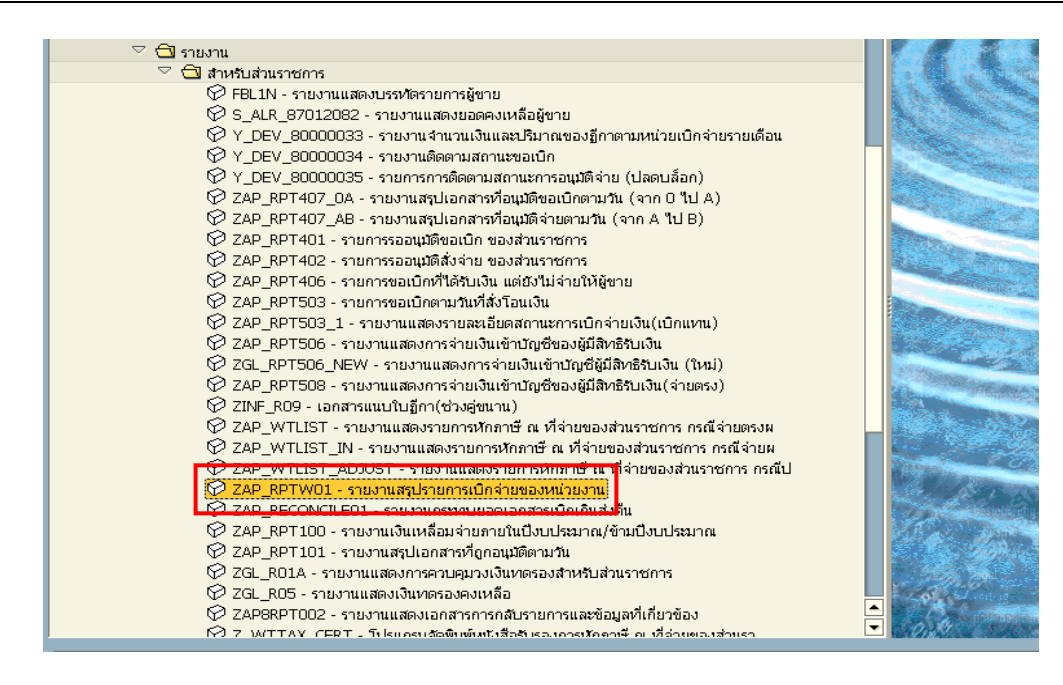

| 🕞<br>โปรแกรม แก้ไข ไปที่ ระบบ วิธีใช้ |                 |                         |           |
|---------------------------------------|-----------------|-------------------------|-----------|
|                                       | e 😣 i 🗳 iii 😣 i | 20 10 10 12 I 🕱 🗾 I 🔞 📑 |           |
| รายงานสรุปรายการขอเบิกตามหน่ายเ       | บิกจ่าย         |                         |           |
| <b>4</b> (⊕)                          |                 |                         |           |
| รหัสหน่วยงาน                          |                 | •                       |           |
| รหัสหน่วยงาน                          | 1205            | ถึง                     | ⇒         |
| เลขทีเอกสาร                           |                 | ถึง                     | =         |
| ปีบัญชี                               | 2008            | ถึง                     | ₽         |
| รหัสจังหวัด                           | 1000            | ถึง                     | <u>+</u>  |
| ผู้ขาย                                |                 | ถึง                     | <b>_</b>  |
| หน่วยเบิกจ่าย                         | 1200500001      |                         | _         |
| แยกประเภทพิเศษ                        |                 | ถึง                     | <b>e</b>  |
| านที่                                 |                 |                         |           |
| วันผ่านรายการ                         |                 | ถึง                     | \$        |
| วันที่บันทึก                          | 15.05.2008      | ถึง 17.05.2008          |           |
| ประเภทเอกสาร                          | KL 🕑            | ถึง                     | <b>\$</b> |
| วิธีการชำระเงิน                       |                 | <u>ة،</u>               | <u>+</u>  |
| การระงับการชำระเงิน                   |                 | ถึง                     | <b>S</b>  |
|                                       |                 |                         |           |

| <u>จอภาพ / ฟิลด์</u>                          | <u>รายละเอียด</u>                                       |  |  |  |  |
|-----------------------------------------------|---------------------------------------------------------|--|--|--|--|
| <u>รายงานสรุปรายการขอเบิกตามหน่วยเบิกจ่าย</u> |                                                         |  |  |  |  |
| 1. รหัสหน่วยงาน                               | ระบุรหัสหน่วยงาน 4 หลัก (A133)                          |  |  |  |  |
| 2. เลขที่เอกสาร                               | ระบุเลขที่เอกสาร (ถ้าต้องการเรียกแค่เลขเดียว)           |  |  |  |  |
| 3. ปีบัญชี                                    | ระบุปีบัญชี (ปี ค.ศ.)                                   |  |  |  |  |
| 4. รหัสจังหวัด                                | ระบุรหัสจังหวัด (7300)                                  |  |  |  |  |
| 5. หน่วยเบิกจ่าย                              | ระบุรหัสหน่วยเบิกจ่าย 10 หลัก (2013300000)              |  |  |  |  |
| 6. วันที่บันทึก                               | ระบุวันที่บันทึก (ถ้าต้องการเรียกหลายวันก็ให้ใส่ตามรูป) |  |  |  |  |
| 7. ประเภทเอกสาร                               | ระบุประเภทเอกสารที่ต้องการเรียกทั้งหมด                  |  |  |  |  |
|                                               | แล้วกด ີ เพื่อแสดงเอกสาร                                |  |  |  |  |

## หน้ารายงานสรุปรายการขอเบิกของหน่วยงาน

| 🖂<br>รายการ แก้ไข                                                                                                    | ไปที่ การกำหนดค่า                  | ระบบ วิธี'       | ใช้         |                    |             |            |                |
|----------------------------------------------------------------------------------------------------|------------------------------------|------------------|-------------|--------------------|-------------|------------|----------------|
| 8                                                                                                    | 1 0                                | 8   😋            | 😧 🚷 I 🚨 🛗 I | 🖁 🕱 🗘 🗘 🕄 🛒 🧖      | ]   🕜 🖪     |            |                |
| course and co                                                                                                    |                                    |                  |             |                    |             |            |                |
| รายงานสรุบ                                                                                                    | รายงานสรุปราชการขอเบกควมผนายเบกจาม |                  |             |                    |             |            |                |
| 3 8 7 7                                                                                                    | 7   🗷 🏂   🖪 🔞                      | 🎟   🏼            | ▲ ▼         |                    |             |            |                |
|                                                                                                    |                                    |                  |             |                    |             |            |                |
| รายงานสรุปรายการข                                                                                                    | ขอเบิกของหน่วยงาน                  |                  |             |                    |             |            |                |
| รหัสหน่วยเบิกจ่าย                                                                                                    | 12005                              | 00001            |             |                    |             |            |                |
| หน่วยเบิกจ่าย                                                                                                    | สำนักงา                            | นเลขานุกา        | รกรม        |                    |             |            |                |
| กรม                                                                                                    | กรมพัฒ                             | นาพลังงานเ       | ทดแทน&อนุร  |                    |             |            |                |
| วนทบนทก<br>วันที่รวยงาม                                                                                                    | 15,05,<br>19,08                    | 2008 ถง1<br>2008 | .7.05.2008  |                    |             |            |                |
| 1491110014                                                                                                    | 19.00.                             | 2000             |             |                    |             |            |                |
| กรณีจ่ายผ่านส่วนราช                                                                                                    | ชการ                               |                  |             |                    |             |            |                |
| วับวับเรื่อ                                                                                                    | กับผ่านรายการ                      | ประเท            | เลขเอกสาร   | ŭn                 | บัญชีรบาดาร | การอ้างอิง | สามานเงินขอเบิ |
| THE OWNER OF THE OWNER OF THE OWNER OWNER OF THE OWNER OWNER OWNE |                                    |                  |             | 0.0                |             | 11121020   |                |
| 15.05.2008                                                                                                    | 15.05.2008                         | KL               | 3600000547  | สำนักงานเฉขานุการก | 0014193043  | P510000111 | 5,000.00       |
| 17.05.2008                                                                                                    | 17.05.2008                         | KL               | 3600000067  | สำนักงานเลขานุการก | 0014193043  | P512300001 | 1,000.00       |
| 17.05.2008                                                                                                    | 17.05.2008                         | KL               | 3600000068  | สำนักงานเลขานุการก | 96960210003 | P512300002 | 1,000.00       |
| 17.05.2008                                                                                                    | 17.05.2008                         | KL               | 3600001052  | สำนักงานเลขานุการก | 0014218199  | P512200001 | 1,000.00       |
| 17.05.2008                                                                                                    | 17.05.2008                         | KL               | 3600001053  | สำนักงานเลขานุการก | 0014193043  | P512200002 | 1,000.00       |
| 17.05.2008                                                                                                    | 17.05.2008                         | KL               | 3600001054  | สำนักงานเลขานุการก | 01234567890 | P512200003 | 1,000.00       |
| 17.05.2008                                                                                                    | 17.05.2008                         | KL               | 3600001055  | สำนักงานเลขานุการก | 0081585640  | P512200004 | 1,000.00       |
| 17.05.2008                                                                                                    | 17.05.2008                         | KL               | 3600001056  | สำนักงานเลขานุการก | 9991234012  | P512200005 | 1,000.00       |
| 17.05.2008                                                                                                    | 17.05.2008                         | KL               | 3600001057  | สำนักงานเลขานุการก | 9991234012  | P512200006 | 1,000.00       |
| 17.05.2008                                                                                                    | 17.05.2008                         | KL               | 3600001058  | สำนักงานเลขานุการก | 01234567890 | P512200007 | 1,000.00       |
| 17.05.2008                                                                                                    | 17.05.2008                         | KL               | 3600001059  | สำนักงานเลขานุการก | 0081585640  | P512200008 | 1,000.00       |
| 17.05.2008                                                                                                    | 17.05.2008                         | KL               | 3600001060  | สำนักงานเลขานการก  | 96960210003 | P512200009 | 1,000.00       |
| 17.05.2008                                                                                                    | 17.05.2008                         | KL               | 3600001061  | สำนักงานเลขานุการก | 01234567890 | P512200010 | 1,000.00       |
| 17.05.2008                                                                                                    | 17.05.2008                         | KL               | 3600001331  | สำนักงานเลขานการก  | 9991234012  | P512300003 | 1,000.00       |
| 17.05.2008                                                                                                    | 17.05.2008                         | KL               | 3600001332  | สำนักงานเลขานุการก | 0014193043  | P512300004 | 1,000.00       |
| 17.05.2008                                                                                                    | 17.05.2008                         | KL               | 3600001333  | สำนักงานเลขานการก  | 96960210003 | P512300005 | 1,000.00       |
| 17.05.2008                                                                                                    | 17.05.2008                         | KL               | 3600001334  | สานักงานเลขานุการก | 9991234012  | P512300006 | 1,000.00       |
| 17.05.2008                                                                                                    | 17.05.2008                         | KL               | 3600001335  | สานักงานเลขานการก  | 0014193043  | P512300007 | 1,000.00       |
| 17.05.2008                                                                                                    | 17.05.2008                         | KL               | 3600001336  | สานักงานเลขานุการก | 96960210003 | P512300008 | 1,000.00       |
| 17.05.2008                                                                                                    | 17.05.2008                         | KL               | 3600001337  | สานักงานเลขานการก  | 9991234012  | P512300009 | 1,000.00       |
| 17.05.2008                                                                                                    | 17.05.2008                         | KL               | 3600001338  | สำนักงานเฉขานุการก | 0014193043  | P512300010 | 1,000.00       |
|                                                                                                    |                                    |                  |             |                    |             |            |                |

| <u>จอภาพ / ฟิลด์</u>                          | <u>รายละเอียด</u>                                                                                                    |  |  |
|-----------------------------------------------|----------------------------------------------------------------------------------------------------|--|--|
| <u>รายงานสรุปรายการขอเบิกตามหน่วยเบิกจ่าย</u> |                                                                                                    |  |  |
| 8.                                            | ระบบจะแสดงรายงานสรุปรายการขอเบิกของหน่วยงาน<br>1200500001 ขึ้นมาทั้งหมดตามประเภทเอกสาร KL และสามารถ<br>drill down เลขที่เอกสารได้ |  |  |

2.2 เอกสารแนบใบฎีกา

| เอกสารแนบใบฎีกา  |   |                                                                                  |
|------------------|---|----------------------------------------------------------------------------------|
| วัตถุประสงค์     | : | สำหรับหน่วยงานใช้ในการเรียกพิมพ์รายงาน เพื่อแนบกับเอกสาร                         |
|                  |   | การขอเบิกเงิน (ใบฎีกา) จากกรมบัญชีกลาง และ/หรือ คลังจังหวัด                      |
|                  |   | ต่อไป ในช่วงของการปฏิบัติงานคู่ขนาน                                              |
| เมนู             | : | เมนู SAP →ส่วนเพิ่มเติม →ส่วนเพิ่มเติม-ระบบการเบิกจ่ายเงิน                       |
|                  |   | ightarrowรายงาน $ ightarrow$ สำหรับส่วนราชการ $ ightarrow$ เอกสารแนบใบฎีกา (ช่วง |
|                  |   | คู่ขนาน)                                                                         |
| Transaction Code | : | ZINF_R09 เอกสารแนบใบฎีกา (ช่วงคู่ขนาน)                                           |

| E<br>เมนู แก้ไข เมนูโปรด พิเศษ ระบบ วิธีใช้                                                                                                    |  |
|----------------------------------------------------------------------------------------------------|--|
| 🖉 📄 🖉 🕒 🔄 🛠 🛠 🗳 🖕 🖓 👯 🗳 🏠 🎝 🛣 🔛 🖉 🖷                                                                                                    |  |
| SAP Easy Access ระบบ SAP R/3                                                                                                    |  |
| 🕼 🖻   🏷   📇 เมนูอ็น   😹 📴 🥒   💌 🔺   🚺 สร้างบทบาท   💷 กำหนดผู้ใช้   📴 เอกสารอธิบาย                                                                                                    |  |
| <ul> <li>№ พรีพยากรบุคคล</li> <li>№ ระบบการบริหารโครงการ</li> <li>♥ SECR - Audit Information System</li> <li>№ รายงาน Ad Hoc</li> <li>№ การเลือกรายงานทั่วไป</li> <li>№ เครื่องมือ</li> <li>♥ ส่วนเห็นเดิม</li> <li>№ ส่วนเห็นเดิม</li> <li>№ ส่วนเห็นเดิม</li> <li>№ ส่วนเห็นเดิม - ระบบบัญชิเพื่อการบริหาร</li> <li>№ ส่วนเห็นเดิม - ระบบบัญชิเพื่อการบริหาร</li> <li>№ ส่วนเห็นเดิม - ระบบบัญชิเพื่อการบริหาร</li> <li>№ ส่วนเห็นเดิม - ระบบกระบิกร่ายเงิน</li> <li>№ เล่าสารการบอเบิก</li> <li>♥ รายงาน</li> </ul>                                                                                                    |  |
| <ul> <li>โรมีเป็นระบาท เป็นสองบรรทัดรายการผู้ขาย</li> <li>S_ALR_87012082 - รายงานแสดงขอดคงเหลือผู้ขาย</li> <li>Y_DEV_80000033 - รายงานล่านวนเงินและบริมาณของฏิกาตามหน่วยเปิกจ่ายรายเดือน</li> <li>Y_DEV_80000035 - รายงานลอเปิก</li> <li>Y_DEV_80000035 - รายงานสถุปเอกสารที่อนุมัติข่อเปิกตามวัน (จาก 0 ใป A)</li> <li>ZAP_RPT407_0A - รายงานสรุปเอกสารที่อนุมัติข่อเป็กตามวัน (จาก 0 ใป A)</li> <li>ZAP_RPT407_AB - รายงานสรุปเอกสารที่อนุมัติจ่ายตามวัน (จาก 0 ใป A)</li> <li>ZAP_RPT401 - รายการออนุมัติข่อเป็กตามวัน (จาก 0 ใป A)</li> <li>ZAP_RPT402 - รายการขอมมัติข่อเป็กตามวัน (จาก A ใป B)</li> <li>ZAP_RPT402 - รายการขอมมัติช่อเป็ก ของส่วนราชการ</li> <li>ZAP_RPT406 - รายการขอเป็กที่ได้รับเงิน แต่ยังไม่จ่ายให้ผู้ยาย</li> <li>ZAP_RPT503 - รายงานแสดงรายสะเอ็มตลกานะการเปิกจ่ายเงิน(เป็กแทน)</li> <li>ZAP_RPT503 - รายงานแสดงการจ่ายเงินเข้าปัญชีของผู้มิสิทธิรับเงิน</li> <li>ZAP_RPT506 - รายงานแสดงการจ่ายเงินเข้าปัญชีของผู้มิสิทธิรับเงิน</li> <li>ZER_RPT506 - รายงานแสดงการจ่ายเงินเข้าปัญชีของผู้มิสิทธิรับเงิน</li> <li>ZAP_RPT506 - รายงานแสดงการจ่ายเงินเข้าปัญชีของผู้มิสิทธิรับเงิน</li> <li>ZAP_RPT506 - รายงานแสดงการจ่ายเงินเข้าปัญชีของผู้มิสิทธิรับเงิน</li> <li>ZAP_RPT506 - รายงานแสดงการจ่ายเงินเข้าปัญชีของผู้มิสิทธิรับเงิน</li> <li>ZAP_RPT506 - รายงานแสดงการจ่ายเงินเข้าปัญชีของผู้มิสิทธิรับเงิน</li> <li>ZAP_RPT506 - รายงานแสดงการจ่ายเงินเข้าปัญชีของผู้มิสิทธิรับเงิน</li> <li>ZINF_R09 - เอกสารแนนใปฏิกา(ช่วงชีขนาน)</li> <li>ZAP_WTLIST - รายงานแสดงรายการทักกาษี ณ ที่จ่ายของส่วนราชการ กรณีจ่ายผ</li> </ul> |  |

| 🔄<br>โปรแกรม แก้ไข ไปที่ ระบบ วิธีใช้         |                                |
|-----------------------------------------------|--------------------------------|
|                                               | e 😒 i 🗳 iii 🕸 12 42 42 i 🕱 🖉 🗳 |
| รายงานสรุปการขอเบิกเงินคงคลัง                 |                                |
| •                                             |                                |
| Selection Criteria                            |                                |
| รพัสหน่วยงาน<br>มีงาวเชื                      | 1205 @                         |
| บบะบูบ<br>วันที่บันทึก                        | 15.08.2008                     |
| วันผ่านรายการ                                 |                                |
| ประเภทเอกสาร                                  |                                |
| เลขทเอกสาร                                    |                                |
|                                               |                                |
| Report Type                                   |                                |
| 💿 รายงานการรับรายได้และนำส่งเงิน              |                                |
| <ul> <li>รายงานการขอเบ็กเงินดงคลัง</li> </ul> |                                |
|                                               |                                |

| <u>จอภาพ / ฟิลด์</u>                 | <u>รายละเอียด</u>                                                                                                    |
|--------------------------------------|----------------------------------------------------------------------------------------------------|
| <u>รายงานสรุปการขอเบิกเงินคงคล</u> ์ |                                                                                                    |
| 1. รหัสหน่วยงาน                      | ระบุรหัสหน่วยงาน                                                                                                    |
| 2. ปีบัญชี                           | ระบุปีบัญชีของเอกสาร ตามปีงบประมาณของเอกสารที่บันทึก                                                                                                    |
| 3. วันที่บันทึก                      | ระบุวันที่บันทึกเอกสารเอกสารรายการขอเบิก (วันที่ที่นำเข้า<br>ข้อมูล : Upload) เพื่อให้ระบบค้นหาเอกสารและแสดงเอกสาร<br>เฉพาะที่มีวันที่บันทึกตามที่ระบุค่าเท่านั้น |
| 4. วันที่ผ่านรายการ                  | ระบุวันที่ผ่านรายการ เพื่อให้ระบบแสดงเอกสารที่มีวันที่ผ่าน<br>รายการตามที่ระบุค่า                                                                                 |
| 5. ประเภทเอกสาร                      | ระบุประเภทเอกสารของรายการขอเบิก เพื่อให้ระบบแสดง<br>เอกสารที่มีประเภทเอกสารเฉพาะที่ระบุค่าเท่านั้น                                                                |
| 6. เลขที่เอกสาร                      | ระบุเลขที่เอกสาร (10 หลัก) ที่ได้จากบันทึกรายการในระบบ                                                                                                    |
|                                      | จากนั้นกดที่ 座 เพื่อให้ระบบประมวลผลเพื่อแสดงรายการ<br>เอกสารตามเงื่อนไขที่ระบุไว้                                                                                 |

| 🖻<br>รายการ แก้ไข ไปที่ ระบบ วิธีใช้                         |                                                              |                                                                                                    |                                                                                                    |                                                                                                    |                                                                                                    |                                                                                                    |                                                                                                    |  |
|--------------------------------------------------------------|--------------------------------------------------------------|----------------------------------------------------------------------------------------------------|----------------------------------------------------------------------------------------------------|----------------------------------------------------------------------------------------------------|----------------------------------------------------------------------------------------------------|----------------------------------------------------------------------------------------------------|----------------------------------------------------------------------------------------------------|--|
| 0                                                            |                                                              | 🛯 ( 📙 ( 🔆 (                                                                                                    | a (1 🗐 i 🔕 🙆                                                                                                    | 8 9 <u>0</u> 8   [                                                                                                    | × 2   🛛 🖪                                                                                                    |                                                                                                    |                                                                                                    |  |
| รายงานสร                                                     | รายงานสรุปการขอเบิกเงินคงคลัง                                |                                                                                                    |                                                                                                    |                                                                                                    |                                                                                                    |                                                                                                    |                                                                                                    |  |
|                                                              |                                                              |                                                                                                    |                                                                                                    |                                                                                                    |                                                                                                    |                                                                                                    |                                                                                                    |  |
|                                                              |                                                              |                                                                                                    |                                                                                                    | รายงานสรุปการ                                                                                                    | น่าส่ง / การขอเบิกเงินคง                                                                                                    | วคลัง                                                                                                    |                                                                                                    |  |
| วันที่เรียกดูรา                                              | วันที่เรียกดูรายการ 18.08.2008 หน้า : 1                      |                                                                                                    |                                                                                                    |                                                                                                    |                                                                                                    |                                                                                                    |                                                                                                    |  |
| Fiscal<br>Year                                               | Comp.<br>Code                                                | Document<br>Number                                                                                                    | Posting<br>Date                                                                                                    | Document<br>Date                                                                                                    | Entry<br>Date                                                                                                    | Reference<br>Doc. No.                                                                                                    | Document<br>Header                                                                                                    |  |
| 2008<br>2008<br>2008<br>2008<br>2008<br>2008<br>2008<br>2008 | 1205<br>1205<br>1205<br>1205<br>1205<br>1205<br>1205<br>1205 | 100001612<br>100001613<br>100001615<br>20000027<br>200000334<br>900000506<br>1200000516<br>120000667<br>310000094<br>3600001596<br>3600001596<br>3600001596 | 17.07.2008<br>17.07.2008<br>17.07.2008<br>15.08.2008<br>15.08.2008<br>15.08.2008<br>15.08.2008<br>15.08.2008<br>15.08.2008<br>15.12.2007<br>15.08.2008<br>15.08.2008<br>15.08.2008<br>15.08.2008<br>15.08.2008 | 11.07.2008<br>11.07.2008<br>11.07.2008<br>15.08.2008<br>15.08.2008<br>15.08.2008<br>15.08.2008<br>15.08.2008<br>15.08.2008<br>15.08.2008<br>15.08.2008<br>15.08.2008<br>15.08.2008<br>15.08.2008 | 15.08.2008<br>15.08.2008<br>15.08.2008<br>15.08.2008<br>15.08.2008<br>15.08.2008<br>15.08.2008<br>15.08.2008<br>15.08.2008<br>15.08.2008<br>15.08.2008<br>15.08.2008<br>15.08.2008<br>15.08.2008 | 08310000074002<br>08310000074002<br>08310000074002<br>123/2551<br>123/2551<br>123/2551<br>083600001596001<br>083600001819001<br>TEST<br>123/2551<br>123/2551<br>123/2551<br>DEV01508 | ปป.การใช้จ่ายงบประมาณ<br>ปป.การใช้จ่ายงบประมาณ<br>ปป.การใช้จ่ายงบประมาณ<br>360000159612052008<br>360000159612052008<br>360000159612052008<br>ปาส่งเงินประกันสัญญา<br>ปาส่งเงินประกันสัญญา |  |

| <u>จอภาพ / ฟิลด์</u>                 | <u>รายละเอียด</u>                                              |  |  |
|--------------------------------------|----------------------------------------------------------------|--|--|
| <u>รายงานสรุปการขอเบิกเงินคงคล</u> ์ | วัง                                                            |  |  |
| 7.                                   | ไปที่ เลขที่เอกสาร Document Number ที่ต้องการเรียกแสดง         |  |  |
|                                      | รายละเอียด และสั่งพิมพ์ ซึ่งระบบจะขึ้นหน้าจอเพื่อให้ผู้ใช้สั่ง |  |  |
|                                      | พิมพ์ หรือเรียกแสดงตัวอย่างก่อนพิมพ์                           |  |  |

| 🔄 พิมพ์:                          |                                          |             |                   |         |             |                                       |    |  |
|-----------------------------------|------------------------------------------|-------------|-------------------|---------|-------------|---------------------------------------|----|--|
| อุปกรณ์แสดงผล                     | DEFAULT                                  |             |                   |         |             | Default printer of Front End computer |    |  |
| Frontend Printer                  | М                                        | licrosoft C | )ffice Document I | Image W | /riter      |                                       | Ē. |  |
| จำนวนสำเนา                        | 1                                        |             |                   |         |             |                                       |    |  |
| การเลือกหน้า                      |                                          |             |                   |         |             |                                       |    |  |
|                                   |                                          |             |                   |         |             |                                       |    |  |
| ศาขอสปูล                          |                                          |             |                   |         |             |                                       |    |  |
| ชื่อคำขอสปูล                      | SCRIPT                                   | DEF         | GFDEV903          |         |             |                                       |    |  |
| หัวเรื่อง                         |                                          |             |                   |         |             |                                       |    |  |
| สิทธิ                             |                                          |             |                   |         |             |                                       |    |  |
|                                   |                                          |             |                   |         |             |                                       |    |  |
| การควบคุมสปูล                     |                                          |             |                   |         | การกำหนดค่า | <u>หน้าปก</u>                         |    |  |
| Pr. immed.                        | เ⊻Pr. immed. ใบปะหน้า SAP ไม่ต้องหิมพ์ 🗈 |             |                   |         |             | Ē                                     |    |  |
| 🗌 ลบหลังจากแสดงผล                 |                                          |             |                   |         |             |                                       |    |  |
| ขอสปุลไหม                         |                                          |             |                   |         | ผูรบ        |                                       |    |  |
| 🗋 ปดศาขอสปูล                      |                                          |             |                   |         | แผนก        |                                       |    |  |
| ชวงเวลาการเกบสบูล<br>รีรี.รั.ร.รี |                                          | 8 วน        | ÷                 | 70      |             |                                       |    |  |
| เหมดทจดเกบ                        |                                          | พมพเทา      | นน                |         |             |                                       |    |  |
|                                   |                                          |             |                   |         |             |                                       |    |  |
| 🚯 ด้วอย่างก่อนพิมพ์ 昌             | พิมพ์                                    | ยกเลิก      |                   |         |             |                                       |    |  |

| <u>จอภาพ / ฟิลด์</u> | <u>รายละเอียด</u>                                                 |
|----------------------|-------------------------------------------------------------------|
| 8. อุปกรณ์แสดงผล     | เลือกเป็น DEFAULT ระบบจะขึ้นมาให้โดยอัตโนมัติ                     |
| 0 015001011 712      | เลือกที่ช่อง <b>Pr. immed.</b> เพื่อที่จะสามารถสั่งพิมพ์ได้โดยที่ |
| 9. การครบคุม สบูส    | ไม่ดูตัวอย่างแล้วกดที่ 🖴 ทิมท์                                    |

| 🗁 พิมพ์:            |         |                 |                 |         |             |                                       |              | $\square$ |  |  |
|---------------------|---------|-----------------|-----------------|---------|-------------|---------------------------------------|--------------|-----------|--|--|
| อุปกรณ์แสดงผล       |         | DEFAULT         |                 |         |             | Default printer of Front End computer |              |           |  |  |
| Frontend Printer    |         | Microsoft       | Office Document | Image V | Vriter      |                                       |              |           |  |  |
| จำนวนสำเนา          |         | 1               |                 |         |             |                                       |              |           |  |  |
| การเลือกหน้า        |         |                 |                 |         |             |                                       |              |           |  |  |
|                     |         |                 |                 |         |             |                                       |              |           |  |  |
| ศาขอสปูล            |         |                 |                 |         |             |                                       |              |           |  |  |
| ชื่อศาขอสปูล        | SCRIPT  | T DEF           | GFDEV903        |         |             |                                       |              |           |  |  |
| หัวเรื่อง           |         |                 |                 |         |             |                                       |              |           |  |  |
| สิทธิ               |         |                 |                 |         |             |                                       |              |           |  |  |
|                     |         |                 |                 |         |             |                                       |              |           |  |  |
| การควบคุมสปูล       |         |                 |                 |         | การกำหนดค่า | หน้าปก                                |              |           |  |  |
| Pr. immed.          |         |                 |                 |         | ใบปะหน้า S  | AP                                    | ไม่ต้องพิมพ์ | Ē         |  |  |
| 🗌 ลบหลังจากแสดงผล   |         |                 |                 |         |             |                                       |              |           |  |  |
| 🗌 ขอสปูลใหม่        |         |                 |                 |         | ผู้รับ      |                                       |              |           |  |  |
| 🗌 ปิดคำขอสปูล       |         |                 |                 |         | แผนก        |                                       |              |           |  |  |
| ช่วงเวลาการเก็บสปูล |         | 8 วัน           |                 |         |             |                                       |              |           |  |  |
| โหมดที่จัดเก็บ      |         | พิมพ์เ <i>ข</i> | ่านั้น          | Ē       |             |                                       |              |           |  |  |
|                     |         |                 |                 |         |             |                                       |              |           |  |  |
| ตัวอย่างก่อนพิมพ์   | ] พิมพ์ | ยกเลิก          |                 |         |             |                                       |              |           |  |  |

| <u>จอภาพ / ฟิลด์</u>    | <u>รายละเอียด</u>                                                                                                    |  |  |  |  |  |  |
|-------------------------|----------------------------------------------------------------------------------------------------|--|--|--|--|--|--|
| 8. อุปกรณ์แสดงผล        | เลือกเป็น DEFAULT ระบบจะขึ้นมาให้โดยอัตโนมัติ                                                                                                  |  |  |  |  |  |  |
| 9. การควบคุม สปูล       | เลือกที่ช่อง <mark>♥ Pr. immed.</mark>                                                                                                    |  |  |  |  |  |  |
| 10. ดูตัวอย่างก่อนพิมพ์ | แล้วกดที่ <b>สวอย่างก่อนหิมท์</b> เพื่อที่จะสามารถดูตัวอย่าง<br>รายงานได้ก่อนตามรูป แล้วสามารถสั่ง print ได้จากหน้าตัวอย่าง<br>ก่อนพิมพ์ได้เลย |  |  |  |  |  |  |

## **ตัวอย่าง** รายงานการขอเบิกเงินคงคลัง

|                                         |                                     |                                        |                           |                   | \$1841                                | นการขอเบ็กเงิน<br>-                       | เคงคลัง                             |            |                        |                   |                                                    |                                                                            |           |
|-----------------------------------------|-------------------------------------|----------------------------------------|---------------------------|-------------------|---------------------------------------|-------------------------------------------|-------------------------------------|------------|------------------------|-------------------|----------------------------------------------------|----------------------------------------------------------------------------|-----------|
| คลาร :<br>เอคลาร:<br>มคาร :<br>โคจ้าย : | 2008 3600<br>K4 เงินปร<br>1205 ครมา | 201.596<br>ะกันสัญญา<br>เห็นาทธิจงานทด | แทน & อนุร                |                   |                                       |                                           |                                     |            |                        | วัน<br>วัน<br>ตอ  | มที่ เอกหาร<br>เพิ่ม่านรายการ<br>เว่นะ<br>รอ้างอิง | หนา 14<br>: 15.05.2005<br>: 15.05.2005<br>: เอกอารที่ถูกกลับ<br>: 123/2551 | 1218412   |
|                                         |                                     |                                        |                           | อ่านวนเข          | ในที่ ขอเบิค                          | ฐานภาษี                                   | ภาษี                                | 1          | inปรับ<br>             | อ่านวนเจิง        | เพิ่งจรับ                                          |                                                                            |           |
| บรรทัด<br>รายการที่                     | เตบิด/<br>เตรดิต                    | រហិតមិលូទី                             | ชื่อบัญชี                 | ลารล้า หนด        | หน่วยค้นทุน                           | แหล่ จเจิ                                 | นบุน                                |            | <u>- 13 v</u><br>9 8 9 | ปาก<br>ร.ทาณิชย์  | เอ้าของ<br>เงินฝาก                                 | เจ้าของ<br>บัญชีย่อย                                                       | บัญชีย่อย |
|                                         |                                     |                                        |                           | รทัดงบประมาณ      |                                       |                                           |                                     | ñ en 11    | มหลัก                  |                   |                                                    | กิจกร                                                                      | ามย่อย    |
|                                         |                                     |                                        |                           | เอกหารทำรองเงินงร | เประมาณ                               | เจก ดารกันเงิน                            |                                     | ครามในรายก | 11                     |                   |                                                    |                                                                            |           |
| 1                                       | เตรดิด                              | 1000000011                             | บริษัท ไทยรุ่งเรื่องจำลัด | 12005             | 00.00<br>ครมทัฒนาหลังงา               | 0.00<br>5126000<br>เนทคแทนและอนุรี<br>000 | 0.00<br>เงินปากตลัง<br>ไกษ์ หลังงาน | P1000      | 0.00<br>00910          | 1,000<br>ส่วนกราช | 0.00<br>1200500001                                 |                                                                            |           |
| 2                                       | เตบิต                               | 1101010101                             | เสิน ผลของส่วนราชการ      | 1,0               | 20.00<br>1200500001<br>ครมทัฒนาหลังจา | 0.00<br>5126000<br>เนทคแทนและอนุรั<br>000 | 0.00<br>เงินปาคลสัง<br>ักษ์ ขลังงาน | P1000      | 0.00<br>00910          | 1,000<br>ส่วนกลาง | 0.00<br>1200500001                                 |                                                                            |           |

|     | a                  |        | 9      | ิย   | e a  | a    | raa   | 99     | 9    |
|-----|--------------------|--------|--------|------|------|------|-------|--------|------|
| 23  | การเรยกดรายงานแสดง | เการจา | FILGAJ | เเขา | າເຄເ | ชขอ. | งผบสา | กสรา   | 1131 |
| 2.5 |                    |        | 0010   | 001  | 0.0  | 000  | 9     | 10 0 0 | 0110 |

| การเรียกดูรายงานแสดงการจ่ายเงินเข้าบัญชีของผู้มีสิทธิรับเงิน |   |                                                                                    |  |  |  |  |
|--------------------------------------------------------------|---|------------------------------------------------------------------------------------|--|--|--|--|
| วัตถุประสงค์                                                 | : | เพื่อเรียกดูรายการที่ได้มีการจ่ายเงินเข้าบัญชีของผู้มีสิทธิรับเงิน / ผู้ขาย        |  |  |  |  |
|                                                              |   | โดยมีรายละเอียดของจำนวนเงิน บัญชีของผู้ขายที่ได้รับโอนเงิน เลขที่                  |  |  |  |  |
|                                                              |   | เอกสารที่ทำการตั้งเบิกตลอดจนวันที่ที่ได้รับเงิน                                    |  |  |  |  |
| เมนู                                                         | : | เมนู SAP $ ightarrow$ ส่วนเพิ่มเติม $ ightarrow$ ส่วนเพิ่มเติม–ระบบการเบิกจ่ายเงิน |  |  |  |  |
|                                                              |   | →รายงาน→สำหรับส่วนราชการ→ZAP_RPT506–รายงานแสดงการ                                  |  |  |  |  |
|                                                              |   | จ่ายเงินเข้าบัญชีของผู้มีสิทธิรับเงิน                                              |  |  |  |  |
| Transaction                                                  | : | ZAP_RPT506 รายงานแสดงการจ่ายเงินเข้าบัญชีของผู้มีสิทธิรับเงิน                      |  |  |  |  |
| Code                                                         |   |                                                                                    |  |  |  |  |

#### 8 4 🗏 1 🛇 🚱 😒 I 🖨 🕼 🕼 1 🏵 🗘 🛣 I 📰 🖉 I 🚱 📑 0 SAP Easy Access ரூப்ப SAP R/3 🚯 💽 💫 品 เมนูอื่น 🛛 🐻 🖉 🔍 🔍 🔺 🚯 สร้างบทบาท 🛛 💷 กำหนดผู้ใช้ 🔒 เอกสารอธิบาย Ӯ 🔄 ส่วนเพิ่มเติม 👂 🗀 ส่วนเพิ่มเติม - ระบบบัญชีเพื่อการบริหาร 🕨 🚞 ส่วนเพิ่มเติม - ระบบสินทรัพย์ถาวร 🖙 🚘 ส่วนเพิ่มเติม - ระบบการเบิกจ่ายเงิน 👂 🚞 ข้อมูลหลัก 🕨 🚞 การบันทึกรายการ 🕨 🚞 เอกสารการขอเบิก 🗢 🔄 รายงาน 🗢 🚖 สำหรับส่วนราชการ 🛇 FBL 1N - รายงานแสดงบรรทัดรายการผู้ขาย 🛇 S\_ALR\_87012082 - รายงานแสดงยอดคงเหลือผู้ขาย 🤣 Y\_DEV\_80000033 - รายงานจำนวนเงินและปริมาณของฎีกาตามหน่วยเบิกจ่ายรายเดือน 🔗 Y\_DEV\_80000034 - รายงานติดตามสถานะขอเบิก 🛇 Y\_DEV\_80000035 - รายการการติดตามสถานะการอนุมัติจ่าย (ปลดบล็อก) 🤣 ZAP\_RPT407\_0A - รายงานสรุปเอกสารที่อนุมัติขอเบิกตามวัน (จาก 0 ไป A) Ø ZAP\_RPT407\_AB - รายงานสรุปเอกสารที่อนุมัติจ่ายตามวัน (จาก A ไป B) ☺ ZAP\_RPT401 - รายการรออนุมัติขอเบิก ของส่วนราชการ 🥝 ZAP\_RPT402 - รายการรออนุมัติสั่งจ่าย ของส่วนราชการ 🤣 ZAP\_RPT406 - รายการขอเบิกที่ได้รับเงิน แต่ยังไม่จ่ายให้ผู้ขาย 🗇 ZAP\_RPT503 - รายการขอเบิกตามวันที่สั่งโอนเงิน ่่่⊘ ZAP\_RPT503\_1 - รายงานแสดงรายละเอียดสถานะการเบิกจ่ายเงิน(เบิกแทน) 父 ZAP\_RPT506 - รายงานแสดงการจ่ายเงินเข้าบัญชีของผู้มีสิทธิรับเงิน 🛇 ZGL\_RPT506\_NEW - รายงานแสดงการจ่ายเงินเข้าบัญชีผู้มีสิทธิรับเงิน (ไหม่) 💬 ZAP\_RPT508 - รายงานแสดงการจ่ายเงินเข้าบัญชีของผู้มีสิทธิรับเงิน(จ่ายตรง) Ø ZINF\_R09 - เอกสารแนบใบฏีกา(ช่วงคู่ขนาน) 🤣 ZAP\_WTLIST - รายงานแสดงรายการหักภาษี ณ ที่จ่ายของส่วนราชการ กรณีจ่ายตรงผ 🛇 ZAP\_WTLIST\_IN - รายงานแสดงรายการหักภาษี ณ ที่จ่ายของส่วนราชการ กรณีจ่ายผ
# 

| รายงานแสดงการจ่ายเงินเข้าบัญชีข | องผู้มีสิทธิรับเงิน |     |          |
|---------------------------------|---------------------|-----|----------|
| •                               |                     |     |          |
|                                 |                     |     |          |
| เงื่อนไขการพิมพ์                |                     |     |          |
| รหัสหน่วยงาน                    | 1205 🕑              | ถึง | ⇒        |
| ผู้ขาย                          | 1000000106          | ถึง | <b>P</b> |
|                                 |                     |     |          |
| รหัสจังหวัด                     | 1000                | ถึง | \$       |
| รหัสหน่วยเบิกจ่าย               |                     | ถึง | \$       |
|                                 |                     |     | _        |
| Fiscal Year                     | 2008                |     |          |
| เลขที่เอกสาร                    |                     | ถึง | ⇒        |
|                                 |                     |     | _        |
| วันที่ผ่านรายการ                | 25.10.2007          | ถึง | ⇒        |
|                                 |                     |     |          |
| ประเภทรายงาน                    |                     |     |          |
| 🗹 แสดงรายละเอียดเอกสาร          |                     |     |          |
| 🗌 แสดงสรุปรายการตามผู้รับเงิน   |                     |     |          |
|                                 |                     |     |          |

| ลำดับ | ช่อง              | รายละเอียด                                            |
|-------|-------------------|-------------------------------------------------------|
| 1.    | รหัสหน่วยงาน      | ระบุรหัสหน่วยงานที่ต้องการเรียกรายงาน                 |
| 2.    | ผู้ขาย            | ระบุรหัสผู้ขายที่ต้องการเรียกรายงาน                   |
| 3.    | รหัสจังหวัด       | ระบุรหัสจังหวัดที่ต้องการเรียกรายงาน                  |
| 4.    | รหัสหน่วยเบิกจ่าย | ระบุรหัสหน่วยเบิกจ่ายที่ต้องการเรียกรายงาน (Optional) |
| 5.    | Fiscal Year       | ระบุปี ค.ศ.                                           |
| 6.    | เลขที่เอกสาร      | ระบุเลขที่เอกสารที่ต้องการเรียกรายงาน (Optional)      |
| 7.    | วันที่ผ่านรายการ  | ระบุวันที่ผ่านรายการ (วว.ดด.ปปปป)                     |
|       |                   | หากต้องการระบุเลือกรายละเอียดกด 🖻                     |

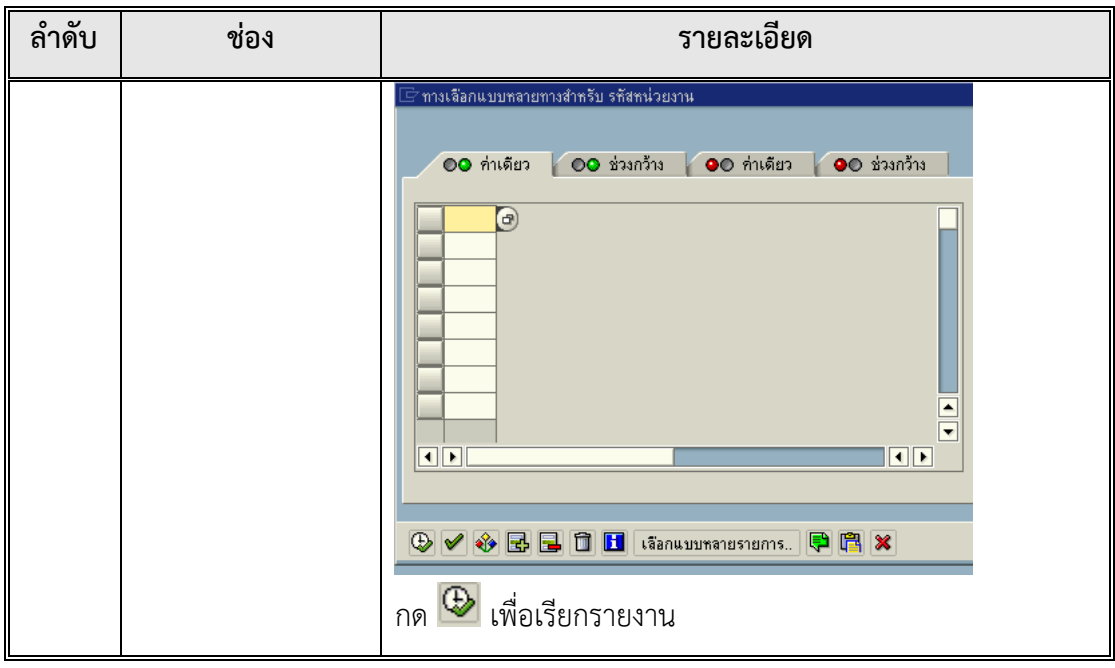

ตัวอย่าง รายงานแสดงการจ่ายเงินเข้าบัญชีของผู้มีสิทธิรับเงิน

| 🗁<br>รายการ แก้ไข ไปที่ ระบบ                                                                                                    | วิธีใช้                                                                                    |                    |                     |                    | SAP      |  |  |
|----------------------------------------------------------------------------------------------------|--------------------------------------------------------------------------------------------|--------------------|---------------------|--------------------|----------|--|--|
| Ø   🗄                                                                                                    | ا ا ا ا ا ا ا ا ا ا ا ا ا ا ا ا ا ا ا                                                      |                    |                     |                    |          |  |  |
| รายงานแสดงการจ่า                                                                                                    | ยเงินเข้าบัญชีของผู้                                                                       | มีสิทธิรับเงิน     |                     |                    |          |  |  |
|                                                                                                    |                                                                                            |                    |                     |                    |          |  |  |
| รายงานแสดงการจ่ายเงินเข้าบัญชีของผู้มีสิทธิรับเงิน<br>Program name : ZGL_RPT506<br>User name : GFQA212<br>สำนราชการ : 1205 กรมพัฒนาพลังงาน ทดแทบเชือบุร<br>วันที่สำนรายการ : 25.10.2007 - 00.00.0000<br>ชื่อผู้วัน : 1000000106 เริษที่หรือคุณ (THAILAND)จำกัด<br>ที่อยู่ : แลงบูโต โทร :<br>เลขประจำตัวผู้เสียภาษี : 3501224518 |                                                                                            |                    |                     |                    | Ŧ        |  |  |
| ชื่อธนาคาร                                                                                                    |                                                                                            | ชื่อบัญชี          |                     | เลขที่บัญชี        |          |  |  |
| เลขที่เอกสาร                                                                                                    | หน่วยเบิกจ่าย                                                                              | จำนวนเงินที่ขอเบิก | วันที่เงินเข้าบัญชี | จำนวนเงินที่ได้รับ | การอ้างอ |  |  |
| <mark>ธนาดารกรุงเทพ จำกัด บ้านโปง</mark><br>2008 - 3100000779                                                                                                    | a <u>únu1d</u> 3 - <u>100500001</u> Visaru Somboon 00.00.000 00.00000 10,000.00 1NV1000050 |                    |                     |                    |          |  |  |
| *ยอดรวม : ธนาศารกรุงเทพ จำกัด บ้าน 10,000.00                                                                                                    |                                                                                            |                    |                     | 10,000.00          |          |  |  |
| ** ยอดรวม : ปรีษัทวิษณุ (THAILAND)จา 10,000.00                                                                                                    |                                                                                            |                    |                     | 10,000.00          |          |  |  |
|                                                                                                    |                                                                                            |                    |                     |                    |          |  |  |

#### คำอธิบายรายงาน

| ส่วนราชการ             | : รหัสหน่วยงานและชื่อหน่วยงานที่เรียกรายงาน |
|------------------------|---------------------------------------------|
| วันที่ผ่านรายการ       | : ช่วงเวลาวันที่ผ่านรายการที่เรียกรายงาน    |
| ชื่อผู้ขาย             | : รหัสหน่วยงานและชื่อผู้ขาย                 |
| ที่อยู่                | : ที่อยู่ของผู้ขาย                          |
| เลขประจำตัวผู้เสียภาษี | : เลขประจำตัวผู้เสียภาษีของผู้ขาย           |
| ชื่อธนาคาร             | : ชื่อธนาคารของผู้ขายที่ทำการจ่ายเงินเข้า   |
|                        |                                             |

- ชื่อบัญชี เลขที่บัญชี เลขที่เอกสาร หน่วยเบิกจ่าย จำนวนเงินที่ขอเบิก วันที่เงินเข้าบัญชี จำนวนเงินที่ได้รับ การอ้างอิง
- : ชื่อบัญชีของผู้ขายที่ทำการจ่ายเงินเข้า
- : เลขที่บัญชีของผู้ขายที่ทำการจ่ายเงินเข้า
- : เลขที่เอกสารตั้งเบิกในระบบ GFMIS ที่ทำการจ่ายเงิน
- : หน่วยเบิกจ่ายที่ทำการตั้งเบิก
- : จำนวนเงินที่ขอเบิกจากเอกสารตั้งเบิก
- : วันที่ที่เงินเข้าบัญชีธนาคารของผู้ขาย
- : จำนวนเงินที่ได้รับจากเอกสารตั้งเบิก
- : การอ้างอิงที่ผู้เบิกอ้างอิงในการบันทึกรายการตั้งเบิก

#### 2.4 รายงานติดตามสถานะขอเบิก

| เอกสารแนบใบฎีกา  |   |                                                                                |
|------------------|---|--------------------------------------------------------------------------------|
| วัตถุประสงค์     | : | เพื่อให้หน่วยงานราชการทราบสถานการณ์ขอเบิก ว่าหน่วยงาน                          |
|                  |   | ราชการได้ทำการขอเบิกและได้รับเงินตลอดจนการจ่ายต่อให้กับ                        |
|                  |   | ข้าราชการ / ลูกจ้างหรือผู้ขาย                                                  |
| เมนู             | : | เมนู SAP→ส่วนเพิ่มเติม→ส่วนเพิ่มเติม-ระบบการเบิกจ่ายเงิน                       |
|                  |   | ightarrowรายงาน $ ightarrow$ สำหรับส่วนราชการ $ ightarrow$ รายงานติดตามสถานะขอ |
|                  |   | เบิก                                                                           |
| Transaction Code | : | Y_DEV_80000034 รายงานติดตามสถานะขอเบิก                                         |

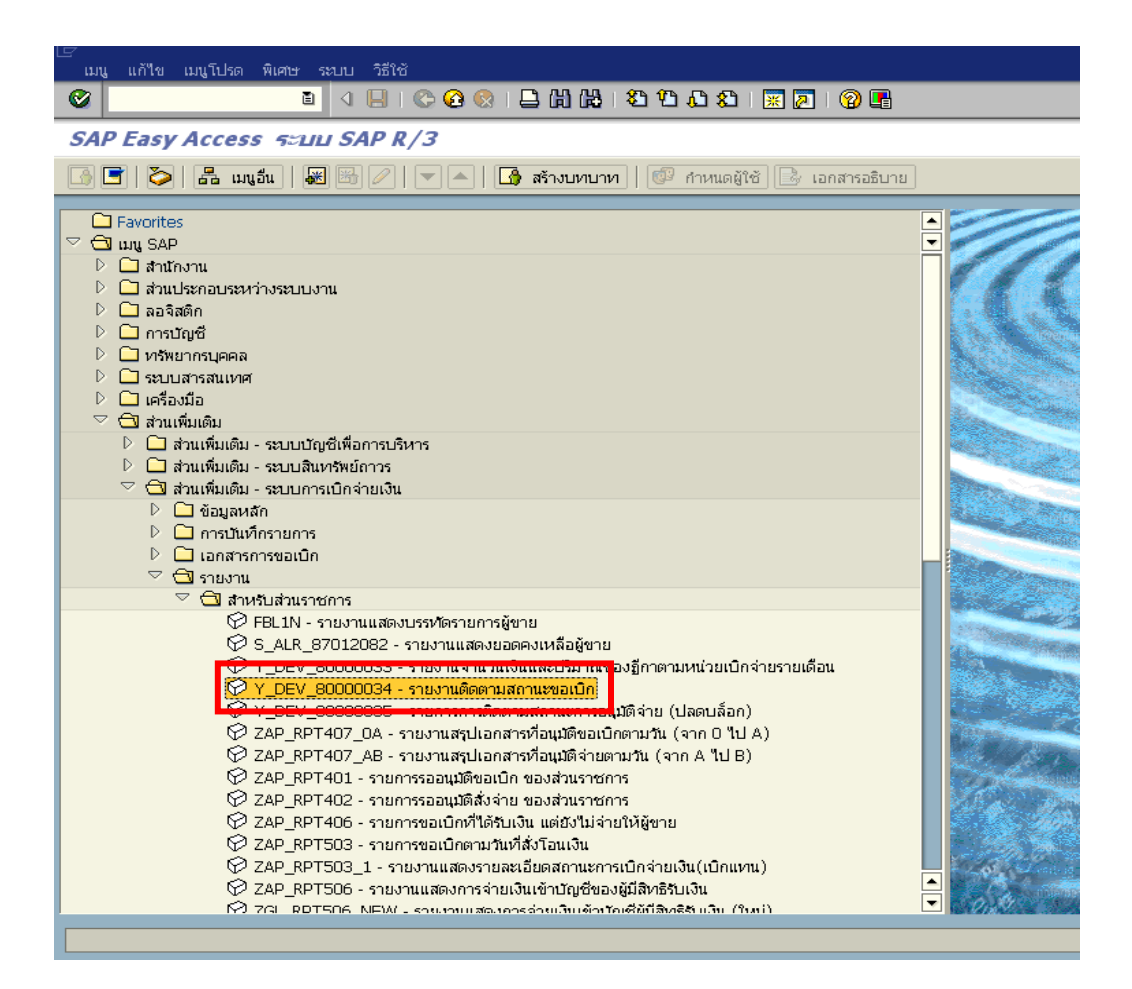

| 년 -<br>โปรแกรม แก้ไข ไปเที่ ระบบ วิธีใช้ |             |                     |          |
|------------------------------------------|-------------|---------------------|----------|
|                                          | 😣 i 🖴 (A) ( | i 🖏 🛍 🖧 🕸   🐹 🗾 🔞 📑 |          |
| รายงานติดตามสถานะขอเบิก                  |             |                     |          |
| (B)B                                     |             |                     |          |
| รหัสหน่วยงาน                             |             |                     |          |
| รหัสหน่วยงาน                             | 1205        | ถึง                 | \$       |
| เลขทีเอกสาร                              |             | ถึง                 | 4        |
| บีบัญชี                                  | 2008        | ถึง                 | ⇒        |
| รหัสจังหวัด                              | 1000        | ถึง                 | ₽        |
| ผู้ขาย                                   |             | ถึง                 | <b>_</b> |
| หน่วยเบิกจ่าย                            | 1200500001  | ถึง                 |          |
| แยกประเภทพิเศษ                           |             | ถึง                 | S        |
| วันที่ /                                 |             |                     |          |
| วันผ่านรายการ                            |             | ถึง                 | \$       |
| วันที่บันทึก                             |             | ถึง                 | 4        |
| ประเภทเอกสาร                             | KL 🕑        | ถึง                 | \$       |
| วิธีการชำระเงิน                          |             | ถึง                 | ₽        |
| การระงับการชำระเงิน                      |             | ถึง                 | <b>_</b> |
|                                          |             |                     |          |
|                                          |             |                     |          |
|                                          |             |                     |          |
|                                          |             |                     |          |

| <u>จอภาพ / ฟิลด์</u>           | <u>รายละเอียด</u>                                      |
|--------------------------------|--------------------------------------------------------|
| <u>รายงานติดตามสถานะขอเบิก</u> |                                                        |
| 1. รหัสหน่วยงาน                | ระบุรหัสหน่วยงาน 4 หลัก                                |
| 2. เลขที่เอกสาร                | ระบุเลขที่เอกสารที่ต้องการเลือกดู                      |
| 3. ปีบัญชี                     | ระบุปีบัญชี                                            |
| 4. รหัสจังหวัด                 | ระบุรหัสจังหวัด                                        |
| 5. ผู้ขาย                      | ระบุผู้ขาย หากต้องการเลือกผู้ขาย                       |
| 6. หน่วยเบิกจ่าย               | ระบุรหัสหน่วยเบิกจ่าย 10 หลัก                          |
| 7. วันที่ผ่านรายการ            | ระบุวันผ่านรายการ หากต้องการเลือกรายการระหว่างช่วงเวลา |
| 8. วันที่บันทึก                | ระบุวันที่บันทึก หากต้องการเลือกรายการระหว่างช่วงเวลา  |
| 9. ประเภทเอกสาร                | ระบุปะเภทเอกสาร ที่ต้องการแสดงรายงาน                   |
|                                | แล้วกด 墊 เพื่อแสดงเอกสาร                               |

| 🖙<br>ราย | าาร แก้ไข ไปที่                                      | การกำหนดค่า ระ                                      | าบบ วิธีใช้                                          |        |        |        |                                                     |                                                      |        |                          | - ® × SA                 |
|----------|------------------------------------------------------|-----------------------------------------------------|------------------------------------------------------|--------|--------|--------|-----------------------------------------------------|------------------------------------------------------|--------|--------------------------|--------------------------|
| <b>©</b> | ■ <                                                  |                                                     |                                                      |        |        |        |                                                     |                                                      |        |                          |                          |
| ราย      | เงานติดตามส                                          | งกานะขอเบิเ                                         | า                                                    |        |        |        |                                                     |                                                      |        |                          |                          |
|          | 2772                                                 | 1 🗸 🖏 🕻                                             | 7 💊   🎛 🖷                                            | 5      |        |        |                                                     |                                                      |        |                          |                          |
|          | 1                                                    | 1                                                   | T                                                    |        |        | r      | 1                                                   | 1                                                    |        | 1                        |                          |
| ประ      | ผู้ขาย                                               | เลขเอกสาร                                           | การอ้างอิง                                           | PBk    | เงินฝา | เงินรั | ด้างรับCGD                                          | ด้างจ่ายสร                                           | PBk ar | ล้าง/กลับรายการค้างรับ   | ล้าง/กลับรายการค้        |
| 전전전      | A120500001<br>A120500001<br>A120500010<br>A120500001 | 3600000246<br>3600001378<br>360000056<br>3600001454 | P513000011<br>P511910130<br>P510000115<br>P51MMM0012 | 0      |        |        | 3000000148<br>3000000500<br>300000032<br>3000000532 | 3000000326<br>3000000889<br>3000000109<br>3000000927 | 0      | 4000000284<br>4000000297 | 4200000350<br>4200000364 |
| KL<br>KL | A120500001<br>A120500001                             | 3600001505<br>3600001483                            | P510000T16<br>P51UUUU001                             | A<br>B |        |        | 3000000560<br>3000000545                            | 3000000955<br>3000000940                             | A<br>B |                          |                          |

| <u>จอภาพ / ฟิลด์</u>           | <u>รายละเอียด</u>                                                 |  |  |  |
|--------------------------------|-------------------------------------------------------------------|--|--|--|
| <u>รายงานติดตามสถานะขอเบิก</u> | 1                                                                 |  |  |  |
| 10. ประเภทเอกสาร               | ประเภทเอกสารที่แสดงรายงาน เช่น KL, KC                             |  |  |  |
| 11. ผู้ขาย                     | รหัสผู้ขายที่หน่วยงานราชการทำการขอเบิกให้จ่ายเงินให้ ซึ่ง         |  |  |  |
|                                | สามารถเป็นไปได้ทั้งผู้ขายภายนอกหน่วยงานราชการเอง                  |  |  |  |
| 12. เลขที่เอกสาร               | เอกสารที่ทำการขอเบิก                                              |  |  |  |
| 13. การระงับการชำระเงิน        | A คือเอกสารที่รออนุมัติภายในส่วนราชการ                            |  |  |  |
|                                | B คือเอกสารที่ยังไม่ได้รับการอนุมัติ                              |  |  |  |
|                                | ทั้งจากคลังจังหวัดและกรมบัญชีกลาง                                 |  |  |  |
|                                | P คือสถานะเอกสารที่ทางคลังจังหวัดอนุมัติ                          |  |  |  |
|                                | E คือสถานะเอกสารที่ทางคลังจังหวัดไม่อนุมัติ                       |  |  |  |
|                                | "" คือสถานะเอกสารที่ทางกรมบัญชีกลางอนุมัติ                        |  |  |  |
|                                | R คือสถานะเอกสารที่ทางกรมบัญชีกลางไม่อนุมัติ                      |  |  |  |
| 14. เอกสารการปรับเงินฝาก       | กรณีเงินนอกงบประมาณที่ต้องมีการปรับปรุงเงินฝากคลัง                |  |  |  |
|                                | หน่วยงานราชการได้ทำการปรับปรุงด้วยเอกสารใด รวมถึงแสดง             |  |  |  |
|                                | เอกสารการจ่ายต่อ และจ่ายตรงให้กับผู้ขาย                           |  |  |  |
| 15. ค้างรับ / ค้างจ่าย สรก.    | <b>เอกสารของส่วนราชการ</b> ที่เกิดขึ้นโดยอัตโนมัติจากการขอเบิกจาก |  |  |  |
|                                | ส่วนราชการ (เฉพาะกรณีที่จ่ายผ่านส่วนราชการ)                       |  |  |  |
| 16. ค้างจ่ายCGD                | <b>เอกสารของกรมบัญชีกลาง</b> ที่เกิดขึ้นโดยอัตโนมัติจากการขอเบิก  |  |  |  |
|                                | จากส่วนราชการ (เฉพาะกรณีที่จ่ายผ่านส่วนราชการ)                    |  |  |  |

| <u>จอภาพ / ฟิลด์</u>           | <u>รายละเอียด</u>                                            |
|--------------------------------|--------------------------------------------------------------|
| <u>รายงานติดตามสถานะขอเบิก</u> | 1                                                            |
| 17. ล้างค้างรับ สรก.           | <b>เอกสารของกรมบัญชีกลาง</b> ที่ทำการจ่ายให้กับทางส่วนราชการ |
| 18. ล้างค้างรับ CGD            | <b>เอกสารของส่วนราชการ</b> ที่ได้รับเงินจากกรมบัญชีกลาง      |

### 3. ปัญหาที่พบและแนวทางแก้ไข

3.1 ในแต่ละวันจะมีการกำหนดเวลาของการนำเข้าข้อมูลซึ่งต้องทำก่อนเวลา 15.00 น. หากทำหลังเวลาดังกล่าว จะทำให้ข้อมูลนั้นไม่ถูกนำมาประมวลผลสำหรับวันนั้น แต่จะนำไป ประมวลผลในวันถัดไป

3.2 บันทึกจ่ายเงินก่อนที่จะเรียกรายงานในระบบ GFMIS ทำให้การจ่ายเงินต้องถูกระงับ การจ่ายไปก่อน เมื่อเงินโอนเข้าบัญชีส่วนราชการแล้วจึงดำเนินการจ่ายได้

## 4. ข้อควรระวัง / ข้อสังเกตในการปฏิบัติงาน

4.1 เรียกรายงานเอกสารแนบใบฎีกา ทุกครั้งที่มีการเบิกเงินพร้อมเสนอต่อผู้มีอำนาจ อนุมัติลงลายมือชื่อในรายงานด้วย

4.2 เรียกรายงานแสดงการโอนเงินเข้าบัญชีส่วนราชการ และตรวจสอบทุกรายการขอเบิก เพื่อป้องกันการอนุมัติรายการเบิกไม่ครบถ้วน

 4.3 เรียกดูรายงานแสดงการจ่ายเงินเข้าบัญชีของผู้มีสิทธิรับเงินทุกราย และพิมพ์แนบ ท้ายเอกสารขอเบิก เพื่อเป็นหลักฐานแสดงการโอนเงินเข้าบัญชีผู้มีสิทธิแล้ว

#### 5. จรรยาบรรณในการปฏิบัติงาน

5.1 ตรงต่อเวลา ใช้เวลาให้เป็นประโยชน์ต่อทางราชการ

5.2 ดูแลรักษาและใช้ทรัพย์สินของทางราชการอย่างประหยัดคุ้มค่า

5.3 ปฏิบัติหน้าที่เต็มกำลังความสามารถรวดเร็วขยันหมั่นเพียร ถูกต้อง สมเหตุสมผล

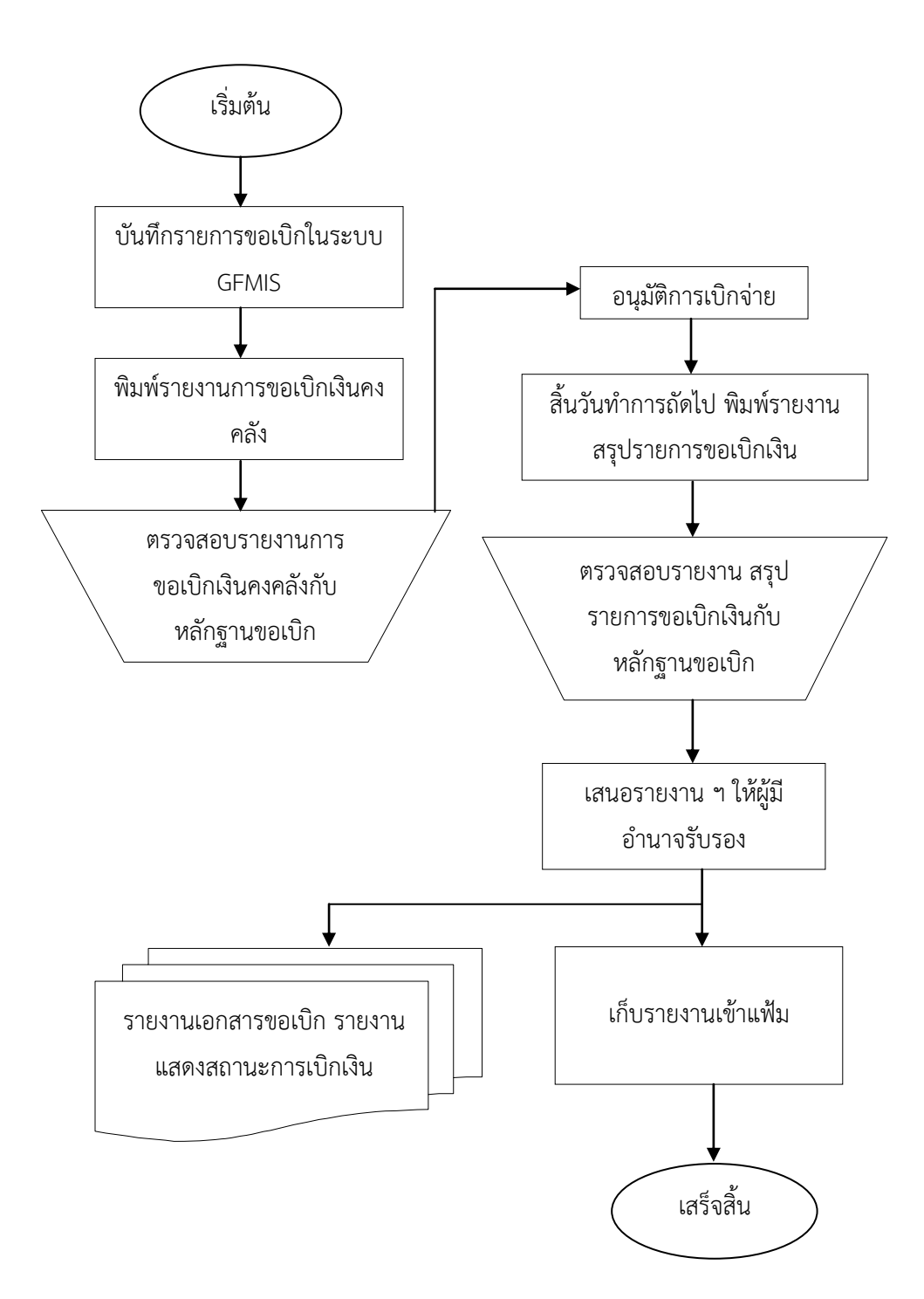

ผังงานการเรียกรายงานต่าง ๆ ในระบบ GFMIS

ภาพที่ 4.4 ผังงานการเรียกรายงานต่าง ๆ ในระบบ GFMIS

# บทที่ 5

## สรุปผลการปฏิบัติงาน ปัญหาอุปสรรค และข้อเสนอแนะเพื่อการพัฒนา

## สรุปผลการปฏิบัติงาน

 เบิกเงินงบประมาณแผ่นดิน โดยตั้งเบิกในระบบ GFMIS ทำรายการขอเบิกเงินเพื่อจ่าย ให้กับเจ้าหนี้หรือผู้มีสิทธิทั้งที่ เป็นเงินงบประมาณและเงินนอกงบประมาณ

 เบิกจ่ายเงินงบประมาณแผ่นดิน จ่ายให้แก่เจ้าหนี้ภายในและภายนอกโดยการออกเลขที่ ฎีกาในระบบ GrowAccount ตัดจ่ายเงินจากในระบบโดยการดึงเลขที่ฎีกาเพื่อพิมพ์เช็ค หรือจ่ายตรง สั่งจ่ายและจัดทำหนังสือรับรองภาษีหัก ณ ที่จ่าย 1% แยกประเภทนิติบุคคล ภ.ง.ด.53 และบุคคล ธรรมดา ภ.ง.ด.3

 การจ่ายเงินของส่วนราชการ เมื่อกรมบัญชีกลางโอนเงินเข้าบัญชีเงินฝากธนาคารของส่วน ราชการ (กรณีจ่ายแบบ Indirect Payment) ตามรายการที่ขอเบิก หรือกรณีการจ่ายเงินนอกงบ ประมาณที่อยู่ในบัญชีเงินฝากธนาคารของส่วนราชการ (เงินนอกงบประมาณที่มิได้ฝากคลัง) ส่วน ราชการจะดำเนินการจ่ายเงินให้เจ้าหนี้ผู้มีสิทธิตามระเบียบเอง

4. เรียกรายงานที่เกี่ยวกับการเบิกจ่ายในระบบ GFMIS เพื่อใช้ในการตรวจสอบ และหรือใช้ เป็นหลักฐานประกอบการจ่ายเงิน

## ปัญหาอุปสรรค และแนวทางแก้ไข

#### 1. ปัญหาอุปสรรค

Ž 1.1 ผู้ปฏิบัติงานไม่รู้ ไม่เข้าใจระเบียบ มติคณะรัฐมนตรี มติสภามหาวิทยาลัย คำสั่ง และ แนวปฏิบัติที่เกี่ยวข้องเนื่องจากมีจำนวนมาก

Ž 1.2 ขาดความรู้ความเข้าใจในระบบการเบิกจ่ายเงิน GFMIS

Ž 1.3 ขาดการติดตามข้อมูลข่าวสารในการปฏิบัติงาน เช่น การประชุมของคณะรัฐมนตรี เว็บไซด์ของมหาวิทยาลัย / กรมบัญชีกลาง / สำนักงบประมาณ เป็นต้น

Ž 1.4 ข้อมูลของผู้ขายในใบสั่งซื้อ / จ้างในระบบ GFMIS (ใบ PO) ไม่ถูกต้อง ทำให้มีโอกาส เบิกเงินจ่ายตรงให้ผู้ขายผิดพลาดได้

ž 1.5 การจัดทำหนังสือรับรองการหักภาษี ณ ที่จ่าย ไม่ถูกต้องครบถ้วน

ž 1.6 มีการแบ่งซื้อแบ่งจ้าง

#### 2. แนวทางการแก้ไข

 Ž 2.1 กำหนดให้มีการประชุม การเล่าเรื่อง การแลกเปลี่ยนเรียนรู้อันเป็นประโยชน์ ต่อ ผู้ปฏิบัติงานเป็นประจำ

Ž 2.2 ส่งเสริมและสนับสนุนให้ผู้ปฏิบัติงานทุกคนได้รับการพัฒนาตนเองตามศักยภาพและ ความเหมาะสม

Ž 2.3 มอบหมายให้ผู้ปฏิบัติงานทำงานหลายหน้าที่เพื่อเป็นการฝึกทักษะและเพิ่ม
 ประสบการณ์ให้สามารถทำงานแทนกันได้

 Ž 2.4 ผู้ติดตามข้อมูลข่าวสารจากเว็บไซต์ของหน่วยงานที่เกี่ยวข้องและรายงานอย่าง สม่ำเสมอ

## ข้อเสนอแนะเพื่อการพัฒนา

#### 1. ข้อเสนอแนะต่อผู้บริหารมหาวิทยาลัย

1.1 ควรมีการสร้างขวัญและกำลังใจในการปฏิบัติงานให้กับบุคลากร

1.2 ควรมีการพัฒนาบุคลากรสายสนับสนุน และสายวิชาการควบคู่กันไป

 1.3 การปฏิบัติงานด้านการเงินและบัญชีเป็นงานที่ต้องใช้ความละเอียดและรอบคอบ รับผิดชอบดูแลรักษาด้านการเงินให้ครบถ้วนด้านบัญชีให้ถูกต้องทันเวลา ผู้บริหารควรสนับสนุน บุคลากรให้เหมาะสมกับงานในหน้าที่ที่ได้รับมอบหมาย

 Ž 1.4 ผู้บริหารต้องจัดโครงการพัฒนาบุคลากรด้านการคลังและพัสดุ อย่างต่อเนื่อง เพื่อ สร้างความรู้ความเข้าใจและวิธีการปฏิบัติงานที่ถูกต้อง

ž 1.5 เมื่อเกิดปัญหาในการตีความหมายกฎหมายให้สอบถามจากหน่วยงานผู้ออกระเบียบ คำสั่ง แนวปฏิบัติ เช่น กรมบัญชีกลาง สำนักงบประมาณ กรมสรรพากร เป็นต้น ไม่ควรเบิกจ่ายเงินไป ก่อนแล้วตรวจสอบความถูกต้องภายหลัง

ž

#### 2. ข้อเสนอแนะต่อผู้บริหารคณะ / สำนัก

2.1 ผู้บริหารควรสนับสนุนส่งเสริมให้เจ้าหน้าการเงินและบัญชีได้รับการอบรมเรียนรู้ กฎระเบียบข้อบังคับอย่างสม่ำเสมอและต่อเนื่อง เนื่องจากการปฏิบัติงานของเจ้าหน้าที่การเงินและ บัญชีต้องรักษาและปฏิบัติตามระเบียบอย่างเคร่งครัด เนื่องด้วยมีระเบียบบางตัวได้มีการปรับปรุง เปลี่ยนแปลงไปตามสถานการณ์ปัจจุบัน เพราะถ้ามีปัญหาหรือเกิดข้อผิดพลาดจะส่งผลกระทบต่อ องค์กรและผู้บริหาร Ž 2.2 ควรมีการประชุมภายในกอง/ ฝ่าย/ งาน อย่างสม่ำเสมอ ให้ทราบปัญหาและ
 อุปสรรคในการทำงาน เพื่อทบทวนการทำงานและหาแนวทางทางแก้ไขปัญหา ที่เกิดขึ้นอย่างเป็น
 ระบบ

#### บรรณานุกรม

ไพจิตร โรจนวานิช. (2525). ประกาศอธิบดีกรมสรรพากรเกี่ยวกับภาษีเงินได้ (ฉบับที่ 16) เรื่อง กำหนดแบบแสดงรายการเกี่ยวกับภาษีเงินได้ของบริษัทหรือห้างหุ้นส่วนนิติบุคคล <http://www.rd.go.th/publish /3222.0.html> (10 มกราคม 2559)

ชมภูนุช หุ่นนาค. (2553). การประเมินผลระบบบริหารการเงินการคลังภาครัฐด้วยระบบ อิเล็กทรอนิกส์ GFMIS จังหวัดนนทบุรี. ศิลปศาสตรมหาบัณฑิต สาขารัฐประศาสนศาสตร์ คณะสังคมศาสตร์และมนุษยศาสตร์ มหาวิทยาลัยมหิดล

พรสวรรค์ พิสิฐบุตร. (2548). **นโยบายการบริหารการเงินการคลังภาครัฐด้วยระบบอิเล็กทรอนิกส์** GFMIS กรณีศึกษากรมศุลกากร ด้านการเงินของส่วนราชการ. ปริญญารัฐ ประศาสนศาสตรมหาบัณฑิต สาขาวิชาการบริหารทั่วไป วิทยาลัยการบริหารรัฐกิจ มหาวิทยาลัยบูรพา.

เนตรน้อง หาญลิพงศ์. (2552). **ประสิทธิภาพจากการใช้ระบบ GFMIS ของหน่วยราชการในเขต อ. เมือง จ.พิษณุโลก.** นิสิตปริญญาโท สาขาวิชาบริหารธุรกิจ คณะบริหารธุรกิจ เศรษฐศาสตร์ และการสื่อสาร มหาวิทยาลัยนเรศวร.

กระทรวงการคลัง. (2547). วิธีการปฏิบัติงานผ่านระบบ GFMIS **<http://gfmisreport.mygfmis.** com/ public/ howtooperation.htm> (14 มกราคม 2559)

กระทรวงการคลัง. (2547). คู่มือต่าง ๆ ระบบ GFMIS **<http://gfmisreport.mygfmis.com/ public/manual.htm>** (14 มกราคม 2559)

กระทรวงการคลัง. (2547). ภาพรวมการใช้งานระบบ GFMIS **<http://gfmisreport.mygfmis.** com/public/ howtouse.htm> (14 มกราคม 2559)

ภาคผนวก

# ภาคผนวก ก อาคารสถานที่ปฏิบัติงาน

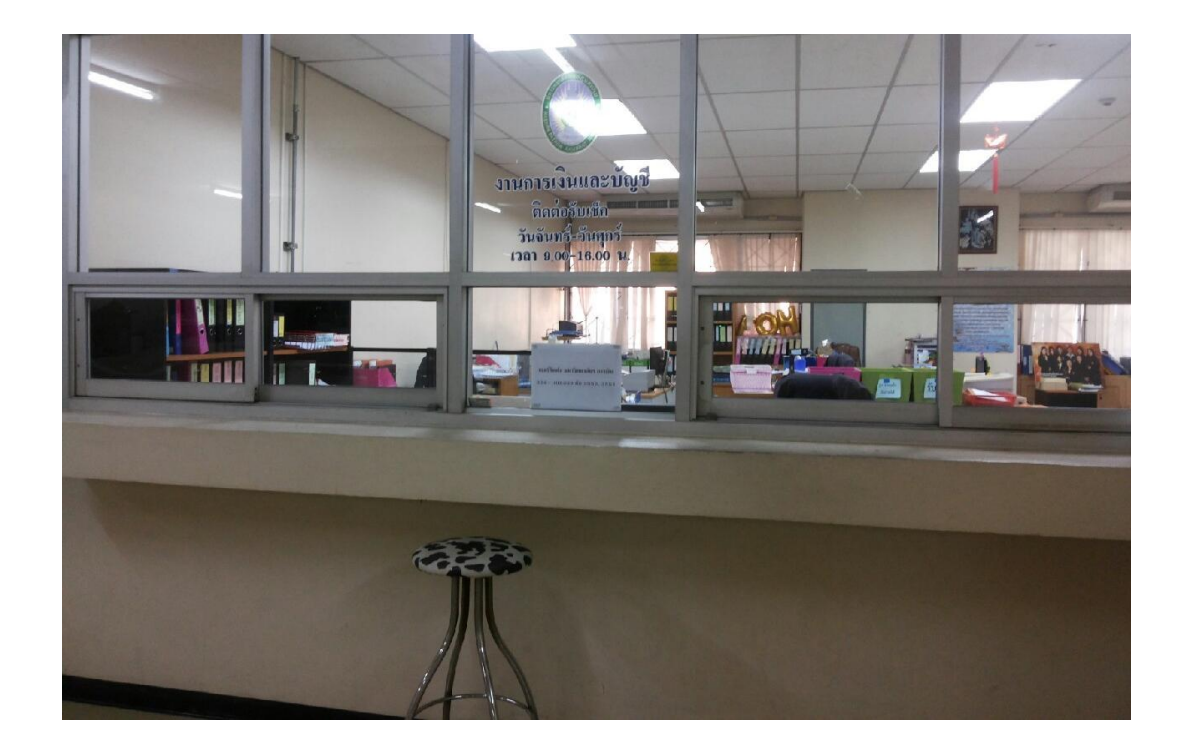

## **ภาพที่ 1** ห้องปฏิบัติงานการเงินและบัญชี ชั้น 2 อาคารเฉลิมพระเกียรติ 50 พรรษา มหาวชิราลงกรณ

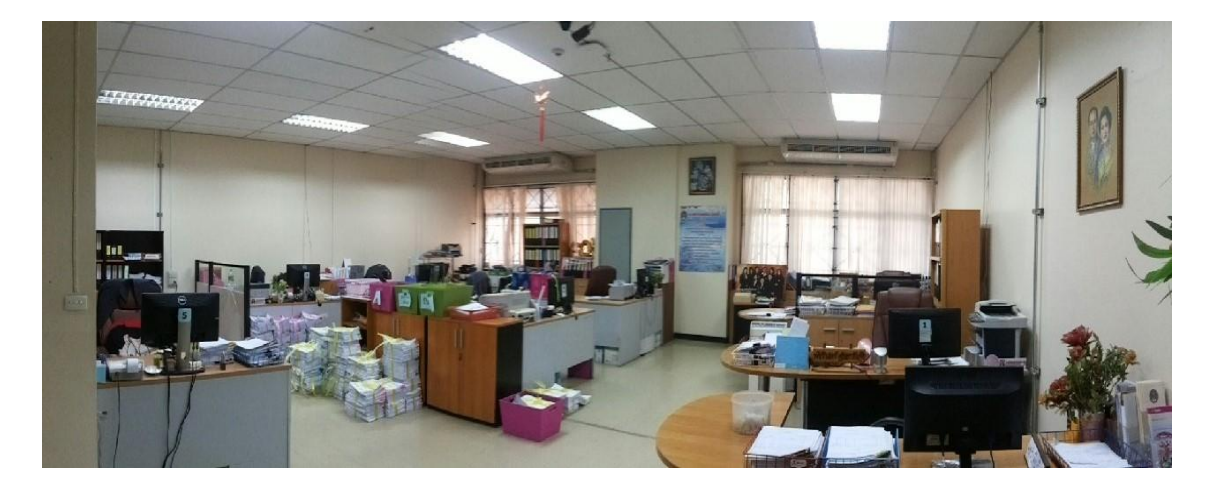

**ภาพที่ 2** บรรยากาศภายในห้องปฏิบัติงานการเงินและบัญชี

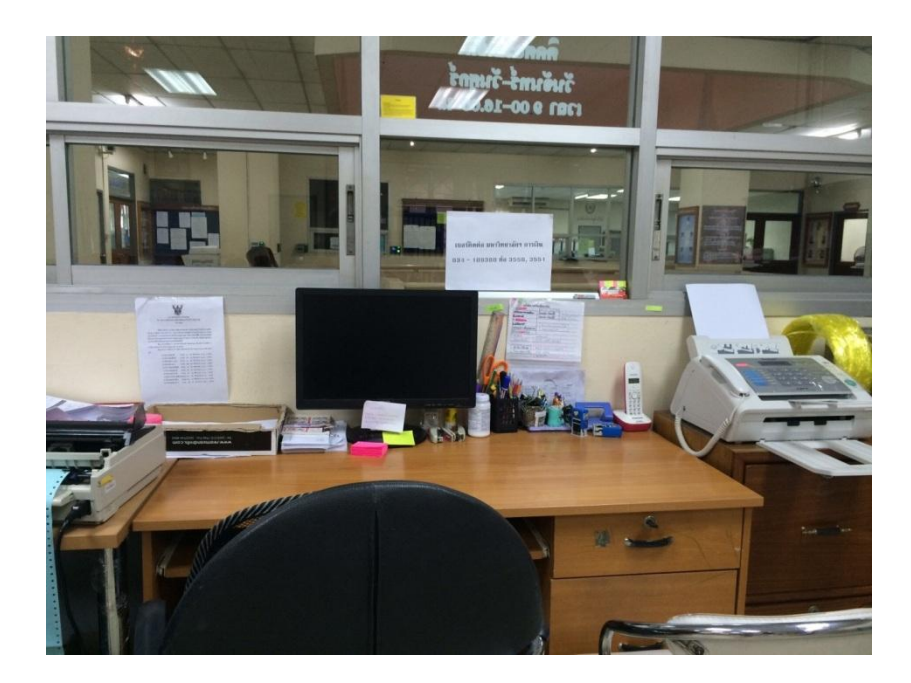

**ภาพที่ 3** มุมรับชำระเงินและจ่ายเช็คให้บุคคลภายในและภายนอก

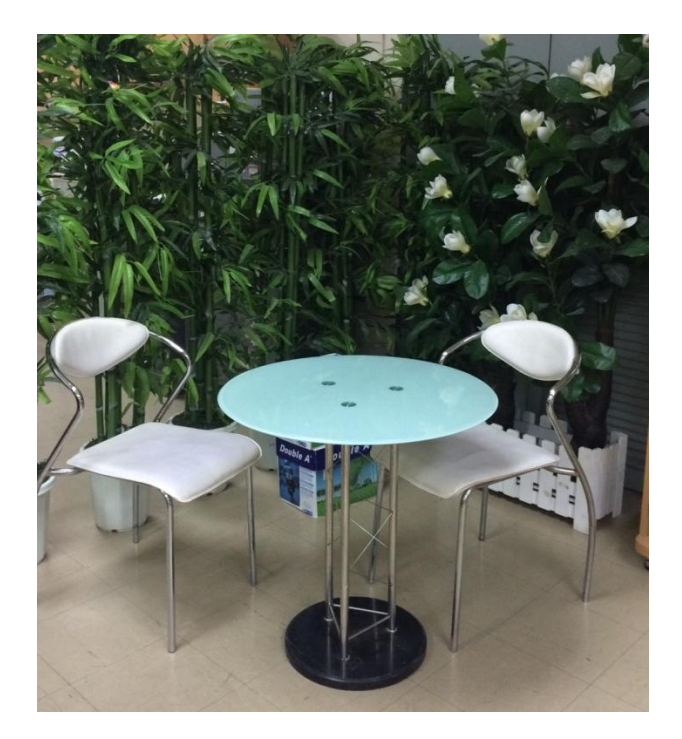

**ภาพที่ 4** มุมต้อนรับบุคคลภายในมหาวิทยาลัยราชภัฏนครปฐม

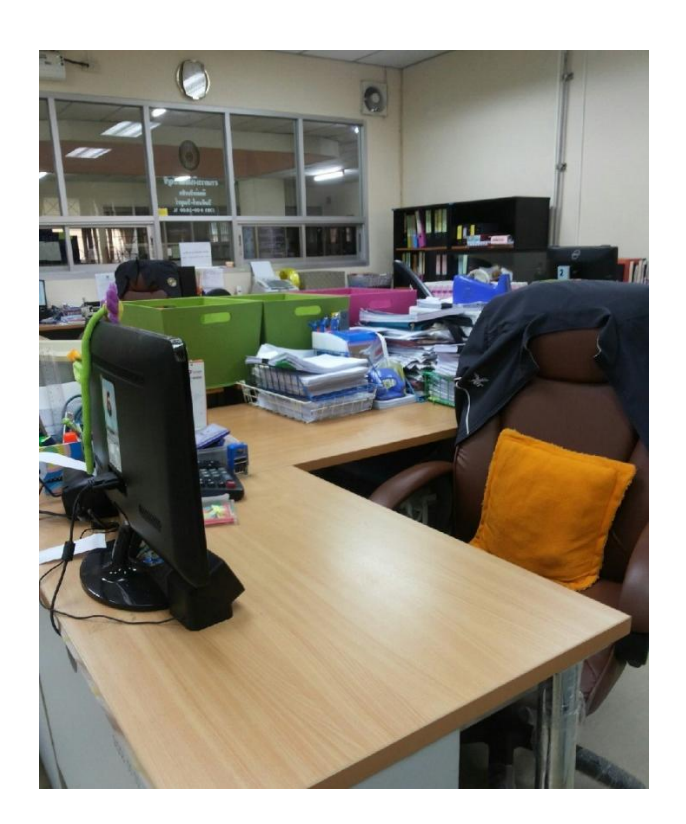

**ภาพที่ 5** มุมทำงาน โต๊ะปฏิบัติงานของนางสาวศิริวรรณ เหมือนจินดา

# ภาคผนวก ข ระเบียบ กฎหมาย ข้อบังคับ มติคณะรัฐมนตรี หนังสือเวียนและความรู้ที่เกี่ยวข้อง

### ระเบียบ กฎหมาย ข้อบังคับ มติคณะรัฐมนตรี หนังสือเวียนและความรู้ที่เกี่ยวข้อง

หนังสือสำนักเลขาธิการคณะรัฐมนตรี ด่วนที่สุด ที่ นร0504/ว 101 ลงวันที่ 20 มิถุนายน
 2548 เรื่อง การดำเนินงานโครงการปรับเปลี่ยนระบบการบริหารการเงินการคลังภาครัฐสู่ระบบ
 อิเล็กทรอนิกส์ (GFMIS)

 หนังสือกรมบัญชีกลาง ที่ กค 0423.3/ ว 353 ลงวันที่ 9 ตุลาคม 2551 เรื่อง แนวปฏิบัติทางบัญชี เกี่ยวกับการปรับปรุงบัญชีเพื่อจัดทำรายงานการเงินประจำปี

3. หนังสือกรมบัญชีกลาง ด่วนที่สุด ที่ กค 0423.2/ ว 410 ลงวันที่ 21 พฤศจิกายน 2551

4. หนังสือกระทรวงการคลัง ด่วนที่สุด ที่ กค 0406.3/ ว.133 ลงวันที่ 8 ธันวาคม 2551

5. หนังสือกรมบัญซีกลาง ที่ กค 0423.3/ ว 391 ลงวันที่ 30 ตุลาคม 2552 เรื่องการประเมินผลการ ปฏิบัติงานด้านบัญชีของส่วนราชการระดับกรม ประจำปีงบประมาณ พ.ศ.2553

 6. หนังสือกรมบัญชีกลาง ที่ กค 0423.3/ว 182 ลงวันที่ 27 พฤษภาคม 2553 เรื่องซ้อม ความเข้าใจการประเมินผลการปฏิบัติงานด้านบัญชีของส่วนราชการระดับกรม ประจำปีงบประมาณ พ.ศ.2553

7. หนังสือกรมบัญชีกลาง ด่วนที่สุด ที่ กค 0423.3/ ว.458 ลงวันที่ 19 พฤศจิกายน 2553 เรื่อง เกณฑ์การประเมินผลการปฏิบัติงานด้านบัญชีของส่วนราชการประจำปีงบประมาณ พ.ศ.2554

8. หนังสือกรมบัญชีกลาง ด่วน ที่ กค 0423.3/ ว 34 ลงวันที่ 30 มกราคม 2556 เรื่อง เกณฑ์การประเมินผลการปฏิบัติงานด้านบัญชีของส่วนราชการ ประจำปีงบประมาณ พ.ศ.2556

9. หนังสือกรมบัญชีกลาง ที่ กค 0423.3/ ว 37 ลงวันที่ 31 มกราคม 2556 เรื่องแนวทาง การตรวจสอบรายงานข้อมูลบัญชีผิดดุลและบัญชีที่ต้องไม่มียอดคงค้างในระบบ GFMIS

10. หนังสือกรมบัญชีกลาง ด่วนที่สุด ที่ กค 0423.3/ ว 60 ลงวันที่ 14 กุมภาพันธ์ 2556 เรื่อง การปิดงวดและปรับปรุงบัญชีในระบบ GFMIS

11. หนังสือกรมบัญชีกลาง ด่วนที่สุด ที่ กค 0423.3/ ว 61 ลงวันที่ 14 กุมภาพันธ์ 2556 เรื่อง แนวปฏิบัติทางบัญชีเกี่ยวกับการแก้ไขใบนำฝากเงินในระบบ GFMIS 12. หนังสือกรมบัญชีกลาง ด่วนที่สุด ที่ กค 0423.3/ ว 65 ลงวันที่ 18 กุมภาพันธ์ 2556 เรื่อง แนวปฏิบัติทางบัญชีเกี่ยวกับการแก้ไขข้อผิดพลาดทางบัญชีเกี่ยวกับการรับเงิน การนำส่งเงินและการ เบิกจ่ายเงินในระบบ GFMIS

 หนังสือกรมบัญชีกลาง ที่ กค 0423.3/ ว 215 ลงวันที่ 3 มิถุนายน 2556 เรื่องซ้อมความ เข้าใจการตรวจสอบภายในและการรายงานผลตามเกณฑ์การประเมินผลการปฏิบัติงานด้านบัญชีของ ส่วนราชการ ประจำปีงบประมาณ พ.ศ.2556 รอบที่ 2 (เมษายน–กันยายน 2556)

14. ระเบียบกระทรวงการคลังว่าด้วยเงินทดรองราชการ พ.ศ.2547

15. หนังสือกระทรวงการคลัง ด่วนที่สุด ที่ กค 0409.3/ ว 88 ลงวันที่ 4 ตุลาคม 2552

16. หนังสือกรมบัญชีกลาง ที่ กค 0409.3/ ว 381 ลงวันที่ 27 ตุลาคม 2552 เรื่องแนวปฏิบัติ ในการบันทึกรายการเบิกจ่ายและการนำส่งเงินเพื่อชดใช้เงินทดรองราชการในระบบ GFMIS

17. หนังสือกรมบัญชีกลาง ที่ กค0423.3/ ว 439 ลงวันที่ 2 ธันวาคม 2552 เรื่องระบบการ บันทึกบัญชีและการควบคุมเงินทดรองราชการ

18. กลุ่มมาตรฐานและนโยบายการบัญชีภาครัฐ website:www.cgd.go.th

19. ระเบียบการเบิกจ่ายเงินจากคลังการเก็บรักษาเงินและการนำเงินส่งคลัง พ.ศ.2551

20. ระเบียบสำนักนายกรัฐมนตรีว่าด้วยการพัสดุ พ.ศ.2535 และที่แก้ไขเพิ่มเติม

## ภาคผนวก ค คำสั่งต่าง ๆ ที่ได้รับมอบหมาย

## คำสั่งมหาวิทยาลัยราชภัฏนครปฐม

คำสั่งมหาวิทยาลัยราชภัฏนครปฐม ที่ 1427/2557 เรื่องแต่งตั้งกรรมการ "โครงการอบรม ภาคทฤษฎีสำหรับผู้ขอใบอนุญาตขับขี่ตามโครงการความร่วมมือระหว่างสำนักงานขนส่งจังหวัด นครปฐมและมหาวิทยาลัยราชภัฏนครปฐม" สั่งวันที่ 25 กันยายน 2557

คำสั่งมหาวิทยาลัยราชภัฏนครปฐม ที่ 1673/2557 เรื่องแต่งตั้งคณะกรรมการดำเนินการสอบ คัดเลือกผู้สมัครเป็นนักศึกษา หลักสูตรพยาบาลศาสตร์บัณฑิต ประจำปีการศึกษา 2558 รอบที่ 1 สั่ง วันที่ 28 ตุลาคม 2557

คำสั่งมหาวิทยาลัยราชภัฏนครปฐม ที่ 2173/2557 เรื่องแต่งตั้งคณะกรรมการดำเนินการสอบ คัดเลือกผู้สมัครเป็นนักศึกษา ระดับปริญญาตรี ภาคปกติ ประจำปีการศึกษา 2558 รอบที่ 1 สั่งวันที่ 6 ธันวาคม 2557

คำสั่งมหาวิทยาลัยราชภัฏนครปฐม ที่ 7/2558 เรื่องแต่งตั้งคณะกรรมการปฏิบัติงานในการ สอบประเมินสมรรถภาพทางการเรียนของนักเรียนที่สมัครเข้าเรียน โรงเรียนสาธิตมหาวิทยาลัยราชภัฏ นครปฐม ปีการศึกษา 2558 สั่งวันที่ 7 มกราคม 2558

คำสั่งมหาวิทยาลัยราชภัฏนครปฐม ที่ 45/2558 เรื่องแต่งตั้งคณะกรรมการดำเนินการรับ รายงานตัวนักศึกษาระดับปริญญาตรี ภาคปกติ ประจำปีการศึกษา 2558 รอบที่ 1 สั่งวันที่ 12 มกราคม 2558

คำสั่งมหาวิทยาลัยราชภัฏนครปฐม ที่ 171/2558 เรื่องแต่งตั้งคณะกรรมการรับรายงานตัว นักเรียน โรงเรียนสาธิตมหาวิทยาลัยราชภัฏนครปฐม ปีการศึกษา 2558 สั่งวันที่ 30 มกราคม 2558

คำสั่งมหาวิทยาลัยราชภัฏนครปฐม ที่ 305/2558 เรื่องแต่งตั้งคณะกรรมการดำเนินการสอบ คัดเลือกผู้สมัครเป็นนักศึกษาหลักสูตรพยาบาลศาสตร์บัณฑิต ประจำปีการศึกษา 2558 รอบที่ 2 สั่งวันที่ 23 กุมภาพันธ์ 2558

คำสั่งมหาวิทยาลัยราชภัฏนครปฐม ที่ 687/2558 เรื่องแต่งตั้งคณะกรรมการดำเนินการรับราน งานตัวนักศึกษาระดับปริญญาตรี ภาคปกติ ประจำปีการศึกษา 2558 รอบที่ 2 สั่งวันที่ 26 เมษายน 2558

คำสั่งมหาวิทยาลัยราชภัฏนครปฐม ที่ 1777/2558 เรื่องให้ข้าราชการ ลูกจ้างประจำ และ พนักงานมหาวิทยาลัยไปราชการ สั่งวันที่ 7 ตุลาคม 2558

## ประวัติผู้เขียน

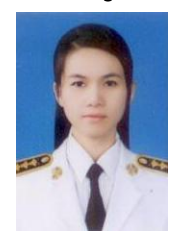

### วุฒิการศึกษา

ปริญญาตรี บัญชีบัณฑิต สาขาการบัญชี

## ตำแหน่งปัจจุบัน

นักวิชาการเงินและบัญชี งานการเงินและบัญชี กองกลาง สำนักงานอธิการบดี มหาวิทยาลัย ราชภัฏนครปฐม

## ความภาคภูมิใจ หรือเกียรติประวัติที่เคยได้รับ

รางวัลประกาศเกียรติคุณด้านการบัญชีภาครัฐ ประเภทดีเด่น รางวัลแห่งความสำเร็จที่ สะท้อนให้เห็นถึงคุณภาพองค์กรที่มีความเป็นเลิศ

## ประสบการณ์ หรือผลงานทางวิชาการ

 อบรมหลักสูตร "การใช้ระบบสารสนเทศในการรายงานผลการเบิกจ่าย และผลการดำเนิน งานโครงการตามมาตรฐานการกระตุ้นเศรษฐกิจระยะ 3 เดือนแรก"

 อบรมพัฒนาศักยภาพภาษาอังกฤษสำหรับบุคลากรสายสนับสนุน หลักสูตร "Smart Communication with Service Mind"

3. อบรมหลักสูตร "การเพิ่มประสิทธิภาพการจัดซื้อจัดจ้าง"

4. อบรมหลักสูตร "ศิลปะการพูด การเป็นพิธีกร และการจัดพิธีการ"

5. อบรมหลักสูตร "การตรวจสอบและควบคุมคุณภาพ หลักฐานการจ่ายเงินของส่วนราชการ"

 อบรมหลักสูตร "การบริหารความเสี่ยงด้านการเงินการคลังและงบประมาณ สำหรับส่วน ราชการ"

7. อบรมหลักสูตร "English Skill Development For NPRU Staff"

8. ประชุมชี้แจงการปฏิบัติงานในระบบ GFMIS ช่วงสิ้นปีงบประมาณ พ.ศ.2558